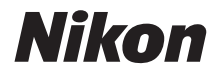

# COOLPIX B700 Komplett bruksanvisning

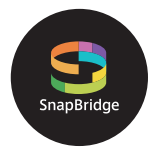

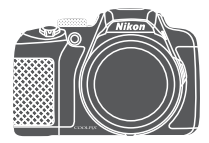

Hurtigsøk på tema

- Les denne bruksanvisningen nøye før du bruker kameraet.
- For å sikre riktig bruk av kameraet, sørg for at du leser "For din sikkerhet" (side vi).
- Oppbevar denne bruksanvisningen på et tilgjengelig sted med tanke på fremtidig bruk etter at du har lest den.

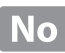

# 📌 Hurtigsøk på tema

Du kan gå tilbake til denne siden ved å trykke eller klikke 🞧 i nedre høyre del på en av de andre sidene.

### Hovedemner

| Innledning                                         | iii |
|----------------------------------------------------|-----|
| Innholdsfortegnelse                                | ix  |
| Kameradelene                                       | 1   |
| Kom igang                                          | 13  |
| Grunnleggende opptaks- og avspillingsfunksjoner    | 20  |
| Tilkobling til en smartenhet (SnapBridge)          | 28  |
| Opptaksfunksjoner                                  |     |
| Avspillingsfunksjoner                              | 84  |
| Filmer                                             | 94  |
| Koble kameraet til en TV, skriver eller datamaskin | 105 |
| Bruke menyen                                       |     |
| Teknisk informasjon                                |     |

#### Vanlige emner

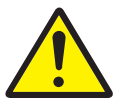

For din sikkerhet

Kontrollenes

funksjoner

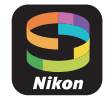

Tilkobling til en smartenhet

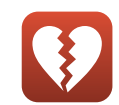

Funksjoner som ikke kan brukes samtidig

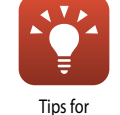

eksponeringsinnstilling

Feilsøking

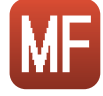

Manuell fokusering

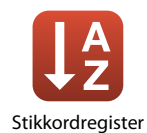

# Innledning

# Les dette først

Tusen takk for at du valgte å kjøpe et Nikon COOLPIX B700 digitalkamera.

### Symboler og formler brukt i denne bruksanvisningen

- Trykk på eller klikk 🞧 i nedre høyre del av sidene for å vise "Hurtigsøk på tema" (🎞 ii)
- Symboler

| Symbol | Beskrivelse                                                                               |
|--------|-------------------------------------------------------------------------------------------|
| V      | Dette ikonet markerer forholdsregler og informasjon som bør leses før du bruker kameraet. |
| Ø      | Dette ikonet markerer notiser og informasjon som bør leses før du bruker<br>kameraet.     |
| ш      | Disse ikonene markerer andre sider som inneholder relevant informasjon.                   |

- SD-, SDHC- og SDXC-minnekort omtales som "minnekort" i denne bruksanvisningen.
- Smarttelefoner og nettbrett er omtalt som "smartenheter".
- Betegnelsen "standardinnstilling" brukes når det henvises til en innstilling som er i kameraet når du kjøper det.
- Navnene på menyelementene som vises på skjermen, og navnet på knappene eller meldinger som vises på en dataskjerm, står med fet skrift.
- I denne bruksanvisningen utelukkes noen ganger bilder fra skjermbilde-eksempler slik at skjermindikatorer kan vises tydeligere.

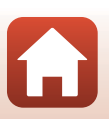

# Informasjon og forholdsregler

#### Livslang læring

Som et ledd i Nikons policy om livslang læring ved produktstøtte og opplæring finner du kontinuerlig oppdatert informasjon på følgende nettsteder:

- For brukere i USA: http://www.nikonusa.com/
- For brukere i Europa: http://www.europe-nikon.com/support/
- For brukere i Asia, Oseania, Midtøsten og Afrika: http://www.nikon-asia.com/

Besøk disse nettstedene for å finne oppdatert informasjon om produkter, tips, svar på vanlige spørsmål (FAQ-sider) og generelle råd om fotografering. Du kan finne mer informasjon hos Nikonrepresentanten i området ditt. Gå inn på nettstedet nedenfor for å få kontaktinformasjon. http://imaging.nikon.com/

### Bruk bare originalt elektronisk tilbehør fra Nikon

Nikon COOLPIXdigitalkameraer bygger på avansert teknologi og inneholder kompliserte elektroniske kretser. Kun originalt elektronisk Nikon-tilbehør (inkludert batteriladere, batterier, nettadaptere og USB-kabler) godkjent av Nikon spesifikt for bruk med dette Nikon digitalkameraet er konstruert og beregnet til bruk innenfor drifts- og sikkerhetskravene til denne elektroniske kretsen.

Bruk av elektronisk tilleggsutstyr fra andre produsenter enn Nikon kan skade kameraet og gjøre Nikon-garantien ugyldig.

Bruk av oppladbare litium-ion-batterier som ikke har påstemplet Nikons holografiske segl, kan forstyrre normal bruk av kameraet eller forårsake at batteriene kan bli overopphetet, antenne, sprekke eller lekke.

Holografisk segl: Kjennetegner apparatet som et autentisk Nikon-produkt.

| (PER | UONIN | uo  |
|------|-------|-----|
| kon  | Nikon | Nik |
| NIKO | uoyin | uo  |
| Yon  | Nikon | NIL |

Hvis du vil ha mer informasjon om Nikon-tilbehør, kontakter du en lokal, autorisert Nikon-forhandler.

#### Før du tar viktige bilder

Før du fotograferer under viktige begivenheter (for eksempel i brylluper eller før du tar med deg kameraet på reise), tar du et prøvebilde for å kontrollere at kameraet fungerer som det skal. Nikon kan ikke holdes ansvarlig for skader eller tap av fortjeneste som kan skyldes funksjonsfeil.

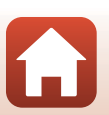

🕤 Innledning

#### Om bruksanvisningene

- Ingen deler av bruksanvisningene som følger med dette produktet, kan reproduseres, overføres, omgjøres til et annet format, lagres i et arkivsystem eller oversettes til noe språk i noen som helst form uten skriftlig forhåndstillatelse fra Nikon.
- Illustrasjonene og skjerminnhold vist i denne bruksanvisningen, kan være annerledes enn det faktiske produktet.
- Nikon forbeholder seg retten til når som helst og uten varsel å endre spesifikasjonene for maskinvaren og programvaren som er beskrevet i disse bruksanvisningene.
- Nikon kan ikke holdes ansvarlig for skader som skyldes bruk av dette produktet.
- Selv om vi har gjort alt vi kan for å sørge for at informasjonen i disse bruksanvisningene er nøyaktig og fullstendig, vil vi sette pris på om du kan melde fra om eventuelle feil eller mangler til Nikon-representanten i området ditt (adresse står oppgitt separat).

#### Overhold opphavsrettmerknadene

I henhold til lov om opphavsrett, kan du ikke bruke fotografier eller opptak av opphavsrettslig beskyttede verker som er tatt med kameraet uten tillatelse fra rettighetshaver. Unntak gjelder personlig bruk, men merk at selv personlig bruk kan være begrenset når det gjelder fotografier eller opptak av utstillinger eller konserter.

#### Kassering av datalagringsenheter

Merk at selv om du sletter bilder eller formaterer datalagringsenheter, for eksempel minnekort, slettes ikke de opprinnelige bildedataene fullstendig. Dette kan potensielt føre til misbruk av personlige bildedata. Det er brukerens ansvar å sørge for at dataene er sikret.

Før du kasserer en datalagringsenhet eller overfører eierskapet til en annen person, skal alle kamerainnstillingen e nullstilles i **Nullstill alle** i oppsettmenyen ([]]116). Etter nullstillingen skal alle data i enheten slettes ved hjelp av kommersiell programvare for sletting av data eller formatering av enheten i **Formater minne** eller **Formater kort** i oppsettmenyen ([]]116), og deretter fylles med bilder som ikke inneholder privat informasjon (f.eks. bilder av himmelen). Du må passe nøye på å unngå personskade eller skade på eiendom når du fysisk ødelegger minnekort.

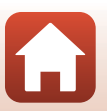

S Innledning

# For din sikkerhet

For å forhindre skade på eiendom eller personskade, enten på deg selv eller andre, må du lese "For din sikkerhet" i sin helhet før du bruker dette produktet.

Oppbevar disse sikkerhetsinstruksene der alle som bruker dette produktet kan lese dem.

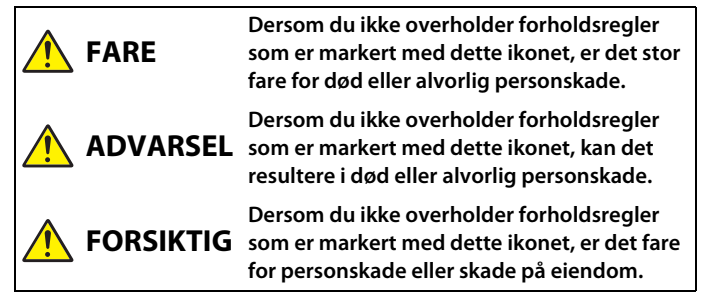

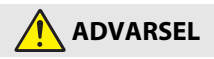

- Må ikke brukes når du går eller betjener et motorkjøretøy. Hvis du ikke følger denne forholdsregelen, kan det føre til ulykker eller annen skade.
- Ikke demonter eller endre på dette produktet. Ikke berør innvendige deler som blir eksponert etter et fall eller en annen ulykke. Dersom du ikke overholder disse forholdsreglene, er det fare for elektrisk støt eller andre personskader.
- Skulle du oppdage avvik, som røyk, varme eller uvanlig lukt fra produktet, må du straks koble fra batteriet eller strømforsyningen. Hvis du fortsetter å bruke produktet, kan det oppstå brann, som kan medføre brannskader eller andre personskader.
- Må holdes tørr. Ikke håndter produktet med våte hender. Ikke håndter pluggen med våte hender. Dersom du ikke overholder disse forholdsreglene, er det fare for brann eller elektrisk støt.
- Ikke la huden være i kontakt med dette produktet i lengre tid så lenge den er på eller plugget inn. Dersom du ikke overholder denne forholdsregelen, er det fare for lavtemperaturbrannskader.
- Ikke bruk dette produktet i nærheten av brannfarlig støv eller gass, som propan, bensin eller aerosoler. Dersom du ikke overholder denne forholdsregelen, er det fare for eksplosjon eller brann.
- Ikke rett blitsen mot en person som betjener et motorkjøretøy. Dersom du ikke overholder denne forholdsregelen, er det fare for ulykker.

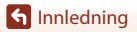

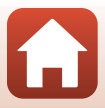

- Oppbevar dette produktet utilgjengelig for barn. Dersom du ikke overholder denne forholdsregelen, er det fare for personskade eller funksjonsfeil i produktet. Vær også oppmerksom på at små deler medfører kvelningsfare. Dersom et barn svelger noe av dette produktet, må du øyeblikkelig kontakte lege.
- Ikke vikle, sno eller tvinn nakkeremmene rundt halsen. Dersom du ikke overholder denne forholdsregelen, er det fare for ulykker.
- Ikke bruk batterier, ladere, nettadaptere eller USB-kabler som ikke spesifikt er laget for bruk med dette produktet. Når du bruker batterier, ladere, nettadaptere og USB-kabler som er laget for bruk med dette produktet, må du ikke:
  - Skade, modifisere, dra hardt i eller bøye ledningene eller kablene, plassere dem under tunge gjenstander, eller utsette dem for varme eller ild.
  - Bruke reisekonvertere eller adaptere som er laget for å omforme til en annen spenningsstyrke eller med likestrøm-til-vekselstrøm-vekselrettere.

Dersom du ikke overholder disse forholdsreglene, er det fare for brann eller elektrisk støt.

- Ikke håndter pluggen når du lader produktet eller bruker nettadapteren på dager med tordenvær. Dersom du ikke overholder denne forholdsregelen, er det fare for elektrisk støt.
- Ikke håndter produktet med ubeskyttede hender på steder med svært høye eller lave temperaturer. Dersom du ikke overholder denne forholdsregelen, er det fare for brannskader eller kuldeskader.
- Ikke la objektivet peke mot solen eller andre sterke lyskilder. Lyset som blir fokusert av
  objektivet kan forårsake brann og skade produktets indre deler. Pass på at solen er et
  godt stykke utenfor bildet når du tar bilder av motiver i motlys.

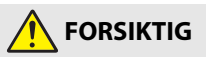

- Slå av dette produktet i tilfeller der bruken av det ikke er tillatt. Deaktiver trådløse funksjoner i tilfeller der bruken av disse ikke er tillatt. Radiofrekvensbølgene som blir sendt ut av dette produktet kan forstyrre utstyr i fly eller sykehus eller andre medisinske fasiliteter.
- Ta ut batteriet og koble fra nettadapteren hvis dette produktet ikke skal brukes i en lengre periode. Dersom du ikke overholder denne forholdsregelen, er det fare for brann eller funksjonsfeil i produktet.
- Ikke berør de bevegelige delene i objektivet eller andre bevegelige deler. Dersom du ikke overholder denne forholdsregelen, er det fare for personskade.
- Ikke avfyr blitsen når den er i kontakt med eller tett opptil huden eller gjenstander. Dersom du ikke overholder denne forholdsregelen, er det fare for brannskader eller brann.
- Ikke la produktet ligge på et sted hvor det blir utsatt for svært høye temperaturer i lengre perioder, som i en stengt bil eller i direkte sollys. Dersom du ikke overholder denne forholdsregelen, er det fare for brann eller funksjonsfeil i produktet.

🕤 Innledning

vii

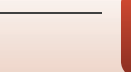

For din sikkerhet

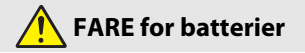

- Håndter batteriene med forsiktighet. Dersom du ikke overholder de følgende forholdsreglene, er det fare for lekkasje, overoppheting eller sprekker i batteriene, eller at de tar fyr:
  - Bruk kun oppladbare batterier som er godkjent for bruk med dette produktet.
  - Ikke utsett batterier for ild eller sterk varme.
  - Ikke demonter.
  - Ikke kortslutt polene ved å berøre dem med halsbånd, hårnåler eller andre metallgjenstander.
  - Ikke utsett batterier eller produktene de brukes med for kraftige fysiske støt.
- Ikke forsøk å lade oppladbare EN-EL23 batterier med ladere/kameraer som ikke er spesielt beregnet for slik bruk. Dersom du ikke overholder denne forholdsregelen, er det fare for lekkasje, overoppheting eller sprekker i batteriene, eller at de tar fyr.
- Hvis batterivæsken kommer i kontakt med øynene, må du rense rikelig med rent vann og straks kontakte lege. Hvis du venter kan det oppstå skader på øyet.

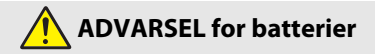

- Oppbevar batterier utilgjengelige for barn. <u>Skulle et barn komme til å svelge et batteri,</u> må du straks kontakte lege.
- Ikke dukk dette produktet i vann eller utsett det for regn. Dersom du ikke overholder denne forholdsregelen, er det fare for brann eller funksjonsfeil i produktet. Blir produktet vått må du straks tørke det med et håndkle eller lignende.
- Dersom du oppdager endringer i batterier, som misfarging eller deformering, må du straks avslutte bruken av produktet. Avslutt oppladingen hvis batteriene ikke lades opp innenfor den angitte tidsperioden. Dersom du ikke overholder denne forholdsregelen, er det fare for lekkasje, overoppheting eller sprekker i batteriene, eller at de tar fyr.
- Isoler batteripolene med teip før du kasserer batteriet. Dersom metallgjenstander kommer i kontakt med polene, kan det oppstå sprekker, eller batteriet kan overopphetes eller ta fyr. Resirkuler eller kasser batterier i samsvar med lokale forskrifter.
- Hvis batterivæsken kommer i kontakt med hud eller klær, må du straks vaske det aktuelle området rikelig med vann. Dersom du ikke overholder denne forholdsregelen, er det fare for irritasjon av huden.

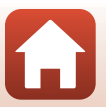

S Innledning

viii

# Innholdsfortegnelse

| Hurtigsøk på tema                                             | ii  |
|---------------------------------------------------------------|-----|
| Hovedemner                                                    |     |
| Vanlige emner                                                 | ii  |
| Innledning                                                    | iii |
| Les dette først                                               | iii |
| Symboler og formler brukt i denne bruksanvisningen            | iii |
| Informasjon og forholdsregler                                 | iv  |
| For din sikkerhet                                             | vi  |
| Kameradelene                                                  |     |
| Kamerahuset                                                   |     |
| Kontrollenes hovedfunksjoner                                  |     |
| Skjerm/søker                                                  |     |
| Bytt om informasjonsvisning på skjermen ( <b>DISP</b> -knapp) | 7   |
| For opptak                                                    |     |
| For avspilling                                                |     |
| Kom igang                                                     |     |
| Slik fester du bærestroppen og objektivdekselet               |     |
| Sette i batteri og minnekort                                  |     |
| Fjerne batteriet eller minnekortet                            |     |
| Lade batteriet                                                |     |
| Åpneskjermen                                                  | 17  |
| Kameraoppsett                                                 |     |
| Grunnleggende opptaks- og avspillingsfunksjoner               |     |
| Fotografering                                                 |     |
| Bruke blitsen                                                 |     |
| Ta opp filmer                                                 |     |
| Bytte mellom skjermen og søkeren                              |     |
| Avspilling av bilde                                           |     |
| Slette bilder                                                 |     |
| Bildevalgsskjermen for sletting                               |     |

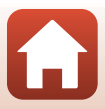

| Installasjon av SnapBridge-appen       22         Tilkobling av kameraet til en smartenhet       33         Deaktivering eller aktivering av trådiøs nettverkstilkobling       33         Bildeopplasting og Fjernstyrt fotografering       34         Bildeopplasting og stjernstyrt fotografering       35         Bildeopplasting       35         Fjernstyrt fotografering       35         Hvis en dialog angående Wi-Fi-tilkoblinger vises i IOS       35         Hvis bilder ikke kan lastes opp på riktig måte       36         Opptaksfunksjoner       37         Velg en fotograferingsfunksjon       36         Motivprogram (fotografering tilpasset forholdene)       47         Tips og notater om motivprogram       44         Bruke mykere hudtoner       44         Ta bilder med lettvint panorama       44         Avspilling med lettvint panorama       44         Avspilling med lettvint panorama       55         Kreativ modus (legg til effekter under fotograferingseksponering)       55         Tips for eksponeringsinnstilling       55         Instille fotograferingsfunksjoner med multivelgeren       66         Similuttiseer (Ta bilde av smilende ansikter automatisk)       55         Instille fotograferingsfunksjon 1/Fn2 (funksjon 2) knapper       77      <                                                        | Tilkobling til en smartenhet (SnapBridge)                                               |    |
|----------------------------------------------------------------------------------------------------|-----------------------------------------------------------------------------------------|----|
| Tilkobling av kameraet til en smartenhet       33         Deaktivering eller aktivering av trådløs nettverkstilkobling       33         Bildeopplasting og Fjernstyrt fotografering       34         Bildeopplasting       35         Fjernstyrt fotografering       33         Hvis en dialog angående Wi-Fi-tilkoblinger vises i IOS       33         Hvis en dialog angående Wi-Fi-tilkoblinger vises i IOS       34         Hvis bilder ikke kan lastes opp på riktig måte       36         Opptaksfunksjoner       37         Velg en fotograferingsfunksjon       33         Motivprogram (fotografering tilpasset forholdene)       44         Tips og notater om motivprogram.       44         Bruke mykere hudtoner.       44         Ta bilder med lettvint panorama       44         Avspilling med lettvint panorama       55         Kreativ modus (legg til effekter under fotograferings)       55         P. S. A., og M-funksjoner (still lin fotograferingseksponering)       55         Instille fotograferingsfunksjoner med multivelgeren       66         Selvutløser (Ta bilde av smilende ansikter automatisk)       65         Fokusfunksjon       66         Smilutløser (Ta bilde av smilende ansikter automatisk)       67         Fokusfunksjon 1//Fn2 (funksjon 2) knapper       78                                               | Installasion av SnapBridge-appen                                                        |    |
| Deaktivering eller aktivering av trådløs nettverkstilkobling       33         Bildeopplasting og Fjernstyrt fotografering       33         Bildeopplasting og Fjernstyrt fotografering       33         Fjernstyrt fotografering       33         Fjernstyrt fotografering       34         Hvis en dialog angående Wi-Fi-tilkoblinger vises i IOS       34         Hvis bilder ikke kan lastes opp på riktig måte       36         Opptaksfunksjoner       37         Velg en fotograferingsfunksjon       34         Motivprogram (fotografering tilpasset forholdene)       44         Tips og notater om motivprogram       4         Tips og notater om motivprogram       4         Ta bilder med lettvint panorama       5         Kreativ modus (legg til effekter under fotograferings)       55         P, S, A, og M-funksjoner (still inn fotograferingseksponering)       55         U (brukerinnstilling)-modus       55         Lagre innstillinger i U-modus (Lagre user settings)       55         Instille fotograferingsfunksjoner med multivelgeren       66         Bilts-funksjon       66         Bilts-funksjon       67         Fokusfunksjon       77         Bruke manuell fokusering       77         Bruke zoom       77                                                                                                    | Tilkobling av kameraet til en smartenhet                                                |    |
| Bildeopplasting og Fjernstyrt fotografering       34         Bildeopplasting       35         Fjernstyrt fotografering       33         Hvis en dialog angående Wi-Fi-tilkoblinger vises i iOS       31         Hvis en dialog angående Wi-Fi-tilkoblinger vises i iOS       32         Hvis en dialog angående Wi-Fi-tilkoblinger vises i iOS       33         Hvis bilder ikke kan lastes opp på riktig måte       36         Opptaksfunksjoner       37         Velg en fotograferingsfunksjon       38         Motivprogram (fotografering tilpasset forholdene)       44         Tips og notater om motivprogram       44         Ta bilder med lettvint panorama       44         Avspilling med lettvint panorama       44         Avspilling med lettvint panorama       55         Kreativ modus (legg til effekter under fotografering)       52         V (brukerinnstilling)       53         U (brukerinnstilling)-modus       53         U (brukerinnstilling)-modus       54         U (brukerinnstilling)-modus       55         Innstille fotograferingsfunksjoner med multivelgeren       66         Bilts-funksjon       67         Selvutløser (Ta bilde av smilende ansikter automatisk)       66         Fokusfunksjon 1/Fn2 (funksjon 2) knapper       77 <th>Deaktivering eller aktivering av trådløs nettverkstilkobling</th> <th></th> | Deaktivering eller aktivering av trådløs nettverkstilkobling                            |    |
| Bildeopplasting       3         Fjernstyrt fotografering       3         Hvis en dialog angående Wi-Fi-tilkoblinger vises i iOS       3         Hvis bilder ikke kan lastes opp på riktig måte       3         Opptaksfunksjoner       3         Velg en fotograferingsfunksjon       3         Mativprogram (fotografering tilpasset forholdene)       4         Tips og notater om motivprogram       4         Bruke mykere hudtoner       4         Ta bilder med lettvint panorama       4         Avspilling med lettvint panorama       5         Kreativ modus (legg til effekter under fotografering)       5         P, S, A, og M-funksjoner (still inn fotograferingseksponering)       5         Tips for eksponeringsinnstilling       5         Kontrollområdet for lukkertiden (P-, S-, A-, M-modus)       5         U (brukerinnstillings)-modus       5         Lagre innstillinger i U-modus (Lagre user settings)       5         Innstille fotograferingsfunksjoner med multivelgeren       6         Bilts-funksjon       6         Selvutløser       6         Smilutløser (Ta bilde av smilende ansikter automatisk)       6         Fokusfunksjon       7         Bruke manuell fokusering       6         Bruke manuell fokuseri                                                                                                    | Bildeopplasting og Fjernstyrt fotografering                                             |    |
| Fjernstyrt fotografering       33         Hvis en dialog angående Wi-Fi-tilkoblinger vises i iOS       33         Hvis bilder ikke kan lastes opp på riktig måte       34         Opptaksfunksjoner       35         Velg en fotograferingsfunksjon       34 <b>Q</b> (auto)-modus       33 <b>Motivprogram</b> (fotografering tilpasset forholdene)       44         Tips og notater om motivprogram       4         Bruke mykere hudtoner       44         Ta bilder med lettvint panorama       44         Avspilling med lettvint panorama       55         Kreativ modus (legg til effekter under fotograferingseksponering)       55         Tips for eksponeringsinnstilling.       55         Nottrollområdet for lukkertiden (P-, S-, A-, M-modus)       55         U (brukerinnstillings)-modus       55         Innstille fotograferingsfunksjoner med multivelgeren       66         Bilts-funksjon       65         Selvutløser       64         Fokusfunksjon       55         Innstille fotograferingsfunksjoner med multivelgeren       66         Bilts-funksjon       66         Selvutløser       67         Selvutløser       70         Bruke manuell fokusering       66         Eksponerin                                                                                                    | Bildeopplasting                                                                         |    |
| Hvis en dialog angående Wi-Fi-tilkoblinger vises i iOS       33         Hvis bilder ikke kan lastes opp på riktig måte       33         Opptaksfunksjoner       33         Velg en fotograferingsfunksjon       34         Mativprogram (fotografering tilpasset forholdene)       44         Tips og notater om motivprogram       44         Bruke mykere hudtoner       44         Ta bilder med lettvint panorama       44         Avspilling med lettvint panorama       55         Kreativ modus (legg til effekter under fotografering)       55         P, S, A, og M-funksjoner (still inn fotograferingseksponering)       56         Tips for eksponeringsinstilling       55         Lagre innstillings i U-modus (Lagre user settings)       56         Lagre innstillings i U-modus (Lagre user settings)       57         Instille fotograferingsfunksjoner med multivelgeren       66         Bilts-funksjon       66         Selvutløser       66         Smitultøser (Ta bilde av smilende ansikter automatisk)       67         Fokusfunksjon       78         Fokusfunksjon       78         Fokusfunksjon       79         Bruke manuell fokusering       66         Bits-funksjon 1)/Fp12 (funksjon 2) knapper       77         Foku                                                                                                    | Fiernstvrt fotografering                                                                |    |
| Hvis bilder ikke kan lastes opp på riktig måte                                                                                                    | Hvis en dialog angående Wi-Fi-tilkoblinger vises i iOS                                  |    |
| Dpptaksfunksjoner       33         Velg en fotograferingsfunksjon       34         ① (auto)-modus       33         Motivprogram (fotografering tilpasset forholdene)       44         Tips og notater om motivprogram       44         Tips og notater om motivprogram       44         Ta bilder med lettvint panorama       44         Avspilling med lettvint panorama       45         Kreativ modus (legg til effekter under fotografering)       55         P. S. A. og M-funksjoner (still inn fotograferingseksponering)       59         Tips for eksponeringsinnstilling.       51         Lagre innstillings)-modus       51         Lagre innstillinger i U-modus (Lagre user settings).       55         Innstille fotograferingsfunksjoner med multivelgeren       66         Bilts-funksjon       66         Selvutløser       66         Smilutøser (Ta bilde av smilende ansikter automatisk)       67         Fokusfunksjon       66         Eksponeringskompensasjon (justere lysstyrken)       70         Bruke manuell fokusering       71         Bruke ansiktsgjenkjenning       72         Motiver som ikke er egnet for autofokus       74         Prokusåen       74         Bruke målsøkende AF       74 <th>Hvis bilder ikke kan lastes opp på riktig måte</th> <th></th>                                                            | Hvis bilder ikke kan lastes opp på riktig måte                                          |    |
| Velg en fotograferingsfunksjon       33 <b>G</b> (auto)-modus       33         Motivprogram (fotografering tilpasset forholdene)       44         Tips og notater om motivprogram       44         Bruke mykere hudtoner       44         Ta bilder med lettvint panorama       44         Avspilling med lettvint panorama       55         Kreativ modus (legg til effekter under fotografering)       52 <b>P</b> , <b>S</b> , <b>A</b> , og <b>M</b> -funksjoner (still inn fotograferingseksponering)       52 <b>T</b> ips for eksponeringsinnstilling,       53         Kontrollområdet for lukkertiden ( <b>P</b> , <b>S</b> , <b>A</b> , <b>M</b> -modus)       55 <b>U</b> (brukerinnstillings)-modus       53         Lagre innstillinger i <b>U</b> -modus (Lagre user settings)       53         Innstille fotograferingsfunksjoner med multivelgeren       60         Bilts-funksjon       66         Selvutløser       64         Smilutløser (Ta bilde av smilende ansikter automatisk)       66         Fokusfunksjon       66         Bruke manuell fokusering       66         Eksponeringskompensasjon (justere lysstyrken)       70         Bruke ansklegjenkjenning       72         Fokusere       72         Bruke målsøkende AF       74 <t< td=""><td>Opptaksfunksjoner</td><td></td></t<>                                             | Opptaksfunksjoner                                                                       |    |
| A (auto)-modus       39         Motivprogram (fotografering tilpasset forholdene)       44         Tips og notater om motivprogram       4         Bruke mykere hudtoner       44         Ta bilder med lettvint panorama       47         Avspilling med lettvint panorama       47         Avspilling med lettvint panorama       47         Avspilling med lettvint panorama       55         Kreativ modus (legg til effekter under fotografering)       55         P, S, A, og M-funksjoner (still inn fotograferingseksponering)       59         Tips for eksponeringsinnstilling       51         Lagre innstillings)-modus       52         Lagre innstillings)-modus       52         Innstille fotograferingsfunksjoner med multivelgeren       66         Bilts-funksjon       66         Selvutløser       66         Smilutløser (Ta bilde av smilende ansikter automatisk)       66         Fokusfunksjon       66         Eksponeringskompensasjon (justere lysstyrken)       70         Bruke manuell fokusering       66         Eksponeringskompensasjon (justere lysstyrken)       71         Fokusere       72         Bruke ansiktsgjenkjenning       72         Standardinstilling (blits, selvutløser, og fokusmodus)       <                                                                                                    | Velg en fotograferingsfunksjon                                                          |    |
| Motivprogram (fotografering tilpasset forholdene)       44         Tips og notater om motivprogram.       4         Bruke mykere hudtoner       44         Ta bilder med lettvint panorama.       44         Avspilling med lettvint panorama.       44         Avspilling med lettvint panorama.       55         Kreativ modus (legg til effekter under fotograferingseksponering)       55         P, S, A, og M-funksjoner (still inn fotograferingseksponering)       55         Tips for eksponeringsinstilling.       51         Kontrollomådet for lukkertiden (P-, S-, A-, M-modus)       55         U (brukerinnstillings)-modus.       55         Innstille fotograferingsfunksjoner med multivelgeren.       66         Bilts-funksjon       66         Selvutløser       66         Smilutløser (Ta bilde av smilende ansikter automatisk)       67         Fokusfunksjon       66         Bruke manuell fokusering       66         Eksponeringskompensasjon (justere lysstyrken)       70         Bruke zoom       77         Fokusere.       70         Utløseren       71         Bruke målsøkende AF.       72         Bruke målsøkende AF.       72         Bruke målsøkende AF.       74         Br                                                                                                    | auto)-modus                                                                             |    |
| Tips og notater om motivprogram.       4         Bruke mykere hudtoner.       44         Ta bilder med lettvint panorama       44         Avspilling med lettvint panorama       44         Avspilling med lettvint panorama       45         Kreativ modus (legg til effekter under fotografering)       55         P, S, A, og M-funksjoner (still inn fotograferingseksponering)       55         Tips for eksponeringsinnstilling       55         Kontrollområdet for lukkertiden (P-, S-, A-, M-modus)       55         Lagre innstillings i U-modus (Lagre user settings)       51         Lagre innstilling founds (Lagre user settings)       51         Innstille fotograferingsfunksjoner med multivelgeren       66         Blits-funksjon       66         Selvutløser (Ta bilde av smilende ansikter automatisk)       61         Fokusfunksjon (justere lysstyrken)       70         Bruke manuell fokusering       66         Eksponeringskompensasjon (justere lysstyrken)       71         Bruke zoom       72         Fokusere       74         Utløseren       74         Bruke målsøkende AF       72         Bruke målsøkende AF       74         Bruke målsøkende AF       74         Bruke målsøkende AF       74                                                                                                    | Motivprogram (fotografering tilpasset forholdene)                                       |    |
| Bruke mykere hudtoner       44         Ta bilder med lettvint panorama       44         Avspilling med lettvint panorama       44         Avspilling med lettvint panorama       55         Kreativ modus (legg til effekter under fotografering)       55         P, S, A, og M-funksjoner (still inn fotograferingseksponering)       59         Tips for eksponeringsinstilling       50         Kontrollområdet for lukkertiden (P. S-, A-, M-modus)       55         U (brukerinnstillings)-modus       59         Lagre innstille fotograferingsfunksjoner med multivelgeren       66         Blits-funksjon       67         Selvutløser (Ta bilde av smilende ansikter automatisk)       66         Fokusfunksjon       66         Bruke manuell fokusering       66         Eksponeringskompensasjon (justere lysstyrken)       77         Bruke zoom       77         Bruke zoom       77         Bruke målsøkende AF       74         Bruke ansiktsgjenkjenning       74         Bruke målsøkende AF       74         Bruke ansiktsgjenkjenning       74         Bruke målsøkende AF       74         Bruke ansiktsgjenkjenning       74         Bruke ansikter egnet for autofokus       74         Fokusje                                                                                                    | Tips og notater om motivprogram                                                         |    |
| Ta bilder med lettvint panorama       44         Avspilling med lettvint panorama.       5         Kreativ modus (legg til effekter under fotografering)       55         P, S, A, og M-funksjoner (still inn fotograferingseksponering)       56         Tips for eksponeringsinsstilling.       57         Kontrollområdet for lukkertiden (P-, S-, A-, M-modus)       55         U (brukerinnstillings)-modus       53         Lagre innstillings)-modus       53         Lagre innstillings)-modus       59         Innstille fotograferingsfunksjoner med multivelgeren       66         Bilts-funksjon       66         Selvutløser (Ta bilde av smilende ansikter automatisk)       66         Fokusfunksjon       66         Bruke manuell fokusering       66         Eksponeringskompensasjon (justere lysstyrken)       70         Bruk FJ1 (funksjon 1)/FJ12 (funksjon 2) knapper       77         Bruke zoom       77         Fokusfen       74         Bruke målsøkende AF       74         Bruke ansiktsgjenkjenning       74         Bruke ansiktsgjenkjenning       74         Bruke rom ikke er egnet for autofokus       74         Fokusfas       74         Bruke målsøkende AF       74         B                                                                                                    | Bruke mykere hudtoner                                                                   |    |
| Avspilling med lettvint panorama.       5         Kreativ modus (legg til effekter under fotografering)       52         P, S, A, og M-funksjoner (still inn fotograferingseksponering)       55         Tips for eksponeringsinnstilling.       52         Kontrollområdet for lukkertiden (P, S- A-, M-modus)       55         U (brukerinnstillings)-modus       55         Innstille fotograferingsfunksjoner med multivelgeren       66         Bilts-funksjon       66         Selvutløser       66         Smilutløser (Ta bilde av smilende ansikter automatisk)       66         Fokusfunksjon       66         Bruke manuell fokusering       66         Bruke manuell fokusering       67         Bruke manuell fokusering       68         Eksponeringskompensasjon (justere lysstyrken)       70         Bruke Zoom       71         Fokusere       72         Vutløseren       72         Bruke ansiktsgjenkjenning       72         Motiver som ikke er egnet for autofokus       72         Fokusfas       72         Standardinnstilling (blits, selvutløser, og fokusmodus)       73         Funksjoner som ikke kan brukes samtidig under opptak       88                                                                                                    | Ta bilder med lettvint panorama                                                         |    |
| Kreativ modus (legg til effekter under fotografering)       55         P, S, A, og M-funksjoner (still inn fotograferingseksponering)       59         Tips for eksponeringsinnstilling.       51         Kontrollområdet for lukkertiden (P-, S-, A-, M-modus)       51         Lagre innstillings)-modus       51         Lagre innstillings)-modus (Lagre user settings)       51         Innstille fotograferingsfunksjoner med multivelgeren       66         Bilts-funksjon       67         Selvutløser (Ta bilde av smilende ansikter automatisk)       66         Bruke manuell fokusering       66         Bruke manuell fokusering       66         Eksponeringskompensasjon (justere lysstyrken)       70         Bruke zoom       77         Fokusere       70         Utløseren       70         Bruke målsøkende AF       72         Bruke målsøkende AF       74         Bruke målsøkende AF       74         Standardinnstilling (blits, selvutløser, og fokusmodus)       74         Fokuslås       74         Fokusløsen       74         Fokusløs       74         Fokusløs       74         Fokusløs       74         Bruke ansiktsgjenkjenning       74 <t< td=""><td>Avspilling med lettvint panorama</td><td></td></t<>                                                                                                    | Avspilling med lettvint panorama                                                        |    |
| P, S, A, og M-funksjoner (still inn fotograferingseksponering)       54         Tips for eksponeringsinnstilling       51         Kontrollområdet for lukketiden (P, S-, A-, M-modus)       51         Lagre innstillingsi-modus       52         Innstille fotograferingsfunksjoner med multivelgeren       66         Blits-funksjon       66         Selvutløser (Ta bilde av smilende ansikter automatisk)       66         Fokusfunksjon       66         Bruke manuell fokusering       66         Eksponeringskompensasjon (justere lysstyrken)       70         Bruke zoom       72         Fokusere       74         Utløseren       74         Bruke målsøkende AF       77         Bruke målsøkende AF       77         Standardinnstilling (blits, selvutløser, og fokusmodus)       73         Standardinstilling (blits, selvutløser, og fokusmodus)       74         Funksjon ikke kan brukes samtidig under opptak       88                                                                                                    | Kreativ modus (legg til effekter under fotografering)                                   |    |
| Tips for eksponeringsinnstilling       5         Kontrollområdet for lukkertiden (P-, S-, A-, M-modus)       5         U (brukerinnstillings)-modus       5         Lagre innstillings i U-modus (Lagre user settings)       5         Innstille fotograferingsfunksjoner med multivelgeren       6         Blits-funksjon       6         Selvutløser       6         Smilutløser (Ta bilde av smilende ansikter automatisk)       6         Fokusfunksjon       6         Bruke manuell fokusering       6         Bruke Trj (funksjon 1)/Fn2 (funksjon 2) knapper       7         Bruke zoom       7         Fokusere       7         Bruke ansiktsgjenkjenning       7         Bruke ansiktsgjenkjenning       7         Bruke ansiktsgjenkjenning       7         Standardinnstilling (blits, selvutløser, og fokusmodus)       7         Fokusjås       7         Fokusjen som ikke kan brukes samtidig under opptak       8                                                                                                    | P. S. A. og M-funksioner (still inn fotograferingseksponering)                          | 54 |
| Kontrollområdet for lukkertiden (P-, S-, A-, M-modus)       55         U (brukerinnstillings)-modus       59         Lagre innstillings i U-modus (Lagre user settings)       59         Innstille fotograferingsfunksjoner med multivelgeren       66         Blits-funksjon       67         Selvutløser (Ta bilde av smilende ansikter automatisk)       66         Fokusfunksjon       67         Bruke manuell fokusering       66         Eksponeringskompensasjon (justere lysstyrken)       70         Bruke Tp1 (funksjon 1)/Fp2 (funksjon 2) knapper       77         Bruke zoom       72         Fokusere       74         Bruke målsøkende AF       74         Bruke målsøkende AF       74         Bruke som ikke er egnet for autofokus       77         Fokuslås       72         Standardinnstilling (blits, selvutløser, og fokusmodus)       73         Funksjoner som ikke kan brukes samtidig under opptak       88                                                                                                    | Tips for eksponeringsinnstilling                                                        | 55 |
| U (brukerinnstillings)-modus 55<br>Lagre innstille otograferingsfunksjoner med multivelgeren 66<br>Bitts-funksjon 65<br>Selvutløser (Ta bilde av smilende ansikter automatisk) 65<br>Fokusfunksjon 66<br>Bruke manuell fokusering 66<br>Eksponeringskompensasjon (justere lysstyrken) 77<br>Bruk Fn1 (funksjon 1)/Fn2 (funksjon 2) knapper 77<br>Bruke zoom 77<br>Fokusere 77<br>Bruke zoom 77<br>Fokusere 77<br>Bruke ansiktsgjenkjenning 77<br>Bruke målsøkende AF 74<br>Bruke målsøkende AF 74<br>Bruke ansiktsgjenkjenning 77<br>Motiver som ikke en genet for autofokus 77<br>Fokuslås 77<br>Standardinnstilling (blits, selvutløser, og fokusmodus)                                                                                                    | Kontrollområdet for lukkertiden ( <b>P</b> -, <b>S</b> -, <b>A</b> -, <b>M</b> -modus). | 57 |
| Lagre innstillinger i U-modus (Lagre user settings)       55         Innstille fotograferingsfunksjoner med multivelgeren       66         Blits-funksjon       66         Selvutløser       66         Smilutløser (Ta bilde av smilende ansikter automatisk)       66         Fokusfunksjon       66         Bruke manuell fokusering       66         Bruke manuell fokusering       66         Eksponeringskompensasjon (justere lysstyrken)       70         Bruke Fn1 (funksjon 1)/Fn2 (funksjon 2) knapper       7         Fokusere       77         Fokuseren       77         Bruke ansiktsgjenkjenning       70         Bruke målsøkende AF       74         Bruke målsøkende AF       74         Motiver som ikke er egnet for autofokus       70         Fokuslås       75         Standardinnstilling (blits, selvutløser, og fokusmodus)       73         Funksjoner som ikke kan brukes samtidig under opptak       88                                                                                                    | U (brukerinnstillings)-modus                                                            | 58 |
| Innstille fotograferingsfunksjoner med multivelgeren                                                                                                    | l agre innstilinger i <b>U</b> -modus (Lagre user settings)                             | 59 |
| Bits-funksjon       6         Selvutløser       6         Smilutløser (Ta bilde av smilende ansikter automatisk)       6         Fokusfunksjon       6         Bruke manuell fokusering       6         Eksponeringskompensasjon (justere lysstyrken)       7         Bruk Fµ1 (funksjon 1)/Fµ2 (funksjon 2) knapper       7         Bruke zoom       7         Fokusere       7         Utløseren       7         Bruke målsøkende AF       7         Bruke sonikke er egnet for autofokus       7         Fokuslås       7         Standardinnstilling (blits, selvutløser, og fokusmodus)       7         Funksjoner som ikke kan brukes samtidig under opptak       8                                                                                                    | Innstille fotograferingsfunksjoner med multivelgeren                                    |    |
| Selvutløser       66         Smilutløser (Ta bilde av smilende ansikter automatisk)       61         Fokusfunksjon       62         Bruke manuell fokusering       63         Eksponeringskompensasjon (justere lysstyrken)       74         Bruk Fn1 (funksjon 1)/Fn2 (funksjon 2) knapper       77         Bruke zoom       72         Fokusere       74         Utløseren       74         Bruke målsøkende AF       74         Bruke ansiktsgjenkjenning       77         Kotiver som ikke er egnet for autofokus       74         Fokuslås       75         Standardinnstilling (blits, selvutløser, og fokusmodus)       73         Funksjoner som ikke kan brukes samtidig under opptak       88                                                                                                    | Blits-funksion                                                                          |    |
| Smilutløser (Ta bilde av smilende ansikter automatisk)       60         Fokusfunksjon       60         Bruke manuell fokusering       60         Eksponeringskompensasjon (justere lysstyrken)       70         Bruk Fn1 (funksjon 1)/Fn2 (funksjon 2) knapper       77         Bruke zoom       77         Fokusere       77         Utløseren       74         Bruke ansiktsgjenkjenning       77         Motiver som ikke er egnet for autofokus       70         Fokuslås       77         Standardinnstilling (blits, selvutløser, og fokusmodus)       73         Funksjoner som ikke kan brukes samtidig under opptak       88                                                                                                    | Selvutløser                                                                             | 64 |
| Fokusfunksjon       66         Bruke manuell fokusering       66         Eksponeringskompensasjon (justere lysstyrken)       77         Bruk FJ11 (funksjon 1)/FJ2 (funksjon 2) knapper       77         Bruke zoom       77         Fokusere       77         Fokuseren       74         Bruke målsøkende AF       74         Bruke ansiktsgjenkjenning       77         Motiver som ikke er egnet for autofokus       70         Fokuslås       77         Standardinnstilling (blits, selvutløser, og fokusmodus)       73         Funksjoner som ikke kan brukes samtidig under opptak       88                                                                                                    | Smilutløser (Ta bilde av smilende ansikter automatisk)                                  |    |
| Bruke manuell fokusering       66         Eksponeringskompensasjon (justere lysstyrken)       70         Bruk Fn1 (funksjon 1)/Fn2 (funksjon 2) knapper       71         Bruke zoom       72         Fokusere       74         Utløseren       74         Bruke målsøkende AF       74         Bruke målsøkende AF       74         Bruke målsøkende AF       74         Bruke målsøkende AF       74         Stotker som ikke er egnet for autofokus       76         Fokuslås       77         Standardinnstilling (blits, selvutløser, og fokusmodus)       74         Funksjoner som ikke kan brukes samtidig under opptak       88                                                                                                    | Fokusfunksion                                                                           |    |
| Eksponeringskompensasjon (justere lysstyrken)       7         Bruk Fn1 (funksjon 1)/Fn2 (funksjon 2) knapper       7         Bruke zoom       7         Bruke zoom       7         Fokusere       7         Utløseren       7         Bruke målsøkende AF       7         Bruke ansiktsgjenkjenning       7         Motiver som ikke er egnet for autofokus       7         Fokuslås       7         Standardinnstilling (blits, selvutløser, og fokusmodus)       7         Funksjoner som ikke kan brukes samtidig under opptak       8                                                                                                    | Bruke manuell fokusering                                                                | 68 |
| Bruk Fn1 (funksjon 1)/Fn2 (funksjon 2) knapper                                                                                                    | Eksponeringskompensasion (justere lysstyrken)                                           |    |
| Bruke zoom       7         Fokusere       7         Utløseren       7         Bruke målsøkende AF       7         Bruke ansiktsgjenkjenning       7         Motiver som ikke er egnet for autofokus       7         Fokuslås       7         Standardinnstilling (blits, selvutløser, og fokusmodus)       7         Funksjoner som ikke kan brukes samtidig under opptak       8                                                                                                    | Bruk En1 (funksion 1)/En2 (funksion 2) knapper                                          |    |
| Fokusere       74         Utløseren       74         Bruke målsøkende AF       74         Bruke ansiktsgjenkjenning       74         Motiver som ikke er egnet for autofokus       74         Fokuslås       74         Standardinnstilling (blits, selvutløser, og fokusmodus)       74         Funksjoner som ikke kan brukes samtidig under opptak       88                                                                                                    | Bruke zoom                                                                              |    |
| Utløseren       74         Bruke målsøkende AF.       74         Bruke ansiktsgjenkjenning       74         Motiver som ikke er egnet for autofokus       76         Fokuslås.       77         Standardinnstilling (blits, selvutløser, og fokusmodus).       74         Funksjoner som ikke kan brukes samtidig under opptak.       88                                                                                                    | Fokusere                                                                                |    |
| Bruke målsøkende AF       74         Bruke ansiktsgjenkjenning       71         Motiver som ikke er egnet for autofokus       71         Fokuslås       72         Standardinnstilling (blits, selvutløser, og fokusmodus)       74         Funksjoner som ikke kan brukes samtidig under opptak       88                                                                                                    | Utløseren                                                                               |    |
| Bruke ansiktsgjenkjenning       7         Motiver som ikke er egnet for autofokus       7         Fokuslås.       7         Standardinnstilling (blits, selvutløser, og fokusmodus).       7         Funksjoner som ikke kan brukes samtidig under opptak       8                                                                                                    | Bruke målsøkende AF                                                                     |    |
| Motiver som ikke er egnet for autofokus                                                                                                    | Bruke ansiktsgienkienning                                                               |    |
| Fokuslås                                                                                                    | Motiver som ikke er egnet for autofokus                                                 |    |
| Standardinnstilling (blits, selvutløser, og fokusmodus)                                                                                                    | Fokuslås                                                                                |    |
| Funksjoner som ikke kan brukes samtidig under opptak                                                                                                    | Standardinnstilling (blits, selvutløser, og fokusmodus)                                 |    |
|                                                                                                    | Funksjoner som ikke kan brukes samtidig under opptak                                    |    |

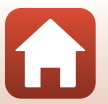

| Avspillingsfunksjoner                                  | 84 |
|--------------------------------------------------------|----|
| Avspillingszoom                                        | 85 |
| Miniatyravspilling/kalendervisning                     | 86 |
| Vise og slette bilder som er tatt i en serie (sekvens) | 87 |
| Vise bilder i en sekvens                               | 87 |
| Slette bilder i en sekvens                             | 88 |
| Redigere bilder (stillbilde)                           | 88 |
| Før du redigerer bildene                               | 88 |
| Rask retusjering: Forbedre kontrast og metning         | 89 |
| D-Lighting: Forbedre lysstyrke og kontrast             | 89 |
| Mykere hudtoner: Gjøre hudtoner mykere                 | 90 |
| Filtereffekter: Bruk av digitale filtereffekter        | 91 |
| Lite bilde: Redusere størrelsen på et bilde            | 92 |
| Beskjæring: Lage en beskåret kopi                      | 93 |

| Filmer                                                 |     |
|--------------------------------------------------------|-----|
| Grunnleggende funksjoner for filmopptak og -avspilling |     |
| Ta stillbilder under filmopptak                        |     |
| Opptak av intervallfilmer                              |     |
| Ta opp superintervallfilm                              | 101 |
| Funksjoner under avspilling av filmer                  | 102 |
| Redigere filmer                                        | 103 |
| Trekke ut kun en bestemt del av en film                |     |
| Lagre et bildefelt fra en film som et stillbilde       |     |

| Koble kameraet til en TV, skriver eller datamaskin | 105   |
|----------------------------------------------------|-------|
| Bruke bilder                                       | 106   |
| Vise bilder på en TV                               | 107   |
| Skrive ut bilde uten en datamaskin                 | 108   |
| Koble kameraet til en skriver                      | 108   |
| Skriv ut ett bilde om gangen                       | 109   |
| Skrive ut flere bilder                             | . 110 |
| Overføre bilder til en datamaskin (ViewNX-i)       | 112   |
| Installere ViewNX-i                                | 112   |
| Overføre bilder til en datamaskin                  | 112   |

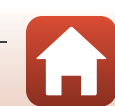

| Bruke menyen                                            | 115 |
|---------------------------------------------------------|-----|
| Menyfunksjoner                                          | 116 |
| Skjermen for bildevalg                                  |     |
| Menyliste                                               | 119 |
| Menyliste                                               |     |
| Filmmenyen                                              |     |
| Avspillingsmenyen                                       |     |
| Nettverksmenyen                                         |     |
| Oppsettsmenyen                                          |     |
| Opptaksmenyen (vanlige opptaksalternativer)             | 123 |
| Bildekvalitet                                           |     |
| Bildestørrelse                                          |     |
| Fotograferingsmenyen (P-, S-, A- eller M-modus)         | 126 |
| Picture Control (COOLPIX Picture Control)               |     |
| Egend. Picture Control (COOLPIX Egend. Picture Control) |     |
| Hvitbalanse (justere nyanse)                            |     |
| Lysmåling                                               |     |
| Seriefotografering                                      |     |
| ISO-følsomhet                                           |     |
| Alternative eksponeringer                               |     |
| AF søkefeltfunksjon                                     |     |
| Autofokus-modus                                         |     |
| Blits eksp. komp                                        |     |
| Støyreduksjonsfilter                                    |     |
| Aktiv D-Lighting                                        |     |
| Multieksponering                                        |     |
| Zoom-minne                                              |     |
| Zoompos. ved oppstart                                   |     |
| Forhåndsv. av M-ekspon.                                 |     |
| Filmmenyen                                              | 150 |
| Filmalternativer                                        |     |
| Autotokus-modus                                         |     |
| Elektronisk VK                                          |     |
| Vindstøyreduksjon                                       |     |
|                                                         |     |
| FIImfrekvens                                            |     |

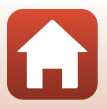

| Avspillingsmenyen                                           | 156 |
|-------------------------------------------------------------|-----|
| Merk for opplasting                                         |     |
| Lysbildefremvisning                                         |     |
| Beskytt                                                     |     |
| Roter bilde                                                 |     |
| Sekvensvisningsalternat                                     |     |
| Velg hovedbilde                                             |     |
| Nettverksmenyen                                             | 160 |
| Betjene tastatur for å skrive inn tekst                     |     |
| Oppsettsmenyen                                              | 162 |
| Tidssone og dato                                            |     |
| Utløserlås ved tomt spor                                    |     |
| Skjerminnstillinger                                         |     |
| EVF-autoveksling (veksler automatisk displayet til søkeren) |     |
| Datostempel                                                 |     |
| Bildestabilisering                                          |     |
| AF-hjelp                                                    |     |
| Digital zoom                                                |     |
| Bruk zoomkontr. på siden                                    |     |
| Lydinnstillinger                                            | 169 |
| Auto av                                                     |     |
| Formater kort                                               |     |
| Språk/Language                                              |     |
| Lad opp med PC                                              | 171 |
| Bildekommentar                                              |     |
| Info om opphavsrett                                         |     |
| Stedsdata                                                   | 174 |
| Bytte om Av/Tv-valg                                         |     |
| Tilbakestill filnummer                                      |     |
| Peaking                                                     |     |
| Nullstill alle                                              |     |
| Firmware-versjon                                            |     |

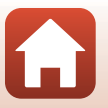

| Teknisk informasjon                  | 177 |
|--------------------------------------|-----|
| Merknader                            |     |
| Om trådløse kommunikasjonsfunksjoner | 179 |
| Stell av produktet                   | 181 |
| Kameraet                             |     |
| Batteriet                            |     |
| Nettadapter for lading               |     |
| Minnekort                            |     |
| Rengjøring og oppbevaring            | 185 |
| Rengjøring                           |     |
| Oppbevaring                          |     |
| Feilmeldinger                        | 186 |
| Feilsøking                           | 189 |
| Filnavn                              | 197 |
| Ekstrautstyr                         | 198 |
| Spesifikasjoner                      | 199 |
| Minnekort som kan brukes             |     |
| Stikkordregister                     | 205 |

# Kameradelene

| Kamerahuset                  | . 2 |
|------------------------------|-----|
| Kontrollenes hovedfunksjoner | .4  |
| Skjerm/søker                 | 7   |

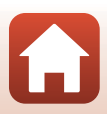

# Kamerahuset

**Blits hevet** 

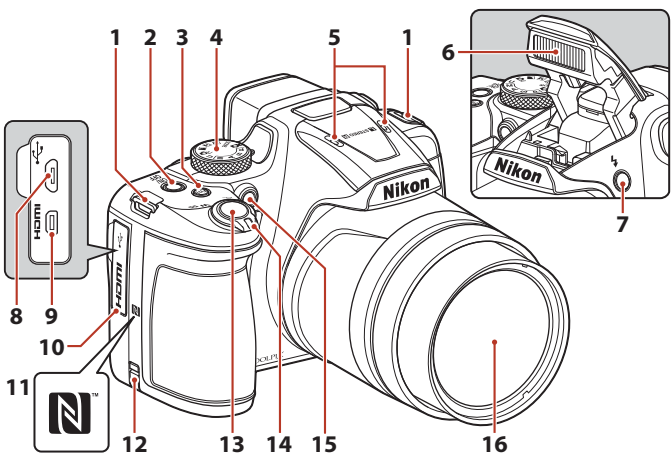

| 1  | Festeøye for bærestropp14                                 |
|----|-----------------------------------------------------------|
| 2  | Strømbryter/strømforsyningslampe<br>(ladelampe)16, 18, 23 |
| 3  | <b>Fn1</b> (funksjon 1) knapp71                           |
| 4  | Funksjonsvelger21, 38                                     |
| 5  | Mikrofon (stereo)95, 155                                  |
| 6  | Blits23, 61                                               |
| 7  | \$ (blitsaktiverings)-knapp61                             |
| 8  | Mikro-USB-kontakt16, 106                                  |
| 9  | HDMI-mikrokontakt (type D)106                             |
| 10 | Kontaktdeksel 16, 106                                     |

| 11 | N-Mark (NFC-antenne) 30                                |
|----|--------------------------------------------------------|
| 12 | Deksel til strømforsyning (for valgfri<br>nettadapter) |
| 13 | Utløserknappen 22, 74                                  |
| 14 | Zoomkontroll                                           |
| 15 | Selvutløserlampe                                       |
| 16 | Objektiv                                               |

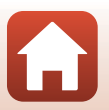

**Kameradelene** 

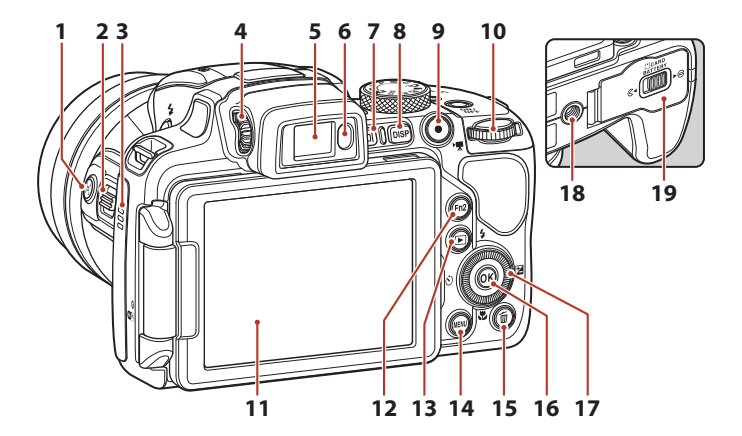

| 1  | 🛱 (tilbakestilling av zoom)-knappen73                        |
|----|--------------------------------------------------------------|
| 2  | Zoomkontroll på siden                                        |
| 3  | Høyttaler 102, 169                                           |
| 4  | Juster søkeren ved hjelp av<br>diopterjusteringskontrollen24 |
| 5  | Elektronisk søker24                                          |
| 6  | Okularsensor24                                               |
| 7  | <b>[</b> ] (skjerm)-knapp24                                  |
| 8  | DISP (display)-knapp7                                        |
| 9  | ● (▶ filmopptaks)-knapp                                      |
| 10 | Kommandohjul54                                               |

| 11 | Skjerm                                        |
|----|-----------------------------------------------|
| 12 | Fn2 (funksjon 2)-knapp71                      |
| 13 | ▶ (avspillings)-knapp                         |
| 14 | MENU (meny)-knapp116, 119                     |
| 15 | 🖆 (slette)-knapp26                            |
| 16 | 🕲 (lagre valg)-knapp116                       |
| 17 | Dreibar multivelger (multivelger)*<br>60, 116 |
| 18 | Stativfeste                                   |
| 19 | Deksel til batterikammer/<br>minnekortspor    |
|    |                                               |

\* Også omtalt som "multivelgeren" i denne bruksanvisningen.

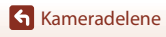

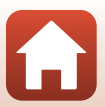

# Kontrollenes hovedfunksjoner

| Kontroll                                 |                | Hovedfunksjon                                                                                                    |
|------------------------------------------|----------------|----------------------------------------------------------------------------------------------------|
| Funksjonsvelger                          | For opptak     | Velg en fotograferingsfunksjon (🗔 38).                                                                                                    |
|                                          | For opptak     | Skyv mot <b>T</b> ( <b>Q</b> ) (tele) for å zoome inn på<br>motivet, og skyv mot <b>W</b> ( <b>⊡</b> ) (vidvinkel) for å<br>zoome ut og vise et større område.                                                                                                    |
| q <b>† w<sub>∞</sub></b><br>Zoomkontroll | For avspilling | <ul> <li>Flytt mot T (Q) for å zoome inn, og flytt mot<br/>W (20) for å vise bilder som miniatyrbilder,<br/>eller kalenderen.</li> <li>Juster volumet for filmavspilling.</li> </ul>                                                                                                    |
| ر (tilbakestilling av<br>zoom)-knappen   | For opptak     | Utvid bildevinkelen midlertidig.                                                                                                    |
| Zoomkontroll på siden                    | For opptak     | <ul> <li>Bruk funksjonen tildelt i Bruk zoomkontr. på siden.</li> <li>Zoom (standardinnstilling): Skyv mot T (i) (tele) for å zoome inn på motivet, og skyv mot W (h) (vidvinkel) for å zoome ut og vise et større område.</li> <li>Manuell fokusering: Når fokusfunksjonen er satt til MF (manuell fokusering), justerer du fokus.</li> </ul> |
|                                          | For opptak     | Når knappen er trykket halvt ned: Still inn fokus<br>og eksponering.<br>Når knappen trykkes helt ned: Utløs lukkeren.                                                                                                    |
| Utløser                                  | For avspilling | Tilbake til opptaksfunksjon.                                                                                                    |

| Kontroll                 |                 | Hovedfunksjon                                                                                                    |
|--------------------------|-----------------|----------------------------------------------------------------------------------------------------|
|                          | For opptak      | Starter og avslutter filmopptak.                                                                                                    |
| ● (*★ filmopptaks)-knapp | For avspilling  | Tilbake til opptaksfunksjon.                                                                                                    |
|                          | For opptak      | Mens opptaksskjermen vises:<br>Vis følgende innstillingsskjermer ved å trykke:<br>- Opp (▲):                                                                                                    |
| Multivelger              | For avspilling  | <ul> <li>Når avspillingsskjermen vises: Endre<br/>visningsbilde ved hjelp av opp (▲), venstre<br/>(◀) ned (♥), høyre (►), eller ved å dreie på<br/>multivelgeren.</li> <li>Mens et zoomet bilde vises Flytt<br/>visningsområdet</li> </ul>                                                     |
|                          | For innstilling | <ul> <li>Velg et element ved hjelp av ▲▼◀▶ eller<br/>ved å dreie multivelgeren; lagre valget ved å<br/>trykke på 够-knappen.</li> </ul>                                                                                                    |
| (K)                      | For avspilling  | <ul> <li>Vis individuelle bilder fra en sekvens med<br/>avspilling på full skjerm (<sup>12</sup>26).</li> <li>Rull et bilde som er tatt med Lettvint<br/>panorama.</li> <li>Spill av filmer.</li> <li>Bytt fra miniatyrbilder eller zoomet bilde til<br/>avspilling på full skjerm.</li> </ul> |
| 🔞 (lagre valg)-knapp     | For innstilling | Lagre et element som du valgte ved hjelp av<br>modushjulet.                                                                                                    |
| Conserver and            | For opptak      | <ul> <li>Når fotograferingsfunksjonen er P (\$\begin{aligned}</li></ul>                                                                                                    |
| Kommandohjul             | For avspilling  | Endre forstørrelsen til et innzoomet bilde.                                                                                                    |

| Kontroll                                         | Hovedfunksjon                       |                                                                                                    |
|--------------------------------------------------|-------------------------------------|----------------------------------------------------------------------------------------------------|
| MENU<br>MENU (meny)-knapp                        | For<br>fotografering/<br>avspilling | Vis eller steng menyen (🛄 116).                                                                                                    |
| Fn1 (funksjon 1) knapp<br>Fn2 (funksjon 2)-knapp | For opptak                          | Når fotograferingsfunksjonen er <b>P, S, A</b> ,<br><b>M</b> eller <b>U</b> :<br>Vis eller lukk innstillingsmenyene som<br>f.eks. <b>Kontinuerlig</b> eller <b>Bildestabilisering</b> . |
| (ID)<br>(skjerm)-knapp                           | For<br>fotografering/<br>avspilling | Bytt mellom skjerm og søker (🎞 24).                                                                                                    |
| DISP<br>DISP (display)-knapp                     | For<br>fotografering/<br>avspilling | Bytt informasjonsvisningen på skjermen.                                                                                                    |
|                                                  | For opptak                          | Spille av bilder (🛄25).                                                                                                    |
| (avspilling)-knapp                               | For avspilling                      | <ul> <li>Når kameraet er slått av trykk ned og hold<br/>denne knappen for å slå kameraet på i<br/>avspillingsmodus (<sup>25</sup>).</li> <li>Tilbake til opptaksfunksjon.</li> </ul>    |
|                                                  | For opptak                          | Slett det siste bildet som ble lagret.(🛄 26).                                                                                                    |
| ر<br>ش (slette)-knapp                            | For avspilling                      | Slette bilder (🎞 26).                                                                                                    |

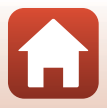

# Skjerm/søker

Informasjonen som vises på fotograferings- eller avspillingsskjermen er forskjellig avhengig av kameraets innstillinger og bruksmodus.

### Bytt om informasjonsvisning på skjermen (DISP-knapp)

Trykk på **DISP** (display)-knappen for å bytte informasjonsvisningen på skjermen mellom fotografering og avspilling.

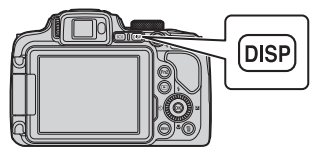

#### For opptak

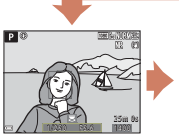

Vis informasjon

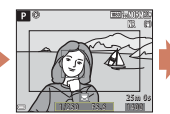

Filmramme Viser området til en film i en ramme.

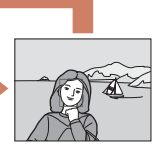

Skjul informasjon

#### For avspilling

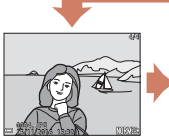

Vis informasjon

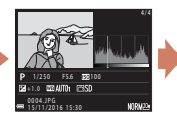

Informasjon om fargetonenivå (unntatt filmer) Vis histogram, fargetonenivå og opptaksinformasjon ([]12).

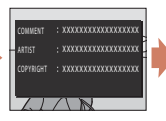

Bildekommentar (C)172), opphavsrettsinformasjon (C)173) (informasjonen vises ikke for filmer)

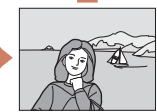

Skjul informasjon

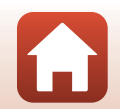

#### For opptak

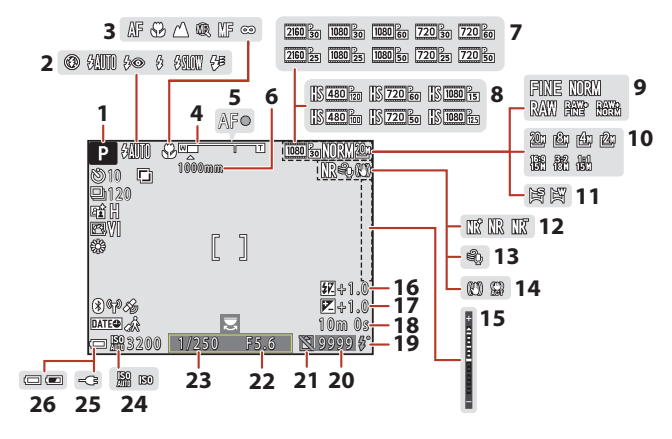

| 1  | Opptaksfunksjon                                     |
|----|-----------------------------------------------------|
| 2  | Blits-funksjon61                                    |
| 3  | Fokusfunksjon                                       |
| 4  | Zoomindikator67, 72                                 |
| 5  | Fokusindikator                                      |
| 6  | Zoom-minne148                                       |
| 7  | Filmalternativer (filmer med<br>normalhastighet)150 |
| 8  | Filmalternativer (HS-filmer)                        |
| 9  | Bildekvalitet                                       |
| 10 | Bildestørrelse                                      |
| 11 | Lettvint panorama 49                                |
| 12 | Støyreduksjonsfilter145                             |
| 13 | Vindstøyreduksjon154                                |
| 14 | Ikon for bildestabilisering                         |

| 15 | Eksponeringsindikator                                        |
|----|--------------------------------------------------------------|
| 16 | Kompensasjon for blitseksponering 144                        |
| 17 | Eksponeringskompensasjonsverdi70                             |
| 18 | Gjenværende tid for filmopptak95, 96                         |
| 19 | Klar-lampe61                                                 |
| 20 | Antall gjenværende eksponeringer<br>(stillbilder)21, 124     |
| 21 | Aktiver utløserikon (når det ikke er satt inn noe minnekort) |
| 22 | Blenderverdi                                                 |
| 23 | Lukkertid54                                                  |
| 24 | ISO-følsomhet139                                             |
| 25 | Indikator for tilkobling av nettadapter for lading           |
| 26 | Indikator for batterinivå21                                  |

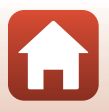

Kameradelene

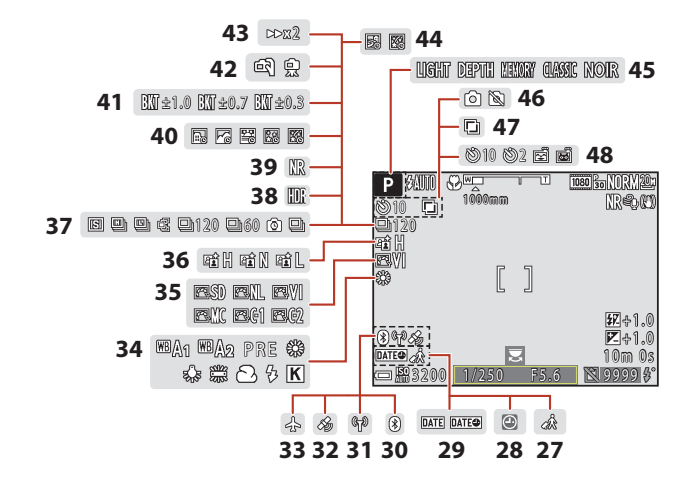

| 27 | Reisemålikon162                           |
|----|-------------------------------------------|
| 28 | Indikator for "dato ikke angitt" 162, 190 |
| 29 | Datostempel166                            |
| 30 | Bluetooth kommunikasjonsindikator161      |
| 31 | Wi-Fi kommunikasjonsindikator160          |
| 32 | Stedsdata174                              |
| 33 | Flymodus160                               |
| 34 | Hvitbalanse131                            |
| 35 | COOLPIX Picture Control126                |
| 36 | Aktiv D-Lighting145                       |
| 37 | Serieopptak45, 135                        |
| 38 | Motlys (HDR) 44                           |

| 39 | Støyreduksjonsserie/enkeltopptak42,43 |
|----|---------------------------------------|
| 40 | Intervallfilm 99                      |
| 41 | Alternative eksponeringer 140         |
| 42 | Håndholdt/på stativ41                 |
| 43 | Avspillingshastighet 101              |
| 44 | Multieksponering Lysere47             |
| 45 | Effektgruppe (kreativt modus)         |
| 46 | Å ta stillbilde (under filmopptak)98  |
| 47 | Multieksponering146                   |
|    | Selvutløserindikator                  |
| 48 | Smilutløser65                         |
|    | Automatisk utløser                    |

Kameradelene

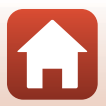

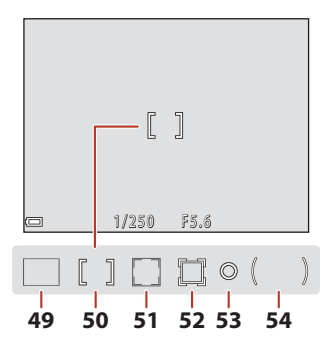

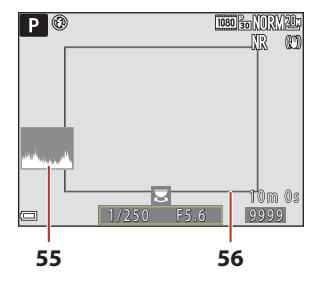

- 49 Fokusområde (målsøkende AF) ....74, 142 Fokusområde (midten/manuelt).....40,52,
- **50** 77, 141
- 51 Fokusområde (ansiktsgjenkjenning, kjæledyrgjenkjenning)....... 45, 65, 75, 141
- 52 Fokusområde (følg motivet) ...... 142, 143

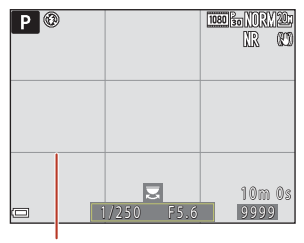

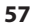

| 53 | Punktmålingsområde134                                                                                         |
|----|----------------------------------------------------------------------------------------------------|
| 54 | Måleområde for sentrumsdominert<br>lysmåling134                                                               |
| 55 | Vise/skjule histogrammer165                                                                                   |
| 56 | Komposisjonsramme (motivprogrammet<br><b>Måne</b> eller <b>Fugletitting</b> eller<br>tilbakestilling av zoom) |
| 57 | Vise/skjule rutenett for komposisjon165                                                                       |

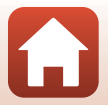

Kameradelene

Skjerm/søker

#### For avspilling

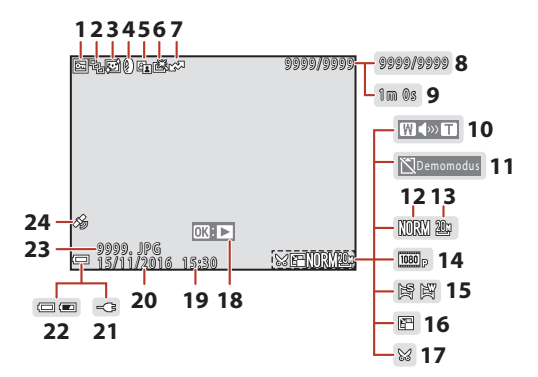

| 1  | Beskyttelsesikon158                                             |
|----|-----------------------------------------------------------------|
| 2  | Sekvensvisning (når <b>Enkeltbilder</b> er<br>valgt)159         |
| 3  | Ikon for mykere hudtoner90                                      |
| 4  | Ikon for filtereffekter91                                       |
| 5  | D-Lighting ikon89                                               |
| 6  | Ikon for rask retusjering89                                     |
| 7  | Reserveringsikon for opplastning 156                            |
| 8  | Gjeldende bildenummer/ totalt antall<br>bilder                  |
| 9  | Filmlengde eller avspillingstid som har<br>gått                 |
| 10 | Lydstyrkeindikator 102                                          |
| 11 | Aktiver utløserikon (når det ikke er satt<br>inn noe minnekort) |
| 12 | Bildekvalitet 123                                               |
| 13 | Bildestørrelse                                                  |

| 14 | Filmalternativer150                                                                                                    |
|----|----------------------------------------------------------------------------------------------------|
| 15 | Indikator for lettvint panorama51                                                                                            |
| 16 | Ikon for lite bilde92                                                                                                    |
| 17 | Beskjæring93                                                                                                    |
| 18 | Veiledning for avspilling av<br>lettvint panorama51<br>Veiledning for sekvensavspilling87<br>Veiledning for filmavspilling95 |
| 19 | Opptakstidspunkt                                                                                                    |
| 20 | Opptaksdato                                                                                                    |
| 21 | Indikator for tilkobling av nettadapter for lading                                                                           |
| 22 | Indikator for batterinivå21                                                                                                  |
| 23 | Filnummer og -type197                                                                                                    |
| 24 | Indikator for lagrede stedsdata                                                                                              |

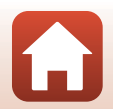

S Kameradelene

#### Informasjon om fargetonenivå

Du kan kontrollere med tanke på tap av kontrastdetaljer i markeringene og skyggene fra histogrammet som vises, eller den blinkende visningen for hvert fargetonenivå. Disse sørger for retningslinjer når bildets lysstyrke justeres med funksjoner som eksponeringskompensasjon.

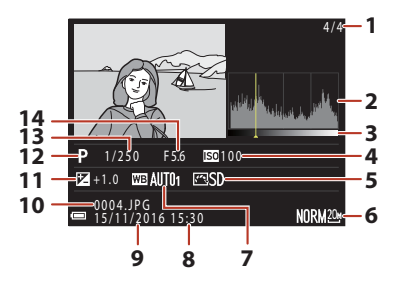

- 1 Gjeldende bildenummer/ totalt antall bilder
- 2 Histogram<sup>1</sup>
- 3 Fargetonenivå<sup>2</sup>
- 4 ISO-følsomhet ...... 139
- 5 COOLPIX Picture Control ...... 126
- 6 Bildekvalitet/bildestørrelse......123, 125

| 8  | Opptakstidspunkt18, 162          |
|----|----------------------------------|
| 9  | Opptaksdato                      |
| 10 | Filnummer og -type197            |
| 11 | Eksponeringskompensasjonsverdi70 |
| 12 | Opptaksfunksjon                  |
| 13 | Lukkertid54                      |
| 14 | Blenderverdi                     |

- <sup>1</sup> Et histogram er en graf som viser fordelingen av fargetoner i bildet. Den horisontale aksen tilsvarer piksellysstyrke med mørke fargetoner til venstre og lyse fargetoner til høyre. Den vertikale aksen viser antall piksler.
- <sup>2</sup> Fargetonenivået viser lysstyrkenivået. Når fargetonenivået som skal sjekkes, velges ved hjelp av → på multivelgeren eller ved å dreie den, blinker området på bildet som korresponderer med det valgte fargetonenivået.

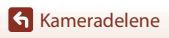

# Kom igang

| Slik fester du bærestroppen og objektivdekselet | 14 |
|-------------------------------------------------|----|
| Sette i batteri og minnekort                    | 15 |
| ade batteriet                                   | 16 |
| Åpneskjermen                                    | 17 |
| Kameraoppsett                                   | 18 |

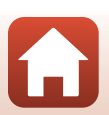

# Slik fester du bærestroppen og objektivdekselet

Fest objektivdekselet til stroppen og fest så stroppen til kameraet.

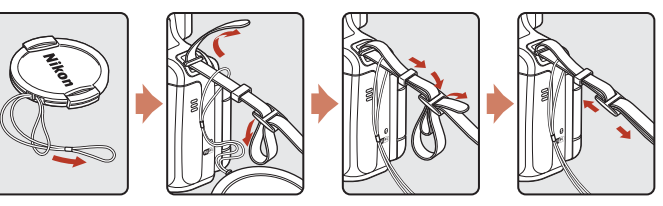

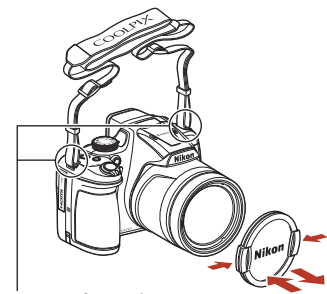

Fest stroppen på to steder.

#### Objektivdeksel

Når du ikke tar bilder, bør du feste objektivdekselet til kameraet for å beskytte objektivet.

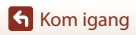

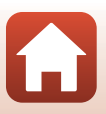

# Sette i batteri og minnekort

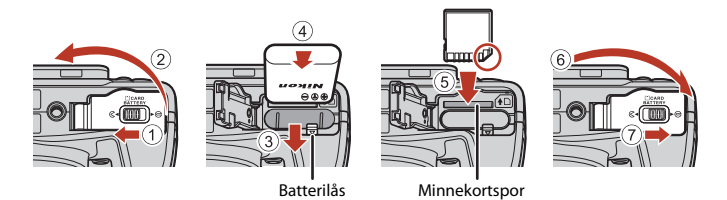

- Med batteriets plusspol og minuspol satt i riktig retning, flytter du den oransje batterilåsen (③), og setter batteriet helt inn (④).
- Skyv inn minnekortet til det klikker på plass (5).
- Pass på så du ikke setter inn batteriet eller minnekortet opp-ned eller baklengs, da dette kan føre til feil.

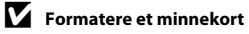

Første gang du setter inn et minnekort som har blitt brukt i en annen enhet, i dette kameraet, må du passe på å formatere det med dette kameraet.

- Merk at formatering av et minnekort sletter permanent alle bildene og andre data på minnekortet. Før du formaterer minnekortet, må du passe på å ta kopier av eventuelle bilder du ønsker å beholde.
- Sett minnekortet inn i kameraet, trykk på MENU-knappen, og velg Formater kort i oppsettsmenyen (
  116).

### Fjerne batteriet eller minnekortet

Slå av kameraet og kontroller at strømforsyningslampen og skjermen har slått seg av, og åpne deretter dekselet til batterikammeret/minnekortsporet.

- Skyv på batterilåsen for å mate ut batteriet.
- Trykk minnekortet forsiktig inn i kameraet for å mate minnekortet delvis ut.
- Vær forsiktig når du håndterer kameraet, batteriet og minnekortet umiddelbart etter at du har brukt kameraet, da de kan bli varme.

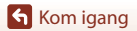

### Lade batteriet

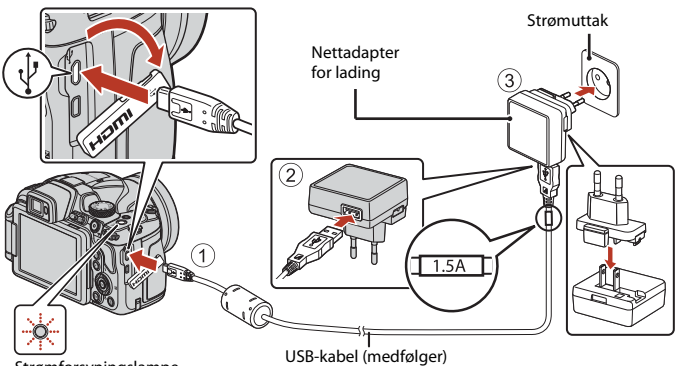

Strømforsyningslampe (ladelampe)

Hvis en universaladapter\* følger med kameraet, kobler du den ordentlig til nettadapteren for lading. Når de to er koblet sammen, kan du skade universaladapteren hvis du forsøker å fjerne den med makt.

\* Universaladapterens form varierer i henhold til landet eller regionen hvor kameraet ble kjøpt.

Dette trinnet kan hoppes over hvis universaladapteren leveres permanent festet til nettadapteren.

- Lading starter så snart kameraet kobles til et strømuttak når batteriet står i kameraet, som vist i illustrasjonen. Strømforsyningslampen (ladelyset) blinker sakte mens batteriet lader.
- Når ladingen er fullført, slukkes strømforsyningslampen. Koble nettadapteren for lading fra strømuttaket, og koble deretter fra USB-kabelen.
   Oppladningstid er cirka 3 timer for et helt utladet batteri.
- Batteriet kan ikke lades opp når strømforsyningslampen blinker raskt grønt, muligens på grunn av én av årsakene beskrevet nedenfor.
  - Romtemperaturen passer ikke til lading.
  - USB-kabelen eller nettadapteren for lading er ikke ordentlig tilkoblet.
  - Batteriet er skadet.

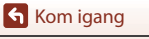

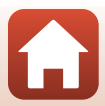

# Om USB-kabelen

- Ikke bruk en annenUSB-kabel enn UC-E21. Bruk av andre USB-kabler enn UC-E21 kan føre til overoppheting, brann eller elektrisk støt.
- Sjekk formen og retningen på kontaktene og pass på å sette dem rett inn eller ut.

#### Om batterilading

- Kameraet kan brukes mens batteriet lader, men det øker ladetiden. Strømforsyningslampen (ladelyset) går av når kameraet brukes.
  - Filmer kan ikke spilles inn mens batteriet lader.
- Du må ikke under noen omstendighet bruke en nettadapter av et annet merke eller en annen modell enn EH-73P nettadapteren, og ikke bruk en alminnelig tilgjengelig USB-nettadapter eller en batterilader for mobiltelefon. Hvis du ikke overholder denne forholdsregelen, kan det føre til overoppheting eller skade på kameraet.

# Åpneskjermen

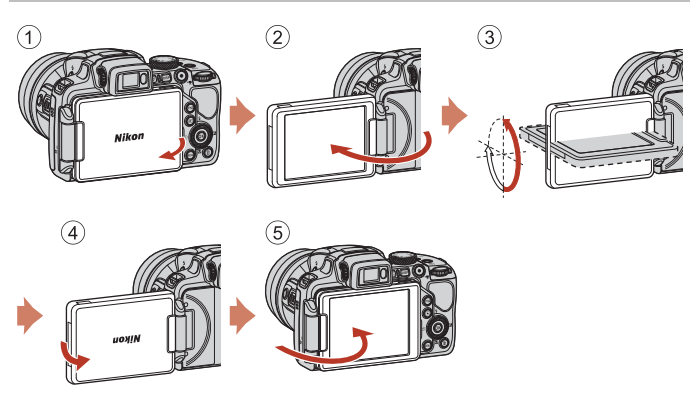

- Du kan stille retningen og vinkelen til skjermen. For vanlig fotografering, fold skjermen inn mot kameraets bakside, med skjermens fremside ut (⑤).
- Når du ikke bruker eller bærer kameraet, må du folde skjermen med skjermen vendt mot kamerahuset (①).

## Om skjermen

Når du beveger skjermen må du ikke bruke makt på den. Drei den sakte innenfor justeringsområdet slik at koblingen ikke skades.

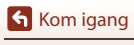

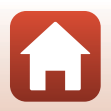

#### 1 Trykk på strømbryteren for å slå på kameraet.

· Bruk multivelgeren til å velge og justere innstillingene.

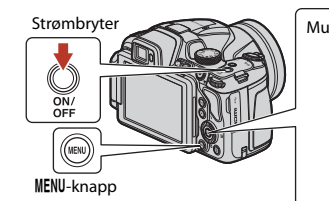

Multivelger Venstre (lagre valg) Ned

- En dialogboks for valg av språk vises. Trykk på ▲▼ på multivelgeren for å markere et språk, og trykk på 逊knappen for å velge det.
- Du kan når som helst endre språket med oppsettsmenyen (□116) → Språk/Language.

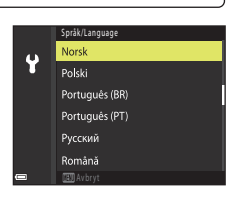

2 Når dialogboksen til høyre vises, følger du instruksjonene under og trykker på MENUknappen eller @-knappen.

- Hvis du ikke skal koble til en smartenhet trådløst: Trykk på MENU-knappen og gå til trinn 3.

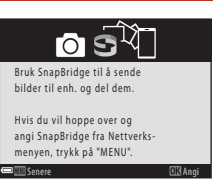

3 Når du blir bedt om å stille kameraklokken, trykker du på ▲▼ for å markere **Ja** og deretter på **®**-knappen.

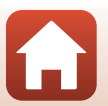

🕤 Kom igang

 Trykk på ▲ for å slå på sommertid. Når den er på, er tiden én time tidligere og S vises øverst på kartet. Trykk på ▼ for å slå av sommertid.

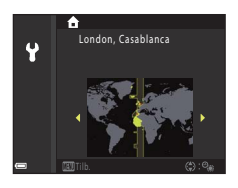

- 5 Trykk på ▲▼ for å velge et datoformat og trykk på 🕸-knappen.
- - Trykk på ◀▶ for å markere elementer og trykk på ▲▼ for å endre.
  - Trykk på <sup>®</sup>-knappen for å stille klokken.

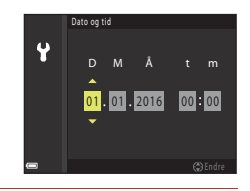

- Velg **Ja** når du blir bedt om det, og trykk på 🛞-knappen.
  - · Oppsettet er fullført når kameraet bytter til opptaksskjermen.
  - Du kan når som helst endre tidssone og dato med oppsettsmenyen (□116) → Tidssone og dato.

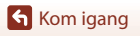

# Grunnleggende opptaks- og avspillingsfunksjoner

| Fotografering       | 21 |
|---------------------|----|
| Avspilling av bilde | 25 |
| Slette bilder       |    |

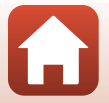

Grunnleggende opptaks- og avspillingsfunksjoner

# Fotografering

(auto)-modus er brukt her som et eksempel (auto)-modus passer for generell fotografering i en rekke forskjellige forhold.

# 1 Drei funksjonsvelger til 🖸.

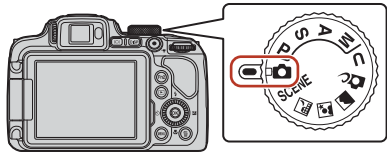

Antall gjenværende eksponeringer

- Indikator for batterinivå
   Batterinivået er høyt.
   Batterinivået er lavt.
- Trykk på **DISP** (display)-knappen for å bytte informasjonsvisningen på skjermen hver gang.

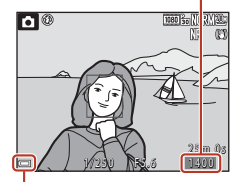

Indikator for batterinivå

### 2 Hold kameraet stødig.

Hold fingre og andre objekter bort fra objektivet, blitsen, AF-lampen, mikrofonen og høyttaleren.

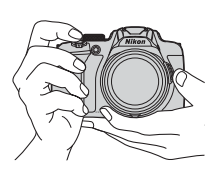

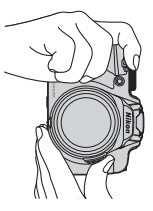

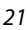

Grunnleggende opptaks- og avspillingsfunksjoner

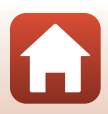

### 3 Komponer bildet.

- Flytt zoomkontrollen eller zoomkontrollen på siden for å endre zoomens objektivposisjon.

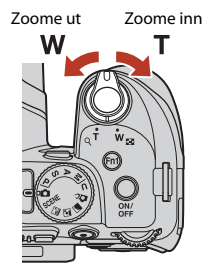

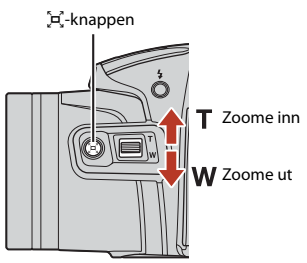

# 4 Trykk utløserknappen halvveis ned.

- Å trykke utløserknappen "halvveis ned" betyr å trykke og holde knappen til du kjenner en viss motstand.
- Når motivet er i fokus, vises fokusområdet eller fokusindikatoren i grønt.
- Når du bruker digital zoom, fokuserer kameraet i bildefeltet, og fokusområdet vises ikke.
- Hvis fokusområdet eller fokusindikatoren blinker, kan ikke kameraet fokusere. Endre komposisjonen, og prøv å trykke utløseren halvveis inn igjen.

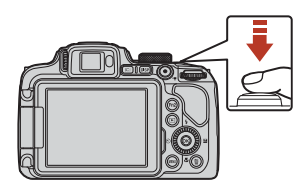

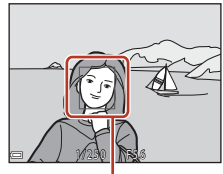

Fokusområde

#### 5 Trykk utløseren helt ned uten å løfte fingeren av.

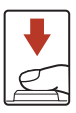

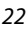

Grunnleggende opptaks- og avspillingsfunksjoner

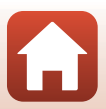
### Om lagring av bilder eller filmer

Indikatoren som viser antallet gjenværende eksponeringer, eller indikatoren som viser den gjenværende opptakstiden, blinker mens bilder eller filmer lagres. Ikke åpne dekselet til batterikammeret/minnekortsporet eller ta ut batteriet eller minnekortet mens en indikator blinker. Hvis dette gjøres, kan det føre til tap av data, eller til skade på kameraet eller minnekortet.

#### Automatisk avstengningsfunksjon

- Når ingen handlinger utføres på ca. ett minutt, slås skjermen av, kameraet går i beredskapsstilling, og strømforsyningslampen blinker. Kameraet slås av etter å ha vært i beredskapsstilling i ca. tre minutter.
- For å slå skjermen på igjen mens kameraet er i beredskapsstilling, utfører du en handling som f.eks. å trykke på strømbryteren eller utløseren.

#### 🖉 Ved bruk av stativ

- Vi anbefaler å bruke stativ for å stabilisere kameraet i følgende situasjoner:
  - Ved opptak i dårlig belysning med blitsfunksjonen stilt inn på 🕲 (av)
  - Når zoomen er i en teleobjektivstilling
- Når du bruker stativ til å stabilisere kameraet under opptak, setter du Bildestabilisering på Av i oppsettsmenyen (<sup>1116</sup>) for å forhindre eventuelle feil forårsaket av denne funksjonen.

### Bruke blitsen

l situasjoner hvor du trenger blits, som på mørke steder, eller når motivet er i motlys, må du trykke på

- (blitsaktiverings)-bryteren for å heve blitsen.
- Når du ikke vil bruke blitsen, trykker du den forsiktig ned til den lukkes med et klikk.

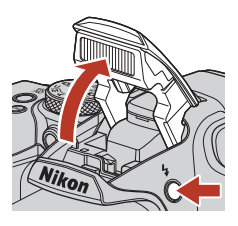

### Ta opp filmer

Vis fotograferingsskjermen og trykk på

• (\* $\mathbf{T}$  filmopptaks)-knappen for å starte opptak av en film. Trykk på • (\* $\mathbf{T}$ )-knappen igjen for å avslutte opptaket.

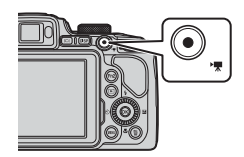

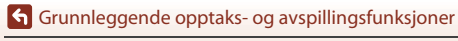

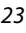

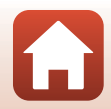

### Bytte mellom skjermen og søkeren

Det anbefales at du bruker søkeren når lysforholdene gjør det vanskelig å se skjermen, for eksempel utendørs i sollys.

- Når du tar ansiktet inntil søkeren, reagerer okularsensoren og slår søkeren på mens skjermen slås av (standardinnstilling).

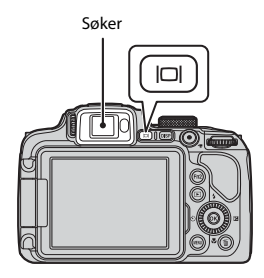

#### Diopterjustering av søkeren

Når det er vanskelig å se bildet i søkeren, justerer du bildet ved å dreie på diopterjusteringen mens du ser gjennom søkeren.

 Pass på at fingertupper og negler ikke kommer i kontakt med øyet.

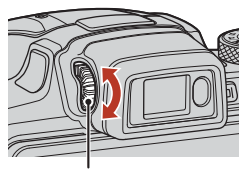

Diopterjustering

### Om å kontrollere og justere bildefarger

Bruk skjermen bak på kameraet fordi skjermen har høyere fargegjengivelse enn søkeren.

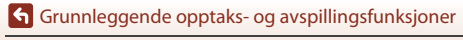

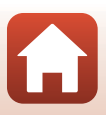

### Avspilling av bilde

#### Trykk på ► (avspilling)-knappen for å gå inn i avspillingsmodus.

 Hvis du trykker inn og holder -knappen nede mens kameraet er slått av, slås kameraet på i avspillingsmodus.

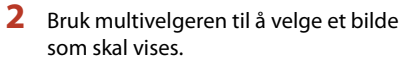

- Trykk og hold ▲▼◀▶ inne for å rulle raskt gjennom bildene.
- Du kan også velge bilder ved å dreie på multivelgeren.
- Trykk på **DISP** (display)-knappen for å bytte informasjonsvisningen på skjermen hver gang.
- Trykk på @-knappen for å spille av en innspilt film.
- For å gå tilbake til opptaksfunksjonen trykker du på ▶-knappen eller på utløseren.
- Flytt zoomkontrollen mot T (9) under avspilling på full skjerm for å zoome inn på et bilde.

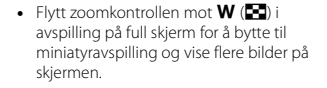

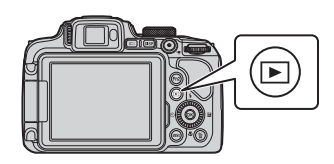

Vis det forrige bildet

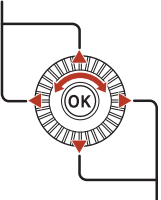

Vis det neste bildet

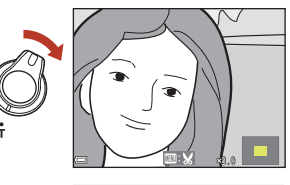

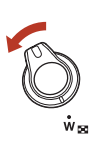

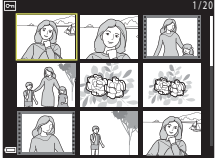

Grunnleggende opptaks- og avspillingsfunksjoner

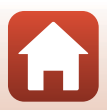

### Slette bilder

Trykk på 🗑 (slette)-knappen for å slette bildet som vises på skjermen.

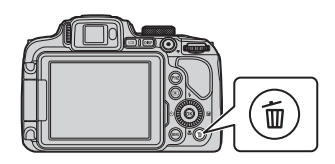

#### 2 Bruk ▲▼ på multivelgeren til å velge ønsket slettemetode, og trykk på

For å gå ut uten å slette, trykker du på MENU-knappen.

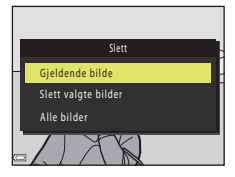

#### 3 Velg **Ja**, og trykk på 🛞-knappen.

Slettede bilder kan ikke gjenopprettes.

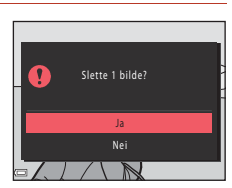

### M Om å slette bilder samtidig lagret som RAW og JPEG

#### Når kameraet brukes til å slette bilder ved hielp av **RAW + Fine** eller **RAW + Normal** i Bildekvalitet (Q119)-innstillingene, blir både RAW- and JPEG-bildene slettet samtidig. Du kan ikke slette kun ett format

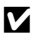

#### Slette bilder som er tatt i en serie (sekvens)

- Bilder tatt kontinuerlig lagres som en sekvens, og bare det første bildet i sekvensen (hovedbildet) vises i avspillingsmodus (standardinnstilling).
- Hvis du trykker på m-knappen mens det vises et hovedbilde for en bildesekvens, slettes alle bildene i sekvensen.
- For å slette individuelle bilder i en sekvens, trykk på Knappen for å vise ett bilde av gangen, og trykk så på fi-knappen.

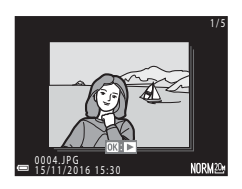

#### Slette bildet som er tatt når du står i opptaksfunksjon

Når du bruker opptaksfunksjonen, trykker du på 🛍-knappen for å slette det siste bildet som ble lagret.

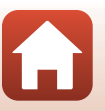

26

#### Grunnleggende opptaks- og avspillingsfunksjoner

Slette bilder

### Bildevalgsskjermen for sletting.

#### Bruk multivelgeren ◆ eller roter det for å velge det bildet du ønsker å slette.

 Flytt zoomkontrollen (<sup>1</sup>2) mot **T** (<sup>Q</sup>) hvis du vil bytte til avspilling på full skjerm, eller mot **W** (<sup>S</sup>) hvis du vil bytte til miniatyravspilling.

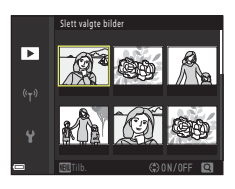

### 2 Bruk ▲▼ til å velge ON eller OFF.

• Når **ON** er valgt, vises et ikon under det valgte bildet. Gjenta trinn 1 og 2 hvis du vil velge flere bilder.

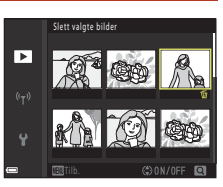

### **3** Trykk på 🛞-knappen for å lagre bildevalget.

• En bekreftelsedialogboks vises. Følg skjerminstruksene for å bruke.

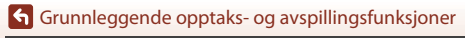

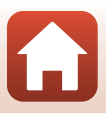

## Tilkobling til en smartenhet (SnapBridge)

| Installasjon av SnapBridge-appen            | 29 |
|---------------------------------------------|----|
| Tilkobling av kameraet til en smartenhet    | 30 |
| Bildeopplasting og Fjernstyrt fotografering | 34 |

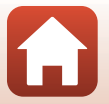

**S** Tilkobling til en smartenhet (SnapBridge)

### Installasjon av SnapBridge-appen

Når du installerer SnapBridge-appen og oppretter en trådløs nettverkstilkobling mellom et SnapBridge-støttet kamera og en smartenhet, kan du laste opp bilder tatt med kameraet til smartenheten, eller bruke smartenheten til å ta bilder (C34).

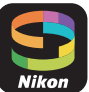

- Fremgangsmåter beskrevet ved hjelp av versjon av 2.0 av SnapBridgeappen. Bruk den nyeste versjonen av SnapBridge-appen. Fremgangsmåten kan variere avhengig av firmware på kameraet, versjonen av SnapBridge-appen eller operativsystemet på smartenheten.
- Hvis du trenger informasjon om bruken av smartenheten, kan du lese dokumentasjonen som fulgte med den.

### 1 Installer SnapBridge-appen på smartenheten.

 Last ned appen fra Apple App Store<sup>®</sup> for iOS og fra Google Play<sup>™</sup> for Android<sup>™</sup>. Søk etter "snapbridge" og installer appen.

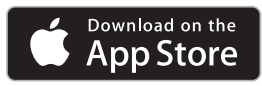

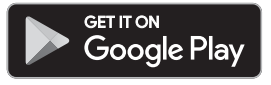

- Gå til den aktuelle nedlastingssiden for mer informasjon om OS-versjoner som støttes.
- "SnapBridge 360/170-appen" kan ikke brukes med dette kameraet.

### 2 Aktiver Bluetooth og Wi-Fi på smartenheten.

• Bruk SnapBridge-appen til å koble til kameraet. Du kan ikke koble til via Bluetooth-innstillingerskjermen på smartenheten.

#### Skjermbilder i SnapBridge-appen

- Du kan se varsler fra Nikon og Hjelp i SnapBridge-appen samt konfigurere appens innstillinger.
- ② Hovedsakelig utføre tilkoblingsinnstillinger for smarttelefoner og kameraer.
- ③ Du kan vise, slette, eller dele bilder som er lastet ned fra kameraet.

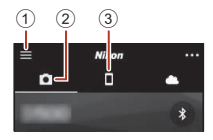

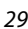

Tilkobling til en smartenhet (SnapBridge)

### Tilkobling av kameraet til en smartenhet

- Bruk et oppladet batteri, slik at kameraet ikke slås av under prosessen.
- Sett inn et minnekort med nok ledig plass i kameraet.
- Kamera: Velg Nettverksmeny (□116) →
   Koble til smartenhet og trykk på
   Knappen.
  - Dialogen i trinn 2 vises når du slår på kameraet for første gang. Dette trinnet er unødvendig i så tilfelle.

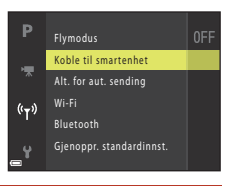

# 2 <u>Kamera</u>: Trykk på **®**-knappen når dialogen til høyre vises.

 Det vises en dialog som spør om du vil bruke NFCfunksjonen. Hvis du vil bruke NFC-funksjonen, holder du NFC-antennen på smartenheten mot N (N-merket) på kameraet. Når Start pairing? (Vil du starte paring?) vises på smartenheten, trykker du på OK og går til trinn 7. Hvis du ikke vil bruke NFC-funksjonen, trykker du på @-knappen.

### 3 Kamera: Bekreft at dialogen til høyre vises.

• Forbered smartenheten og gå til neste trinn.

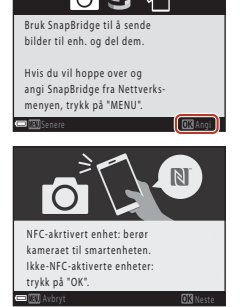

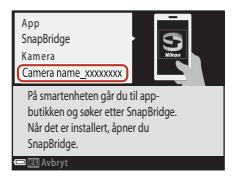

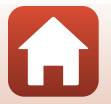

Tilkobling til en smartenhet (SnapBridge)

#### 4 Smartenhet: Start SnapBridge-appen og trykk på Pair with camera (Par med kamera).

- Når dialogen for valg av kamera vises, trykker du på kameraet du vil koble til.
- Hvis du ikke koblet til kameraet ved å trykke på Skip (Hopp) over) øverst til høyre på skjermen da du åpnet SnapBridgeappen for første gang, trykker du på Pair with camera (Par med kamera) i D-fanen og går til trinn 5.

#### 5 Smartenhet: Trykk på kameranavnet på Pair with camera (Par med kamera)-skiermen.

 Hvis en dialog med forklaring av prosedyren vises når du kobler til en iOS-enhet, bekrefter du informasjonen og trykker på Understood (Forstått) (hvis den ikke vises, ruller du ned på skjermen). Trykk på kameranavnet igjen når skjermen for valg av tilbehør vises (det kan ta litt tid før kameranavnet vises).

rifis.kode:

kreft at den samme verifiseringskoden vises

smartenheten, og trykk på OK.

Kamera/smartenhet: Bekreft at kameraet og smartenheten viser samme nummer (seks siffer).

6

 For iOS vises kanskje ikke nummeret på smartenheten. avhengig av

operativsystemversjonen. Gå til trinn 7 hvis dette er tilfelle.

#### 7 Kamera/smartenhet: Trykk på B-knappen på kameraet og PAIR (PAR) i SnapBridge-appen.

### **S** Tilkobling til en smartenhet (SnapBridge)

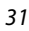

123456

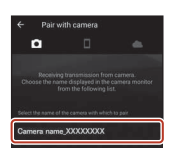

etooth pairing reques

123456

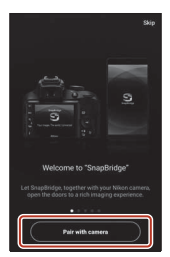

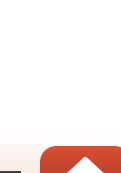

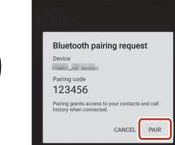

### 8 Kamera/smartenhet: Fullfør konfigureringen av tilkoblingen.

Kamera: Trykk på 🕲-knappen når dialogen til høyre vises. Smartenhet: Trykk på **OK** når du ser dialogen som bekrefter at paringen er fullført.

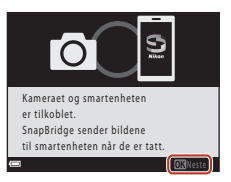

### 9 Kamera: Følg instruksjonene på skjermen for å fullføre oppsettet.

- Hvis du vil registrere posisjonsdata for bilder, velger du Yes (Ja) når du blir bedt om det og aktiverer funksjoner for posisjonsdata. Aktiver funksjoner for posisjonsdata på smartenheten, og gå til □-fanen i SnapBridge-appen → Auto link options (Automatisk link-alternativer) → og aktiver Synchronize location data (Synkroniser posisjonsdata).
- Du kan også synkronisere kameraklokken til tiden som smartenheten viser ved å velge Yes (Ja) når du blir bedt om det. I □-fanen i SnapBridge-appen → Auto link options (Automatisk link-alternativer) → aktiverer du Synchronize clocks (Synkroniser klokker).

#### Tilkoblingen av kameraet til smartenheten er fullført. Som standard lastes stillbilder som tas med kameraet opp til smartenheten.

#### Slik finner du ut mer om SnapBridge-appen

Hvis du vil ha informasjon om bruk av SnapBridge-appen kan du lese hjelpeinformasjonen på nettet (etter tilkobling finner du informasjon i SnapBridge-appmenyen → Help (Hjelp)). https://nikonimglib.com/snbr/onlinehelp/en/index.html

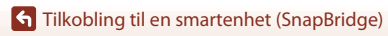

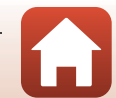

### Hvis tilkoblingen mislykkes

- Hvis kameraet viser Kunne ikke koble til. under tilkobling
  - Trykk på ֎-knappen og repeter fremgangsmåten fra trinn 2 (□30) i "Tilkobling av kameraet til en smartenhet" for å koble til på nytt.
  - Trykk på MENU-knappen for å avbryte tilkoblingen.
- Problemet kan kanskje rettes opp ved å starte appen på nytt. Lukk SnapBridge-appen helt og trykk på appikonet for å starte appen igjen. Når appen starter, gjentar du fremgangsmåten fra trinn 1 (□30) i "Tilkobling av kameraet til en smartenhet".
- Hvis kameraet ikke kobler til og en feil oppstår i iOS, er kameraet kanskje registrert som en enhet i iOS. Start iOS-innstillingerappen og fjern oppføringen for enheten (kameranavnet) hvis dette er tilfelle.

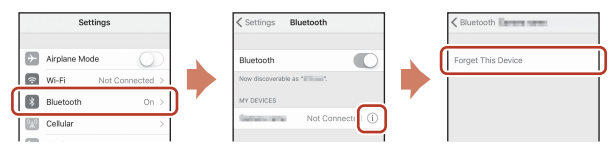

### Deaktivering eller aktivering av trådløs nettverkstilkobling

Bruk en av følgende metoder til å deaktivere eller aktivere tilkoblingen.

- Endre innstillingen i Nettverksmeny → Flymodus på kameraet. Du kan stille det til På for å slå av alle kommunikasjonsfunksjoner på steder der trådløs kommunikasjon ikke er tillatt.
- Endre innstillingen i Nettverksmeny → Bluetooth → Nettverkstilkobling på kameraet.
- Bytt innstillingen i □-fanen → Auto link options (Automatisk link-alternativer) → Auto link (Automatisk link) i SnapBridge-appen.

Du kan redusere batteribruken på smartenheten ved å deaktivere denne innstillingen.

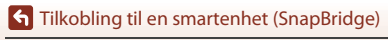

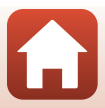

### Bildeopplasting og Fjernstyrt fotografering

### Bildeopplasting

Du kan laste opp bilder på tre måter.

• RAW-bilder kan ikke lastes opp.

| Last opp stillbilder til<br>smartenheten automatisk når<br>du tar bildene <sup>1, 2</sup> | Nettverksmeny på kameraet → Send under bildetaking<br>→ stiller du Stillbilder til Ja.<br>Filmer kan ikke lastes opp automatisk.                                     |
|-------------------------------------------------------------------------------------------|----------------------------------------------------------------------------------------------------|
| Velg bilder i kameraet og last<br>dem opp til smartenheten. <sup>1, 2</sup>               | Avspillingsmeny på kameraet → bruker du Merk for<br>opplasting til å velge bilde.<br>Filmer kan ikke velges for opplasting.                                          |
| Bruk smartenheten til å velge<br>bilder på kameraet, og last dem<br>ned til smartenheten  | Carlanen i SnapBridge-appen → trykk på Download pictures (Last ned bilder).<br>En dialog angående Wi-Fi-tilkoblinger vises. Trykk på OK <sup>3</sup> og velg bilder. |

<sup>1</sup> Størrelsen på bildene som lastes opp er 2 megapiksler.

- <sup>2</sup> Når Nettverksmeny->Bluetooth->Send mens av på kameraet er satt til På, lastes bilder opp til smartenheten automatisk selv når kameraet er slått av.
- <sup>3</sup> Du må kanskje velge kameraets SSID når du trykker på OK, avhengig av iOS-versjonen. Se "Hvis en dialog angående Wi-Fi-tilkoblinger vises i iOS" (CQ35).

### Om bruk mens du er koblet til Wi-Fi

- Hvis smartenheten går inn i hvilemodus eller du bytter fra SnapBridge-appen til en annen app, avbrytes Wi-Fi-tilkoblingen.
- Enkelte funksjoner i SnapBridge-appen kan ikke brukes over Wi-Fitilkobling. Hvis du vil avbryte en Wi-Fi-tilkobling, trykker du på
   □-fanen → ○ → Yes (Ja)

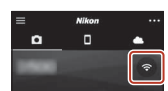

### Fjernstyrt fotografering

Du kan trykke på □-fanen i SnapBridge-appen → Remote Photography (Fjernstyrt fotografering) for å utløse kameralukkeren via smartenheten.

- Følg instruksene i SnapBridge-appen, for å bytte til en Wi-Fi-tilkobling. En dialog angående Wi-Fi-tilkoblinger kan vises i iOS. I så tilfelle kan du se "Hvis en dialog angående Wi-Fi-tilkoblinger vises i iOS" (C) 35).
- Du kan ikke bruke fjernstyrt fotografering hvis det ikke er et minnekort i kameraet.

### Hvis en dialog angående Wi-Fi-tilkoblinger vises i iOS

SnapBridge-appen kobler vanligvis kameraet og smartenheten sammen via Bluetooth. Du må imidlertid bytte til en Wi-Fi-tilkobling for å bruke **Download pictures (Last ned bilder)** eller fjernstyrt fotografering. Du må kanskje bytte tilkobling manuelt, avhengig av iOSversjonen. I så tilfelle bruker du følgende fremgangsmåte for å konfigurere tilkoblingen.

- 1 Skriv ned kameraets SSID (kameranavnet som standard) og passordet som vises på smartenheten. Deretter trykker du på **View** options (Visningsalternativer).
  - Du kan endre SSID eller passord via Nettverksmeny → Wi-Fi → Type Wi-Fi-tilkobling på kameraet. Av sikkerhetsmessige årsaker anbefaler vi at du endrer passordet med jevne mellomrom. Deaktiver den trådløse nettverkstilkoblingen når du endrer passordet (□33).

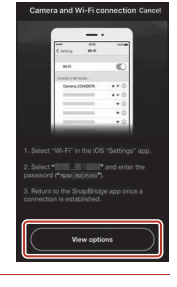

## 2 Velg SSID-en du skrev ned i trinn 1 fra listen over tilkoblinger.

- Når du kobler til første gang, må du skrive inn passordet du skrev ned i trinn 1. Vær obs på riktig bruk av små og store bokstaver. Du trenger ikke å angi passordet igjen etter at du har koblet til for første gang.
- Wi-Fi-tilkoblingen er fullført når ✓ vises ved siden av kameraets SSID, som vist på skjermen til høyre. Gå tilbake til SnapBridge-appen, og bruk appen.

| ✓ Settings   | Wi-Fi |       |
|--------------|-------|-------|
| Wi-Fi        |       |       |
| CHOOSE A NET | VORK  |       |
| Garage       |       | - ≉ 🛞 |

| ✓ Settings | Wi-Fi |       |
|------------|-------|-------|
| Wi-Fi      |       | 0     |
| < Deserve  |       | a 🗢 🕕 |

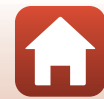

Tilkobling til en smartenhet (SnapBridge)

### Hvis bilder ikke kan lastes opp på riktig måte

- Hvis tilkoblingen kobles fra under opplasting av bilder via Send under bildetakingeller Merk for opplasting-funksjonen i kameraet, gjenopptas kanskje tilkoblingen og opplastingen av bildet når du slår kameraet av og på igjen.
- Du kan kanskje fullføre opplastingen ved å slå kameraet av og på igjen og koble til på nytt. Trykk på ☐-fanen i SnapBridge-appen

   → Forget camera (Glem kamera) → kameraet du vil avbryte tilkoblingen til → Yes (Ja)\* for å avbryte tilkoblingen, og følg instruksjonene i "Tilkobling av kameraet til en smartenhet" (□30) for å ajenopprette tilkoblingen.

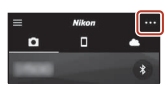

\* På iOS-enheter vises en dialog for enhetsregistrering. Start iOS-innstillingerappen og fjern oppføringen for enheten (kameranavnet).

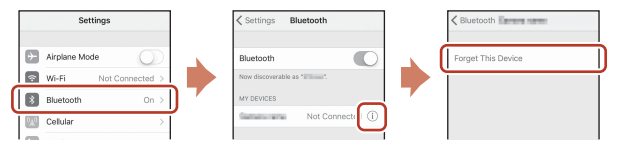

#### Merknader om bildeopplasting og fjernstyrt fotografering

- Når kameraet er i drift, kan det hende at du ikke kan laste opp bilder eller at opplastingen blir avbrutt, eller det hender at du ikke kan utføre fjernstyrt fotografering ved hjelp av SnapBridgeappen.
- Når kameraet er satt til følgende, kan du ikke laste opp bilder eller bruke fjernstyrt fotografering. Endre innstillingene eller bytt til avspillingsmodus.
  - Multieksp. Gjør lysere motivprogram
  - NårAlternative eksponeringer er satt til ±0,3, ±0,7, eller ±1,0
  - Når Multieksponeringer er satt til På

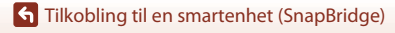

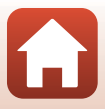

## Opptaksfunksjoner

| Velg en fotograferingsfunksjon                                 | 38 |
|----------------------------------------------------------------|----|
| auto)-modus                                                    |    |
| Motivprogram (fotografering tilpasset forholdene)              | 40 |
| Kreativ modus (legg til effekter under fotografering)          | 52 |
| P, S, A, og M-funksjoner (still inn fotograferingseksponering) | 54 |
| U (brukerinnstillings)-modus                                   | 58 |
| Innstille fotograferingsfunksjoner med multivelgeren           | 60 |
| Blits-funksjon                                                 | 61 |
| Selvutløser                                                    | 64 |
| Smilutløser (Ta bilde av smilende ansikter automatisk)         | 65 |
| Fokusfunksjon                                                  | 66 |
| Eksponeringskompensasjon (justere lysstyrken)                  | 70 |
| Bruk $Fn$ 1 (funksjon 1)/ $Fn$ 2 (funksjon 2) knapper          | 71 |
| Bruke zoom                                                     | 72 |
| Fokusere                                                       | 74 |
| Standardinnstilling (blits, selvutløser, og fokusmodus)        | 78 |
| Funksjoner som ikke kan brukes samtidig under opptak           | 80 |

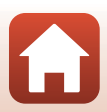

### Velg en fotograferingsfunksjon

Du kan rotere funksjonsvelger slik at ønsket fotograferingsfunksjon er på linje med indikatormerket på kamerahuset.

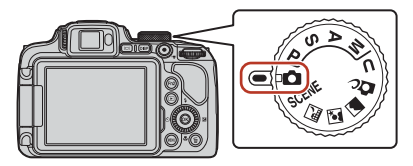

#### • 🖸 (auto)-modus

Velg denne modusen for generell fotografering i forskjellige fotograferingsforhold.

- - SCENE: Trykk på NENU-knappen og velg et motiv Når du bruker Automatisk motivvalg, gjenkjenner kameraer fotograferingsforholdene når du komponerer et bilde, og du kan ta bilder etter forholdene.
  - 🖬 (nattlandskap): Bruk denne modusen til å ta bilde av nattlandskaper.
  - Construction of the module of the module of
  - 📓 (landskap): Bruk denne modusen til å ta bilde av landskaper.

#### DC (kreativ)-modus

Legg til effekter på bilder under fotografering.

P, S, A, og M-funksjoner

Velg disse funksjonene for bedre kontroll med lukkertid og blenderåpningsverdi.

• U (User settings) modus

Hyppig brukte innstillinger i P, S, A, og M-funksjoner kan lagres. For å ta bilde med lagrede innstillinger, vri funksjonsvelger til U.

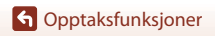

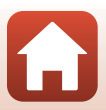

### auto)-modus

Velg denne modusen for generell fotografering i forskjellige fotograferingsforhold.

- Kameraet registrerer hovedmotivet og fokuserer på det (målsøkende AF). Hvis det oppdages et menneskeansikt, setter kameraet automatisk fokusprioritet på det.
- Se "Fokusere" (CC 74) hvis du vil ha mer informasjon.

### Funksjoner tilgjengelige i 🗖 (Auto)-modus

- Blitsfunksjon (🖽 61)
- Selvutløser (🛄64)
- Smilutløser (\$\$\overline\$65)
- Fokusfunksjon (🖽 66)
- Eksponeringskompensasjon (
- Opptaksmeny (🛄 123)

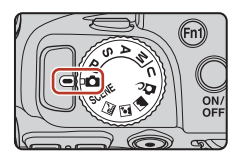

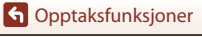

# Motivprogram (fotografering tilpasset forholdene)

\_\_\_\_\_

Velg motivprogram etter fotograferingsforholdene og du kan ta bilder med innstillinger som er passende for de forholdene.

| SCENE<br>SCENE<br>Control Control Co | p (□141) <sup>1, 2</sup> , ■Nattportrett (□141),<br>□142) <sup>1,2</sup><br>velger til ■, ■ eller ■ og ta bilder. |  |  |  |
|----------------------------------------------------------------------------------------------------|----------------------------------------------------------------------------------------------------|--|--|--|
| SCENE                                                                                                    |                                                                                                    |  |  |  |
| Image: Solution of the solution of the solution                                      |                                                                                                    |  |  |  |
| motivprogrammer ved hjelp av multivelger                                                                                                    | en                                                                                                    |  |  |  |
| Automatisk<br>motivvalg(standardinnstilling) (QQ42)                                                                                                    | Motlys (144) <sup>1</sup>                                                                                         |  |  |  |
| 2 Portrett                                                                                                    | Lettvint panorama (🖽 49) <sup>1</sup>                                                                             |  |  |  |
| 💐 Sport (🛄 43) <sup>1</sup>                                                                                                    | 😽 Kjæledyrportrett (🛄45)                                                                                          |  |  |  |
| Fest/innendørs (□43) <sup>1</sup>                                                                                                    | Måne ( <sup>1, 2, 3</sup> )                                                                                       |  |  |  |
| 🛃 Strand <sup>1</sup>                                                                                                    | ▶ Fugletitting (□□46) <sup>1</sup>                                                                                |  |  |  |
| 😫 Snø <sup>1</sup>                                                                                                    | SOFT Softfokus <sup>1</sup>                                                                                       |  |  |  |
| Solnedgang <sup>1, 2, 3</sup>                                                                                                    | Bare valgt farge (□46) <sup>1</sup>                                                                               |  |  |  |
| Skumring/soloppgang <sup>1, 2, 3</sup>                                                                                                    | Multieksp. Gjør lysere (🖽 47) <sup>3</sup>                                                                        |  |  |  |
| 🗱 Nærbilde (🛄43)                                                                                                    | ☐ IntervalIfilm (□ 99) <sup>3</sup>                                                                               |  |  |  |
| <b>fl</b> Mat (🛄 44)                                                                                                    | Superintervallfilm (C101) <sup>1</sup>                                                                            |  |  |  |
| Fyrverkeri ( <sup>1</sup> 44) <sup>3</sup>                                                                                                    |                                                                                                    |  |  |  |

Kameraet fokuserer på området i midten av rammen. Områdets posisjon kan ikke flyttes.

<sup>2</sup> Kameraet fokuserer på uendelig langt hold.

<sup>3</sup> Bruk av stativ anbefales. Still Bildestabilisering (□167) til Av i oppsettsmenyen når du bruker et stativ til å stabilisere kameraet mens du tar bilder.

G Opptaksfunksjoner

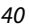

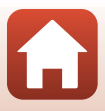

### Tips og notater om motivprogram

#### 🖬 Nattlandskap

- Trykk på MENU-knappen for å velge 🛱 Håndholdt eller 🗭 På stativ i Nattlandskap.
- 🛱 Håndholdt (standardinnstilling):
  - Trykk utløseren helt ned for å ta en serie bilder som kombineres til ett enkelt bilde og lagres.
  - Når utløseren trykkes helt inn, holder du kameraet stille til det vises et stillbilde. Når du har tatt et bilde, må du ikke slå av kameraet før skjermen går over til fotograferingsskjermen.
  - Bildevinkelen (dvs. området som er synlig i bildefeltet) som sees i det lagrede bildet, er smalere enn det som ble sett på skjermen da bildet ble tatt.
  - Seriefotografering er ikke mulig under enkelte fotograferingsforhold.
- 보 På stativ
  - Det tas ett bilde ved lang lukkertid når utløseren trykkes helt ned.
  - Bildestabilisering er deaktivert uavhengig av Bildestabilisering-innstillingen (
    167) i oppsettsmenyen.

#### 📓 Nattportrett

- Trykk på MENU-knappen for å velge A Håndholdt (standardinnstilling) eller R På stativ i Nattportrett.
- Når På stativ er valgt, er vibrasjonsreduksjon deaktivert uavhengig av Bildestabilisering-innstillingen (©167) i oppsettsmenyen.
- Hev blitsen før du tar bilder.
- Hvis det gjenkjennes at det er menneskeansikter som det tas bilde av, gjør kameraet hudfargetonen mykere, ved hjelp av hudtonemykningsfunksjonen (<sup>14</sup>/<sub>1</sub>48).

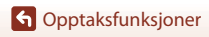

#### 🖬 Landskap

- Trykk på MENU-knappen for å velge Støyreduksjonsserie eller Enkeltopptak i Landskap.
- Støyreduksjonsserie: Dette gjør at du kan ta et skarpt landskapsbilde med minimal støy.
  - Trykk utløseren helt ned for å ta en serie bilder som kombineres til ett enkelt bilde og lagres.
  - Når utløseren trykkes helt inn, holder du kameraet stille til det vises et stillbilde. Når du har tatt et bilde, må du ikke slå av kameraet før skjermen går over til fotograferingsskjermen.
  - Bildevinkelen (dvs. området som er synlig i bildefeltet) som sees i det lagrede bildet, er smalere enn det som ble sett på skjermen da bildet ble tatt.
  - Seriefotografering er ikke mulig under enkelte fotograferingsforhold.
- Enkeltopptak (standardinnstilling): Lagrer bilder med forsterkede omriss og forsterket kontrast.
  - Det tas ett bilde når utløseren trykkes helt ned.

#### SCENE → Automatisk motivvalg

 Når du retter kameraet mot motivet, gjenkjenner kameraet automatisk det optimale motivprogrammet fra listen nedenfor og justerer fotograferingsinnstillingene etter dette.

| <u>Z</u> *  | Portrett (for å ta nærbilder av én eller to personer)                                                                                                    |
|-------------|----------------------------------------------------------------------------------------------------|
| 21          | Portrett (for å ta bilder av et stort antall mennesker, eller bilder hvor bakgrunnen tar opp<br>en stor del av bildefeltet)                                                                                            |
| <b>F</b> Y  | Landskap                                                                                                    |
| 2**         | Nattportrett (for å ta nærbilder av én eller to personer)                                                                                                    |
| 2ª¥         | Nattportrett (for å ta bilder av et stort antall mennesker, eller bilder hvor bakgrunnen tar<br>opp en stor del av bildefeltet)                                                                                        |
| *           | <ul> <li>Nattlandskap</li> <li>Kameraet tar bilder kontinuerlig og kombinerer og lagrer dem som et enkelt bilde, på samme måte som når Håndholdt i  <sup>™</sup> (nattlandskap) (<sup>™</sup> 41) er valgt.</li> </ul> |
|             | Nærbilde                                                                                                    |
| <b>*</b> 2* | Motlys (for å ta bilder av andre motiver enn mennesker)                                                                                                    |
| 29¥         | Motlys (for å ta portretter)                                                                                                    |
| ()<br>()    | Andre fotograferingsforhold                                                                                                    |
|             |                                                                                                    |

 Under enkelte fotograferingsforhold kan det forekomme at kameraet ikke velger ønsket innstilling. Velg i tilfelle en annen opptaksfunksjon (CC)38).

 Hvis det gjenkjennes at det er menneskeansikter som det tas bilde av, gjør kameraet hudfargetonen mykere, ved hjelp av hudtonemykningsfunksjonen (20148).

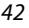

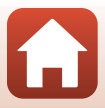

#### SCENE -> 💐 Sport

- Når du trykker og holder utløseren helt nede, tas det bilder kontinuerlig. Bildefrekvensen for kontinuerlig opptak er ca.
- Kameraet kan ta rundt 5 bilder i serie med en hastighet på 5 fps.
- Bildefrekvensen for seriefotografering kan bli langsom avhengig av innstillingene for bildekvalitet og bildestørrelse, hvilket minnekort som brukes, og fotograferingsforholdene.
- Fokus, eksponering og tone for det neste og påfølgende bilder er låst til de verdiene som ble brukt i det første bildet.

#### SCENE → XX Fest/innendørs

For å unngå kamerabevegelse bør du holde kameraet stødig. Still Bildestabilisering (
167) til Av i oppsettsmenyen når du bruker et stativ til å stabilisere kameraet mens du tar bilder.

#### SCENE -> 🎲 Nærbilde

På skjermen som vises når 🎇 Nærbilde er valgt, velger du Støyreduksjonsserie eller Enkeltopptak.

- Støyreduksjonsserie: Dette gjør at du kan ta et skarpt bilde med minimal støy.
  - Trykk utløseren helt ned for å ta en serie bilder som kombineres til ett enkelt bilde og lagres.
  - Når utløseren trykkes helt inn, holder du kameraet stille til det vises et stillbilde. Når du har tatt et bilde, må du ikke slå av kameraet før skjermen går over til fotograferingsskjermen.
  - Hvis motivet beveger på seg eller det er betydelig kamerabevegelse under kontinuerlig opptak, kan bildet bli fortegnet, overlappet eller uskarpt.
  - Bildevinkelen (dvs. området som er synlig i bildefeltet) som sees i det lagrede bildet, er smalere enn det som ble sett på skjermen da bildet ble tatt.
  - Seriefotografering er ikke mulig under enkelte fotograferingsforhold.
- Enkeltopptak: Lagrer bilder med forsterkede omriss og forsterket kontrast.
  - Det tas ett bilde når utløseren trykkes helt ned.
- Innstillingen for fokusfunksjon (<sup>166</sup>) endres til \*(makro-nærbilde), og kameraet zoomer automatisk til den nærmeste posisjonen det kan fokusere på.

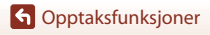

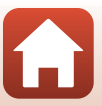

#### SCENE → ¶ Mat

- Du kan justere nyanse ved hjelp av kommandohjulet. Innstillingen for nyanse lagres i kameraminnet selv etter at kameraet er slått av.
- Du kan flytte fokusområdet. Trykk på ֎-knappen, bruk
   ▲ ▼ ◀ ▶ på multivelgeren eller drei den for å flytte fokusområdet, og trykk ֎-knappen for å lagre innstillingen.

#### SCENE → <sup>®</sup> Fyrverkeri

- Lukkertiden er låst på ca. fire sekunder.

#### SCENE -> 🗃 Motlys

- På skjermen som vises når 20 Motlys er valgt, velger du På eller Av for å aktivere eller deaktivere HDR-funksjonen (high dynamic range) basert på fotograferingsforholdene.
- Av: Blitsen utløses for å hindre at motivet blir skjult i skygge. Ta bilder med blitsen hevet.
   Trykk utløseren helt ned for å ta et bilde.
- · På: Brukes når det tas bilder med veldig lyse og mørke områder i samme bilderamme.
  - Når utløseren trykkes helt ned, tar kameraet bilder kontinuerlig og lagrer de følgende to bildene.
    - Et ikke-HDR-sammensatt bilde
    - Et HDR-sammensatt bilde hvor tapet av detaljer i høylys eller skygger minimeres
  - Hvis det bare er nok minne til å lagre ett bilde, blir et bilde behandlet av D-Lighting (<sup>[[]]</sup>89) på opptakstidspunktet, hvor mørke områder av bildet korrigeres, det eneste bildet som lagres.
  - Når utløseren trykkes helt inn, holder du kameraet stille til det vises et stillbilde. Når du har tatt et bilde, må du ikke slå av kameraet før skjermen går over til fotograferingsskjermen.
  - Bildevinkelen (dvs. området som er synlig i bildefeltet) som sees i det lagrede bildet, er smalere enn det som ble sett på skjermen da bildet ble tatt.
  - Avhengig av fotograferingsforholdene, kan mørke skygger forekomme rundt lyse motiver og lyse områder kan forekomme rundt mørke motiver.

### Om HDR

Bruk av stativ anbefales. Sett **Bildestabilisering** (🎞 167) i oppsettsmenyen til **Av** når du bruker stativ for å stabilisere kameraet.

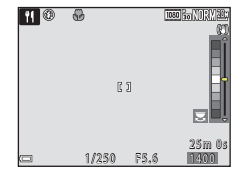

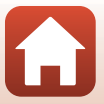

#### SCENE -> 😽 Kjæledyrportrett

- Når du retter kameraet mot en hund eller katt, oppdager kameraet kjæledyrets ansikt og fokuserer på det. Som standard utløses lukkeren automatisk når et hunde- eller katteansikt oppdages (automatisk utløser).
- På skjermen som vises når **%Kjæledyrportrett** er valgt, velger du SEnkel eller
   Kontinuerlig.
  - S Enkel: Hver gang det oppdages et hunde- eller katteansikt, tar kameraet ett bilde.
  - 🕒 Kontinuerlig: Hver gang kameraet oppdager et hunde- eller katteansikt, tar det tre bilder kontinuerlig.

### Automatisk utløser

- Trykk på ◀ (ⓒ) på multivelgeren for å endre innstillingen for Automatisk utløser.
  - 📓: Kameraet utløser lukkeren automatisk når den oppdager et hunde- eller katteansikt.
  - OFF: Kameraet utløser ikke lukkeren automatisk, selv om det oppdages et hunde- eller katteansikt. Trykk på utløseren. Kameraet gjenkjenner også menneskeansikter når OFFer valgt.
- Automatisk utløser settes til OFF etter at fem serier er blitt tatt.
- Opptak er også mulig ved å trykke på utløseren, uavhengig av innstillingen for Automatisk utløser.

### **Fokusområde**

- Når kameraet oppdager et ansikt, vises ansiktet innenfor en gul kant. Når kameraet oppnår fokus på et ansikt som vises innenfor en dobbel kant (fokusområde), forandrer den doble kanten seg til grønn. Hvis kameraet ikke oppdager noen ansikter, fokuserer det på området i midten av bildefeltet.
- Under enkelte opptaksforhold kan det hende at kjæledyransiktet ikke oppdages, og at andre motiver vises innenfor en kant.

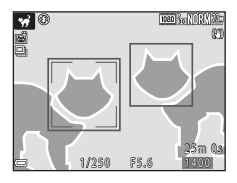

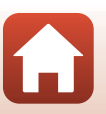

G Opptaksfunksjoner

#### SCENE → ● Måne

- Ved vidvinkelzoomposisjonen vises komposisjonsrammen for å indikere en bildevinkel tilsvarende et 1440 mm-objektiv (i 35 mm[135]-formatet). Når du har månen i komposisjonsrammen og trykker på @-knappen, tilsvarer bildevinkelen et 1440 mm-objektiv.
- Du kan justere nyanse ved hjelp av kommandohjulet. Innstillingen for nyanse lagres i kameraminnet selv etter at kameraet er slått av.
- Juster lysstyrken med eksponeringskompensasjon (
  70) i henhold til opptaksforhold som f.eks. tiltakende og avtakende måne og opptakskrav.

#### SCENE → 🥆 Fugletitting

- På skjermen som vises når **Fugletitting** er valgt, velger du SEnkel eller Kontinuerlig.
- S Enkel: Det tas ett bilde hver gang du trykker på utløseren.
- Kontinuerlig: Når du trykker og holder utløseren helt nede, tas det bilder kontinuerlig. Bildefrekvensen for kontinuerlig opptak er ca. Kameraet kan ta rundt 5 bilder i serie med en hastighet på 5 fps.
- Ved vidvinkelzoomposisjonen vises komposisjonsrammen for å indikere en bildevinkel tilsvarende 800 mm-objektiv (i 35 mm-[135] formatet). Når du har en fugl i komposisjonsrammen og trykker på @-knappen, tilsvarer bildevinkelen et 800 mm-objektiv.

#### SCENE → 🖋 Bare valgt farge

- · Beholder kun den valgte bildefargen og gjør andre farger til svart-hvitt.
- Drei kommandohjulet for å velge ønsket farge, og trykk på @-knappen for å lagre fargen. Trykk på @-knappen for å endre fargevalget.

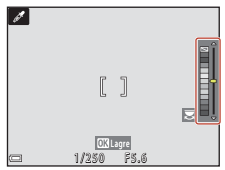

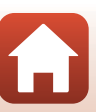

#### SCENE → 🔊 Multieksp. Gjør lysere

- Kameraet tar automatisk bilde av motiver i bevegelse med faste intervaller, sammenligner hvert bilde og setter kun sammen de lyse områdene, før det lagrer dem som ett bilde. Lysspor, så som billys i bevegelse eller stjernenes gang, blir fotografert.
- På skjermen som vises når 
   Multieksp. Gjør lysere er valgt, velger du 
   Nattlandskap + lysspor eller

| Alternativ                  | Beskrivelse                                                                                                    |                                           |  |  |
|-----------------------------|----------------------------------------------------------------------------------------------------|-------------------------------------------|--|--|
| 🐼 Nattlandskap +<br>lysspor | <ul> <li>Brukes til å ta bilde av billys som en stripe<br/>mot et nattlandskap.</li> <li>Du kan vri kommandohjulet for å<br/>stille inn ønsket intervall mellom<br/>fotografering. Det innstilte<br/>intervallet blir lukkerhastigheten. Når<br/>50 bilder er tatt, stopper kameraet<br/>automatisk å fotografere.</li> <li>For hvert 10. bilde lagres ett<br/>sammensatt bilde automatisk, med<br/>overlappende spor fra starten av opptak</li> </ul> | 23 (* (* (* (* (* (* (* (* (* (* (* (* (* |  |  |
| 🔀 Stjernespor               | <ul> <li>Bruk til å ta bilde av stjernenes bevegelse.</li> <li>Bilder tas med utløserhastighet på 25 sekunder hvert 30. sekund. Når<br/>300 bilder er tatt, stopper kameraet automatisk å fotografere.</li> <li>For hvert 30. bilde lagres ett sammensatt bilde automatisk, med<br/>overlappende spor fra starten av opptaket.</li> </ul>                                                                                                    |                                           |  |  |

- Skjermen kan slå seg av mellom fotografering. Strømforsyningslampen blinker når skjermen er av.
- For å avslutte fotografering før det avsluttes automatisk, trykk på 🛞-knappen.
- Når du har oppnådd lyssporene du ønsker, avslutter du opptaket. Hvis du fortsetter med opptaket, kan detaljer i de sammensatte områdene gå tapt.
- Når du gjør opptak av motiver på svært lang avstand, som fly eller fyrverkeri, anbefales det å stille fokusmodus til ▲ (uendelig) eller M (manuell fokusering) (□□67).
- Eksponeringskompensasjon kan ikke brukes (<sup>1</sup>70).

#### Om multieksponering. Lysere

- Ikke drei funksjonsvelgeren eller sett inn et nytt minnekort før fotograferingen er ferdig.
- Bruk et fullt oppladet batteri så kameraet ikke slår seg av uventet.

#### **Gjenværende tid**

Du kan sjekke på skjermen hvor lenge det er igjen før automatisk fotografering avsluttes.

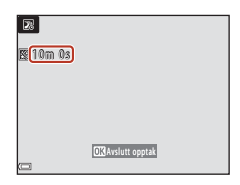

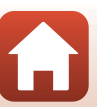

47

G Opptaksfunksjoner

### Bruke mykere hudtoner

I ☑ (nattportrett), **Automatisk motivvalg**, eller **Portrett**, hvis menneskeansikt oppfattes, vil kameraet søke å mykne hudfargetonene før bildet lagres (opp til tre ansikter). Du kan også bruke funksjonen for mykere hudtoner på lagrede bilder i avspillingsmodus (□90).

### Om mykere hudtoner

- Det kan ta lengre tid enn vanlig å lagre bildene etter opptak.
- Under enkelte opptaksforhold er det ikke sikkert du får ønsket resultat når du bruker funksjonen for mykere hudtoner, og det kan hende at funksjonen brukes på områder i bildet som ikke inneholder ansikter.

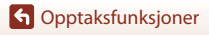

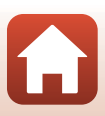

### Ta bilder med lettvint panorama

Drei funksjonsvelger til SCENE  $\rightarrow$  MENU-knappen  $\rightarrow$   $\square$  Lettvint panorama  $\rightarrow$  W-knappen

- 2 Komponer den første kanten av panoramamotivet, og trykk utløseren halvveis ned for å fokusere.
  - Zoomposisjonen er låst til vidvinkel.
  - Kameraet fokuserer på området i midten av bildet.
- **3** Trykk utløseren helt ned, og løft fingeren fra utløseren.

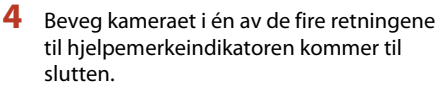

- Når kameraet registrerer hvilken retning du beveger det i, starter opptaket.
- Opptaket ender når kameraet har tatt det angitte opptaksområdet.
- Fokus og eksponering er låst frem til opptaket ender.

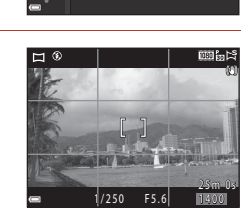

► Normalt (180°)

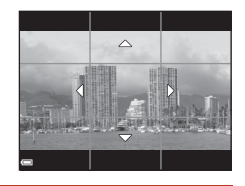

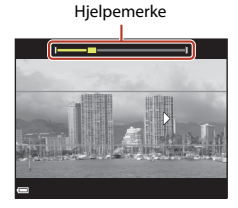

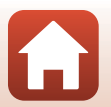

49

G Opptaksfunksjoner

#### Eksempel på kamerabevegelse

- Bruk kroppen din som rotasjonsakse, og beveg kameraet sakte i en bue i samme retning som merket (ムマズ()).
- Fotografering stopper hvis hjelpemerket ikke når kanten innen omtrent 15 sekunder (når K™Normalt (180°) er valgt) eller innen 30 sekunder (når K™F Bredt (360°) er valgt) etter at fotograferingen er startet.

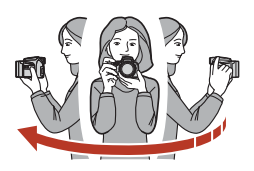

### Om opptak i lettvint panorama

- Området til bildet som sees i det lagrede bildet, er smalere enn det som ble sett på skjermen da bildet ble tatt.
- Hvis kameraet beveges for raskt eller ristes for mye, eller hvis motivet er for ensartet (for eksempel vegger eller mørke), kan en feil oppstå.
- Hvis opptaket stoppes f
  ør kameraet n
  år midten av panoramaomr
  ådet, lagres ikke et
  panoramabilde.
- Hvis det er tatt bilde av over halvparten av panoramaområdet, men opptaket slutter før kameraet når kanten av området, vises den delen av området som det ikke er tatt bilde av, i grått.

#### 🖉 Bildestørrelsen til lettvint panorama

Det finnes fire forskjellige bildestørrelser (i piksler) som beskrevet under.

#### Når 🛱 Normalt (180°) er satt

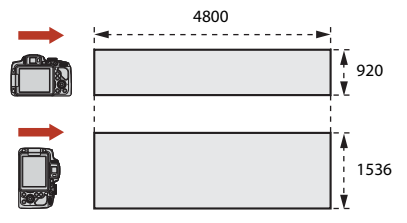

#### Når 🖾 Bredt (360°) er satt

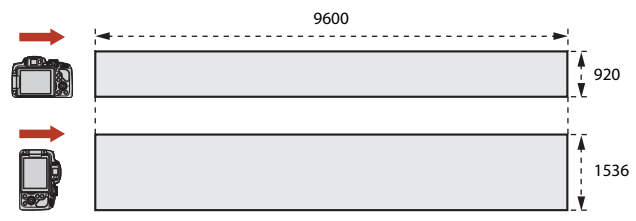

### G Opptaksfunksjoner

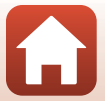

### Avspilling med lettvint panorama

Bytt til avspillingsmodus (225), vis et bilde du har tatt med lettvint panorama, i avspilling på full skjerm, og trykk på ®-knappen for å rulle bildet i retningen som ble brukt da det ble tatt.

• Roter multivelgeren for å spole frem eller tilbake rulleavspilling.

Avspillingskontrollene vises på skjermen under avspilling. Bruk ◀▶ på multivelgeren til å velge en kontroll, og trykk på ⑭-knappen for å utføre handlingene beskrevet nedenfor.

| Funksjon         | lkon | Beskrivelse                                                |                                                                                         |  |
|------------------|------|------------------------------------------------------------|-----------------------------------------------------------------------------------------|--|
| Spole<br>bakover | *    | Hold 🔞-knappen nede for å spole bakover rulleavspilling.*  |                                                                                         |  |
| Spol frem        | >    | Hold 🕲-knappen nede for å spole fremover rulleavspilling.* |                                                                                         |  |
|                  |      | Setter<br>avspill                                          | avspillingen på pause. Handlingene nedenfor kan utføres mens<br>ingen er satt på pause. |  |
| Pause            |      | •                                                          | Hold 🛞-knappen nede for spole bakover.*                                                 |  |
|                  |      | ₽                                                          | Hold 🔞-knappen nede for å rulle.*                                                       |  |
|                  |      |                                                            | Fortsetter automatisk rulling.                                                          |  |
| Slutt            |      | Går tilbake til avspilling på full skjerm.                 |                                                                                         |  |

\* Disse handlingene kan også utføres ved å dreie multivelgeren.

### **V** Om bilder i lettvint panorama

- · Bildene kan ikke redigeres på dette kameraet.
- Det kan hende at dette kameraet ikke kan rulle under avspilling av, eller zoome inn på, bilder som
  er tatt med lettvint panorama med et digitalkamera av et annet merke eller en annen modell.

#### Om utskrift av panoramabilder

Det kan hende at ikke hele bildet kan skrives ut, avhengig av skriverinnstillingene. I tillegg kan det hende at utskrift ikke er mulig avhengig av skriveren.

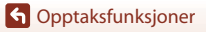

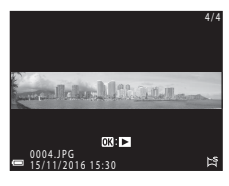

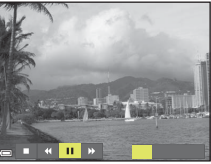

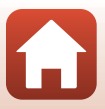

# Kreativ modus (legg til effekter under fotografering)

Legg til effekter på bilder under fotografering.

 Fem effektgrupper er tilgjengelige: Lys (standardinnstilling), Dybde, Minne, Klassisk, og Fordums.

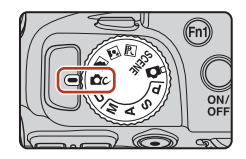

### 1 Trykk på 🛞-knappen.

- Effektvalgskjermen vises.
- 2 Bruk multivelgeren ◀► for å velge en effekt.
  - Effektgruppen kan endres ved å vri på kommandohjulet.
  - For å gå ut uten å lagre valget, trykk ▲.

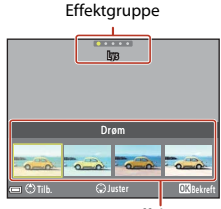

Effekter

### 3 For å justere effekten, trykk ▼

Hvis du ikke ønsker å justere effekten, trykk på
 ®-knappen for å gå til trinn 6.

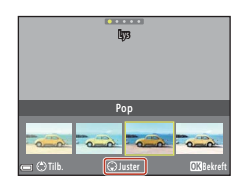

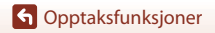

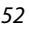

- 4 Bruk ◀► for å merke av det ønskede valg og trykk på ▼.
  - Velg Grad, Eksponeringskompensasjon, Kontrast, Nyanse, Metning, Filter, eller Belysning i periferien. Alternativene som kan velges varierer avhengig av gruppen.

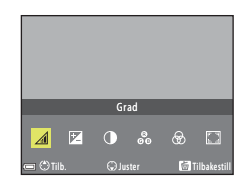

Grad

5 Bruk ◀ ► for å justere effektnivå og trykk på ඖ-knappen.

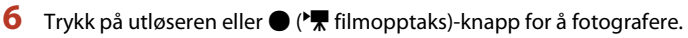

Når kameraet oppdager et menneskeansikt, fokuserer det på ansiktet (<sup>175</sup>).

#### 🖉 Velg en effektgruppe og effekt

Du kan også velge en effektgruppe og effekt ved å trykke på **MENU**-knappen når skjermen i trinn 1 vises.

#### Funksjoner tilgjengelige i kreativ modus

- Blitsfunksjon (CC61)
- Selvutløser (CC64)
- Fokusfunksjon (🖽 66)
- Eksponeringskompensasjon (<sup>1</sup>70)
- Opptaksmeny (1123)

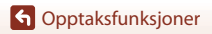

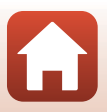

# P, S, A, og M-funksjoner (still inn fotograferingseksponering)

I P, S, A, og M modi, kan du stille eksponeringen (kombinasjonen av lukkertid og blenderverdi) i henhold til fotograferingsforholdene. Du kan også oppnå større kontroll ved fotografering hvis du stiller inn fotograferingsmenyvalgene (
119).

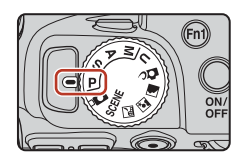

| Opptaksfunksjon |                            | Beskrivelse                                                                                                    |  |
|-----------------|----------------------------|----------------------------------------------------------------------------------------------------|--|
| Ρ               | Programautomatikk          | <ul> <li>Du kan la kameraet justere lukkertiden og blenderverdien.</li> <li>Kombinasjonen av lukkertid og blenderverdi kan endres ved å dreie kommandohjulet (fleksiprogram). Så lenge fleksiprogram er aktivt, vises <b>X</b> (fleksiprogram-merket) i øvre venstre del av skjermen.</li> <li>For å slå av fleksiprogrammet, vri kommandohjulet i motsatt retning enn da du slo på, helt til <b>X</b> ikke lenger vises, endre fotograferingsfunksjonen eller slå av kameraet.</li> </ul> |  |
| s               | Lukkerprioritert<br>autom. | Roter kommandohjulet for å angi lukkertiden. Kameraet stiller<br>blenderverdien automatisk.                                                                                                    |  |
| A               | Blenderprior. autom.       | Drei multivelgeren for å stille inn blenderåpningsverdien. Kameraet<br>stiller inn lukkertiden automatisk.                                                                                                    |  |
| М               | Manuell                    | Angi både lukkertid og blenderverdi. Roter kommandohjulet for å<br>angi lukkertiden. Drei multivelgeren for å stille inn<br>blenderåpningsverdien.                                                                                                    |  |

 Tildelingen av kontrollene for eksponeringsinnstilling kan endres ved hjelp av Bytte om Av/Tv-valg i oppsettsmenyen (ÜÜ116).

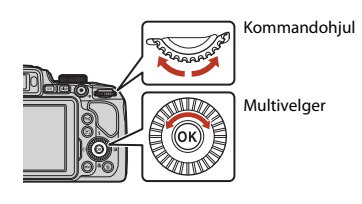

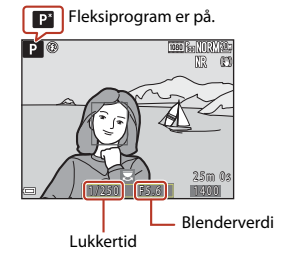

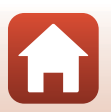

54

G Opptaksfunksjoner

### Tips for eksponeringsinnstilling

Dynamikken og dybdeskarpheten til motivene kan varieres ved en kombinasion av lukkertid og blenderåpning, selv om eksponeringen er den samme.

#### l ukkertidseffekt

Kameraet kan få et motiv som beveger seg raskt til å virke statisk ved bruk av kort lukkertid, eller fremheve bevegelsen til et motiv ved bruk av lang lukkertid.

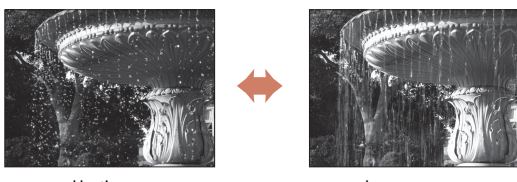

Hurtigere 1/1000 s

Langsommere 1/30 s

#### Effekt av blenderverdi

Kameraet kan fokusere på motivet, forgrunnen og bakgrunnen, eller gjøre motivets bakgrunn uklart med vilje.

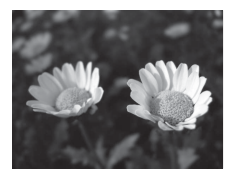

Lavt f-tall (større blenderåpning) f/3 3

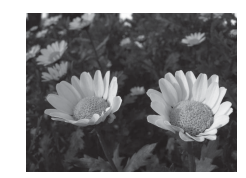

Stort f-tall (mindre blenderåpning) f/7 6

#### 🖉 Lukkertid og blenderverdi

- Lukkertidens innstillingsområde varierer avhengig av zoomposisjonen, blenderverdi eller innstillingen for ISO-følsomhet.
- Blenderåpningsverdien til dette kameraet endres også avhengig av zoomposisjonen.
- Når det zoomes etter at eksponeringen er innstilt, kan eksponeringskombinasjonen og blenderverdien endres
- Store blenderåpninger (angitt med lave f-tall) slipper inn mer lys i kameraet, og små blenderåpninger (høye f-tall) slipper inn mindre lys. Det minste f-tall står for den største blenderåpningen, og det høyeste f-tall står for den minste blenderåpningen.

55

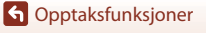

### Om eksponeringsinnstillinger

Når motivet er for mørkt eller for lyst, kan det være at det ikke er mulig å oppnå riktig eksponering. I slike tilfeller blinker lukkertidsindikatoren eller blenderåpningsverdiens indikator når utløseren trykkes halvveis ned (unntatt i **M**-modusen). Endre lukkertidsinnstillingen eller blenderåpningsverdien.

### Eksponeringsindikator (når i M-modus)

Graden av avvik mellom det målte eksponeringsnivået og det optimale eksponeringsnivået som målt av kameraet, vises i eksponeringsindikatoren på skjermen. Graden av avvik fra eksponeringsindikatoren er vist i EV (–2 til +2 EV i trinn på 1/3 EV).

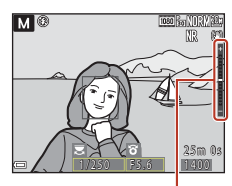

Eksponeringsindikator

### Om ISO-følsomhet

Når **ISO-følsomhet** (🛄 119) er stilt inn på **Auto** (standardinnstilling) eller **Fast avstand auto**, er ISO-følsomheten i **M**-modus låst til ISO 100.

### Funksjoner tilgjengelige i P, S, A, og M modi

- Blitsfunksjon (🛄60)
- Selvutløser (🛄60)
- Smilutløser (□60)
- Fokusfunksjon (🖽 66)
- Eksponeringskompensasjon (
- Opptaksmeny (1119)
- Funksjoner som kan stilles inn ved hjelp av Fn1 (funksjon 1)-/Fn2 (funksjon 2)-knappene (
  117)

### 🖉 Fokusområde

Fokusområdet for autofokuset varierer avhengig av innstillingene av **AF søkefeltfunksjon** (**Q119**) i fotograferingsmenyen. Når innstillingen er **Målsøkende AF** (standardinnstilling), oppdager kameraet hovedmotivet og fokuserer på det. Hvis det oppdages et menneskeansikt, setter kameraet automatisk fokusprioritet på det.

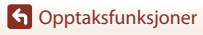

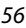

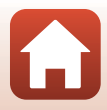

### Kontrollområdet for lukkertiden (P-, S-, A-, M-modus)

Lukkertidens innstillingsområde varierer avhengig av zoomposisjonen, blenderverdi eller innstillingen for ISO-følsomhet. I tillegg endres innstillingsområdet ved følgende innstillinger for serieopptak.

| Innstilling                             |                                                       | Innstillingsområde                                                                                         |
|-----------------------------------------|-------------------------------------------------------|----------------------------------------------------------------------------------------------------|
|                                         | Auto <sup>2</sup> ,<br>Fast avstand auto <sup>2</sup> | 1/4000 <sup>3</sup> –1 s ( <b>P, S</b> , og <b>A</b> modi)<br>1/4000 <sup>3</sup> –15 s ( <b>M</b> -modus) |
|                                         | ISO 100                                               | 1/4000 <sup>3</sup> –8 s ( <b>P, S</b> , og <b>A</b> modi)<br>1/4000 <sup>3</sup> –15 s ( <b>M</b> -modus) |
| ISO-følsomhet<br>(====139) <sup>1</sup> | ISO 200                                               | 1/4000 <sup>3</sup> –4 s ( <b>P, S</b> , og <b>A</b> modi)<br>1/4000 <sup>3</sup> –8 s ( <b>M</b> -modus)  |
|                                         | ISO 400                                               | 1/4000 <sup>3</sup> -4 s                                                                                   |
|                                         | ISO 800                                               | 1/4000 <sup>3</sup> -2 s                                                                                   |
|                                         | ISO 1600                                              | 1/4000 <sup>3</sup> -1 s                                                                                   |
|                                         | ISO 3200                                              | 1/4000 <sup>3</sup> -1/2 s                                                                                 |
|                                         | Serie H, Serie L                                      | 1/4000 <sup>3</sup> -1/30 s                                                                                |
| Kontinuerlig (🎞 135)                    | Forhåndsbuffer, Serie H:<br>120 bs                    | 1/4000-1/125 s                                                                                             |
|                                         | Serie H: 60 bs                                        | 1/4000-1/60 s                                                                                              |
|                                         | Intervallopptak                                       | Samme som når <b>Enkel</b> er angitt                                                                       |

<sup>1</sup> Innstillingen for ISO-følsomhet begrenses avhengig av innstillingen for kontinuerlig opptak (QQ82).

<sup>2</sup> I M-modus er ISO-følsomheten låst på ISO 100.

<sup>3</sup> Maksimal lukkertid når blenderverdien er stilt inn på høyeste verdi (minste blenderåpning) ved maksimal vidvinkel-zoomposisjon. Desto nærmere zoomposisjonen er til teleobjektiv, eller desto mindre blenderverdien er(større blenderåpning), desto lengre blir maksimal lukkertid. For eksempel er maksimal lukkertid 1/2500 sekund når blenderverdien er stilt til høyeste tall (minste blenderåpning) ved maksimal teleobjektivzoomposisjon.

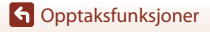

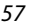

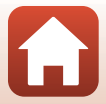

### U (brukerinnstillings)-modus

Innstillingskombinasjoner som ofte brukes for fotografering med  ${\bm P}$  (programautomatikk),  ${\bm S}$  (lukkerprioritert automatikk), eller  ${\bm M}$  (manuell) kan lagres i  ${\bm U}.$ 

Drei funksjonsvelger til  ${\pmb U}$  for å hente innstillingene som er lagret i  ${\pmb L}{\pmb agre}$  user settings.

 Sikt på motivet og fotografer med disse innstillingene, eller endre innstillingene ved behov.

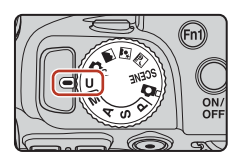

Følgende innstillinger kan lagres.

#### Generelle innstillinger

- Fotograferingsfunksjoner P, S, A, og M (<sup>154</sup>)
- Zoomposisjon (🛄72)
- Blitsfunksjon (🖽61)
- Selvutløser (🛄64)

#### Opptaksmeny

- Bildekvalitet (🛄123)
- Bildestørrelse (🛄 125)
- Egend. Picture Control (🛄130)
- Hvitbalanse (🛄 131)
- Lysmåling (🛄134)
- Kontinuerlig (🕮135)
- ISO-følsomhet (🕮139)
- Alternative eksponeringer (🛄 140)

- Fokusfunksjon (🖽 66)
- Eksponeringskompensasjon (🛄 70)
- Fn-knapp (🛄71)
- AF søkefeltfunksjon (🛄 141)
- Autofokus-modus (🛄 144)
- Blits eksp. komp. (🛄 144)
- Støyreduksjonsfilter (🛄 145)
- Aktiv D-Lighting (145)
- Multieksponering (🛄146)
- Zoom-minne (🛄 148)
- Zoompos. ved oppstart (🛄 149)
- Forhåndsv. av M-ekspon. (🛄 149)

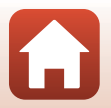

G Opptaksfunksjoner

U (brukerinnstillings)-modus
## Lagre innstilinger i U-modus (Lagre user settings)

Hyppig brukte innstillinger i P, S, A, og M-funksjoner kan lagres. På kjøpstidspunktet er standardinnstillingen P-modus satt.

#### 1 Drei funksjonsvelger til P, S, A, M, eller U.

- Hvis du ønsker å endre fotograferingsfunksjonen, velg P, S, A, eller M.
- Hvis du ikke ønsker å endre den lagrede fotograferingsfunksionen, velg U.

#### 2 Endre til en hyppig brukt kombinasjon av opptaksfunksjoner.

- Se 158 for innstillingsdetalier.
- Fleksiprogrammet (når stilt til P), lukkertid (når stilt til S eller M), eller blenderverdi (når stilt til A eller M) blir også lagret.
- 3 Trykk på MENU (meny)-knappen for å vise opptaksmenyen.

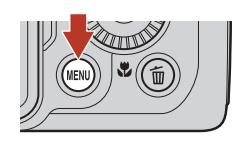

#### 4 Bruk multivelgeren **A V** til å velge **Lagre** user settings, og trykk på 🛞-knappen.

 Innstillingene lagret tidligere blir overskrevet av de gjeldende innstillingene som **U**-modusen.

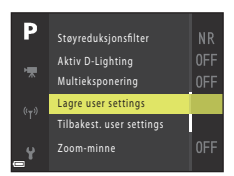

### Tilbakestille U (brukerinnstillinger) modus

Hvis **Tilbakest, user settings** er valat i opptaksmenven, gienopprettes innstillingene som er lagret i User settings til standardverdiene.

#### Om klokkebatteriet

Hvis det interne klokkebatteriet blir utladet, vil innstillingene som er lagret i **U**, bli tilbakestilt. Det anbefales å skrive ned alle viktige innstillinger.

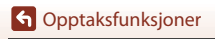

U (brukerinnstillings)-modus

# Innstille fotograferingsfunksjoner med multivelgeren

Når opptaksskjermen vises, kan du trykke på  $\blacktriangle$  ( $\blacklozenge$ )  $\blacktriangleleft$  ( $\circlearrowright$ )  $\blacktriangledown$  ( $\circlearrowright$ )  $\blacktriangleright$  ( $\trianglerighteq$ ) på multivelgeren for å stille inn funksjonene beskrevet nedenfor.

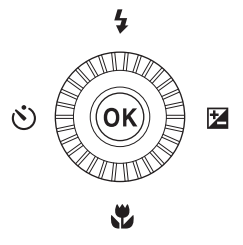

#### • **\$** Blitsmodus

Når blitsen er hevet, kan blitsfunksjonen stilles inn etter opptaksforholdene.

- 👏 Selvutløser/Smilutløser
  - Selvutløser: Lukkeren forløses automatisk etter ti eller to sekunder.
  - Smilutløser: Lukkeren forløses automatisk når kameraet oppdager et smilende fjes.

#### • 🖏 Fokusmodus

I henhold til avstanden til motivet kan **AF** (autofokus), **W** (makro-nærbilde) eller **M** (uendelig) stilles inn. **MF** (manuell fokusering) kan stilles når fotograferingsfunksjonen er **P**, **S**, **A**, **M**, eller **U**, eller når motivprogrammet er **Sport**, **Fyrverkeri**, **Fugletitting**, **Softfokus**, **Bare valgt farge**, **Multieksp. Gjør lysere**, **Intervallfilm** (natthimmel eller stjernesporing), eller **Superintervallfilm**.

## Eksponeringskompensasjon Du kan justere lysstyrken for hele bildet.

Funksjonene som kan stilles inn, varierer avhengig av opptaksmodusen.

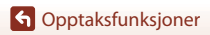

Innstille fotograferingsfunksjoner med multivelgeren

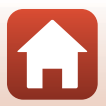

## **Blits-funksjon**

Når blitsen er hevet, kan blitsfunksjonen stilles inn etter opptaksforholdene.

- 1 Trykk på **\$** (blitsaktivering)-knappen for å heve blitsen.
  - Når blitsen senkes, blir blitsen deaktivert og 
     Ø vises.

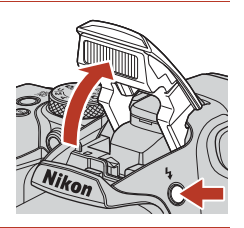

2 Trykk på på multivelgeren ▲ (\$).

3 Velg ønsket blitsfunksjon (□□62) og trykk på ®-knappen.

 Valget avbrytes hvis innstillingene ikke aktiveres ved å trykke på ()-knappen.

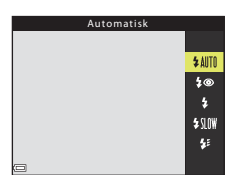

#### Klar-lampen

Mens blitsen lader, blinker  $\mathfrak{G}^{\mathfrak{G}}$ . Kameraet kan ikke ta bilder. Hvis ladingen er fullført, vises  $\mathfrak{G}^{\mathfrak{G}}$  jevnt når du trykker utløseren halvveis ned.

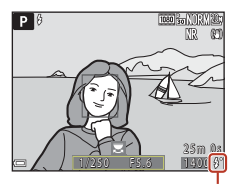

Klar-lampe

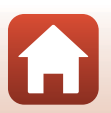

G Opptaksfunksjoner

Blits-funksjon

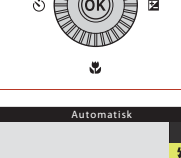

#### Tilgjengelige blitsfunksjoner

#### SAIT Automatisk

Blitsen avfyres når det er nødvendig, som i dårlig belysning.

Blitsfunksjonsindikatoren vises kun rett etter innstilling på fotograferingsskjermen.

#### 4 Auto med red. rød øyerefle./Red. av rød øyerefleks

Reduserer røde øyne i portretter forårsaket av blitsen (QG3).

• Når Red. av rød øyerefleks er valgt, avfyres blitsen hver gang det tas et bilde.

#### Utfyllingsblits/Standard blits

Blitsen avfyres hver gang det tas et bilde.

#### Synkron. på lang lukkertid

Passer til kvelds- og nattportretter som inkluderer bakgrunnsmotiver. Utfyllingsblitsen avfyres for å opplyse hovedmotivet; lange lukkertider brukes for å fange inn bakgrunn om natten eller i svak belysning.

#### 🐓 🛛 Synkron. mot bakre gardin

Utfyllingsblitsen avfyres rett før lukkeren lukkes, slik at det skapes en lysstrømseffekt bak motiver i bevegelse.

#### Om fotografering med blits

Når du bruker blits i vidvinkel zoomposisjon, blir området rundt bildet mørkt avhengig av avstanden til motivet.

Dette kan forbedres hvis du flytter zoomkontrollen så vidt mot posisjonen til teleobjektivet.

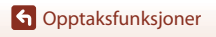

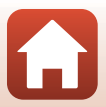

### Blitsinnstillingen

Tilgjengelige blitsfunksjoner varierer avhengig av opptaksfunksjonen.

|                | Blits-funksjon                 |          | SCENE,<br>Ref. Ref. ( | ĽС. | P <sup>1</sup> | S1 | <b>A</b> <sup>1</sup> | M <sup>1</sup> |
|----------------|--------------------------------|----------|-----------------------|-----|----------------|----|-----------------------|----------------|
| <b>\$</b> AUTO | Automatisk                     | ~        |                       | ~   | -              | -  | -                     | -              |
| 4®             | Auto med red. rød<br>øyerefle. | ~        |                       | ~   | -              | -  | -                     | -              |
|                | Red. av rød øyerefleks         | -        |                       | -   | ~              | ×  | ×                     | ~              |
| \$             | Utfyllingsblits                | ~        | 2                     | ~   | -              | -  | -                     | -              |
|                | Standard blits                 | -        |                       | -   | ~              | ×  | ×                     | ~              |
| \$ SLO¥        | Synkron. på lang lukkertid     | <b>~</b> |                       | ~   | ~              | -  | ×                     | -              |
| <b>\$</b> E    | Synkron. mot bakre<br>gardin   | ~        |                       | ~   | ~              | ~  | V                     | ~              |

- <sup>1</sup> Når du fotograferer med \$@ (auto med reduksjon av rød øyerefleks) i a (auto)-modus, og når fotograferingsfunksjon P, S, A, eller M brukes, blir den brukte innstillingen lagret i kameraets minne, selv etter at kameraet er slått av.
- <sup>2</sup> Tilgjengelighet avhenger av innstillingen. Se "Standardinnstilling (blits, selvutløser, og fokusmodus)" (<sup>1</sup> <sup>1</sup> <sup>1</sup> <sup>2</sup> <sup>2</sup> 78) hvis du vil ha mer informasjon.

#### 🖉 Automatisk, med reduksjon av rød øyerefleks / reduksjon av rød øyerefleks

Lampen for reduksjon av rød øyerefleks lyser før hovedblitsen, for å redusere rød øyerefleks. Hvis kameraet i tillegg registrerer røde øyne mens et bilde lagres, blir det berørte området behandlet for å redusere røde øyne før bildet lagres.

Legg merke til det følgende når du tar bilder:

- Fordi lampen for reduksjon av rød øyerefleks lyser, trengs det mer tid enn vanlig før lukkeren utløses etter at du trykker på utløseren.
- Det tar lenger tid enn vanlig å lagre bilder.
- Reduksjon av rød øyerefleks gir kanskje ikke ønsket resultat i enkelte situasjoner.
- I sjeldne tilfeller kan reduksjon av rød øyerefleks brukes unødvendig på områder av et bilde. I disse tilfellene velger du en annen blitsfunksjon og tar bildet igjen.

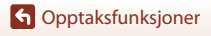

## Selvutløser

på --knappen.

2

Kameraet er utstyrt med en selvutløser som utløser lukkeren 10 sekunder eller 2 sekunder etter at du trykker på utløseren. Still **Bildestabilisering** (Ш167) til **Av** i oppsettsmenyen når du bruker et stativ til å stabilisere kameraet mens du tar bilder.

## 1 Trykk på ◀ (ⓒ) på multivelgeren.

Selvatioser

<u>ڪان</u>

(S)2s

Ť

5

 Otos (10 sekunder): Brukes ved viktige anledninger, som f.eks. bryllup.

Velg ønsket selvutløsermodus og trykk

- O2s (2 sekunder): Brukes til å forhindre kamerabevegelse.
- Valget avbrytes hvis innstillingene ikke aktiveres ved å trykke på ()-knappen.

## 3 Komponer bildet, og trykk utløseren halvveis inn.

• Fokus og eksponering angis.

### 4 Trykk utløseren helt ned.

- Nedtelling starter. Selvutløserlampen blinker og lyser deretter jevnt i ca. ett sekund før lukkeren utløses.
- Når lukkeren utløses settes selvutløseren til OFF.\*
- Trykk på utløseren igjen for å stanse nedtellingen.
- \* Når fotograferingsfunksjonen er i Måne-motivprogram, settes selvutløseren ikke automatisk til OFF. For å avslutte selvutløser, velg OFF i trinn 2.

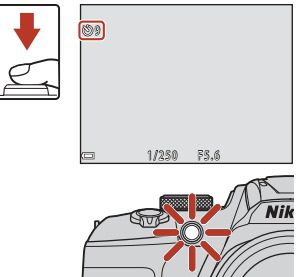

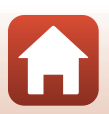

G Opptaksfunksjoner

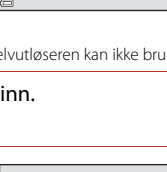

## Smilutløser (Ta bilde av smilende ansikter automatisk)

Når kameraet registrerer et smilende ansikt, kan du ta et bilde automatisk uten å trykke på utløseren.

eller U, eller når motivprogrammet er Portrett eller Nattportrett.

#### 1 Trykk på ◀ (ⓒ) på multivelgeren.

 Endre eventuelle blits-. eksponerings- eller opptaksmenvinnstillinger før du trykker på **4**.

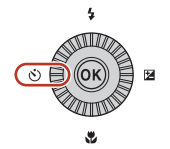

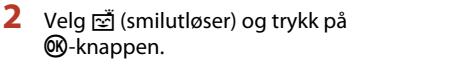

 Valget avbrytes hvis innstillingene ikke aktiveres ved å trykke på 🛞-knappen.

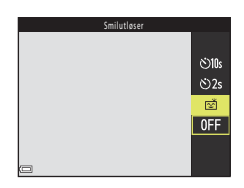

#### 3 Komponer bildet og vent til motivet smiler uten å trykke på utløseren.

- Rett kameraet mot et menneskeansikt.
- Når kameraet oppdager at ansiktet i den doble rammen smiler, utløses lukkeren automatisk.
- Hver gang kameraet oppdager et smilende ansikt, utløser det automatisk lukkeren.

#### Δ Avslutte automatisk opptak.

 Hvis du vil avslutte automatisk opptak med smilutløser, går du tilbake til trinn 1 og velger OFF

#### Om smilutløser

Under enkelte opptaksforhold kan det hende at kameraet ikke kan oppdage ansikter eller smil (CC 75). Utløseren kan også brukes til opptak.

#### 4

#### Når selvutløserlampen blinker

Når du bruker smilutløseren, blinker selvutløserlampen når kameraet oppdager et ansikt og blinker raskt umiddelbart etter at lukkeren utløses.

#### Opptaksfunksjoner

Smilutløser (Ta bilde av smilende ansikter automatisk)

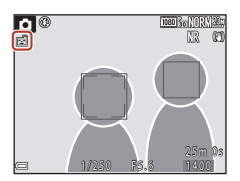

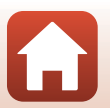

## Fokusfunksjon

Fokusmodusen som best passer fotograferingsavstanden kan velges.

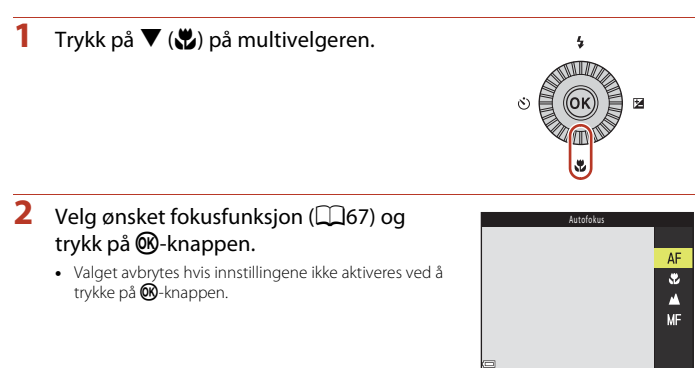

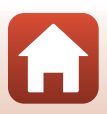

#### Tilgjengelige fokusfunksjoner

| AF       | Autofokus                                                                                                    |
|----------|----------------------------------------------------------------------------------------------------|
|          | <ul> <li>Brukes når avstanden fra motivet til objektet er 50 cm (1 ft 8 in.) eller mer, eller 2,0 m (6 ft 7 in.) eller mer ved maksimal telezoomposisjon.</li> <li>Fokusfunksjon-ikonet på opptaksskjermen vises kun umiddelbart etter at innstillingen foretas.</li> </ul>                                                                                                    |
| ۲        | Makro-nærbilde                                                                                                    |
|          | Angi når du tar nærbilder.<br>Når zoomforholdet er angitt til en posisjon der $\bigoplus$ og zoomindikatoren lyser grønt, kan<br>kameraet fokusere på motiver så nært som ca. 10 cm (4 in.) fra objektivet. Når zoomen er<br>i en posisjon som er mer vidvinklet enn hvor $\bigtriangleup$ vises, kan kameraet fokusere på<br>motiver som er så nært som ca. 1 cm (0.4 in.) fra objektivet. |
| ▲        | Uendelig                                                                                                    |
|          | Brukes til å fotografere motiver på avstand, gjennom et vindu eller til<br>landskapsfotografering.<br>Kameraet justerer automatisk fokus nær uendelig.<br>• Kameraet greier muligens ikke å fokusere på motiver i nærheten.                                                                                                    |
| $\infty$ | Uendelig                                                                                                    |
|          | Brukes ved opptak av himmelen og fyrverkeri.                                                                                                    |
| MF       | Manuell fokusering                                                                                                    |
|          | Fokus kan justeres på ethvert motiv på en avstand fra omtrent 1 cm (0.4 in.) til uendelig<br>∞) fra objektivet (□168). Den nærmeste avstanden som kameraet kan fokusere nå                                                                                                    |

varierer avhengig av zoomposisjonen.

#### Innstilling av fokusfunksjon

- Innstillingen er kanskje ikke tilgjengelig med enkelte fotograferingsfunksjoner.
- Med opptaksfunksjonene P, S, A og M lagres innstillingen i kameraminnet selv etter at kameraet er slått av.

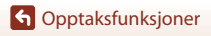

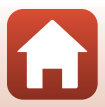

## **Bruke manuell fokusering**

Manuell fokusering er tilgjengelig når fotograferingsfunksjonen er **P**, **S**, **A**, **M**, eller **U**, eller når motivprogrammet er **Sport**, **Fyrverkeri**, **Fugletitting**, **Softfokus**, **Bare valgt farge**, **Multieksp. Gjør lysere**, **Intervallfilm** (natthimmel eller stjernesporing), eller **Superintervallfilm**.

 Trykk på ▼ på multivelgeren (♥), velg MF (manuell fokusering), og trykk deretter på •knappen.

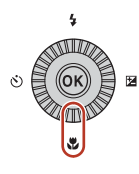

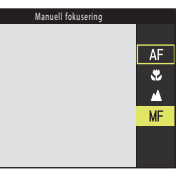

#### 2 Bruk multivelgeren til å justere fokus mens du kontrollerer den forstørrede visningen.

- Det vises en forstørret visning av bildets midtfelt. Trykk
   for å bytte visningen mellom 2x og 4x.
- Drei multivelgeren med urviserne for å fokusere på motiver i nærheten, eller mot urviserne for å fokusere på motiver langt borte. Fokuset kan justeres i større detalj ved å dreie multivelgeren langsomt eller dreie kommandohjulet.

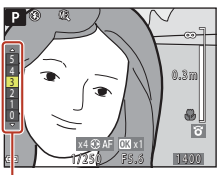

Peakingnivå

- Når ▶ er trykket, fokuserer kameraet på motivet i midten av bildefeltet med autofokus. Den manuelle fokusen kan betjenes etter at kameraet fokuserer med autofokus.
- Fokusering hjelpes ved å fremheve områder som er i fokus, i hvitt (peaking) (□69). Trykk på ▲▼ for å justere peakingnivået.
- Trykk utløseren halvveis ned for å bekrefte bildets komposisjon. Trykk utløseren helt ned for å ta bildet.

## 3 Trykk på 🛞-knappen.

- Angitt fokus er låst.
- · Trykk utløseren helt ned for å ta bildet.
- For å justere fokus på nytt trykker du på <sup>®</sup>-knappen for å vise skjermen i trinn 2.

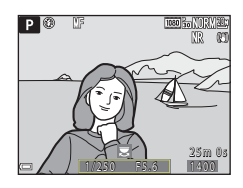

G Opptaksfunksjoner

## MF (manuell fokusering)

- Sifrene som vises for måleren på høyre side av skjermen i trinn 2 fungerer som en retningslinje for avstanden til et motiv som er i fokus når måleren er nær midten.
- Dybdeskarpheten varierer avhengig av blenderåpningsverdien og zoomposisjonen. Kontroller bildet etter at du har tatt det for å se om det er i fokus.
- Still Bruk zoomkontr. på siden (
   <sup>122</sup>)i oppsettsmenyen til Manuell fokusering for å fokusere ved hjelp av zoomkontrollen istedenfor multivelgeren i trinn 2.

## 🖉 Peaking

- Området til kontrastnivået som anses å være i fokus, kan endres ved å justere peakingnivået. Det
  er effektivt for å sette nivået lavt for motiver med høy kontrast, og høyt for motiver med lav
  kontrast.
- Peaking fremhever områder med høy kontrast i bildet i hvitt. Avhengig av opptaksforholdene kan det hende at fremheving ikke fungerer ordentlig eller områder som ikke er i fokus, kan fremheves.
- Du kan deaktivere peakingvisningen ved hjelp av Peaking (🛄 122) i oppsettsmenyen.

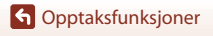

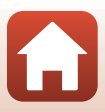

## Eksponeringskompensasjon (justere lysstyrken)

Du kan justere lysstyrken for hele bildet.

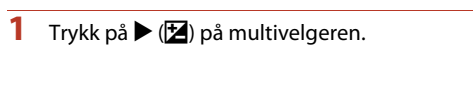

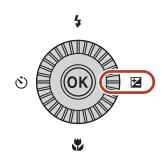

#### 2 Velg en kompensasjonsverdi, og trykk på 🛞-knappen.

- Angi en positiv (+) verdi for å gjøre bildet lysere.
- Angi en negativ (–) verdi for å gjøre bildet mørkere.
- Kompensasionsverdien brukes, selv uten at du trykker på 🛞-knappen.

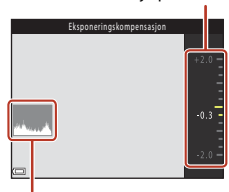

Hjelpemerke

Histogram

#### Eksponeringskompensasjonsverdi

- Hvis innstillingen tas i bruk i P-, S- eller A-modus, lagres den i kameraminnet selv etter at kameraet er slått av.
- Eksponeringskompensasjon kan ikke brukes i følgende opptaksmoduser:
  - Når motivvalg (240) er stilt til Fyrverkeri, Multieksp. Gjør lysere, eller Natthimmel (150 min.) eller Stjernespor (150 min.) med intervallfilming
  - M (manuell) modus (254)
- Når eksponeringskompensasjonen angis mens du bruker blits, brukes kompensasjonen både på bakarunnseksponeringen og blitsstyrken.

#### Bruke histogrammet

Et histogram er en graf som viser fordelingen av fargetoner i bildet. Bruk som en veiledning når du bruker eksponeringskompensasjon og opptak uten blitsen.

- Den horisontale aksen tilsvarer piksellysstyrke med mørke fargetoner til venstre og lyse fargetoner til høyre. Den vertikale aksen viser antall piksler.
- Hvis eksponeringskompensasionsverdien økes, flyttes tonefordelingen mot høvre, og hvis den minskes, flyttes tonefordelingen mot venstre.

G Opptaksfunksjoner

Eksponeringskompensasjon (justere lysstyrken)

70

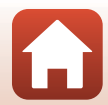

## Bruk F∩1 (funksjon 1)/F∩2 (funksjon 2) knapper

Hvis du trykker på **Fn1**-knappen eller **Fn2**-knappen i **P**, **S**, **A**, **M**, eller **U** modus, kan du raskt konfigurere menyalternativer lagret tidligere. Menyknapper kan lagres til

- Fn1-knappen og Fn2-knappen.
- Menylisten nedenfor kan lagres.

| Bildekvalitet (🛄 123)  | Kontinuerlig (🎞 135)        |
|------------------------|-----------------------------|
| Bildestørrelse (🛄 125) | ISO-følsomhet (🎞 139)       |
| Picture Control (🛄126) | AF søkefeltfunksjon (🛄 141) |
| Hvitbalanse (🛄 131)    | Bildestabilisering (🎞 167)  |
| Lysmåling (🎞 134)      |                             |

- 1 Trykk på Fn1 (funksjon 1)- eller Fn2 (funksjon 2)-knappen når fotograferingsskjermen vises.
  - Innstillingsalternativene i menyen som er blitt stilt (standard-innstillingen er Kontinuerlig) og Frinknapp kan velges.

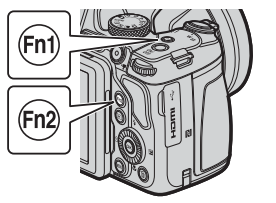

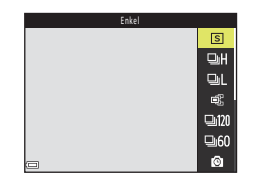

## 2 Bruk multivelgeren for å velge en innstilling og trykk på ®-knappen.

- Valget avbrytes hvis innstillingene ikke aktiveres ved å trykke på ()knappen.
- For å gå tilbake til fotograferingsskjermen uten å endre innstillingen, trykk på Fn1-knappen, Fn2-knappen eller på utløseren.

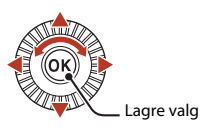

For å stille inn andre menyalternativer, velg i Fn-knapp og trykk på i - knappen. Velg de
ønskede menyalternativene and trykk på i - knappen for å velge dem.

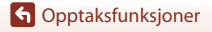

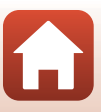

## Bruke zoom

Når du flytter zoomkontrollen, endres zoomens objektivposisjon.

- For å zoome inn: Skyv mot **T**
- For å zoome ut: Skyv mot **W**
- Hvis zoomkontrollen dreies hele veien i én av de to retningene, justeres zoomen raskt (unntatt under filmopptak).
- Zoomen kan også betjenes ved å flytte zoomkontrollen på siden mot T eller W.
   Funksjonen til zoomkontrollen på siden kan stilles inn i Bruk zoomkontr. på siden (
  169) i oppsettsmenyen.
- En zoomindikator vises på opptaksskjermen når zoomkontrollen skyves.
- Digital zoom, som gir deg en forstørrelse på 4× (når Filmalternativer (□150) er satt til 齡 2160/30p eller ☆ 2160/25p, opptil cirka 2×) maksimal optisk zoom, kan aktiveres ved å bevege og holde zoomkontrollen fremover T når kameraet er zoomet til maksimum optisk zoom.

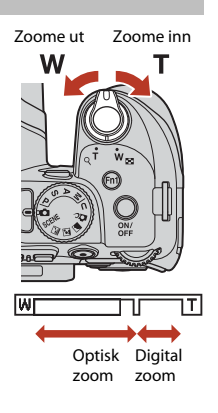

#### 🖉 Digital zoom

Zoomindikatoren endrer til blå når digital zoom er aktivert, og den endrer til gul når zoomforstørrelsen økes ytterligere.

- Zoomindikatoren er blå: Bildekvaliteten reduseres ikke betydelig ved bruk av Dynamic Fine Zoom.
- Zoomindikatoren er gul: Det kan forekomme tilfeller hvor bildekvaliteten reduseres betraktelig.
- Indikatoren forblir blå over et bredere område når bildestørrelsen er mindre.
- Det kan hende at zoomindikatoren ikke endrer til blå ved bruk av visse serieopptaksinnstillinger
  eller andre innstillinger.

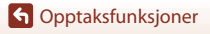

#### Bruke tilbakestilling av zoom

Hvis du mister motivet av syne under fotografering mens objektivet er i teleposisjon, trykk  $\overleftrightarrow{\mathbf{H}}$  (tilbakestilling av zoom)-knappen for å midlertidig utvide synsfeltet slik at du lettere kan fange motivet i bildefeltet.

- Komponer motivet innenfor opptaksskjermens komposisjonsramme mens du trykker på ♣,-knappen.
   For å utvide det synlige området mer, beveg zoomkontrollen mot ₩ samtidig som ₽,-knappen holdes nede.
- Løft fingeren fra H-knappen for å gå tilbake til den opprinnelige zoomposisjonen.
- Tilbakestilling av zoom er ikke tilgjengelig under opptak.

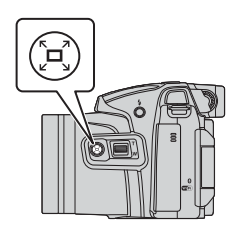

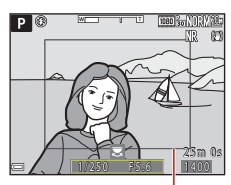

Komposisjonsramme

## Fokusere

#### Utløseren

| Trykke<br>utløseren<br>halvveis ned | <ul> <li>Å trykke utløserknappen "halvveis ned" betyr å trykke og holde<br/>knappen til du kjenner en viss motstand.</li> <li>Fokus og eksponering (lukkertid and blenderverdi) stilles når du<br/>trykker lukkeren halvt ned. Fokus og eksponering forblir låst så<br/>lenge knappen er trykket halvveis ned.</li> <li>Fokusområdet avhenger av opptaksfunksjonen.</li> </ul> |
|-------------------------------------|----------------------------------------------------------------------------------------------------|
| Trykke<br>utløseren helt<br>ned     | Å trykke utløserknappen "helt ned" betyr å trykke knappen så<br>langt ned den går.     Lukkeren utløses når lukkerknappen trykkes helt ned.     likke bruk kraft når du trykker på utløseren, da dette kan føre til<br>kamerabevegelse og uklare bilder. Trykk forsiktig på knappen.                                                                                           |

## Bruke målsøkende AF

I (auto)-modus, eller når **AF søkefeltfunksjon** (1141) i **P-, S-, A-, M-** eller **U-**modus er satt til **Målsøkende AF**, fokuserer kameraet som beskrevet nedenfor når du trykker utløseren halvveis ned.

 Kameraet registrerer hovedmotivet og fokuserer på det. Når motivet er i fokus, vises fokusområdet i grønt. Hvis det oppdages et menneskeansikt, setter kameraet automatisk fokusprioritet på det.

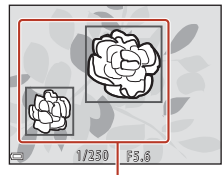

Fokusområder

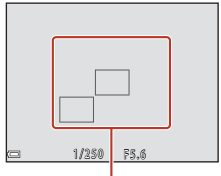

Fokusområder

 Hvis det ikke registreres noe hovedmotiv, velger kameraet automatisk ett eller flere av de ni fokusområdene som inneholder motivet som er nærmest kameraet. Når motivet er i fokus, vises fokusområdene som er i fokus, i grønt.

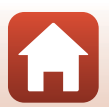

## Om målsøkende AF

- Motivet som kameraet avgjør er hovedmotivet, kan variere avhengig av opptaksforholdene.
- Det kan hende at hovedmotivet ikke registreres ved bruk av visse Hvitbalanse- eller Picture Control-innstillinger.
- Kameraet kan kanskje ikke oppdage hovedmotivet ordentlig i følgende situasjoner:
  - Når motivet er svært mørkt eller lyst
  - Når hovedmotivet mangler klart definerte farger
  - Når bildet er komponert slik at hovedmotivet er på kanten av skjermen
  - Når hovedmotivet består av et repeterende mønster

### Bruke ansiktsgjenkjenning

Under følgende innstillinger bruker kameraet ansiktsgjenkjenning til å automatisk fokusere på ansikter.

- (nattportrett), Automatisk motivvalg eller Portrett motivprogrammet (<sup>1</sup>40)
- Kreativ modus (🛄 52)
- 😴 (smilutløser) (皿65)
- Når AF søkefeltfunksjon (
  141) er satt til Ansiktsprioritet

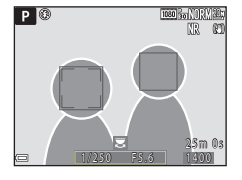

Hvis kameraet oppdager flere ansikter, vises det en dobbel

ramme rundt det ansiktet som kameraet fokuserer på, og en enkel ramme rundt de andre ansiktene.

Hvis utløseren trykkes halvveis ned når det ikke oppdages noen ansikter:

- Når Automatisk motivvalg er valgt, endres fokusområde etter fotograferingsforholdene som kameraet kan oppfatte.
- I 🗹 (nattportrett) og**Portrett** fokuserer kameraet på området i midten av bildefeltet.
- I kreativ modus eller når AF søkefeltfunksjon er satt til Ansiktsprioritet, velger kameraet fokusområdet som inneholder motivet som er nærmest kameraet.
- Når 🖻 (smilutløser) er valgt, fokuserer kameraet på motivet i midten av bildefeltet.

#### Om ansiktsgjenkjenning

- Om kameraet klarer å oppdage ansikter, avhenger av en rekke faktorer, deriblant retningen ansiktene ser i.
- Kameraet kan ikke registrere ansikter i følgende situasjoner:
  - Når ansiktene er delvis skjult bak solbriller, eller det er andre ting i veien
  - Når ansiktene dekker for mye eller for lite av bildefeltet

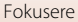

### Vise bilder tatt med ansiktsgjenkjenning

Under avspilling dreier kameraet bildene automatisk i henhold til retningen på ansiktene som ble oppdaget da bildene ble tatt (unntatt for bilder tatt ved hjelp av **Kontinuerlig** (🛄 135) eller **Alternative eksponeringer** (🛄 140)).

## Motiver som ikke er egnet for autofokus

Det kan hende at kameraet ikke fokuserer som forventet i følgende situasjoner. En sjelden gang hender det at motivet ikke er i fokus selv om fokusområdet eller fokusindikatoren vises i grønt:

- Motivet er veldig mørkt
- Gjenstander med svært ulik lysstyrke er med i motivet (for eksempel vil motivet virke svært mørkt hvis solen er bak motivet)
- Det er ingen kontrast mellom motivet og omgivelsene (hvis for eksempel portrettmotivet har på seg en hvit T-skjorte og står foran en hvit vegg)
- Mange gjenstander er i forskjellige avstander fra kameraet (f.eks. motivet er i bur)
- Motiver med repeterende mønstre (persienner, bygninger med flere rader med vinduer med lik form, osv.)
- Motivet er i rask bevegelse

l situasjonene ovenfor prøver du å trykke utløseren halvveis ned for å fokusere på nytt flere ganger, eller fokuser på et annet motiv som befinner seg på samme avstand fra kameraet som det faktiske ønskede motivet, og bruk fokuslås (\$\$\begin{aligned}{10}{17}\$).

Kameraet kan også fokusere ved hjelp av manuell fokusering (QG67, 68).

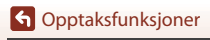

Fokusere

## Fokuslås

Bruk fokuslås til å ta kreative komposisjoner selv når fokusområdet er satt til midten av bildefeltet.

#### 1 Plasser motivet midt i bildefeltet og trykk utløseren halvveis ned.

- Kameraet fokuserer på motivet og fokusområdet vises i grønt.
- Eksponering låses også.

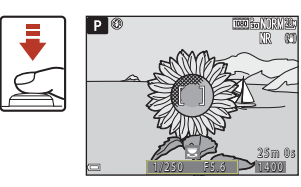

## 2 Komponer bildet på nytt uten å løfte fingeren.

• Sørg for at du opprettholder den samme avstanden mellom kameraet og motivet.

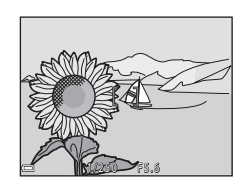

## **3** Trykk utløseren helt ned for å ta bilde.

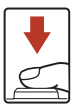

#### Flytte fokusområdet til ønsket posisjon

I fotograferingsfunksjonen P, S, A eller M kan fokusområdet flyttes ved hjelp av multivelgeren ved å stille AF søkefeltfunksjon ( $\square$ 141) i fotograferingsmenyen til én av de manuelle innstillingene.

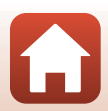

# Standardinnstilling (blits, selvutløser, og fokusmodus)

Nedenfor finner du en beskrivelse av standardinnstillingene for hver opptaksfunksjon.

|                                                | Blits-funksjon<br>(Щ60)             | Selvutløser<br>(🛄60) | Fokusfunksjon<br>(CC60) |
|------------------------------------------------|-------------------------------------|----------------------|-------------------------|
| auto)                                          | \$ AUTO                             | OFF <sup>1</sup>     | AF <sup>2</sup>         |
| (kreativ)                                      | \$ AUTO                             | OFF                  | <b>AF</b> <sup>3</sup>  |
| P, S, A, og M                                  | \$                                  | OFF <sup>1</sup>     | AF                      |
| <b>U</b> (user settings (brukerinnstillinger)) | \$                                  | OFF <sup>1</sup>     | AF                      |
| Motivprogram                                   |                                     |                      |                         |
| 🖬 (nattlandskap)                               | $\mathfrak{S}^4$                    | OFF                  | <b>▲</b> <sup>4</sup>   |
| (nattportrett)                                 | <b>\$@</b> <sup>5</sup>             | OFF <sup>1</sup>     | AF <sup>4</sup>         |
| 🖬 (landskap)                                   | $\mathfrak{S}^4$                    | OFF                  | <b>▲</b> <sup>4</sup>   |
| ♥ (automatisk motivvalg)                       | \$AUTO4                             | OFF                  | AF <sup>4</sup>         |
| 🔰 (portrett)                                   | \$®                                 | OFF <sup>1</sup>     | AF <sup>4</sup>         |
| 💐 (sport)                                      | $\mathfrak{S}^4$                    | OFF <sup>4</sup>     | <b>AF</b> <sup>6</sup>  |
| 💥 (fest/innendørs)                             | <b>\$@</b> 7                        | OFF                  | AF <sup>4</sup>         |
| 😰 (strand)                                     | \$ AUTO                             | OFF                  | <b>AF</b> <sup>3</sup>  |
| 🕒 (snø)                                        | \$ AUTO                             | OFF                  | <b>AF</b> <sup>3</sup>  |
| 🚔 (solnedgang)                                 | $\mathfrak{G}^4$                    | OFF                  | <b>▲</b> <sup>4</sup>   |
| 🚖 (skumring/soloppgang)                        | $\mathfrak{S}^4$                    | OFF                  | <b>▲</b> <sup>4</sup>   |
| 🗱 (nærbilde)                                   | \$ AUTO <sup>8</sup>                | OFF                  | <b>₽</b> <sup>4</sup>   |
| 👭 (mat)                                        | $\mathfrak{S}^4$                    | OFF                  | <b>\$</b> 4             |
| (fyrverkeri)                                   | $\mathfrak{S}^4$                    | 4                    | $\mathbf{x}_{\delta}$   |
| 省 (motlys)                                     | <b>\$</b> / <b>\$</b> <sup>10</sup> | OFF                  | AF <sup>4</sup>         |
| 💢 (lettvint panorama)                          | $\mathfrak{S}^4$                    | 4                    | AF <sup>4</sup>         |
| 🖋 (kjæledyrportrett)                           | $\mathfrak{S}^4$                    | <b>1</b> 11          | <b>AF</b> <sup>3</sup>  |
| (måne)                                         | $\mathbf{S}^4$                      | <b>ಲ</b> 2s          | <b>▲</b> <sup>4</sup>   |
| 🔪 (fugletitting)                               | $\mathfrak{S}^4$                    | OFF                  | <b>AF</b> <sup>12</sup> |
| SOFT (myk)                                     | \$ AUTO                             | OFF                  | AF                      |

G Opptaksfunksjoner

Standardinnstilling (blits, selvutløser, og fokusmodus)

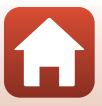

|                             | Blits-funksjon<br>(🎞60) | Selvutløser<br>(🎞60) | Fokusfunksjon<br>(🎞60)           |
|-----------------------------|-------------------------|----------------------|----------------------------------|
| 🖉 (selektiv farge)          | \$ AUTO                 | OFF                  | AF                               |
| 🔉 (multieksponering lysere) | $\mathfrak{S}^4$        | OFF                  | <b>AF/</b> 213                   |
| G (intervallfilm)           | $\mathbf{S}^4$          | OFF                  | <b>AF/▲</b> /<br>∞ <sup>14</sup> |
| 🗔 (superintervallfilm)      | $\mathbf{S}^4$          | OFF                  | AF                               |

- <sup>1</sup> Du kan også velge smilutløser.
- <sup>2</sup> Du kan ikke velge **MF** (manuell fokusering).
- <sup>3</sup> Du kan velge AF (autofokus) eller S (makro-nærbilde).
- <sup>4</sup> Kan ikke endres.
- <sup>5</sup> Kan ikke endres. Når satt til Håndholdt, er blitsinnstillingen låst på utfyllingsblits med synkronisering på lang lukkertid og reduksjon av rød øyerefleks. Når satt til På stativ, er blitsinnstillingen låst på auto med synkronisering på lang lukkertid og reduksjon av rød øyerefleks.
- <sup>6</sup> Du kan velge AF (autofokus) eller MF (manuell fokus).
- <sup>7</sup> Du kan bytte til synkronisering på lang lukkertid med reduksjon av rød øyerefleks.
- <sup>8</sup> Blitsen låses på (3) (av) når Støyreduksjonsserie brukes.
- <sup>9</sup> Du kan velge 🗙 (uendelig) eller MF (manuell fokus).
- <sup>10</sup> Når HDR er satt til Av, er blitsfunksjonen låst til \$ (utfyllingsblits). Når HDR er satt til På, er blitsfunksjonen låst til (\$ (av).
- <sup>11</sup> Automatisk utløser for kjæledyrsportrett kan slås på eller av. Selvutløseren kan ikke brukes.
- <sup>12</sup> Kan velges fra **AF** (autofokus), ▲ (uendelig) eller **MF** (manuell fokus).
- <sup>13</sup> Når du bruker Nattlandskap + lysspor, ÅF (autofokus), kan ▲ (uendelig), eller MF (manuell fokus) velges. Når du bruker Stjernespor, kan 🐼 (uendelig) eller MF (manuell fokusering) velges.

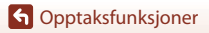

# Funksjoner som ikke kan brukes samtidig under opptak

Enkelte funksjoner kan ikke brukes med andre menyinnstillinger.

| Begrenset<br>funksjon | Innstilling                             | Beskrivelse                                                                                                    |
|-----------------------|-----------------------------------------|----------------------------------------------------------------------------------------------------|
|                       | Fokusfunksjon<br>(🎞66)                  | Når 🛦 (uendelig) eller 🗙 (uendelig) er valgt, er<br>blitsen ikke tilgjengelig.                                                                                                    |
| Blits-funksjon        | Bildekvalitet<br>(🎞 123)                | Ved lagring av RAW-bilder er reduksjon av rød<br>øyerefleks ikke gjort, selv når ‡∞ (auto med reduksjon<br>av rød øyerefleks) er valgt (inkludert JPEG-bilder lagret<br>samtidig).                             |
|                       | Kontinuerlig<br>(🎞 135)                 | Blits kan ikke brukes (unntatt for Intervallopptak).                                                                                                    |
|                       | Alternative<br>eksponeringer<br>(🎞 140) | Blits kan ikke brukes.                                                                                                    |
| Selvutløser/          | Fokusfunksjon<br>(🎞66)                  | Når en annen innstilling enn <b>AF</b> (autofokus) er valgt,<br>settes smilutløseren til <b>OFF</b> .                                                                                                    |
| Smilutløser           | AF søkefeltfunksjon<br>(🎞 141)          | Når <b>Følg motivet</b> er valgt, kan selvutløser/smilutløser ikke brukes.                                                                                                    |
| Fokusfunksion         | Smilutløser (🎞 65)                      | Når smilutløser er valgt, låses fokusfunksjonen på<br><b>AF</b> (autofokus).                                                                                                    |
| Tokusiunksjon         | AF søkefeltfunksjon<br>(🎞 141)          | Når <b>Følg motivet</b> er valgt, kan <b>MF</b> (manuell fokus) ikke aktiveres.                                                                                                    |
| Bildekvalitet         | Kontinuerlig<br>(🎞 135)                 | <ul> <li>Når Forhåndsbuffer er valgt, er Bildekvalitet låst<br/>til Normal.</li> <li>Når Serie H: 120 bs eller Serie H: 60 bs er valgt,<br/>kanRAW, RAW + Fine, eller RAW + Normal ikke<br/>brukes.</li> </ul> |
|                       | Multieksponering<br>(🎞 146)             | Når <b>Multieksponeringer</b> er stilt på <b>På</b> , kan <b>RAW</b> ,<br><b>RAW + Fine</b> , eller <b>RAW + Normal</b> ikke brukes.                                                                           |

G Opptaksfunksjoner

Funksjoner som ikke kan brukes samtidig under opptak

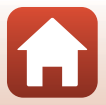

80

| Begrenset<br>funksjon | Innstilling                    | Beskrivelse                                                                                                    |
|-----------------------|--------------------------------|----------------------------------------------------------------------------------------------------|
|                       | Bildekvalitet<br>(🎞 123)       | <ul> <li>Når RAW er valgt, er Bildestørrelse låst til 逊 5184<br/>× 3888.</li> <li>Når RAW + Fine eller RAW + Normal er valgt, kan<br/>bildestørrelsen Bildestørrelse på JPEG-bilder stilles<br/>inn. Imidlertid, 路 5184 × 2920, 論 5184 × 3456,<br/>情報 3888 × 3888 kan ikke velges.</li> </ul>                                    |
| Bildestørrelse        | Kontinuerlig<br>(囗135)         | Bildestørrelse er angitt som følger, avhengig av innstillingen for kontinuerlig opptak:         Forhåndsbuffer:         L <sup>1</sup> (bildestørrelse: 1280 × 960 piksler)         Serie H: 120 bs: <sup>1</sup> (bildestørrelse: 640 × 480 piksler)         Serie H: 60 bs: <sup>2</sup> (bildestørrelse: 1920 × 1080 piksler) |
| Picture Control       | AF søkefeltfunksjon<br>(🎞 141) | Når Følg motivet er valgt, kan ikke Monokrom angis.                                                                                                    |
|                       | Aktiv D-Lighting<br>(🎞 145)    | Når du bruker <b>Aktiv D-Lighting</b> , kan ikke <b>Kontrast</b><br>justeres manuelt.                                                                                                    |
| Hvitbalanse           | Picture Control<br>(🎞 126)     | Når Monokrom er valgt, er Hvitbalanse låst til Auto<br>(normal).                                                                                                    |
| Lysmåling             | Aktiv D-Lighting<br>(🎞 145)    | Når Aktiv D-Lighting brukes, blir Lysmåling<br>tilbakestilt til Matrise.                                                                                                    |

Funksjoner som ikke kan brukes samtidig under opptak

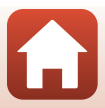

| Begrenset<br>funksjon       | Innstilling                                                                                   | Beskrivelse                                                                                                    |
|-----------------------------|-----------------------------------------------------------------------------------------------|----------------------------------------------------------------------------------------------------|
|                             | Kontinuerlig (@135)/<br>Alternative<br>eksponeringer<br>(@140)/<br>Multieksponering<br>(@146) | Kontinuerlig, Alternative eksponeringer, og<br>Multieksponering kan ikke brukes samtidig.                                                                                                    |
| Kontinuerlig<br>Alternative | Selvutløser (🎞 64)                                                                            | <ul> <li>Når du bruker selvutløser, tas det et enkelt bilde selv om<br/>Serie H, Serie L eller Forhåndsbuffer er angitt. Hvis<br/>Intervallopptak er angitt, avsluttes opptaket etter at ett<br/>bilde er tatt.</li> <li>Alternative eksponeringer kan ikke brukes.</li> </ul>                                  |
| eksponeringer               | Smilutløser (🎞 65)                                                                            | <ul> <li>Når kameraet registrerer smilende ansikter og<br/>lukkeren utløses, tas det bare ett bilde. Hvis<br/>Intervallopptak er angitt, avsluttes opptaket etter<br/>at ett bilde er tatt.</li> <li>Alternative eksponeringer kan ikke brukes.</li> </ul>                                                      |
|                             | Bildekvalitet<br>(🎞 123)                                                                      | Når RAW, RAW + Fine, eller RAW + Normal er valgt,<br>kanForhåndsbuffer, Serie H: 120 bs, eller Serie H:<br>60 bs ikke brukes.                                                                                                    |
|                             | Picture Control<br>(🎞 126)                                                                    | Når Monokrom er valgt, kan Alternative<br>eksponeringer ikke brukes.                                                                                                    |
| ISO-følsomhet               | Kontinuerlig<br>(🎞 135)                                                                       | Når Forhåndsbuffer, Serie H: 120 bs, eller Serie H:<br>60 bs er valgt, er ISO-følsomhet låst til Auto.                                                                                                    |
|                             | Smilutløser (🎞 65)                                                                            | Kameraet tar bilder ved hjelp av ansiktsgjenkjenning<br>uansett alternativet for <b>AF søkefeltfunksjon</b> som<br>brukes.                                                                                                    |
| AF<br>søkefeltfunksjon      | Fokusfunksjon<br>(Щ66)                                                                        | <ul> <li>Når en annen innstilling enn Følg motivet er valgt og ▲ (uendelig) er valgt som fokusfunksjon for opptak, fokuserer kameraet på uendelig uansett hvilket alternativ for AF søkefeltfunksjon som brukes.</li> <li>Når MF (manuell fokusering) er valgt, kan AF søkefeltfunksjon ikke velges.</li> </ul> |
|                             | Picture Control<br>(🎞 126)                                                                    | Når <b>Monokrom</b> er valgt, kan ikke <b>Følg motivet</b> angis.                                                                                                    |
|                             | Hvitbalanse<br>(🎞 131)                                                                        | Når <b>Målsøkende AF</b> er valgt og hvitbalansen angitt til<br>en annen innstilling enn <b>Auto (normal)</b> , fokuserer<br>kameraet på et ansikt eller velger ett eller flere av de ni<br>fokusområdene som inneholder motivet nærmest<br>kameraet.                                                           |
| Autofokus-moduc             | Smilutløser (🎞 65)                                                                            | Når smilutløser er valgt, er autofokusmodusen aktiv ved hjelp av innstillingen <b>Enkeltbilde AF</b> .                                                                                                    |
| Autolokus-modus             | Fokusfunksjon<br>(🎞 66)                                                                       | Når 🔺 (uendelig) er valgt som fokusmodus, bruker autofokusmodusen <b>Enkeltbilde AF</b> -innstillingen.                                                                                                    |

G Opptaksfunksjoner

Funksjoner som ikke kan brukes samtidig under opptak

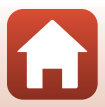

| Begrenset<br>funksjon | Innstilling                                                       | Beskrivelse                                                                                                    |
|-----------------------|-------------------------------------------------------------------|----------------------------------------------------------------------------------------------------|
|                       | Bildekvalitet<br>(🎞 123)                                          | Når RAW, RAW + Fine eller RAW + Normal er valgt,<br>kan Multieksponering ikke brukes.                                                                                                    |
| Multieksponering      | Kontinuerlig<br>(©135)/<br>Alternative<br>eksponeringer<br>(©140) | Kontinuerlig, Alternative eksponeringer, og<br>Multieksponering kan ikke brukes samtidig.                                                                                                    |
| Skjerminnstillinger   | AF søkefeltfunksjon<br>(🎞 141)                                    | <ul> <li>Når Følg motivet er valgt og etter at motivet er<br/>blitt registrert (under motivfølging) vises<br/>histogrammet ikke.</li> <li>Histogrammet vises ikke når Målsøkende AF er<br/>valgt.</li> </ul> |
| Datastampal           | Bildekvalitet<br>(🎞 123)                                          | Når <b>RAW, RAW + Fine</b> eller <b>RAW + Normal</b> er valgt,<br>kan ikke dato og tid stemples på bilder.                                                                                                   |
| Datostemper           | Kontinuerlig<br>(🎞 135)                                           | Når Forhåndsbuffer, Serie H: 120 bs eller Serie H:<br>60 bs er valgt, kan ikke dato og tid stemples på bilder.                                                                                               |
|                       | Smilutløser (🛄65)                                                 | Når smilutløseren er valgt kan digital zoom ikke brukes.                                                                                                    |
|                       | Bildekvalitet<br>(🎞 123)                                          | Når <b>RAW, RAW + Fine</b> , eller <b>RAW + Normal</b> er valgt,<br>kan digital zoom ikke brukes.                                                                                                    |
| Digital zoom          | AF søkefeltfunksjon<br>(🎞 141)                                    | Når <b>Følg motivet</b> er valgt kan digital zoom ikke<br>brukes.                                                                                                    |
|                       | Zoom-minne<br>(🎞 148)                                             | Når <b>Zoom-minne</b> er stilt på <b>På</b> , kan digital zoom ikke<br>brukes.                                                                                                    |
|                       | Kontinuerlig<br>(🎞 135)                                           | Når Forhåndsbuffer, Serie H: 120 bs, eller Serie H:<br>60 bs er valgt, deaktiveres lukkerlyden.                                                                                                    |
| Lukkerlyd             | Alternative<br>eksponeringer<br>(🎞 140)                           | Lukkerlyd deaktiveres.                                                                                                    |

### Om digital zoom

- Avhengig av opptaksfunksjonen eller de gjeldende innstillingene, kan det hende at digital zoom ikke er tilgjengelig (CP168).
- Når digital zoom er aktivert, begrenses alternativene som kan velges for AF søkefeltfunksjon eller lysmålemetode.

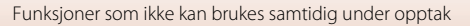

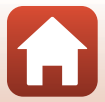

## Avspillingsfunksjoner

| Avspillingszoom                                        | 85 |
|--------------------------------------------------------|----|
| Miniatyravspilling/kalendervisning                     | 86 |
| Vise og slette bilder som er tatt i en serie (sekvens) | 87 |
| Redigere bilder (stillbilde)                           |    |

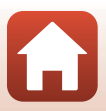

## Avspillingszoom

Du zoomer inn på bildet ved å flytte zoomkontrollen mot  ${\pmb T} (Q$ avspillingszoom) under avspilling på full skjerm (\$\$ C\$ 25).

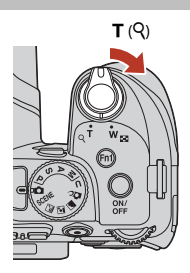

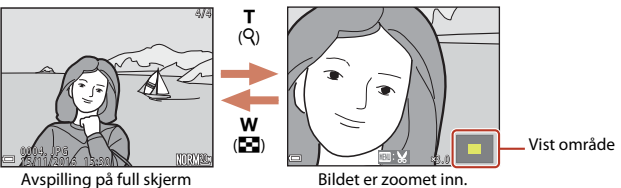

- Du kan endre forstørrelsesgraden ved å flytte zoomkontrollen mot W ( ) eller T (Q). Du kan også justere zoomen ved å dreie kommandohjulet.
- Hvis du vil vise en annen del av bildet, trykker du på ▲▼◀▶ på multivelgeren.
- Hvis du viser et bilde som ble tatt med ansiktsgjenkjenning eller kjæledyrgjenkjenning, zoomer kameraet inn på ansiktet som ble gjenkjent da bildet ble tatt (bortsett fra bilder som ble tatt med Kontinuerlig eller Alternative eksponeringer). Hvis du vil zoome inn på et område av bildet der det ikke er noen ansikter, justerer du forstørrelsesgraden, og deretter trykker du på AVAD.
- Når et zoomet bilde vises, trykker du på ()-knappen for å gå tilbake til avspilling på full skjerm.

#### 🖉 Beskjære bilder

Når et zoomet bilde vises, kan du trykke på MENU-knappen for å beskjære det til kun å inkludere den synlige delen og lagre det som en egen fil (2019).

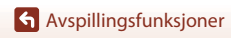

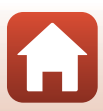

## Miniatyravspilling/kalendervisning

Du viser bilder som miniatyrbilder ved å flytte zoomkontrollen mot ₩ (➡ miniatyravspilling) under avspilling på full skjerm (□25).

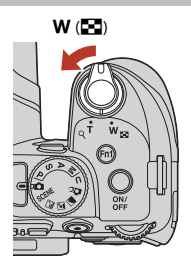

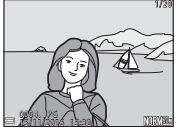

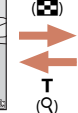

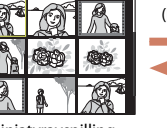

w

**T** (Q)

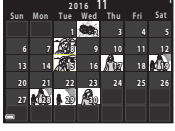

Avspilling på full skjerm

Miniatyravspilling

Kalendervisning

- Du kan endre antallet miniatyrbilder som vises, ved å flytte zoomkontrollen mot W (E) eller T (Q).
- Under miniatyravspilling kan du trykke på ▲▼◀▶ på multivelgeren eller dreie den for å velge et bilde og deretter trykke på @-knappen for å vise det i avspilling på full skjerm.
- I kalendervisning kan du trykke på ▲▼◀▶ eller dreie den for å velge en dato og deretter trykke på ֎ knappen for å vise bildene som ble tatt på denne datoen.

## Om kalendervisning

Bilder som er tatt når kameraets dato ikke er stilt inn, behandles som bilder tatt 1. januar 2016.

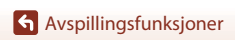

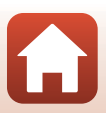

## Vise og slette bilder som er tatt i en serie (sekvens)

### Vise bilder i en sekvens

Bilder som er tatt i en serie, lagres som en sekvens. Det første bildet i en sekvens brukes som hovedbilde for å representere sekvensen når den vises ved avspilling på full skjerm eller miniatyravspilling (standardinnstilling). Hvis du vil vise hvert bilde i sekvensen enkeltvis, trykker du på 🚱-knappen.

Når du har trykket på 🛞-knappen, er handlingene nedenfor tilgjengelige.

- Hvis du vil vise forrige eller neste bilde, dreier du multivelgeren eller trykker på
- Hvis du vil vise bilder som ikke er inkludert i sekvensen, trykker du på ▲ for å gå tilbake til hovedbildet.

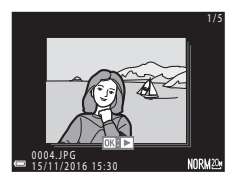

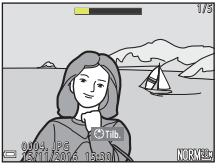

#### Sekvensvisningsalternativer

Sekvensvisningsalternativer Bilder som er tatt i en serie med andre kameraer enn dette, kan ikke vises som en sekvens.

#### Ø

#### IIIgjengelige menyalternativer for avspilling ved bruk av sekvens

- Når bilder i en sekvens vises under fullskjerm-avspilling, kan du trykke på **MENU**-knappen for å velge funksjoner i avspillingsmenyen (<sup>11</sup>20).
- Hvis du trykker på MENU-knappen når et hovedbilde vises, kan du bruke følgende innstillinger på alle bildene i sekvensen:
  - Merk for opplasting, Beskytt

Avspillingsfunksjoner

Vise og slette bilder som er tatt i en serie (sekvens)

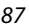

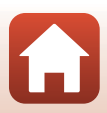

## Slette bilder i en sekvens

Når du trykker på 🛍-(slett)-knappen for bilder i en sekvens, varierer bildene som slettes, avhengig av hvordan sekvensene vises.

- Når hovedbildet vises:
  - Gjeldende bilde: Alle bildene i den viste sekvensen slettes.
  - Slett valgte bilder: Når et hovedbilde er valgt i skjermbildet for slett valgte bilder (M118) slettes alle bildene i den sekvensen
  - Alle bilder:
- (III 118), slettes alle bildene i den sekvensen. Alle bildene på minnekortet slettes.
- Når bilder i en sekvens vises under avspilling på full skjerm:
  - Gjeldende bilde: Bildet som vises på skjermen, slettes.
  - Slett valgte bilder: Bilder som slettes i sekvensen, slettes.
  - Hele sekvensen: Alle bildene i den viste sekvensen slettes.

## Redigere bilder (stillbilde)

### Før du redigerer bildene

Det er enkelt å redigere bilder med dette kameraet. Redigerte kopier lagres som separate filer.

Redigerte kopier lagres med samme opptaksdato og -tid som originalbildet.

#### Restriksjoner for bilderedigering

- RAW-bilder kan ikke redigeres.
- Et JPEG-bilde kan redigeres inntil 10 ganger. Et stillbilde som er opprettet via redigering av film, kan redigeres inntil 9 ganger.
- Det kan hende du ikke kan redigere bilder av en viss størrelse eller med visse redigeringsfunksjoner.

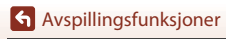

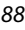

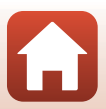

### Rask retusjering: Forbedre kontrast og metning

Trykk på ▶-knappen (avspillingsmodus) → Velg et bilde → MENU-knappen → Rask retusjering → 𝔅-knappen

## Bruk $\blacktriangle \nabla$ på multivelgeren til å velge ønsket effektnivå, og trykk på B-knappen.

- Den redigerte versjonen vises til høyre.
- Hvis du vil avslutte uten å lagre kopien, trykker du på ◀.

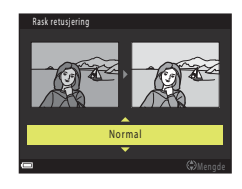

#### D-Lighting: Forbedre lysstyrke og kontrast

Trykk på ▶-knappen (avspillingsmodus) → Velg et bilde → MENU-knappen → D-Lighting → ֎-knappen

## Bruk $\blacktriangle \nabla$ på multivelgeren til å velge ønsket effektnivå, og trykk på B-knappen.

- Den redigerte versjonen vises til høyre.
- Hvis du vil avslutte uten å lagre kopien, trykker du på ◀.

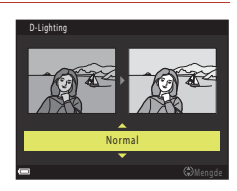

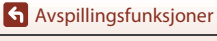

### Mykere hudtoner: Gjøre hudtoner mykere

Trykk på ▶-knappen (avspillingsmodus) → Velg et bilde → MENU-knappen → Mykere hudtoner → ֎-knappen

- - Hvis du vil avslutte uten å lagre kopien, trykker du på
     4.

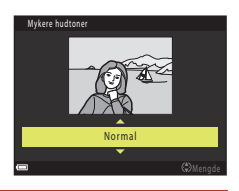

#### 2 Forhåndsvis resultatet og trykk på ®-knappen.

- Det redigerte ansiktet zoomes inn.
- Når du har redigert flere ansikter, trykker du på 
   for å bytte til ansiktet som vises.
- Hvis du vil endre effektnivået, trykker du på MENU-knappen og går tilbake til trinn 1.
- En redigert kopi lages.

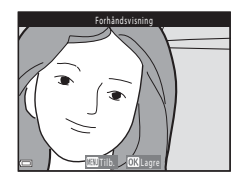

#### Om mykere hudtoner

- Hudfargetonene kan forbedres i opp til 12 ansikter, først den nærmest sentrum av bildefeltet og utover.
- Avhengig av retningen ansiktene er vendt i, eller lysstyrken til ansiktene, kan det hende at kameraet ikke klarer å oppdage ansikter, eller at funksjonen for mykere hudtoner ikke fungerer som forventet.
- Hvis det ikke oppdages noen ansikter, vises det en varselmelding, og skjermen går tilbake til avspillingsmenyen.

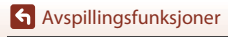

### Filtereffekter: Bruk av digitale filtereffekter

#### Trykk på ▶-knappen (avspillingsmodus) → Velg et bilde → MENU-knappen → Filtereffekter → ®-knappen

| Alternativ                 | Beskrivelse                                                                                                    |  |  |
|----------------------------|----------------------------------------------------------------------------------------------------|--|--|
| Soft-portrett              | Gjør bakgrunnen til menneskemotiver uskarpe. Når det ikke oppdages noe<br>menneskelig motiv, holdes området i midten av bildefeltet i fokus og gjør<br>området rundt uskarpt.                                 |  |  |
| Bare valgt farge           | Beholder kun den valgte bildefargen og gjør andre farger til svart-hvitt.                                                                                                    |  |  |
| Stjernefilter              | Produserer stjernelignende lysstråler som sendes ut fra lyse objekter, for<br>eksempel refleksjoner av sollys og gatelys. Egnet for nattlige scener.                                                          |  |  |
| Fiskeøye                   | Lager bilder som ser ut som de er tatt med fiskeøyeobjektiv. Egnet for<br>bilder som tas i makromodus.                                                                                                    |  |  |
| Miniatyreffekt             | Lager bilder som ser ut som nærbilder av et diorama. Egnet for bilder som<br>tas når du ser ned fra et høyt sted med hovedmotivet nær midten av<br>bildet.                                                    |  |  |
| Malerieffekt               | Lager bilder med stemning som i et maleri.                                                                                                    |  |  |
| Vignett                    | Senker den perifere lysstyrken fra midten til kantene av et bilde.                                                                                                    |  |  |
| Fotoillustrasjon           | Øker omriss og reduserer antallet farger for å opprette bilder med<br>stemning som i en illustrasjon.                                                                                                    |  |  |
| Portrett (farge + S/<br>H) | Gjør farger i bakgrunnen til menneskelige motiver svart/hvitt. Når det ikke<br>oppdages noe menneskelig motiv, holdes fargene i området i midten av<br>bildefeltet i fokus og gjør området rundt svart/hvitt. |  |  |

#### Bruk multivelgeren ▲▼ til å velge ønsket filtereffekt, og trykk på ®-knappen.

 Når andre effekter enn Bare valgt farge er valgt, går du til trinn 3.

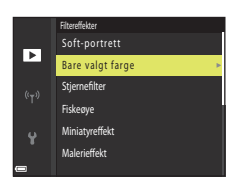

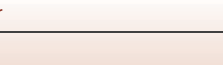

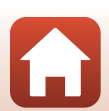

Avspillingsfunksjoner

Redigere bilder (stillbilde)

1

2 Bruk ▲▼ til å velge fargen som skal beholdes og trykk på ®-knappen.

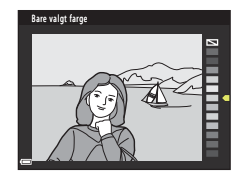

### 3 Forhåndsvis resultatet og trykk på ®-knappen.

- En redigert kopi lages.
- Hvis du vil avslutte uten å lagre kopien, trykker du på

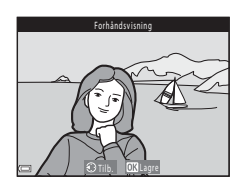

## Lite bilde: Redusere størrelsen på et bilde

Trykk på ▶-knappen (avspillingsmodus) → Velg et bilde → MENU-knappen → Lite bilde → 𝔅-knappen

#### Bruk multivelgeren ▲▼ til å velge ønsket kopistørrelse, og trykk på ®-knappen.

 Når bildeforholdet er satt til 16:9, er bildestørrelsen låst til 640 × 360. Trykk på ()knappen for å gå til trinn 2.

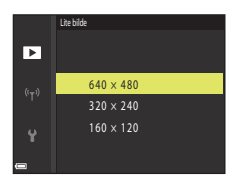

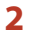

1

#### Velg Ja, og trykk på 🗷-knappen.

 En redigert kopi lages (komprimeringsforhold på ca. 1:8)

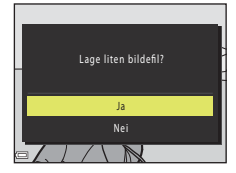

#### Om lite bilde

Når bildets sideforhold er 3:2 eller 1:1, kan ikke bildet redigeres.

## Avspillingsfunksjoner

Redigere bilder (stillbilde)

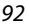

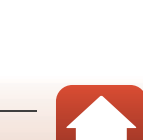

## Beskjæring: Lage en beskåret kopi

- 1 Flytt zoomkontrollen for å forstørre bildet (Q85).
- 2 Juster bildet slik at bare den delen du ønsker å beholde, vises, og trykk deretter på MENU (meny)-knappen.
  - Flytt zoomkontrollen mot T (Q) eller W (S) for å justere forstørrelsesgraden. Still inn en forstørrelsesgrad der S vises.
  - Bruk ▲▼◀▶ på multivelgeren for å rulle til den delen av bildet du ønsker å vise.

## 3 Kontroller bildet og trykk på 🛞-knappen.

- Gå tilbake til trinn 2 ved å trykke på ◀ for å endre delen du vil beholde.
- Trykk på MENU-knappen for å avslutte uten å lagre det beskårne bildet.

#### 4 Velg Ja, og trykk på 🛞-knappen.

• En redigert kopi lages.

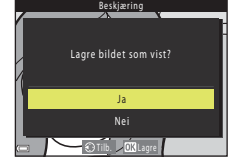

#### **Ø** Bildestørrelse

- Sideforholdet (horisontalt til vertikalt) til den beskårede kopien er det samme som originalen.
- Når bildestørrelsen til den beskårne kopien er 320 × 240 eller mindre, vises bildet i en mindre størrelse under avspilling.

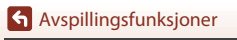

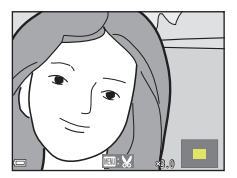

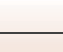

## Filmer

| Grunnleggende funksjoner for filmopptak og -avspilling | 95  |
|--------------------------------------------------------|-----|
| Ta stillbilder under filmopptak                        | 98  |
| Opptak av intervallfilmer                              |     |
| Ta opp superintervallfilm                              | 101 |
| Funksjoner under avspilling av filmer                  |     |
| Redigere filmer                                        |     |

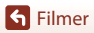

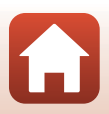
# Grunnleggende funksjoner for filmopptak og -avspilling

#### Vis opptaksskjermen.

1

- · Kontroller gjenværende tid for filmopptak.
- Det anbefales at du viser filmrammen som indikerer området som skal filmes (<sup>196</sup>).

#### Filmramme

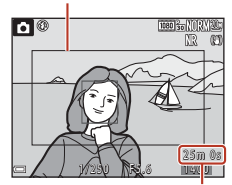

Gjenværende film opptakstid

#### 2 Trykk på ● (\***果** filmopptak)-knappen for å starte filmopptaket.

- Kameraet fokuserer på motivet i midten av bildefeltet.
- Trykk på @-knappen for å sette innspillingen i pause og trykk så på @-knappen igjen for å gjenoppta innspillingen (unntatt når HS-filmalternativet er valgt i Filmalternativer). Opptaket slutter automatisk hvis opptakspausen varer i rundt fem minutter.
- Du kan ta et stillbilde under et filmopptak ved å trykke på utløseren (298).

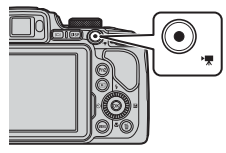

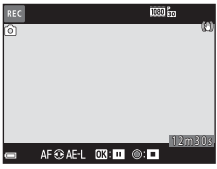

## 3 Trykk på ● (\*\ filmopptak)-knappen igjen for å avslutte opptak.

- 4 Velg en film under avspilling på full skjerm og trykk på <sup>®</sup>-knappen for å spille den av.
  - Et bilde med et ikon for filmalternativer er en film.

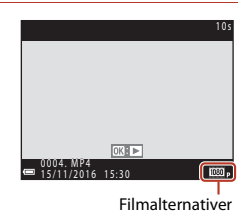

**G** Filmer

95

#### Filmramme

- Trykk DISP-knappen for å vise filmramme (<sup>1</sup>7). Sjekk rekkevidden for filmen i feltet før du begynner opptaket.
- Området som blir tatt opp i en film varierer avhengig av innstillingene til Filmalternativer, Elektronisk VR osv. i filmmenyen.

#### Fokusere

- Fokus kan justeres under filmopptak på følgende måte i samsvar med filmmenyens innstilling for Autofokus-modus (
  153).
  - AF–S Enkeltbilde AF (standardinnstilling): Fokus låses når filmopptaket starter. Trykk på multivelgeren for å utføre autofokus-funksjonen under filmopptak.
  - AF-F Kontinuerlig AF: Fokus justeres gjentatte ganger selv under filmopptak.
- Når fokusfunksjonen (□66) er MF (manuell fokusering), justerer du fokus manuelt. Fokus kan justeres under opptak av filmer ved å dreie multivelgeren mot urviserne for å fokusere på motiver langt borte eller med urviserne for å fokusere på motiver i nærheten.

### Eksponering

Når ▶ på multivelgeren trykkes ned under filmopptak, låses eksponeringen. Trykk ▶ for å låse opp igjen.

### Maksimal tid for filmopptak

Individuelle filmfiler kan ikke være større enn 4 GB eller lengre enn 29 minutter selv om det er plass på minnekortet til et lengre opptak.

- Gjenværende opptakstid for én enkelt film vises på opptaksskjermen.
- Hvis kameratemperaturen blir høy, kan opptaket stanse før disse grensene nås.
- Den faktiske gjenværende opptakstiden varierer avhengig av filmens innhold, motivets bevegelser og typen minnekort.
- Minnekort i SDhastighetsklasse 6 eller raskere anbefales for filmopptak (når man tar opp 4K UHD-filmer med en bildestørrelse/filmfrekvens på 2160/30p eller 2160/25p, er kort rangert i UHS-hastighetsklasse 3 eller raskere anbefalt). Ved bruk av et minnekort i en lavere hastighetsklasse kan filmopptak stanse uventet.

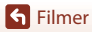

## Kameratemperatur

- Kameraet kan bli varmt under filmopptak over en lengre periode eller når kameraet brukes i et varmt område.
- Hvis innsiden av kameraet blir ekstremt varm under filmopptak, stoppes opptaket automatisk. Hvor mye tid som gjenstår før kameraet stopper opptaket (@10 s), vises. Når kameraet har stoppet opptaket, slår det seg av. La kameraet være avslått helt til innsiden av kameraet har kjølt seg ned.

## Om filmopptak

#### Om lagring av bilder eller filmer

Indikatoren som viser antallet gjenværende eksponeringer, eller indikatoren som viser den gjenværende opptakstiden, blinker mens bilder eller filmer lagres. **Ikke åpne dekselet til batterikammeret/minnekortsporet eller ta ut batteriet eller minnekortet** mens en indikator blinker. Hvis dette gjøres, kan det føre til tap av data, eller til skade på kameraet eller minnekortet.

## Om filmopptak

- Zoomindikatoren vises ikke under filmopptak.
- Bildekvaliteten kan bli noe redusert når den digitale zoomen brukes. Hvis du zoomer inn på motivet under et filmopptak, stopper zoombevegelsen midlertidig der optisk zoom bytter til digital zoom.
- Lydene av bruk av zoomkontrollen, zoom, autofokusbevegelse av objektivene, bildestabilisator og blenderåpningskontroll når lysstyrken endres, kan bli tatt opp.
- Det følgende kan komme opp på skjermen mens man spiller inn filmer. Disse fenomenene lagres i filmene som blir tatt opp.
  - Streker kan oppstå på bilder under lyskilder som lysstoffrør, kvikksølvdamplamper eller natriumlamper.
  - Motiver som beveger seg raskt fra én side av bildefeltet til den andre, for eksempel et tog eller en bil i bevegelse, kan virke fordreide.
  - Hele filmbildet kan bli fordreid når kameraet panoreres.
  - Belysning eller andre lyse områder kan etterlate rester når kameraet beveges.
- Avhengig av avstanden til motivet eller hvor mye zoom som brukes, kan det hende at motiver med repeterende mønstre (tøy, blyvinduer og så videre) kan få fargede striper under avspilling og opptak av filmer. Dette inntreffer når mønsteret i motivet og oppsettet til bildebrikken forstyrrer hverandre. Det er ikke en feil.

#### Om autofokus under filmopptak

Det kan være at autofokus ikke fungerer som forventet (\$\$\phi\$76). Hvis dette skjer, fokuserer du ved hjelp av manuell fokus (\$\$\$\phi\$67, 68) eller prøver følgende:

- Still inn Autofokus-modus på Enkeltbilde AF (standardinnstilling) i filmmenyen før filmopptaket startes.
- Komponer annet motiv (plassert i samme avstand fra kameraet som det tiltenkte motivet) i midten av bildefeltet, trykk på ● (\*)-knappen for å starte opptak, og modifiser komposisjonen.

**G** Filmer

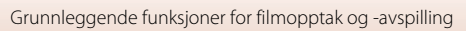

## Ta stillbilder under filmopptak

Hvis utløseren trykkes helt inn under et filmopptak, lagres ett bildefelt som et stillbilde (JPEG-bilde). Filmopptaket fortsetter mens stillbildet lagres.

- Et stillbilde kan tas når ovises på skjermen. Når vises, kan ikke stillbilde tas.
- Størrelsen til stillbildet bestemmes av filmbildestørrelsen (<sup>1</sup>150).

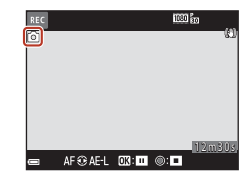

#### **V** Om stillbilder under filmopptak

- Stillbilder kan ikke lagres under filmopptak i følgende situasjoner:
  - Når filmopptak er satt på pause
  - Når gjenværende tid for filmopptak er mindre enn fem sekunder
  - Når Filmalternativer (🛄 150) er innstilt på HS-film
- Opp til 20 stillbilder kan lagres mens man spiller inn en enkelt film, hvis Filmalternativer er stilt til 200 ga 2160/30p eller 200 ga 2160/25p.
- Det kan ta litt tid å lagre bildene etter opptak.
- Det kan hende at bildene i en film som ble tatt opp mens det ble tatt et stillbilde, ikke avspilles jevnt.
- Lyden av at utløseren betjenes når et stillbilde lagres kan høres i filmen som er tatt opp.
- Hvis kameraet beveges når utløseren trykkes inn, kan bildet bli uskarpt.

## **Opptak av intervallfilmer**

Kameraet kan ta stillbilder automatisk ved et angitt intervall for å lage intervallfilmer som er ca. 10 sekunder lange.

Når Filmfrekvens-innstillingen i filmmenyen er satt til 30 bs (30p/60p), tas og lagres det 300 bilder med 1000 gr 1080/30p. Ved innstillingen 25 bs (25p/50p) tas og lagres det 250 bilder med 1000 gr 1080/25p.

Drei funksjonsvelger til SCENE  $\rightarrow$  MENU-knappen  $\rightarrow$  Gintervallfilm  $\rightarrow$   $\otimes$ -knappen

| Turs (sålusud skapes svin satid)                          | Intervalltid     |                  |  |
|-----------------------------------------------------------|------------------|------------------|--|
|                                                           | 30 fps (30p/60p) | 25 fps (25p/50p) |  |
| Bymotiv (10 minutter) <sup>1</sup> (standardinnstilling): | 2 s              | 2,4 s            |  |
| 🛃 Landskap (25 minutter) <sup>1</sup>                     | 5 s              | 6 s              |  |
| 👺 Solnedgang (50 minutter) <sup>1</sup>                   | 10 s             | 12 s             |  |
| Natthimmel (150 min.) <sup>2</sup>                        | 30 s             | 36 s             |  |
| 🔀 Stjernespor (150 min.) <sup>3</sup>                     | 30 s             | 36 s             |  |

<sup>1</sup> Kameraet fokuserer på området i midten av rammen.

<sup>2</sup> Passer til opptak av stjernenes bevegelse.

Stjernebevegelse vises som lyslinjer på grunn av bildebehandling.

 Bruk ▲▼ på multivelgeren til å velge en type, og trykk på ֎/knappen.

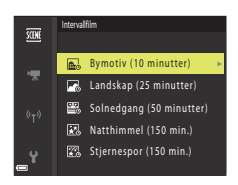

- 2 Velg om eksponering (lysstyrke) skal låses eller ikke, og trykk på @-knappen (unntatt for natthimmel og stjernegang).
  - Når AE-L på er valgt, brukes eksponeringen som ble brukt på det første bildet, på alle bildene. Når lysstyrken endres drastisk som ved skumring, anbefales AE-L av.

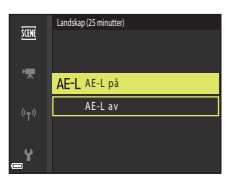

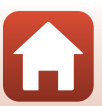

**G** Filmer

3 Stabiliser kameraet ved å bruke et verktøy som f.eks. et stativ.

#### 4 Trykk på utløseren for å ta det første bildet.

- Angi eksponeringskompensasjon (<sup>117</sup>) før du løfter fingeren fra lukkeren for det første bildet (når du bruker Natthimmel (150 min.) eller Stjernespor (150 min.) kan ikke eksponeringskompensasjon brukes). Eksponeringskompensasjon kan ikke endres etter at det første bildet er tatt. Fokus og nyanse låses når det første bildet tas.
- Lukkeren utløses automatisk for det andre og påfølgende bilder.
- Skjermen kan slå seg av når kameraet ikke tar bilder.
- Opptaket ender automatisk når 300 eller 250 bilder er tatt.
- Trykk på (W)-knappen for å avslutte opptak før den påkrevde opptakstiden har gått og opprett en intervallfilm.
- Lyd og stillbilder kan ikke lagres.

### Om intervallfilm

- Ikke bytt ut minnekortet før opptaket er fullført.
- Bruk et fullt oppladet batteri så kameraet ikke slår seg av uventet.
- Intervallfilmer kan ikke tas opp ved å trykke på (\*\, )-knappen.
- · Ikke drei funksjonsvelger til en annen innstilling før opptaket er fullført.
- Bildestabilisering er deaktivert uavhengig av Bildestabilisering-innstillingen (
   <sup>1167</sup>) i oppsettsmenyen.

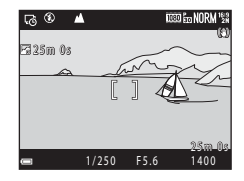

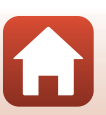

## Ta opp superintervallfilm

Kameraet tar opp filmer og lagrer dem i rask kino (爾 1080/30p eller 爾 1080/25p). Bruk ved filmopptak mens kameraet er i bevegelse. Kameraet komprimerer endringstiden til motivet og lagrer filmen.

## Roter funksjonsvelger til SCENE $\rightarrow$ MENU -knappen $\rightarrow \square$ Superintervallfilm $\rightarrow \textcircled{W}$ -knappen

#### 

- Ved standard-innstillingen 2x blir en tominutters film avspilt som en ettminuttsfilm.
- Hvis en individuell filmfil når 4 GB i størrelse eller opptakstiden overstiger 29 sekunder, avsluttes opptaket automatisk.
- 2 Trykk på (\***▼** filmopptaks)-knappen for å starte filmopptak.
  - Du kan sjekke opptakstiden og avspillingstiden på skjermen.
  - Det anbefales at du viser filmrammen som indikerer området som skal filmes (CD96).
  - Lyd tas ikke opp.

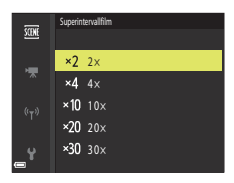

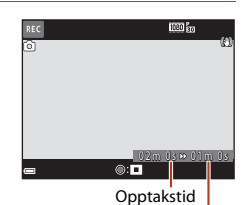

Avspillingstid

#### Fotografere stillbilde

- Du kan ta stillbilder under opptak av filmer (🛄 98).

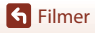

101

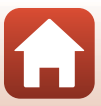

## Funksjoner under avspilling av filmer

Du justerer lydstyrken ved å flytte zoomkontrollen mens en film spilles av (22).

Drei multivelgeren eller kommandohjulet for å spole fremover eller bakover.

Avspillingskontrollene vises på skjermen. Handlingene nedenfor kan utføres ved å bruke ◀▶ på multivelgeren til å velge en kontroll og deretter trykke på ⑳-knappen.

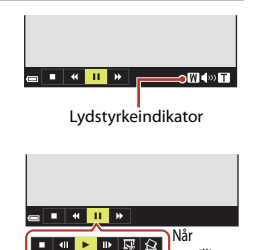

avspillingen er satt på pause

| Funksjon         | lkon                                                                                                  | Beskrivelse                                                                                           |  |
|------------------|----------------------------------------------------------------------------------------------------|----------------------------------------------------------------------------------------------------|--|
| Spole<br>bakover | ×                                                                                                    | Hold 🔞-knappen nede for spole filmen bakover.                                                         |  |
| Spol frem        | ▶                                                                                                    | Hold 🔞-knappen nede for spole filmen fremover.                                                        |  |
|                  |                                                                                                    | Setter avspillingen på pause. Handlingene nedenfor kan utføres mens<br>avspillingen er satt på pause. |  |
|                  |                                                                                                    | Spoler filmen ett bildefelt bakover. Hold @-knappen nede for å<br>spole bakover kontinuerlig.*        |  |
| Pause            | Spoler filmen ett bildefelt fremover. Hold <b>®</b> -knappen nede for å spole fremover kontinuerlig.* |                                                                                                    |  |
|                  |                                                                                                    | Fortsetter avspillingen.                                                                              |  |
|                  |                                                                                                    | Trekker ut den ønskede delen av en film og lagrer den som en egen fil.                                |  |
|                  | I                                                                                                    | Trekker ut ett enkelt bildefelt fra en film og lagrer det som et stillbilde.                          |  |
| Slutt            |                                                                                                    | Går tilbake til avspilling på full skjerm.                                                            |  |

 Filmen kan også spoles ett bildefelt fremover eller bakover ved å dreie på multivelgeren eller kommandohjulet.

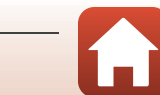

## **Redigere filmer**

Bruk et tilstrekkelig oppladet batteri for å forhindre at kameraet slår seg av under redigering når du redigerer filmer.

## Trekke ut kun en bestemt del av en film

Den ønskede delen av et filmopptak kan lagres som en egen fil.

- 1 Spill av en ønsket film, og sett den på pause ved startpunktet til den delen som skal trekkes ut (D102).
- 2 Bruk multivelgeren ◀▶ til å velge I -kontrollen, og trykk på ®-knappen.

3 Bruk ▲▼ til å velge ¼t (velg startpunkt).

- Bruk eller drei kommandohjulet for å flytte startpunktet.

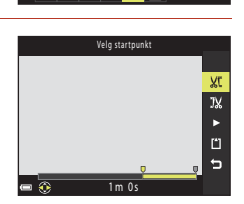

🔳 💷 🕨 🔝 🟠

## 4 Bruk ▲▼ til å velge 🎇 (velg sluttpunkt).

- Bruk eller drei kommandohjulet for å flytte sluttpunktet.

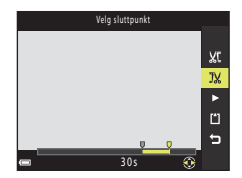

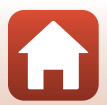

S Filmer

## 5 Bruk ▲▼ til å velge 🗅 (lagre), og trykk på --knappen.

· Følg instruksjonene på skjermen for å lagre filmen.

#### Om å trekke ut filmer

- En film som er laget gjennom redigering, kan ikke redigeres på nytt.
- Den delen av en film som faktisk beskjæres, kan være litt forskjellig fra den delen som velges med start- og sluttpunktet.
- Filmer kan ikke beskjæres slik at lengden kommer under to sekunder.

### Lagre et bildefelt fra en film som et stillbilde

Et bildefelt fra en film som er tatt opp, kan trekkes ut og lagres som et stillbilde.

- Sett filmen på pause, og vis bildet som skal trekkes ut (C 102).
- Bruk ◀▶ på multivelgeren til å velge 🔝 -kontrollen, og trykk på ֎-knappen.
- Når bekreftelsesdialogboksen vises, velger du Ja og trykker på ()-knappen for å lagre bildet.
- Stillbildet lagres med **Normal** som bildekvaliteten. Bildestørrelsen er avhengig av den opprinnelige filmbildestørrelsen (Q150).

#### Restriksjoner på å trekke ut stillbilder

Stillbilder kan ikke trekkes ut fra en film som er tatt opp i HS-filmmodus.

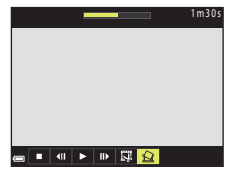

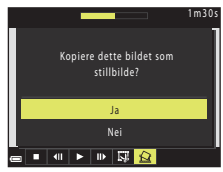

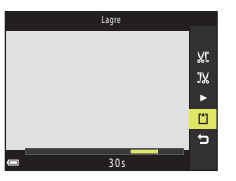

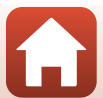

**G** Filmer

## Koble kameraet til en TV, skriver eller datamaskin

| Bruke bilder                                 |  |
|----------------------------------------------|--|
| Vise bilder på en TV                         |  |
| Skrive ut bilde uten en datamaskin           |  |
| Overføre bilder til en datamaskin (ViewNX-i) |  |

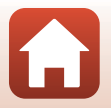

Soble kameraet til en TV, skriver eller datamaskin

## **Bruke bilder**

I tillegg til å bruke SnapBridge-appen for å se bildene tatt, kan du også bruke bildene på mange måter ved å koble kameraet til enhetene beskrevet under.

#### Vise bilder på en TV

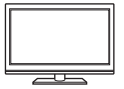

Du kan vise bilder og filmer du har tatt med kameraet, på en TV. Tilkoblingsmetode: Koble en vanlig HDMI-kabel til TV-ens HDMI-inngangsplugg.

Skrive ut bilde uten en datamaskin

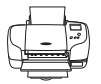

Hvis du kobler kameraet til en PictBridge-kompatibel skriver, kan du skrive ut bilder uten å bruke en datamaskin.

Tilkoblingsmetode: Koble kameraet direkte til skriverens USBport, med USB-kabelen.

#### Overføre bilder til en datamaskin (ViewNX-i)

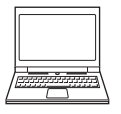

Du kan overføre bilder og filmer for visning og redigering på en datamaskin.

Tilkoblingsmetode: Koble kameraet til datamaskinens USB-port med USB-kabelen.

Før du kobler til en datamaskin, installer ViewNX-i på datamaskinen.

#### Om å koble kabler til kamera

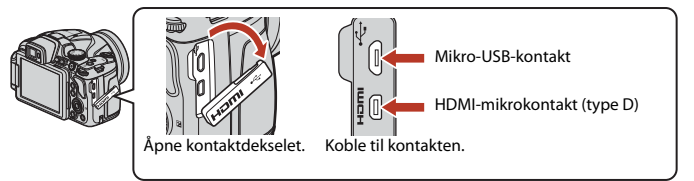

- Pass på at du slår kameraet av før du kobler kabler til eller fra. Sjekk formen og retningen på kontaktene og pass på å sette dem rett inn eller ut.
- Sørg for at kamerabatteriet har nok strøm. Hvis EH-67A-nettadapteren (tilgjengelig separat ) brukes, kan dette kameraet gå på strøm fra en stikkontakt. Bruk ikke, under noen omstendigheter, en annen nettadapter enn EH-67A. Hvis denne forholdsregelen ikke følges, kan det føre til overoppheting eller skade på kameraet.
- Se dokumentasjon som følger med enheten, i tillegg til dette dokumentet, hvis du ønsker mer informasion om tilkoblingsmetoder og påfølgende handlinger.

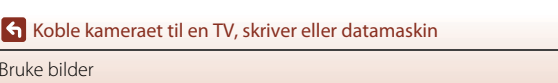

106

Bruke bilder

#### Slå av kameraet, og koble det til TV-en.

• Sjekk formen og retningen på kontaktene og pass på å sette dem rett inn eller ut.

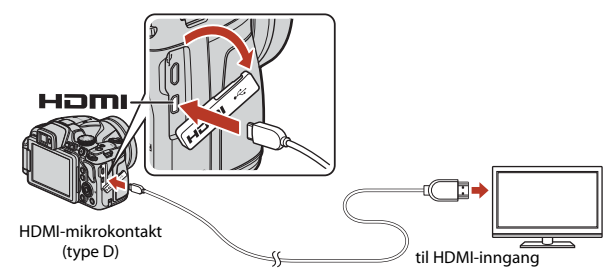

## 2 Still inn TV-en til å motta ekstern inndata.

• Se i dokumentasjonen til TV-en hvis du vil ha mer informasjon.

## 3 Trykk og hold ► (avspilling)-knappen inne for å slå på kameraet.

- Bildene vises på TV-en.
- Kameraskjermen kommer ikke på.
- Bruk en TV og HDMI-kabel som støtter 4K, for avspilling av filmer som ble lagret med 2160/30p eller 2160/25p i 4K UHD-kvalitet.

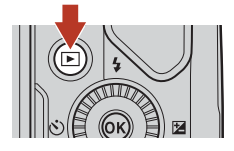

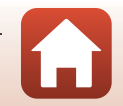

Koble kameraet til en TV, skriver eller datamaskin

## Skrive ut bilde uten en datamaskin

Hvis du har en PictBridge-kompatibel skriver, kan du koble kameraet direkte til skriveren og skrive ut bilder uten å bruke en datamaskin.

## Koble kameraet til en skriver

1 Slå på skriveren.

## 2 Slå av kameraet, og koble det til skriveren med USB-kabelen.

• Sjekk formen og retningen på kontaktene og pass på å sette dem rett inn eller ut.

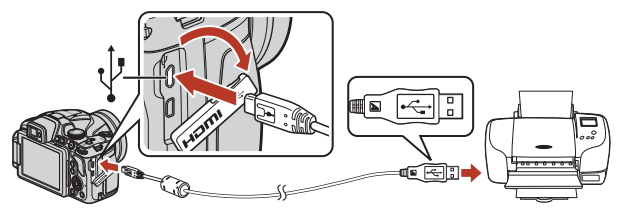

## 3 Kameraet slås automatisk på.

 PictBridge Oppstartsskjermen (1) vises på kameraskjermen, fulgt av Skriv ut valgte bilder skjermen (2).

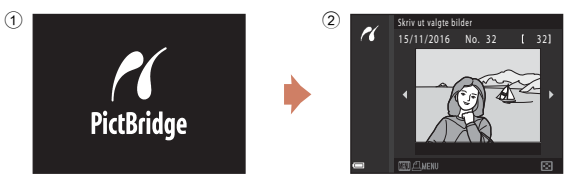

#### Hvis PictBridge-oppstartsskjermen ikke vises

Når Auto er valgt for Lad opp med PC ([]171), er det mulig at noen skrivere ikke tillater direkte utskrift fra kamera til skriver.

Hvis PictBridge-oppstartsskjermen ikke vises når kameraet slås på, slår du kameraet av og kobler fra USB-kabelen. Still **Lad opp med PC** på **Av**, og koble kameraet til skriveren igjen.

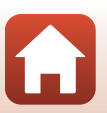

108

Soble kameraet til en TV, skriver eller datamaskin

## Skriv ut ett bilde om gangen

#### 1 Bruk ◀▶ på multivelgeren til å velge ønsket bilde, og trykk på ֎-knappen.

 Flytt zoomkontrollen mot W ( ) hvis du vil bytte til miniatyravspilling, eller mot T (Q) hvis du vil bytte til avspilling på full skjerm.

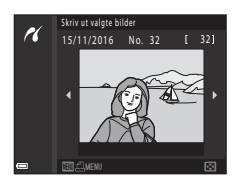

PictBridge

Start utskrift

## 2 Bruk ▲▼ på multivelgeren til å velge **Kopier**, og trykk på ®-knappen.

 Bruk ▲▼ til å angi hvor mange kopier du vil ha (opptil ni), og trykk på ֎-knappen.

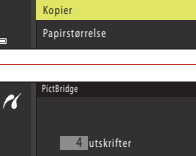

utskrifter

PrdBhdge

 4
 utskrifter

 Start utskrift
 Kopier

 Papirstorrelse
 >

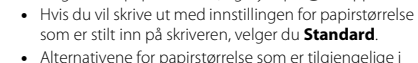

Velg Papirstørrelse, og trykk på

kameraet, varierer avhengig av skriveren du bruker.

#### 4 Velg Start utskrift, og trykk på ®-knappen.

• Utskriften starter.

®-knappen.

3

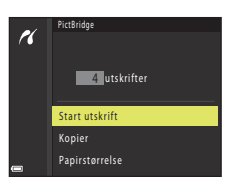

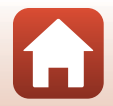

109

Koble kameraet til en TV, skriver eller datamaskin

## Skrive ut flere bilder

#### 1 Når Skriv ut valgte bilder-skjermen vises, trykker du på MENU (meny)-knappen.

## 2 Bruk ▲▼ på multivelgeren til å velge Papirstørrelse, og trykk på ®-knappen.

- Velg ønsket papirstørrelse, og trykk på 🞯-knappen.
- Hvis du vil skrive ut med innstillingen for papirstørrelse som er stilt inn på skriveren, velger du **Standard**.
- Alternativene for papirstørrelse som er tilgjengelige i kameraet, varierer avhengig av skriveren du bruker.
- For å gå ut av utskriftsmenyen trykker du på MENU-knappen.
- 3 Velg Skriv ut utvalg eller Skriv ut alle bilder, og trykk på ®-knappen.

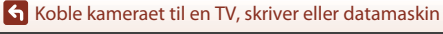

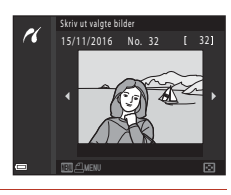

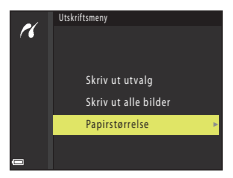

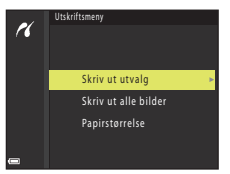

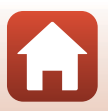

110

#### Skriv ut utvalg

Velg bilder (opptil 99) og antallet kopier (opptil 9) du vil ha av hvert bilde.

- Bruk ◀► på multivelgeren til å velge bilder, og bruk ▲▼ til å angi antallet kopier du vil skrive ut.
- Bilder som er valgt for utskrift, gjenkjennes på <u>A</u> og antall kopier du vil skrive ut. For å avbryte utskriftsvalget setter du antall kopier til 0.

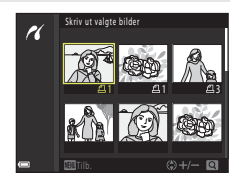

- Flytt zoomkontrollen mot T (Q) hvis du vil bytte til avspilling på full skjerm, eller mot W (E) hvis du vil bytte til miniatyravspilling.
- Trykk på <sup>®</sup>-knappen når innstillingen er fullført. Når skjermen for bekreftelse av antall kopier vises, velger du **Start utskrift** og trykker på <sup>®</sup>-knappen for å starte utskriften.

#### Skriv ut alle bilder

Det skrives ut én kopi hver av alle bildene som er lagret på minnekortet.

 Når skjermen for bekreftelse av antall kopier vises, velger du Start utskrift og trykker på ()-knappen for å starte utskriften.

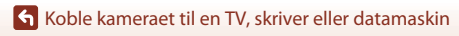

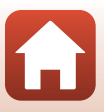

## Overføre bilder til en datamaskin (ViewNX-i)

## Installere ViewNX-i

ViewNX-i er et gratis program du kan bruke til å overføre bilder og filmer til datamaskinen for å se og redigere dem.

Hvis du vil installere ViewNX-i, laster du ned det nyeste ViewNX-i-installasjonsprogrammet fra nettstedet nedenfor og følger instruksjonene på skjermen.

ViewNX-i: http://downloadcenter.nikonimglib.com

Se Nikon-nettstedet for din region for systemkrav og annen informasjon.

## Overføre bilder til en datamaskin

#### Klargjør et minnekort som inneholder bilder.

Du kan bruke en hvilken som helst av metodene nedenfor til å overføre bilder fra minnekortet til en datamaskin.

- SD-minnekortspor/-minnekortleser: Sett inn minnekortet i kortsporet på datamaskinen eller kortleseren (handelsvare) som er koblet til datamaskinen.
- Direkte USB-tilkobling: Slå kameraet av, og kontroller at minnekortet sitter i kameraet. Koble kameraet til datamaskinen med USB-kabelen. Kameraet slår seg automatisk på.

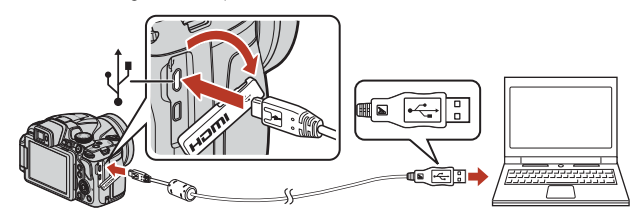

#### Om å koble kameraet til en datamaskin

Koble alle andre USB-drevne enheter fra datamaskinen. Å koble kameraet med andre USB-drevne enheter til samme datamaskin samtidig, kan forårsake at kameraet feilfungerer eller at for stor strømtilførsel fra datamaskinen skader kameraet eller minnekortet.

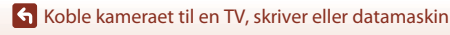

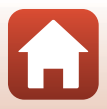

Hvis det vises en melding som ber deg om å velge et program, velger du Nikon Transfer 2.

- Hvis du bruker Windows 7 Hvis dialogboksen til høyre vises, følg trinnene under for å velge Nikon Transfer 2.
  - 1 Under Import pictures and videos (Importere bilder og filmer), klikk på Change program (Endre program). En dialog for programvalg vises; velg Nikon Transfer 2 og klikk på OK.
  - 2 Dobbeltklikk på Nikon Transfer 2-ikonet.
- Ved bruk av Windows 10 eller Windows 8.1 Hvis dialogboksen til høyre vises, klikker du på dialogboksen og klikker deretter på Import File (Importer en fil)/Nikon Transfer 2.

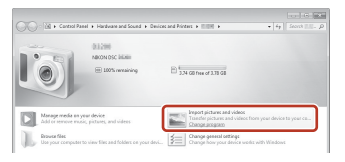

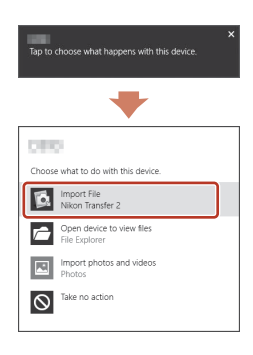

• Ved bruk av OS X eller macOS

Hvis Nikon Transfer 2 ikke starter automatisk, aktiver **Image Capture** (bildetagning)-applikasjonen som kommer sammen med Mac mens kameraet og datamaskinen er sammenkoblet og velg Nikon Transfer 2 som standardapplikasjonen som skal åpnes når kameraet er koblet til datamaskinen.

Hvis minnekortet inneholder et stort antall bilder, kan det ta en stund før Nikon Transfer 2 starter. Vent til Nikon Transfer 2 starter.

#### Om tilkobling av USB-kabelen

Det gis ingen garanti for at bilder overføres hvis kameraet er koblet til datamaskinen via en USB-hub.

#### Bruker ViewNX-i

Se hjelpesiden på nettstedet for mer informasjon.

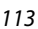

Koble kameraet til en TV, skriver eller datamaskin

Overføre bilder til en datamaskin (ViewNX-i)

## 2 Klikk på Start Transfer (Start overføring) når Nikon Transfer 2 har startet.

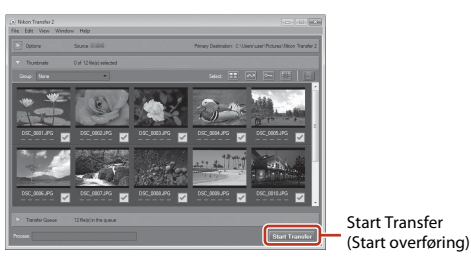

 Overføringen av bildene begynner. Når bildene er overført, starter ViewNX-i og de overførte bildene vises.

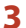

#### Avslutt tilkoblingen.

- Hvis du bruker en kortleser eller et kortspor, velger du riktig alternativ i datamaskinens operativsystem for å løse ut den flyttbare disken som svarer til minnekortet. Deretter fjerner du minnekortet fra kortleseren eller kortsporet.
- Hvis kameraet er koblet til datamaskinen, slår du av kameraet og kobler fra USB-kabelen.

#### Capture NX-D

Bruk Nikon sin Capture NX-D-programvare til å finstille bilder eller for å endre innstillinger for RAW-bilder og lagre dem i andre format. Capture NX-D kan lastes ned fra: http://nikonimglib.com/ncnxd/

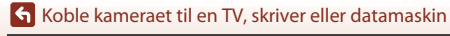

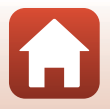

## Bruke menyen

| Menyfunksjoner                                                                   |     |
|----------------------------------------------------------------------------------|-----|
| Menyliste                                                                        |     |
| Opptaksmenyen (vanlige opptaksalternativer)                                      | 123 |
| Fotograferingsmenyen ( <b>P</b> -, <b>S</b> -, <b>A</b> - eller <b>M</b> -modus) | 126 |
| Filmmenyen                                                                       | 150 |
| Avspillingsmenyen                                                                | 156 |
| Nettverksmenyen                                                                  |     |
| Oppsettsmenyen                                                                   |     |

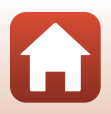

## Menyfunksjoner

Du kan stille inn menyene nedenfor ved å trykke på MENU (meny)-knappen.

- Opptaksmeny<sup>1, 2</sup>
- Filmmeny<sup>1</sup>

1

- Avspillingsmeny<sup>3</sup>
- Nettverksmeny
- Y Oppsettsmeny
- <sup>1</sup> Trykk på MENU-knappen når fotografiskjermen vises.
- <sup>2</sup> Menyikoner og tilgjengelige alternativer varierer avhengig av fotograferingsfunksjon.
  <sup>3</sup> Takk så **USNU** konsport pår avrailingsskirjerer avhengig av fotograferingsfunksjon.
- <sup>3</sup> Trykk på MENU-knappen når avspillingsskjermen vises.

#### Trykk på MENU (meny)-knappen.

• Menyen vises.

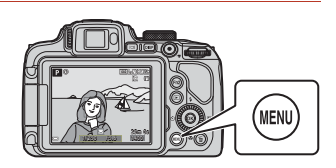

## 2 Trykk på ◀ på multivelgeren.

Gjeldende menyikon er gult.

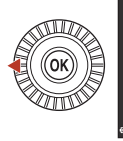

Opptaksmeny

- Bildekvalitet
- Dicture Control
- Frend Distance
- Egena. Picture Contro

Menyikoner

#### **3** Velg et menyikon og trykk på --knappen.

• Menyalternativene blir tilgjengelige.

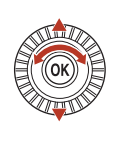

 Oppsett

 Tidssone og dato

 Utleserlås ved tomt spor

 Skjerminnstillinger

 P<sup>3</sup>

 EVF-autoveksling

 Datostempel

 Bildestabilisering

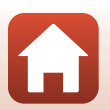

116

Sruke menyen

Menyfunksjoner

## 4 Velg et menyalternativ og trykk på <sup>®</sup>-knappen.

- Enkelte menyalternativer kan ikke stilles inn, avhengig av gjeldende opptaksfunksjon eller kameraets tilstand.
- Du kan også velge elementer ved å dreie på multivelgeren.

## 5 Velg en innstilling og trykk på ∰-knappen.

- Innstillingen du valgte, brukes.
- Trykk på MENU-knappen når du er ferdig med menyen.
- Når du viser en meny, kan du bytte til opptaksfunksjon ved å trykke på utløseren eller ● (\*▼-knappen).

## Bruk Fn1 (funksjon 1)/Fn2 (funksjon 2) knapper

Hvis du trykker på Fn1-knappen eller Fn2-knappen i P, S, A, M, eller U modus, kan du raskt konfigurere tidligere lagrede menyvalg (standard-innstillingen er Kontinuerlig). For å sette et annet menyalternativ, velg Tin-knapp and velg det ønskede menyalternativet.

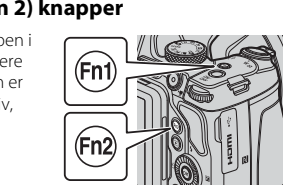

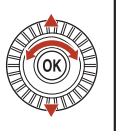

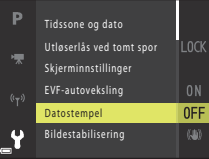

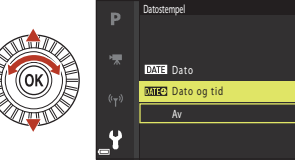

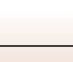

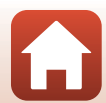

## Skjermen for bildevalg

Når en skjerm for bildevalg, for eksempel den som vises til høyre, vises når du bruker kameraet, følger du fremgangsmåtene nedenfor for å velge bildene.

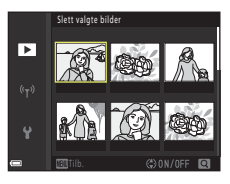

Slett valgte bilde

►

#### 1 Bruk ◀► på multivelgeren eller drei den for å velge bildet du ønsker.

- Flytt zoomkontrollen (<sup>1</sup>) 2) mot **T** (**9**) hvis du vil bytte til avspilling på full skjerm, eller mot **W** (<sup>1</sup>) hvis du vil bytte til miniatyravspilling.
- Kun ett bilde kan velges for Roter bilde og Velg hovedbilde.
   Gå til trinn 3

## 2 Bruk ▲▼ til å velge ON eller OFF.

 Når ON er valgt, vises et ikon under det valgte bildet. Gjenta trinn 1 og 2 hvis du vil velge flere bilder.

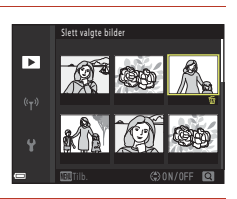

## 3 Trykk på 🛞-knappen for å lagre bildevalget.

• Når en bekreftelsesdialogboks vises, følger du instruksjonene på skjermen.

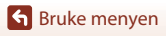

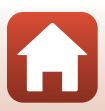

## Menyliste

## Menyliste

Gå inn i opptaksmodus → MENU-knappen

#### Vanlige alternativer

| Alternativ      | Standardinnstilling     | Ē   |
|-----------------|-------------------------|-----|
| Bildekvalitet*  | Normal                  | 123 |
| Bildestørrelse* | <u>20</u> 년 5184 × 3888 | 125 |

\* Kan også stilles inn ved å trykke på Fn1 (funksjon 1)-knappen eller Fn2 (funksjon 2)-knappen (
117).

### For P-, S, A-, M- og U-modi

| Alternativ                | Standardinnstilling                                                       | m   |
|---------------------------|---------------------------------------------------------------------------|-----|
| Picture Control*          | Standard                                                                  | 126 |
| Egend. Picture Control    | -                                                                         | 130 |
| Hvitbalanse*              | Auto (normal)                                                             | 131 |
| Lysmåling*                | Matrise                                                                   | 134 |
| Kontinuerlig*             | Enkel                                                                     | 135 |
| ISO-følsomhet*            | Auto                                                                      | 139 |
| Alternative eksponeringer | Av                                                                        | 140 |
| AF søkefeltfunksjon*      | Målsøkende AF                                                             | 141 |
| Autofokus-modus           | Pre-fokus                                                                 | 144 |
| Blits eksp. komp.         | 0.0                                                                       | 144 |
| Støyreduksjonsfilter      | Normalt                                                                   | 145 |
| Aktiv D-Lighting          | Av                                                                        | 145 |
| Multieksponering          | <ul> <li>Multieksponeringer: Av</li> <li>Automatisk økning: På</li> </ul> | 146 |
| Lagre user settings       | -                                                                         | 59  |
| Tilbakest. user settings  | -                                                                         | 59  |

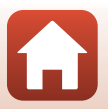

S Bruke menyen

Menyliste

| Alternativ              | Standardinnstilling | Ш.  |
|-------------------------|---------------------|-----|
| Zoom-minne              | Av                  | 148 |
| Zoompos. ved oppstart   | 24 mm               | 149 |
| Forhåndsv. av M-ekspon. | Av                  | 149 |

\* Kan også stilles inn ved å trykke på **Fn1** (funksjon 1)-knappen eller **Fn2** (funksjon 2)-knappen (C117).

#### Filmmenyen

| Alternativ        | Standardinnstilling     | Ш.  |
|-------------------|-------------------------|-----|
| Filmalternativer  | 1080/30p eller 1080/25p | 150 |
| Autofokus-modus   | Enkeltbilde AF          | 153 |
| Elektronisk VR    | På                      | 154 |
| Vindstøyreduksjon | Av                      | 154 |
| Zoommikrofon      | På                      | 155 |
| Filmfrekvens      | -                       | 155 |

## Avspillingsmenyen

Trykk på ▶-knappen (avspillingsmodus) → MENU-knappen

| Alternativ                       | m   |
|----------------------------------|-----|
| Merk for opplasting <sup>1</sup> | 156 |
| Rask retusjering <sup>2</sup>    | 89  |
| D-Lighting <sup>2</sup>          | 89  |
| Mykere hudtoner <sup>2</sup>     | 90  |
| Filtereffekter <sup>2</sup>      | 91  |
| Lysbildefremvisning              | 157 |

S Bruke menyen

Menyliste

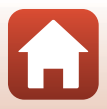

| Alternativ                   | □<br>□ |
|------------------------------|--------|
| Beskytt <sup>1</sup>         | 158    |
| Roter bilde <sup>1</sup>     | 158    |
| Lite bilde <sup>2</sup>      | 92     |
| Sekvensvisningsalternat.     | 159    |
| Velg hovedbilde <sup>1</sup> | 159    |

<sup>1</sup> Velg et bilde på bildevalgsskjermen. Se "Skjermen for bildevalg" (🛄 118) hvis du vil ha mer <sup>2</sup> Redigerte bilder lagres som separate filer. Enkelte bilder kan kanskje ikke redigeres.

#### Nettverksmenyen

Trykk på MENU-knappen → 🖤-menyikonet → 🛞-knappen

| Alternativ               | Ш.  |
|--------------------------|-----|
| Flymodus                 | 160 |
| Koble til smartenhet     | 160 |
| Alt. for aut. sending    | 160 |
| Wi-Fi                    | 160 |
| Bluetooth                | 161 |
| Gjenoppr. standardinnst. | 161 |

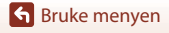

Menyliste

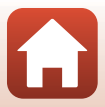

## Oppsettsmenyen

#### Trykk på MENU-knappen → ¥-menyikonet → ®-knappen

| Alternativ               |     |
|--------------------------|-----|
| Tidssone og dato         | 162 |
| Utløserlås ved tomt spor | 164 |
| Skjerminnstillinger      | 165 |
| EVF-autoveksling         | 166 |
| Datostempel              | 166 |
| Bildestabilisering*      | 167 |
| AF-hjelp                 | 168 |
| Digital zoom             | 168 |
| Bruk zoomkontr. på siden | 169 |
| Lydinnstillinger         | 169 |
| Auto av                  | 170 |
| Formater kort            | 170 |
| Språk/Language           | 170 |
| Lad opp med PC           | 171 |
| Bildekommentar           | 172 |
| Info. om opphavsrett     | 173 |
| Stedsdata                | 174 |
| Bytte om Av/Tv-valg      | 174 |
| Tilbakestill filnummer.  | 175 |
| Peaking                  | 176 |
| Nullstill alle           | 176 |
| Firmware-versjon         | 176 |

\* Kan også stilles inn ved å trykke på **Fn1** (funksjon 1)-knappen eller **Fn2** (funksjon 2)-knappen (C1117).

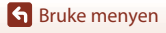

Menyliste

## **Opptaksmenyen (vanlige opptaksalternativer)**

## Bildekvalitet

Gå til opptaksfunksjon\*  $\Rightarrow$  MENU-knappen  $\Rightarrow$  menyikonet for opptaksfunksjon  $\Rightarrow$  Bildekvalitet  $\Rightarrow$  @-knappen

\* Du kan angi bildekvalitet uansett hvilken opptaksfunksjon du bruker. Innstillingen brukes også i andre opptaksfunksjoner (unntatt opptaksfunksjonen U og motivprogrammet Lettvint panorama).

Angi bildekvaliteten (komprimeringsforholdet) som brukes ved lagring av bilder. Lavere komprimeringsforhold fører til bedre bildekvalitet, men antallet bilder som kan lagres, blir redusert.

| Alternativ |                                 | Beskrivelse                                                                                                    |
|------------|---------------------------------|----------------------------------------------------------------------------------------------------|
| FINE       | Fine                            | Bedre bildekvalitet enn <b>Normal</b> .<br>Komprimeringsforhold på ca. 1:4                                                                                                    |
| NORM       | Normal<br>(standardinnstilling) | Normal bildekvalitet som passer til de fleste bruksområder.<br>Komprimeringsforhold på ca. 1:8                                                                                                    |
| RAW        | RAW                             | Rådata fra bildebrikken lagres uten videre behandling. På<br>datamaskinen kan du endre innstillingene som ble brukt under<br>fotografering, så som hvitbalanse og kontrast.<br>• Bildestørrelse er låst på 20 5184 x 3888<br>Filformat: RAW (NRW) (digital negativ), Nikons eget format |
| RAW+F      | RAW + Fine                      | To bilder lagres, ett RAW-bilde og ett høykvalitets JPEG bilde.                                                                                                    |
| RAW+N      | RAW + Normal                    | To bilder lagres, ett RAW-bilde og ett normalkvalitets JPEG bilde.                                                                                                    |

#### Om bildekvalitet

- RAW-bilder (digital negativ) kan ikke tas i de følgende fotograferingsfunksjoner:
  - Motivprogram
  - Nattlandskapsmodus
  - Nattlandskap portrettmodus
  - Landskapsmodus
  - Kreativ modus

Hvis du endrer fotograferingsfunksjonen til en av fotograferingsfunksjonene over når RAW-bildekvalitet er valgt, endres bildekvaliteten til **Fine** eller **Normal**.

• Det kan hende at denne funksjonen ikke er tilgjengelig for bruk sammen med andre funksjoner (CA80).

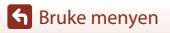

Opptaksmenyen (vanlige opptaksalternativer)

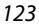

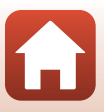

#### 🖉 RAW-eksponeringer (digitale negativer) på dette kameraet

- RAW-bilder (digitale negativ) kan ikke behandles på dette kameraet.
- ViewNX-i (<sup>1</sup>)112) må være installert på datamaskinen for å kunne se RAW-bilder (digitale negativer).
- RAW-bilder kan ikke redigeres eller skrives ut direkte. Du kan justere bilder eller behandle RAW-bilder hvis du overfører RAW-bildene til en datamaskin, og bruker programvare så som Capture NX-D ([]114).

#### 🖉 Lagre RAW (digitale negativer) og JPEG bilder på samme tid

- Ved avspilling på kameraet, vises kun JPEG-bildet.
- Merk: Når JPEG-bildet slettes, blir RAW-bildet som var lagret samtidig også slettet.

#### Antall bilder som kan lagres

- Det omtrentlige antallet fotografier som kan lagres kan sjekkes på skjermen under fotografering (
   <sup>(1)</sup>
   <sup>(1)</sup>
   <sup>(1)</sup>
   <sup>(1)</sup>
   <sup>(1)</sup>
   <sup>(1)</sup>
   <sup>(1)</sup>
   <sup>(1)</sup>
   <sup>(1)</sup>
   <sup>(1)</sup>
   <sup>(1)</sup>
   <sup>(1)</sup>
   <sup>(1)</sup>
   <sup>(1)</sup>
   <sup>(1)</sup>
   <sup>(1)</sup>
   <sup>(1)</sup>
   <sup>(1)</sup>
   <sup>(1)</sup>
   <sup>(1)</sup>
   <sup>(1)</sup>
   <sup>(1)</sup>
   <sup>(1)</sup>
   <sup>(1)</sup>
   <sup>(1)</sup>
   <sup>(1)</sup>
   <sup>(1)</sup>
   <sup>(1)</sup>
   <sup>(1)</sup>
   <sup>(1)</sup>
   <sup>(1)</sup>
   <sup>(1)</sup>
   <sup>(1)</sup>
   <sup>(1)</sup>
   <sup>(1)</sup>
   <sup>(1)</sup>
   <sup>(1)</sup>
   <sup>(1)</sup>
   <sup>(1)</sup>
   <sup>(1)</sup>
   <sup>(1)</sup>
   <sup>(1)</sup>
   <sup>(1)</sup>
   <sup>(1)</sup>
   <sup>(1)</sup>
   <sup>(1)</sup>
   <sup>(1)</sup>
   <sup>(1)</sup>
   <sup>(1)</sup>
   <sup>(1)</sup>
   <sup>(1)</sup>
   <sup>(1)</sup>
   <sup>(1)</sup>
   <sup>(1)</sup>
   <sup>(1)</sup>
   <sup>(1)</sup>
   <sup>(1)</sup>
   <sup>(1)</sup>
   <sup>(1)</sup>
   <sup>(1)</sup>
   <sup>(1)</sup>
   <sup>(1)</sup>
   <sup>(1)</sup>
   <sup>(1)</sup>
   <sup>(1)</sup>
   <sup>(1)</sup>
   <sup>(1)</sup>
   <sup>(1)</sup>
   <sup>(1)</sup>
   <sup>(1)</sup>
   <sup>(1)</sup>
   <sup>(1)</sup>
   <sup>(1)</sup>
   <sup>(1)</sup>
   <sup>(1)</sup>
   <sup>(1)</sup>
   <sup>(1)</sup>
   <sup>(1)</sup>
   <sup>(1)</sup>
   <sup>(1)</sup>
   <sup>(1)</sup>
   <sup>(1)</sup>
   <sup>(1)</sup>
   <sup>(1)</sup>
   <sup>(1)</sup>
   <sup>(1)</sup>
   <sup>(1)</sup>
   <sup>(1)</sup>
   <sup>(1)</sup>
   <sup>(1)</sup>
   <sup>(1)</sup>
   <sup>(1)</sup>
   <sup>(1)</sup>
   <sup>(1)</sup>
   <sup>(1)</sup>
   <sup>(1)</sup>
   <sup>(1)</sup>
   <sup>(1)</sup>
   <sup>(1)</sup>
   <sup>(1)</sup>
   <sup>(1)</sup>
   <sup>(1)</sup>
   <sup>(1)</sup>
   <sup>(1)</sup>
   <sup>(1)</sup>
   <sup>(1)</sup>
   <sup>(1)</sup>
   <sup>(1)</sup>
   <sup>(1)</sup>
   <sup>(1)</sup>
   <sup>(1)</sup>
   <sup>(1)</sup>
   <sup>(1)</sup>
   <sup>(1)</sup>
   <sup>(1)</sup>
   <sup>(1)</sup>
   <sup>(1)</sup>
   <sup>(1)</sup>
   <sup>(1)</sup>
   <sup>(1)</sup>
   <sup>(1)</sup>
   <sup>(1)</sup>
   <sup>(1)</sup>
   <sup>(1)</sup>
   <sup>(1)</sup>
   <sup>(1)</sup>
   <sup>(1)</sup>
   <sup>(1)</sup>
   <sup>(1)</sup>
   <sup>(1)</sup>
   <sup>(1)</sup>
   <sup>(1)</sup>
   <sup>(1)</sup>
   <sup>(1)</sup>
   <sup>(1)</sup>
   <sup>(1)</sup>
   <sup>(1)</sup>
   <sup>(1)</sup>
- På grunn av JPEG-komprimering kan det hende at antallet bilder som kan lagres, varierer mye, avhengig av bildeinnholdet, selv når du bruker minnekort med samme kapasitet og samme innstillinger for bildekvalitet og bildestørrelse. I tillegg kan det hende at antallet bilder som kan lagres, varierer avhengig av merket til minnekortet.
- Hvis antallet gjenværende eksponeringer er 10 000 eller mer, vises antallet gjenværende eksponeringer som "9999."

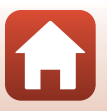

🕤 Bruke menyen

## Bildestørrelse

#### Gå til opptaksfunksjon\* $\rightarrow$ MENU-knappen $\rightarrow$ menyikonet for opptaksfunksjon $\rightarrow$ Bildestørrelse $\rightarrow$ W-knappen

\* Du kan angi bildestørrelse uansett hvilken opptaksfunksjon du bruker. Innstillingen brukes også i andre fotograferingsfunksjoner (unntatt fotograferingsfunksjonen U, Lettvint panorama motivprogrammet, og Superintervallfilm).

Angi bildestørrelsen (antallet piksler) som skal brukes når du lagrer JPEG-bilder. Jo større bildestørrelsen er, jo større bilde kan du skrive ut, men antallet bilder du kan lagre, reduseres.

|                  | Alternativ*                             | Sideforhold (horisontalt til vertikalt) |
|------------------|-----------------------------------------|-----------------------------------------|
| <u>20</u> m      | 5184 $	imes$ 3888 (standardinnstilling) | 4:3                                     |
| 18₩              | 3264 × 2448                             | 4:3                                     |
| [4™              | 2272 × 1704                             | 4:3                                     |
| [ <sup>2</sup> ] | 1600 × 1200                             | 4:3                                     |
| 16:9<br>15 M     | 5184 × 2920                             | 16:9                                    |
| 3:2<br>18M       | 5184 × 3456                             | 3:2                                     |
| 1:1<br>15M       | 3888 × 3888                             | 1:1                                     |

\* Tallverdiene angir antallet piksler på bildene. Eksempel: 29 5184 × 3888 = cirka 20 megapiksler, 5184 × 3888 piksler

#### Om utskrift av bilder med sideforholdet 1:1

Endre skriverinnstillingen til Kant når du skriver ut bilder med sideforholdet 1:1. Det kan hende at enkelte skrivere ikke kan skrive ut bilder med sideforholdet 1:1.

#### Om bildestørrelse

Det kan hende at denne funksjonen ikke er tilgjengelig for bruk sammen med andre funksjoner (

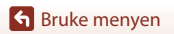

Opptaksmenyen (vanlige opptaksalternativer)

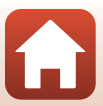

# Fotograferingsmenyen (P-, S-, A- eller M-modus)

## Picture Control (COOLPIX Picture Control)

Drei funksjonsvelger til P, S, A, M eller  $U \rightarrow MENU$ -knappen  $\rightarrow$  menyikonet P, S, A, M eller  $U \rightarrow$  Picture Control  $\rightarrow \mathfrak{W}$ -knappen

Endre innstillingene for å ta bilder etter forholdene eller i henhold til dine ønsker. Skarphet, kontrast og metning kan justeres i detalj.

|      | Alternativ                        | Beskrivelse                                                                                                    |
|------|-----------------------------------|----------------------------------------------------------------------------------------------------|
| ⊡SD  | Standard<br>(standardinnstilling) | Standard bearbeiding for balanserte resultater. Anbefales for de fleste situasjoner.                                                                         |
| ßNL  | Nøytral                           | Minimal bearbeiding for naturlige resultater. Velg dette for bilder<br>som senere skal gjennomgå en bearbeiding eller retusjering.                           |
| œ۷I  | Friske farger                     | Bilder forsterkes for å få en livfull effekt av bilde på fotopapir. Velg<br>dette for bilder som legger vekt på primærfarger, slik som blå,<br>rød og grønn. |
| ⊠MC  | Monokrom                          | Tar monokrome fotografier, for eksempel som i svart-hvitt eller sepia.                                                                                       |
| ⊡C-1 | Egendefinert 1 <sup>*</sup>       | Endrer til innstillingen for <b>Egendefinert 1</b> i COOLPIX Egend.<br>Picture Control.                                                                      |
| ⊡C-2 | Egendefinert 2 <sup>*</sup>       | Endrer til innstillingen for <b>Egendefinert 2</b> i COOLPIX Egend.<br>Picture Control.                                                                      |

\* Vises kun når innstillingen som er tilpasset i Egend. Picture Control (Q130), er registrert.

#### Om COOLPIX bildekontroll

- Funksjonen COOLPIX Picture Control på dette kameraet kan ikke brukes sammen med andre kameramerker, Picture Control-funksjonen i programvare som Capture NX-D, Picture Control Utility 2, osv.
- Det kan hende at denne funksjonen ikke er tilgjengelig for bruk sammen med andre funksjoner (CA80).

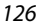

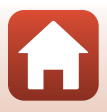

#### Tilpassing av eksisterende COOLPIX Picture Controls: Hurtigjustering og manuell justering

COOLPIX "Bildekontroll" kan tilpasses ved hjelp av "Hurtigjustering", som muliggjør balansert justering av skarphet, kontrast, metning eller andre bilderedigeringskomponenter, eller "manuell justering", som muliggjør detaljert justering av komponentene enkeltvis.

- Bruk ▲▼ på multivelgeren til å velge ønsket type COOLPIX Picture Control, og trykk på ®-knappen.
  - Du kan også velge elementer ved å dreie på multivelgeren.

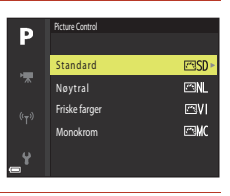

- 2 Bruk ▲▼ til å markere alternativet du ønsker (□128), og bruk ◀▶ til å velge en verdi.
  - Trykk på Øk-knappen for å stille inn verdien.
  - Vil du endre de justerte verdiene for standardinnstillingen, velger du Tilbakestill og trykker på ↔knappen.

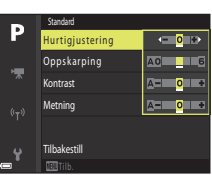

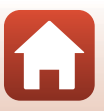

#### Typer hurtigjustering og manuell justering

| Alternativ                   | Beskrivelse                                                                                                    |
|------------------------------|----------------------------------------------------------------------------------------------------|
| Hurtigjustering <sup>1</sup> | Justerer nivåene for skarphet, kontrast og metning automatisk.<br>Innstilling mot – reduserer effekten av valgt COOLPIX Picture Control, og<br>innstilling mot + øker effekten.<br>• Standardinnstilling: <b>0</b>                                                                                                    |
| Oppskarping                  | Kontrollerer hvor skarpe omrissene skal bli under opptak.<br>Jo høyere nummeret er, desto skarpere bilde, og jo lavere nummeret er,<br>desto mykere bilde.<br>Velg <b>A</b> (automatisk) for automatisk justering.<br>• Standardinnstilling: <b>3</b> for <b>Standard</b> eller <b>Monokrom</b> , <b>2</b> for <b>Nøytral</b><br>og <b>4</b> for <b>Friske farger</b>                                                                                              |
| Kontrast                     | Kontrollerer kontrasten.<br>Innstilling mot – gjør bildet mykere, og innstilling mot + gjør det<br>hardere. Velg lavere verdier for å hindre at markeringer i portretter<br>"vaskes ut" i direkte sollys, og høyere verdier for å bevare detaljer i disige<br>landskap eller andre motiver med liten kontrast.<br>Velg <b>A</b> (automatisk) for automatisk justering.<br>• Standardinnstilling: <b>0</b>                                                          |
| Metning <sup>2</sup>         | Kontrollerer livligheten i fargene.<br>Innstilling mot – reduserer livligheten, og innstilling mot + øker<br>livligheten.<br>Velg <b>A</b> (automatisk) for automatisk justering.<br>• Standardinnstilling: <b>0</b>                                                                                                    |
| Filtereffekter <sup>3</sup>  | <ul> <li>Simulerer effekten av fargefiltre på monokrome fotografier.</li> <li>OFF: Filtereffekter brukes ikke.</li> <li>Y (gul), O (oransje), R (rød):<br/>Forbedrer kontrast. Kan brukes til å tone ned lysstyrken på himmelen i<br/>landskapsbilder. Kontrasten økes i rekkefølgen Y → O → R.</li> <li>G (grønn):<br/>Gjør hudtoner og farger av enkelte trekk mykere, så som lepper. Egner<br/>seg for portretter.</li> <li>Standardinnstilling: OFF</li> </ul> |

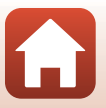

| Alternativ          | Beskrivelse                                                                                                    |
|---------------------|----------------------------------------------------------------------------------------------------|
| Toning <sup>3</sup> | Kontrollerer fargen som brukes i monokrome fotografier, fra <b>B&amp;W</b><br>(svart-hvitt), <b>Sepia</b> og <b>Cyanotype</b> (blåfarget monokrom).<br>Ved å trykke ♥ på multivelgeren når <b>Sepia</b> eller <b>Cyanotype</b> er valgt,<br>kan du velge et metningsnivå. Trykk på ◀▶ for å justere metningen.<br>• Standardinnstilling: <b>B&amp;W</b> (svart-hvitt) |

<sup>1</sup> Hurtigjustering er ikke tilgjengelig i Nøytral, Monokrom, Egendefinert 1 og Egendefinert 2. Verdiene som er stilt inn manuelt, deaktiveres hvis hurtigjustering brukes etter manuell innstilling.

<sup>2</sup> Ikke vist for **Monokrom**.

<sup>3</sup> Kun vist for **Monokrom**.

## M Om oppskarping

Virkningen av **Oppskarping** kan ikke vises på skjermen under fotografering. Kontroller resultatene i avspillingsmodus.

#### Om kontrast, metning, og A (Auto)

Resultatene for kontrast og metning varierer med eksponeringen samt posisjonen og størrelsen på motivet i bildefeltet.

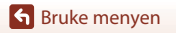

Fotograferingsmenyen (P-, S-, A- eller M-modus)

129

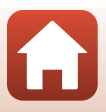

## Egend. Picture Control (COOLPIX Egend. Picture Control)

Drei funksjonsvelger til P, S, A, M eller  $U \rightarrow MENU$ -knappen  $\rightarrow$  menyikonet P, S, A, M eller  $U \rightarrow$  Egend. Picture Control  $\rightarrow$  ®-knappen

Tilpass innstillingene for COOLPIX Picture Control (
127) og registrer dem i **Egendefinert** 1 eller **Egendefinert 2** under **Picture Control**.

- - Velg Slett for å slette en registrert COOLPIX egendefinert Picture Control.

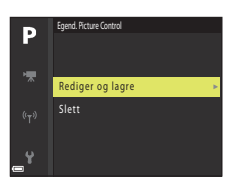

- 2 Velg den originale COOLPIX Picture Control (□126) som skal redigeres, og trykk på <sup>®</sup>-knappen.
- Bruk ▲▼ til å velge ønsket alternativ, og bruk ◀► til å velge en verdi (□127).
  - Alternativene er de samme som alternativene for justering av COOLPIX Picture Control.
  - Trykk på 🛞-knappen når du er ferdig.
  - Hvis du vil endre de justerte verdiene for standardinnstillingen, velger du Tilbakestill og trykker på <sup>®</sup>-knappen.

#### 4 Velg registreringsstedet, og trykk på ®-knappen.

- Egendefinert 1 eller Egendefinert 2 blir valgbar i Picture Control eller Egend. Picture Control.
- Hvis du vil endre de justerte verdiene, velger du Egendefinert 1 eller Egendefinert 2 i Picture Control eller Egend. Picture Control.

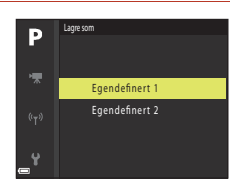

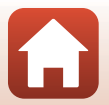

S Bruke menyen
## Hvitbalanse (justere nyanse)

# Drei funksjonsvelger til P, S, A, M eller $U \rightarrow MENU$ -knappen $\rightarrow$ menyikonet P, S, A, M eller $U \rightarrow$ Hvitbalanse $\rightarrow$ ®-knappen

Juster hvitbalansen slik at den passer til lyskilden eller værforholdene for at fargene i bilder skal stemme med det du ser med øynene.

| Alternativ |                                        | Beskrivelse                                                                                                    |  |
|------------|----------------------------------------|----------------------------------------------------------------------------------------------------|--|
| AUTO1      | Auto (normal)<br>(standardinnstilling) | Hvitbalansen justeres automatisk.<br>Når den er satt til <b>Auto (varm farge)</b> , bevares bildene med                                                              |  |
| AUTO2      | Auto (varm farge)                      | varme farger hvis de ikke er tatt under en glødelampekilde. Når<br>du bruker blits, justeres hvitbalansen i henhold til blitslyset.                                  |  |
| PRE        | Manuell<br>innstilling                 | Brukes når du ikke får resultatet du ønsker, med <b>Auto (normal)</b> ,<br><b>Auto (varm farge), Glødelampe</b> og så videre (🎞 133).                                |  |
| 洣          | Dagslys <sup>*</sup>                   | Brukes under direkte sollys.                                                                                                    |  |
| *          | Glødelampe <sup>*</sup>                | Brukes under glødelampelys.                                                                                                    |  |
| 歉          | Lysstoffrør                            | Brukes for de fleste typer fluorescerende lys (lysstoffrør). Velg én<br>av 1 (kjølig hvitt lysstoffrør), 2 (dagslyshvitt lysstoffrør) og<br>3 (dagslys lysstoffrør). |  |
| 2          | Skyet <sup>*</sup>                     | Brukes når det er overskyet.                                                                                                    |  |
| 4          | Blits <sup>*</sup>                     | Brukes sammen med blitsen.                                                                                                    |  |
| K          | Velg<br>fargetemperatur                | Brukes til å spesifisere fargetemperatur direkte (🎞 132).                                                                                                    |  |

 Syvtrinns finjustering er tilgjengelig. Bruk positiv (+) for å øke blåtonen og negativ (-) for å øke rødtonen.

## Om hvitbalanse

- Senk blitsen når hvitbalansen er stilt inn på noe annet enn Auto (normal), Auto (varm farge) eller Blits (223).
- Det kan hende at denne funksjonen ikke er tilgjengelig for bruk sammen med andre funksjoner (CA80).

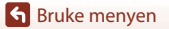

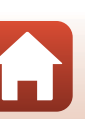

## Fargetemperatur

Fargetemperatur er et objektivt mål på farger fra lyskilder som uttrykkes i enheter av absolutt temperatur (K: Kelvin). Lyskilder med lavere fargetemperaturer er rødere, mens lyskilder med høyere fargetemperaturer er blåere.

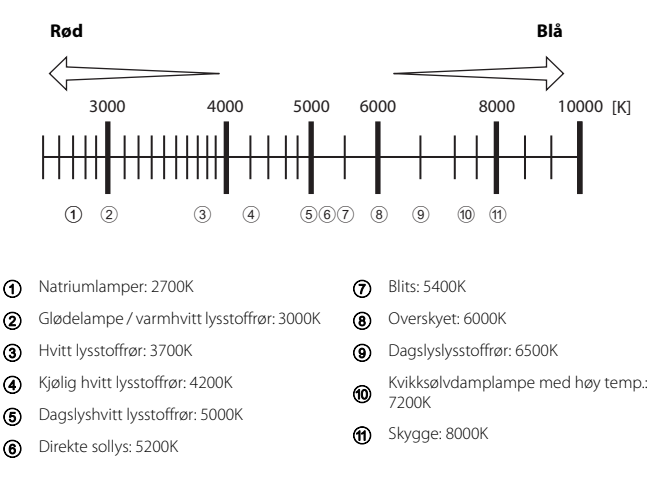

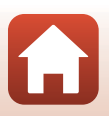

#### Bruk av manuell innstilling

Bruk prosedyren nedenfor til å måle hvitbalanseverdien under belysningen som brukes ved fotografering.

- 1 Plasser en hvit eller grå referansegjenstand under belysningen som skal brukes under opptak.
- 2 Bruk multivelgeren ▲▼ til å velge Manuell innstilling, og trykk på
  - Objektivet utvider seg til zoomposisjonen for måling.

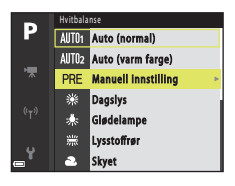

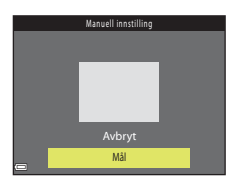

#### Velg Mål. Vela Avbrvt hvis du vil bruke den siste verdien som ble målt.

3

4 Komponer den hvite eller grå referansegjenstanden i målevinduet, og trykk på 🛞-knappen for å måle verdien.

 Lukkeren utløses, og målingen utføres (intet bilde lagres).

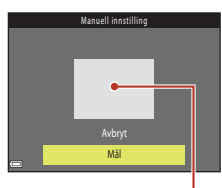

Målevindu

#### Om manuell innstilling

Du kan ikke måle en hvitbalanseverdi for blitslys med Manuell innstilling. Ved fotografering med blits still Hvitbalanse på Auto (normal), Auto (varm farge) eller Blits.

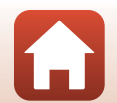

## Lysmåling

# Drei funksjonsvelger til P, S, A, M eller U $\rightarrow$ MENU-knappen $\rightarrow$ menyikonet P, S, A, M eller U $\rightarrow$ Lysmåling $\rightarrow$ $\mathfrak{B}$ -knappen

Prosessen med å måle lysstyrken i et motiv for å bestemme eksponeringen, kalles for lysmåling.

Bruk dette alternativet til å angi hvordan kameraet måler eksponeringen.

| Alternativ                |                                  | Beskrivelse                                                                                                    |
|---------------------------|----------------------------------|----------------------------------------------------------------------------------------------------|
| ${\color{black} \bullet}$ | Matrise<br>(standardinnstilling) | Kameraet bruker et bredt område av skjermen til lysmåling.<br>Anbefales til vanlig opptak.                                                                                                    |
| ۲                         | Sentrumsdominert                 | Kameraet måler hele bildefeltet, men legger mest vekt på motivet i<br>midten av bildefeltet. Klassisk lysmåling for portretter. Bevarer<br>bakgrunnsdetaljer samtidig som lysforholdene i midten av<br>bildefeltet bestemmer eksponeringen.* |
| ·                         | Punkt                            | Kameraet måler området angitt av sirkelen i midten av bildefeltet.<br>Dette kan brukes når motivet er mye lysere eller mørkere enn<br>bakgrunnen. Forsikre deg om at motivet er innenfor sirkelen ved<br>opptak.*                            |

\* For å stille inn fokus og eksponering for motiver som ikke er i midten av bildet, endrer du AF søkefeltfunksjon til manuell og setter fokusområdet til midten av bildefeltet, og bruker deretter fokuslås (<sup>1177</sup>).

## Om lysmåling

- Når den digitale zoomen er i bruk, velges Sentrumsdominert eller Punkt avhengig av zoomgraden.
- Det kan hende at denne funksjonen ikke er tilgjengelig for bruk sammen med andre funksjoner (CC 80).

#### 🖉 Visning på opptaksskjermen

Når **Sentrumsdominert** eller **Punkt** er valgt, vises anviseren for lysmålingsområdet ([[]10) (unntatt når digital zoom brukes).

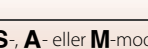

S Bruke menyen

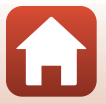

## Seriefotografering

Drei funksjonsvelger til P, S, A, M eller U  $\rightarrow$  MENU-knappen  $\rightarrow$  menyikonet P, S, A, M eller U  $\rightarrow$  Kontinuerlig  $\rightarrow$  ®-knappen

| Alternativ |                                | Beskrivelse                                                                                                    |
|------------|--------------------------------|----------------------------------------------------------------------------------------------------|
| S          | Enkel<br>(standardinnstilling) | Det tas ett bilde hver gang du trykker på utløseren.                                                                                                    |
| ⊒∦         | Serie H                        | Når du trykker og holder utløseren helt nede, tas det bilder<br>kontinuerlig. Bildefrekvensen for kontinuerlig opptak er ca.<br>• Kameraet kan fotografere opptil 5 bilder kontinuerlig med en<br>hyppighet på 5 eksponeringer i sekundet.                                                                                                    |
| ₽L         | Serie L                        | Når du trykker og holder utløseren helt nede, tas det bilder<br>kontinuerlig. Bildefrekvensen for kontinuerlig opptak er ca.<br>• Kameraet kan fotografere opptil 200 bilder kontinuerlig med en<br>hyppighet på 2 eksponeringer i sekundet.                                                                                                    |
| ı<br>B     | Forhåndsbuffer                 | <ul> <li>Opptak med forhåndsbuffer begynner når utløseren trykkes halvveis ned. Når utløseren trykkes helt ned, lagrer kameraet det gjeldende bildet, samt bildene som ble tatt rett før knappen ble trykket ned (□136). Forhåndsbuffer gjør det mulig å ta bilde av perfekte øyeblikk.</li> <li>Kameraet kan fotografere opptil 20 bilder kontinuerlig med en hyppighet på 15 eksponeringer i sekundet (inkludert maksimalt 5 bilder lørret i forhåndsbufferen).</li> <li>Bildekvaliteten er låst til Normal og bildestørrelsen er låst til □1 (1280 × 960 piksler).</li> </ul> |
| ⊒120       | Serie H: 120 bs                | <ul> <li>Hver gang utløseren trykkes helt ned, tas det bilder kontinuerlig<br/>med høy hastighet.</li> <li>Kameraet kan fotografere opptil 60 bilder kontinuerlig med en<br/>hyppighet på 120 eksponeringer i sekundet.</li> <li>Bildestørrelsen er låst til № (640 × 480 piksler).</li> </ul>                                                                                                    |
| ⊒60        | Serie H: 60 bs                 | Hver gang utløseren trykkes helt ned, tas det bilder kontinuerlig<br>med høy hastighet.<br>• Kameraet kan fotografere opptil 60 bilder kontinuerlig med en<br>hyppighet på 60 eksponeringer i sekundet.<br>• Bildestørrelsen er låst til 歸 (1920 × 1080 piksler).                                                                                                    |
| ©          | Intervallopptak                | Kameraet tar automatisk stillbilder kontinuerlig, med spesifisert intervall ([]137).                                                                                                    |

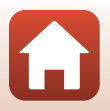

# Om serieopptak

- Fokus, eksponering og hvitbalanse er låst til verdiene som fastsettes for det første bildet i hver serie.
- Det kan ta litt tid å lagre bildene etter opptak.
- Når ISO-følsomheten øker, kan det oppstå støy i bildene.
- Bildefrekvensen kan bli langsommere avhengig av bildekvaliteten, bildestørrelsen, minnekorttypen eller fotograferingsforholdene (som for eksempel ved lagring av RAW-bilder).
- Når du bruker Serie H: 120 bs, eller Serie H: 60 bs, kan det oppstå streker eller variasjoner i lysstyrke eller nyanser i bilder tatt i omgivelser med lys som blinker raskt i høy hastighet, som lysstoffrør, kvikksølvdamplamper eller natriumlamper.
- Det kan hende at denne funksjonen ikke er tilgjengelig for bruk sammen med andre funksjoner (CC 80).

#### 🖉 Forhåndsbuffer

Når utløseren trykkes halvveis eller helt ned, lagres bilder på måten beskrevet nedenfor.

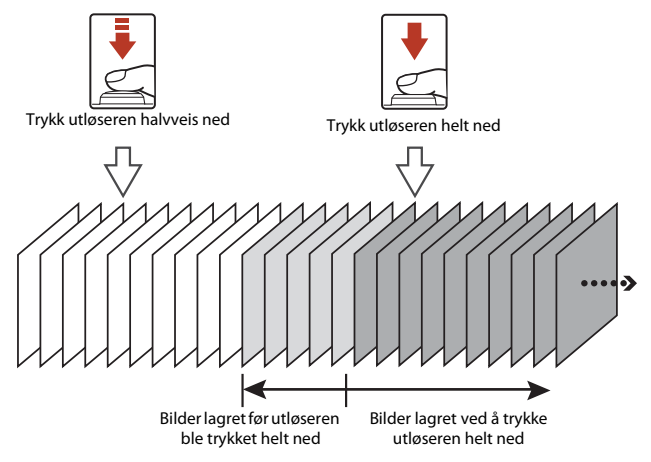

• Ikonet for forhåndsbuffer (🕼) på opptaksskjermen blir grønt når utløseren trykkes halvveis ned.

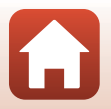

#### Intervallopptak

Drei funksjonsvelger til P, S, A, M eller U  $\rightarrow$  MENU-knappen  $\rightarrow$  menyikonet P, S, A, M eller U  $\rightarrow$  Kontinuerlig  $\rightarrow$  W-knappen

 Bruk multivelgeren ▲▼ til å velge
 ⑥Intervallopptak, og trykk deretter på --knappen.

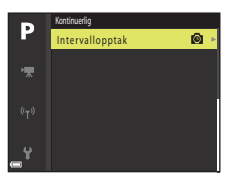

# 2 Still inn ønsket intervall mellom hvert bilde.

- Bruk ◀▶ til å velge et element, og bruk ▲▼ til å stille inn klokkeslettet.
- Trykk på Ø-knappen når innstillingen er fullført.

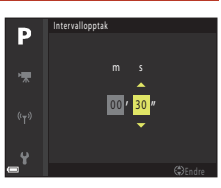

- **3** Trykk på MENU (meny)-knappen for å vise opptaksskjermen.
- 4 Trykk på utløseren for å ta det første bildet.
  - Lukkeren utløses automatisk ved det gitte intervallet for å ta det neste og de etterfølgende bildene.
  - Skjermen slår seg av og strømforsyningslampen blinker under intervallet mellom fotografering.

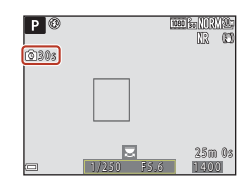

## 5 Når ønsket antall bilder er tatt, trykker du på utløseren.

- Opptaket avsluttes.
- · Opptaket avsluttes automatisk når minnekortet blir fullt.

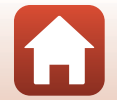

Sruke menyen

# Om opptak med intervallutløser

- Bruk et fulladet batteri for å unngå at kameraet uventet slår seg av under fotografering.
- Hvis EH-67A nettadapteren (tilgjengelig separat; 198) brukes, kan dette kameraet gå på strøm fra en stikkontakt. Bruk ikke, under noen omstendigheter, en annen nettadapter enn EH-67A. Hvis denne forholdsregelen ikke følges, kan det føre til overoppheting eller skade på kameraet.
- Ikke drei funksjonsvelger til en annen innstilling under et intervallopptak.
- Hvis lukkertiden er lang og det tar tid å lagre et bilde sammenlignet med det angitte intervallet, kan noen av opptakene under opptak med intervallutløser bli avbrutt.

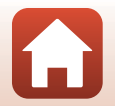

**G** Bruke menyen

## ISO-følsomhet

# Drei funksjonsvelger til P, S, A, M eller U → MENU-knappen → menyikonet P, S, A, M eller U → ISO-følsomhet → (M)-knappen

En høyere ISO-følsomhet gjør det mulig å ta bilde av mørkere motiver. I tillegg kan bilder tas med raskere lukkertid selv av motiver med samme lysstyrke, og uskarphet som forårsakes av at kameraet eller motivet beveger seg, kan reduseres.

Når en høyere ISO-følsomhet er angitt, kan bildene inneholde støy.

| Alternativ        | Beskrivelse                                                                                                    |
|-------------------|----------------------------------------------------------------------------------------------------|
| ISO-følsomhet     | Auto (standardinnstilling):<br>Følsomhet velges automatisk fra området ISO 100 til 1600.     Fast avstand auto:<br>Området hvor kameraet automatisk justerer ISO-følsomheten, kan<br>velges fra ﷺ(0) ISO 100–400 eller ﷺ(0) ISO 100–800.     100 til 3200:<br>ISO-følsomheten er låst til den spesifiserte verdien.                                                                                                    |
| Lengste lukkertid | Angir lukkertiden der ISO-følsomheten begynner å bli justert automatisk<br>når opptaksfunksjonen er <b>P</b> eller <b>A</b> .<br>Hvis eksponeringen ikke er god nok med lukkertiden som stilles inn her,<br>økes ISO-følsomheten automatisk for å oppnå riktig eksponering.<br>Instillingen aktiveres når <b>ISO-følsomhet</b> er stilt inn på <b>Auto</b> eller<br><b>Fast avstand auto</b> .<br>Hvis eksponeringen fremdeles er utilstrekkelig selv etter at<br>ISO-følsomheten er økt, økes lukkertiden.<br>Standardinnstilling: <b>Ingen</b> |

## Om ISO-følsomhet

- I M (manuell) modus, når Auto, ISO 100–400 ellerISO 100–800 er angitt, er ISO-følsomheten låst til ISO100.
- Det kan hende at denne funksjonen ikke er tilgjengelig for bruk sammen med andre funksjoner (CA80).

#### 🖉 Visning av ISO-følsomhet på opptaksskjermen

- Når Auto er valgt, vises 🔝 når ISO-følsomheten øker.
- Når ISO 100–400 eller ISO 100–800 er valgt, vises den høyeste verdien for ISO-følsomheten.

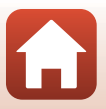

Sruke menyen

Fotograferingsmenyen (P-, S-, A- eller M-modus)

## Alternative eksponeringer

# Drei funksjonsvelger til P, S eller $A \rightarrow$ MENU-knappen $\rightarrow$ menyikonet P, S eller $A \rightarrow$ Alternative eksponeringer $\rightarrow \mathfrak{W}$ -knappen

Eksponeringen (lysstyrken) kan endres automatisk under kontinuerlig opptak. Dette er effektivt for opptak når det er vanskelig å justere bildelysstyrken.

| Alternativ                  | Beskrivelse                                                                                                    |
|-----------------------------|----------------------------------------------------------------------------------------------------|
| Av<br>(standardinnstilling) | Alternative eksponeringer brukes ikke.                                                                                          |
| ±0,3                        | Når utløseren trykkes helt ned, tas det 3 bilder i serie og kameraet varierer eksponering med 0, $-0,3$ og $+0,3$ over bildene. |
| ±0,7                        | Når utløseren trykkes helt ned, tas det 3 bilder i serie og kameraet varierer eksponering med 0, –0,7 og +0,7 over bildene.     |
| ±1,0                        | Når utløseren trykkes helt ned, tas det 3 bilder i serie og kameraet varierer eksponering med 0, $-1,0$ og $+1,0$ over bildene. |

#### Om alternative eksponeringer

- Alternative eksponeringer er ikke tilgjengelig i M (manuell) modus.
- Når eksponeringskompensasjon (<sup>11</sup>70) og ±0,3, ±0,7 eller ±1,0 i Alternative eksponeringerangis samtidig, tas de kombinerte eksponeringskompensasjonsverdiene i bruk.
- Det kan hende at denne funksjonen ikke er tilgjengelig for bruk sammen med andre funksjoner (CC 80).

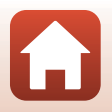

**G** Bruke menyen

Fotograferingsmenyen (P-, S-, A- eller M-modus)

Drei funksjonsvelger til P, S, A, M eller  $U \rightarrow MENU$ -knappen  $\rightarrow$  menyikonet P, S, A, M eller  $U \rightarrow AF$  søkefeltfunksjon  $\rightarrow @$ -knappen

Alternativ **Beskrivelse** Når kameraet oppdager et Р 🕚 1080 30 NO SV 20 menneskeansikt, fokuserer det på IR M ansiktet. Se "Bruke ansiktsgjenkjenning" (CC 75) hvis du vil ha mer informasjon. Ansiktsprioritet Når du komponerer en komposisjon uten menneskemotiver eller 25m Os oppdagede ansikter, velger kameraet automatisk ett eller flere av de ni Fokusområde fokusområdene som inneholder motivet nærmest kameraet. Bruk ▲▼◀▶ på multivelgeren, Området som fokus kan flyttes innenfor eller drei den for å flytte P fokusområdet til der du vil fokusere. Trykk på 🛞-knappen for å bruke multivelgeren til å definere blitsfunksjonen eller andre innstillinger. Når du vil gå tilbake til ["1 Manuelt å flytte fokusområdet, trykker du på OB-knappen igjen. (punkt) Manuelt ננז] Fokusområde (midten) (normalt) P Manuelt [[1] (bredt) Fokusområde (flvttet)

Still inn hvordan kameraet velger fokusområde for autofokus.

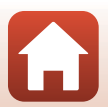

**Bruke menyen** 

| Alternativ                                 | Beskrive                                                                                                    | else                       |
|--------------------------------------------|----------------------------------------------------------------------------------------------------|----------------------------|
| 🕑 Følg motivet                             | Bruk denne funksjonen til å ta bilder<br>av motiver som beveger seg.<br>Registrer motivet som kameraet skal<br>fokusere på. Fokusområdet flyttes<br>automatisk slik at det følger motivet.<br>Se "Bruke Følg motivet" (☐143)<br>hvis du vil ha mer informasjon. |                            |
| [*] Målsøkende AF<br>(standardinnstilling) | Når kameraet registrerer<br>hovedmotivet, fokuseres det på<br>dette motivet.<br>Se "Bruke målsøkende AF" (Щ74).                                                                                                    | 1/280 FS.6<br>Fokusområder |

### Om AF søkefeltfunksjon

- Når den digitale zoomen er i bruk, fokuserer kameraet på området i midten av bildefeltet, uavhengig av innstillingen for AF søkefeltfunksjon.
- Det kan hende at denne funksjonen ikke er tilgjengelig for bruk sammen med andre funksjoner (

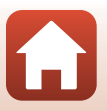

S Bruke menyen

Fotograferingsmenyen (P-, S-, A- eller M-modus)

#### **Bruke Følg motivet**

Drei funksjonsvelger til P, S, A, M eller U  $\rightarrow$  MENU-knappen  $\rightarrow$  menyikonet P, S, A, M eller U  $\rightarrow$  AF søkefeltfunksjon  $\rightarrow$  M-knappen  $\rightarrow$  EFølg motivet  $\rightarrow$  M-knappen  $\rightarrow$  MENU-knappen

#### Registrer et motiv.

1

- Når motivet er registrert, vises en gul ramme (fokusområdet) rundt det, og kameraet begynner å følge motivet.
- Hvis motivet ikke registreres, er rammen rød. Endre komposisjonen, og prøv å registrere motivet på nytt.
- Hvis du vil avbryte registreringen av motivet, trykker du på <sup>®</sup>-knappen.
- Hvis kameraet ikke kan følge det registrerte motivet lenger, forsvinner fokusområdet. Registrer motivet på nytt.

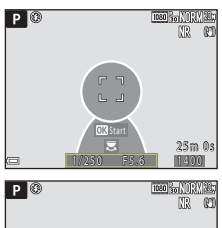

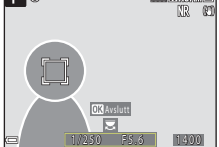

# 2 Trykk utløseren helt ned for å ta bildet.

 Hvis utløseren trykkes ned uten at fokusområdet vises, vil kameraet fokusere på motivet som er midt i bildefeltet.

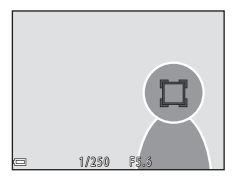

#### Om Følg motivet

- Hvis du for eksempel zoomer mens kameraet følger motivet, blir registreringen avbrutt.
- Det kan hende at det ikke er mulig å følge motivet under enkelte opptaksforhold.

143

S Bruke menyen

Drei funksjonsvelger til P, S, A, M eller  $U \rightarrow MENU$ -knappen  $\rightarrow$  menyikonet P, S, A, M eller  $U \rightarrow$  Autofokus-modus  $\rightarrow @$ -knappen

Still inn hvordan kameraet skal fokusere når du tar stillbilder.

| Alternativ |                                    | Beskrivelse                                                                                                    |
|------------|------------------------------------|----------------------------------------------------------------------------------------------------|
| AF-S       | Enkeltbilde AF                     | Kameraet fokuserer bare når utløseren trykkes halvveis ned.                                                                                                 |
| AF-F       | Kontinuerlig AF                    | Kameraet fokuserer alltid, selv om utløseren ikke er trykket<br>halvveis ned. Når kameraet fokuserer, hører du lyden av<br>objektivmotoren som beveger seg. |
| PRE-AF     | Pre-fokus<br>(standardinnstilling) | Selv når utløseren ikke er trykket halvveis ned fokuserer kameraet<br>når motivet beveger seg eller når bildekomposisjonen endrer seg<br>betydelig.         |

#### M Om Autofokus-modus

Det kan hende at denne funksjonen ikke er tilgjengelig for bruk sammen med andre funksjoner (

#### Autofokus-modus for filmopptak

Autofokus-modus for filmopptak kan stilles inn med Autofokus-modus (QQ153) i filmmenyen.

### Blits eksp. komp.

Drei funksjonsvelger til P, S, A, M eller  $U \rightarrow MENU$ -knappen  $\rightarrow$  menyikonet P, S, A, M eller  $U \rightarrow Blits eksp. komp. \rightarrow @$ -knappen

Juster blitsstyrken.

Bruk dette alternativet når blitsen er for lys eller for mørk.

| Alternativ                   | Beskrivelse                                                                                                    |
|------------------------------|----------------------------------------------------------------------------------------------------|
| +0,3 til +2,0                | Blitsstyrken økes fra + 0,3 til +2,0 EV i trinn på 1/3 EV for å gjøre hovedmotivet i bildefeltet lysere.         |
| 0.0<br>(standardinnstilling) | Blitsstyrken justeres ikke.                                                                                      |
| -0,3 til -2,0                | Blitsstyrken reduseres fra –0,3 til –2,0 EV, i trinn på 1/3 EV for å unngå<br>uønsket baklys eller refleksjoner. |

144

S Bruke menyen

### **Støyreduksjonsfilter**

Drei funksjonsvelger til P, S, A, M eller  $U \rightarrow MENU$ -knappen  $\rightarrow$ menyikonet P, S, A, M eller  $U \rightarrow$  Støyreduksjonsfilter  $\rightarrow \otimes$ -knappen

Still inn styrken på støvreduksionsfunksionen som vanligvis utføres når bildet lagres.

| Alternativ |                                  | Beskrivelse                                                  |
|------------|----------------------------------|--------------------------------------------------------------|
| NR⁺        | Høyt                             | Utfører støyreduksjon som er kraftigere enn standard styrke. |
| NR         | Normalt<br>(standardinnstilling) | Utfører støyreduksjon med standard styrke.                   |
| NR⁻        | Lavt                             | Utfører støyreduksjon som er svakere enn standard styrke.    |

### **Aktiv D-Lighting**

Drei funksjonsvelger til P, S, A, M eller U  $\rightarrow$  MENU-knappen  $\rightarrow$  menyikonet P, S, A, **M** eller **U**  $\rightarrow$  Aktiv D-Lighting  $\rightarrow$  **®**-knappen

Detaljene i høylys og skygger beholdes, og den naturlig kontrasten som du ser med det blotte øye, gjengis på en naturtro måte i bildet. Dette er spesielt effektivt for fotografering av motiver med høy kontrast, som et kraftig opplyst utendørsmotiv fra et mørkt rom eller motiver i skyggen på en strand i sterkt sollys.

|                   | Alternativ                  | Beskrivelse                   |
|-------------------|-----------------------------|-------------------------------|
| 啮 H<br>啮 N<br>啮 L | Høy<br>Normal<br>Lav        | Angi nivået for effekten.     |
| OFF               | Av<br>(standardinnstilling) | Aktiv D-Lighting brukes ikke. |

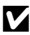

#### Om Aktiv D-Lighting

- Det tar lenger tid før bildet lagres etter at det er tatt.
- Det kan hende at denne funksjonen ikke er tilgjengelig for bruk sammen med andre funksjoner  $(\square 80).$

#### Aktiv D-Lighting versus D-Lighting D-Lighting

- Aktiv D-Lighting tar bilder samtidig som det unngår detaljtap i lyse felter, og justerer tonen når bildet lagres.
- D-Lighting (1289)-alternativene i avspillingsmenven justerer fargetonen til de lagrede bildene.

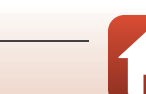

Sruke menyen

Drei funksjonsvelger til P, S, A, M eller  $U \rightarrow MENU$ -knappen  $\rightarrow$  menyikonet P, S, A, M eller  $U \rightarrow$  Multieksponering  $\rightarrow @$ -knappen

Kameraet kombinerer to til tre bilder og lagrer dem som et enkelt bilde.

| Alternativ         | Beskrivelse                                                                                                    |
|--------------------|----------------------------------------------------------------------------------------------------|
| Multieksponeringer | Tar bilder i Multieksponeringer når den står <b>På</b> .<br>• Enkeltbilder lagres også.<br>• Standardinnstilling: <b>Av</b> |
| Automatisk økning  | Angi om bildets lysstyrke skal justeres automatisk eller ikke når bilder<br>kombineres.<br>• Standardinnstilling: <b>På</b> |

#### Om multieksponering

- Det kan ta litt tid å kombinere bilder.
- Multieksponeringen avsluttes hvis funksjonen Auto av (
  170) utløser beredskapsstillingen under opptak. Ved opptak med et langt intervall mellom opptak, anbefales det at du angir en lengre tid for funksjonen Auto av.
- Det kan hende at denne funksjonen ikke er tilgjengelig for bruk sammen med andre funksjoner (CA80).
- Når det tas bilder med lang lukkertid i multieksponeringsmodus, kan støy (lyse punkter) vises i lagrede bilder.

#### **Opptak med multieksponering**

Drei funksjonsvelger til P, S, A, M eller U  $\rightarrow$  MENU-knappen  $\rightarrow$  menyikonet P, S, A, M eller U  $\rightarrow$  Multieksponering  $\rightarrow$   $\mathfrak{W}$ -knappen

 Bruk ▲▼ på multivelgeren til å velge Multieksponeringer, og trykk deretter på ֎knappen.

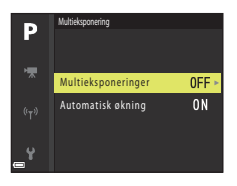

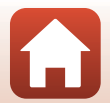

Sruke menyen

2 Velg **På**, og trykk deretter på 🛞-knappen.

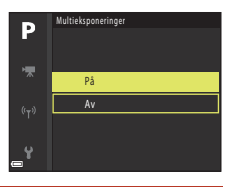

## **3** Trykk på MENU (meny)-knappen for å vise opptaksskjermen.

4 Trykk på utløseren for å ta det første bildet.

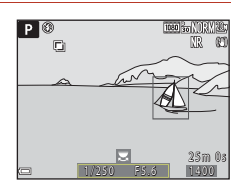

# 5 Trykk på utløseren for å ta det andre bildet.

- Komponer bildet mens du ser på det første bildet gjennomsiktig.
- Når du tar det andre bildet, lagres det kombinerte bildet av det første og andre bildet, og vises som gjennomsiktig.
- Du avslutter multieksponeringen ved det andre bildet ved å sette Multieksponeringer til Av eller endre funksjonsvelger til hvilket som helst annet modus enn P, S, A, M eller U.

## 6 Trykk på utløseren for å ta det tredje bildet.

- Det kombinerte bildet av første til tredje bilde lagres og multieksponeringen avsluttes.
- Det kan ta litt tid før det tredje bildet tas.

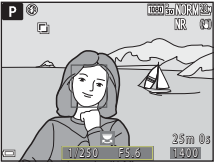

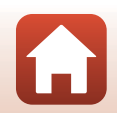

**G** Bruke menyen

Fotograferingsmenyen (P-, S-, A- eller M-modus)

### Zoom-minne

| Drei funksjonsvelger til P, S, A, M eller U → MENU-knappen → menyikonet P, S, A | A, |
|---------------------------------------------------------------------------------|----|
| M eller U → Zoom-minne → ⑱-knappen                                              |    |

| Alternativ                  | Beskrivelse                                                                                                    |
|-----------------------------|----------------------------------------------------------------------------------------------------|
| På                          | <ul> <li>Når zoomkontrollen flyttes, byttes zoomposisjonen (tilsvarende brennvidde/bildevinkel i 35 mm [135]-format) til posisjonene som er valgt ved at det er merket av i avmerkingsboksene for dette menyalternativet.</li> <li>Velg brennvidden med ▲▼, og trykk deretter på ֎-knappen for å merke av i avmerkingsboksen [♥] eller fjerne merket.</li> <li>Følgende innstillinger er tilgjengelige: 24 mm, 28 mm, 35 mm, 50 mm, 85 mm, 105 mm, 135 mm, 200 mm, 300 mm, 400 mm, 500 mm, 600 mm, 800 mm, 1000 mm, 1200 mm, og 1440 mm.</li> <li>Standardinnstillinger På [♥] for alle avmerkingsboksene</li> <li>Du fullfører innstillingen ved å trykke på ▶ på multivelgeren.</li> <li>Zoomposisjonen som er angitt i Zoompos. ved oppstart, stilles automatisk til på [♥].</li> <li>Zoom-minnefunksjonen kan ikke brukes med zoomkontroll på siden.</li> </ul> |
| Av<br>(standardinnstilling) | Zoomposisjonen kan flyttes til en hvilken som helst posisjon, inkludert posisjonene som kan angis med <b>På</b> .                                                                                                    |

#### Om zoombetjening

- Når det er angitt flere brennvidder, beveger du zoomkontrollen for å bytte til den brennvidden som er nærmest brennvidden du brukte før du beveget zoomkontrollen. Du bytter til en annen brennvidde ved å slippe zoomkontrollen og deretter bevege den igjen.
- Still Zoom-minne på Av når du bruker digital zoom.

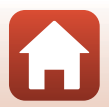

**G** Bruke menyen

Fotograferingsmenyen (P-, S-, A- eller M-modus)

### Zoompos. ved oppstart

Drei funksjonsvelger til P, S, A, M eller  $U \rightarrow MENU$ -knappen  $\rightarrow$  menyikonet P, S, A, M eller  $U \rightarrow$  Zoompos. ved oppstart  $\rightarrow @$ -knappen

Angi zoomposisjonen (tilsvarende brennvidde/bildevinkel i 35 mm [135]-format) som brukes når kameraet slås på.

Følgende innstillinger er tilgjengelige: 24 mm (standardinnstilling), 28 mm, 35 mm, 50 mm, 85 mm, 105 mm og 135 mm.

#### Forhåndsv. av M-ekspon.

Drei funksjonsvelger til P, S, A, M eller U  $\rightarrow$  MENU-knappen  $\rightarrow$  menyikonet P, S, A, M eller U  $\rightarrow$  Forhåndsv. av M-ekspon.  $\rightarrow$   $\otimes$ -knappen

Angi om lysstyrken skal vises på skjermen eller ikke når eksponeringen endres i **M** (manuell) modus.

| Alternativ                  | Beskrivelse                               |  |
|-----------------------------|-------------------------------------------|--|
| På                          | Viser lysstyrken på opptaksskjermen.      |  |
| Av<br>(standardinnstilling) | Viser ikke lysstyrken på opptaksskjermen. |  |

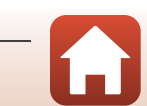

Fotograferingsmenyen (P-, S-, A- eller M-modus)

## Filmmenyen

### Filmalternativer

Gå til fotograferingsfunksjonen → MENU-knappen → menyikonet 🎘 → Filmalternativer → ® -knappen.

Velg ønsket filmalternativ for opptaket. Velg filmalternativer for normal hastighet for opptak i normal hastighet eller HS-filmalternativer (m151) for opptak i sakte eller rask kino. Filmalternativene som kan velges, varierer avhengig av **Filmfrekvens**-innstillingen (m155).

• SD-minnekort i hastighetsklasse 6 eller raskere anbefales for filmopptak (Q203).

#### Filmalternativer for normal hastighet

| Alternativ (Bildestørrelse/<br>filmfrekvens, filformat)     | Bildestørrelse | Sideforhold (horisontalt<br>til vertikalt) | Maksimum<br>opptakstid |
|-------------------------------------------------------------|----------------|--------------------------------------------|------------------------|
| 2160/30p (4K UHD)<br>2160 a 2160/25p (4K UHD)               | 3840 × 2160    | 16:9                                       | Ca. 7 min.             |
| 1080 部 1080/30p<br>1080 部 1080/25p<br>(standardinnstilling) | 1920 × 1080    | 16:9                                       | Ca. 26 min.            |
| 1080/60p<br>1080/50p                                        | 1920 × 1080    | 16:9                                       | Ca. 13 min.            |
| 720 m 720/30p<br>720 m 720/25p                              | 1280 × 720     | 16:9                                       | Ca. 29 min.            |
| 720 m 720/60p<br>720 m 720/50p                              | 1280 × 720     | 16:9                                       | Ca. 28 min.            |

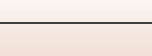

150

Sruke menyen

#### **HS-filmalternativer**

Filmer som er tatt opp, spilles av i rask eller sakte kino. Se "Spille av i sakte og rask kino" (🎞 152).

| Alternativ                   |              | Bildestørrelse<br>Sideforhold (horisontalt<br>til vertikalt) | Beskrivelse                                                                                                    |
|------------------------------|--------------|--------------------------------------------------------------|----------------------------------------------------------------------------------------------------|
| 480 izo<br>480 izo           | HS 480/4×    | 640 × 480<br>4:3                                             | Filmer i sakte kino med 1/4 hastighet<br>• Maksimal opptakstid:<br>7 minutter og 15 sekunder<br>(avspillingstid: 29 minutter)  |
| 720 50<br>720 50             | HS 720/2×    | 1280 × 720<br>16:9                                           | Filmer i sakte kino med 1/2 hastighet<br>• Maksimal opptakstid:<br>14 minutter og 30 sekunder<br>(avspillingstid: 29 minutter) |
| 1080<br>1080<br>1080<br>1080 | HS 1080/0,5× | 1920 × 1080<br>16:9                                          | Filmer i rask kino med 2x hastighet<br>• Maksimal opptakstid:<br>29 minutter (avspillingstid: 14 minutter<br>og 30 sekunder)   |

# Om HS-film

- Lyd tas ikke opp.
- Zoomposisjon, fokus, eksponering og hvitbalanse låses når filmopptaket starter.

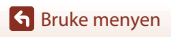

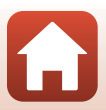

#### Spille av i sakte og rask kino Ved opptak i normal hastighet:

| Opptakstid     | 10 s |
|----------------|------|
|                |      |
| Avspillingstid | 10 s |

#### Ved opptak på 400 HS 480/4×, eller 400 HS 480/4×:

Filmer blir tatt opp i 4× normal hastighet.

De blir spilt av i sakte kino i 4× lavere hastighet.

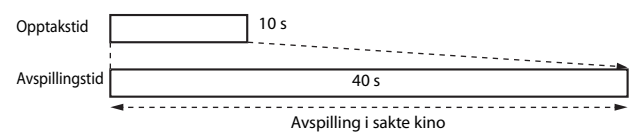

#### Ved opptak på 🔤 HS 1080/0,5×, eller 🔤 HS 1080/0,5×:

Filmer blir tatt opp i 1/2 normal hastighet.

De blir spilt av i rask kino i 2× høyere hastighet.

| Opptakstid     |            |             | 10 s |
|----------------|------------|-------------|------|
| Avspillingstid |            | 5 s         |      |
|                | Avspilling | i rask kine | С    |

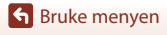

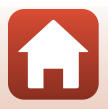

Gå til fotograferingsfunksjonen → MENU-knappen → menyikonet 🎘 → Autofokus-modus → 🛞-knappen.

Angi hvordan kameraet fokuserer når du tar opp filmer.

|      | Alternativ                              | Beskrivelse                                                                                                    |
|------|-----------------------------------------|----------------------------------------------------------------------------------------------------|
| AF-S | Enkeltbilde AF<br>(standardinnstilling) | Fokus låses når filmopptaket starter.<br>Velg dette alternativet når avstanden mellom kameraet og motivet<br>vil være forholdsvis konstant.                                                                                                    |
| AF-F | Kontinuerlig AF                         | Kameraet fokuserer kontinuerlig under opptak.<br>Velg dette alternativet når avstanden mellom kameraet og motivet<br>endres betydelig under opptaket. Det kan hende at lyden av<br>kameraet som fokuserer, kan høres i filmopptaket. Du bør bruke<br><b>Enkeltbilde AF</b> for å hindre at lyden av kameraet som fokuserer,<br>kommer med på opptaket. |

### M Om Autofokus-modus

- I superintervallfilmmodus er innstillingen låst på Enkeltbilde AF
- Når det er valgt et alternativ for HS-film i Filmalternativer, låses innstillingen på Enkeltbilde AF.
- Det kan hende at denne funksjonen ikke er tilgjengelig for bruk sammen med andre funksjoner (CC 80).

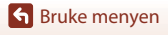

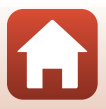

Gå til fotograferingsfunksjonen → MENU-knappen → menyikonet 🔭 → Elektronisk VR → 🛞-knappen.

Angi om elektronisk VR skal utføres ved filmopptak.

#### Om Elektronisk VR

- I superintervallfilmmodus er innstillingen låst på På
- Når det er valgt 2160/30p, 2160/25p eller et alternativ for HS-film i Filmalternativer, låses innstillingen på Av.

#### Vindstøyreduksjon

Gå til opptaksmodus → MENU-knappen → menyikonet \* 🖈 → Vindstøyreduksjon → 🛞-knappen.

| Alternativ               | Beskrivelse                                                                                                    |
|--------------------------|----------------------------------------------------------------------------------------------------|
| På                       | Reduserer støyen som skyldes vind som blåser over mikrofonen<br>under filmopptak. Det kan bli vanskelig å høre andre lyder under<br>avspilling. |
| Av (standardinnstilling) | Vindstøyreduksjon er deaktivert.                                                                                                    |

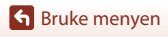

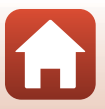

## Zoommikrofon

Gå til opptaksmodus → MENU-knappen → menyikonet '\, → Zoommikrofon → ®-knappen.

| Alternativ                  | Beskrivelse                                                                                                    |
|-----------------------------|----------------------------------------------------------------------------------------------------|
| På<br>(standardinnstilling) | l henhold til bildevinkelen, tar kameraet opp lyd over et bredt<br>område ved vidvinkelzoomposisjonen, og tar opp lyd i det<br>begrensede området ved telezoomposisjonen. |
| Av                          | Zoommikrofonen er deaktivert.                                                                                                    |

#### Filmfrekvens

Gå til fotograferingsfunksjonen → MENU-knappen → menyikonet 🔭 → Filmfrekvens → 🛞-knappen.

Velg filmfrekvens som brukes når det tas opp filmer. Når filmfrekvensen byttes, endres alternativene som kan angis i **Filmalternativer** (CD150).

| Alternativ      | Beskrivelse                                         |
|-----------------|-----------------------------------------------------|
| 30 bs (30p/60p) | Passer til avspilling på en TV med NTSC-standarden. |
| 25 bs (25p/50p) | Passer til avspilling på en TV med PAL-standarden.  |

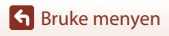

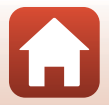

## Avspillingsmenyen

Se "Redigere bilder (stillbilde)" (🛄 88) hvis du vil ha mer informasjon om bilderedigeringsfunksjoner.

## Merk for opplasting

Trykk på ▶-knappen (avspillingsmodus) → MENU-knappen → Merk for opplasting → ®-knappen.

Velg stillbilder i kameraet og last dem opp til en smartenhet som har en trådløs nettverkstilkobling opprettet med SnapBridge-appen.

På skjermen for bildevalg (🛄 118) velger eller opphever du valg av bilder til opplasting.

- Størrelsen på bildene som lastes opp, er begrenset til 2 megapiksler. Hvis du vil laste opp stillbilder i opprinnelig størrelse, bruker du Download pictures (Last ned bilder) i SnapBridge-appen.
- RAW-bilder og filmer kan ikke velges. Hvis du vil laste opp filmer til en smartenhet, bruker du Download pictures (Last ned bilder) i SnapBridge-appen.
- Merk at når du velger Nullstill alle (C176) i oppsettsmenyen eller Gjenoppr. standardinnst. (C161) i menyen for Wi-Fi-alternativer, avbrytes innstillingene du har valgt for Merk av for Wi-Fi-opplasting.

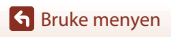

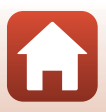

Trykk på ▶-knappen (avspillingsmodus) → MENU-knappen → Lysbildefremvisning → ֎-knappen.

Spill av bildene ett etter ett i en automatisk lysbildefremvisning. Når du spiller av filmfiler i lysbildefremvisningen, vises bare det første bildefeltet i hver film.

#### 

- Lysbildefremvisningen starter.
- Hvis du vil endre intervallet mellom bildene, velger du Bildefrekvens, trykker på <sup>®</sup>-knappen og angir ønsket intervall før du velger Start.
- Hvis du vil gjenta lysbildefremvisningen automatisk, velger du Gjenta og trykker på <sup>®</sup>-knappen før du velger Start.
- Maksimal avspillingstid er opptil ca. 30 minutter selv om Gjenta er aktivert.
- 2 Avslutt lysbildefremvisningen eller start den på nytt.
  - Når lysbildefremvisningen er ferdig eller satt på pause, vises skjermen til høyre. Hvis du vil avslutte lysbildefremvisningen, velger du 
     og trykker deretter på 
     eknappen. Hvis du vil fortsette lysbildefremvisningen, velger du 
     og trykker deretter på 
     eknappen.

#### Avspillingsfunksjoner

- Bruk ◀▶ på multivelgeren til å vise forrige/neste bilde. Trykk og hold nede ◀▶ for å spole frem/tilbake raskt.
- Trykk på 🞯-knappen for å sette lysbildefremvisningen på pause eller avslutte den.

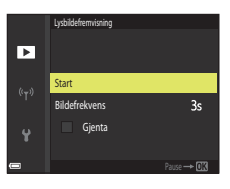

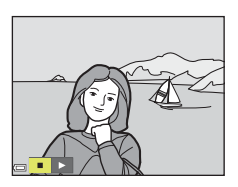

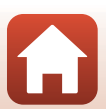

## Beskytt

Trykk på ▶-knappen (avspillingsmodus) → MENU-knappen → Beskytt → 🐼-knappen.

Kameraet beskytter bildene som er valgt, mot uønsket sletting.

Velg bildene du vil beskytte, eller fjern beskyttelsen på skjermen for bildevalg (🕮 118). Merk at formatering av minnekortet permanent sletter alle data inkludert beskyttede filer 🕮 170).

## Roter bilde

Trykk på ▶-knappen (avspillingsmodus) → MENU-knappen → Roter bilde → ®-knappen.

Angi retningen som lagrede bilder skal vises i under avspilling. Du kan rotere stillbilder 90 grader med eller mot urviserne.

Bilder som er lagret i høydeformat, kan roteres opptil 180 grader i begge retninger. Velg et bilde på skjermen for bildevalg (□□118). Når Roter bilde-skjermen vises, bruker du ↓ på multivelgeren eller dreier multivelgeren for å rotere bildet 90 grader.

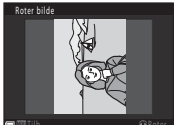

Roter 90 grader mot

urviserne

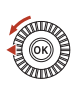

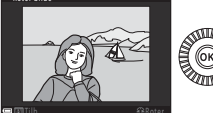

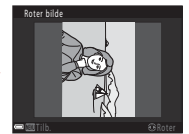

Roter 90 grader med urviserne

Trykk på **®**-knappen for å fullføre innstillingen av visningsretning og lagre informasjonen sammen med bildet.

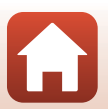

Sruke menyen

## Sekvensvisningsalternat.

#### Trykk på ▶-knappen (avspillingsmodus) → MENU-knappen → Sekvensvisningsalternat. → (W)-knappen.

Velg metoden som skal brukes til å vise bilder i sekvensen (QR87).

| Alternativ                              | Beskrivelse                                                                    |
|-----------------------------------------|--------------------------------------------------------------------------------|
| Enkeltbilder                            | Viser hvert bilde i en sekvens individuelt. 🖏 vises på<br>avspillingsskjermen. |
| Kun hovedbilde<br>(standardinnstilling) | Viser bare hovedbildet for bildene i sekvensen.                                |

Innstillingene brukes på alle sekvenser, og innstillingen er lagret i kameraminnet selv om kameraet slås av

## Velg hovedbilde

Trykk på ▶-knappen (avspillingsfunksjon) → vis en sekvens du ønsker å endre hovedbildet til  $\rightarrow$  MENU-knappen  $\rightarrow$  Velg hovedbilde  $\rightarrow$   $\otimes$ -knappen

Angi et annet bilde i sekvensen som hovedbilde.

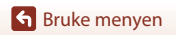

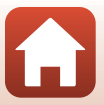

#### Trykk på MENU-knappen → 🖤-menyikonet → 🛞-knappen

Konfigurer de trådløse nettverksinnstillingene slik at kameraet og en smartenhet kan kobles til hverandre.

 Noen innstillinger kan ikke endres når en trådløs nettverkstilkobling er opprettet. Hvis du vil endre dem, må du koble fra den trådløse nettverkstilkoblingen.

| Alternativ             |                                                               | Beskrivelse                                                                                                    |  |
|------------------------|---------------------------------------------------------------|----------------------------------------------------------------------------------------------------|--|
| Flymodus               |                                                               | Velg På for å skru av all trådløs nettverkstilkobling.                                                                                                    |  |
| Koble til smartenhet   |                                                               | Velges når du bruker SnapBridge-appen for å koble til kameraet og en smartenhet (🖽 30).                                                                                                    |  |
| Send under bildetaking |                                                               | <ul> <li>Still inn ved hvilke forhold bilder skal sendes automatisk til en smartenhet.</li> <li>Størrelsen på bildene som lastes opp, er begrenset til 2 megapiksler. Hvis du vil laste opp stillbilder i opprinnelig størrelse, bruker du <b>Download pictures (Last ned bilder)</b> i SnapBridge-appen.</li> </ul> |  |
|                        | SSID*: Endre -en. Still inn en alfanumerisk på 1 til 32 tegn. |                                                                                                    |  |
|                        | Type Wi-Fi-<br>tilkobling                                     | Verifisering/kryptering: Velg om kommunikasjonen mellom<br>kameraet og den tilkoblede smartenheten skal krypteres eller<br>ikke.<br>Kommunikasjonen krypteres ikke når <b>Åpen</b> er valgt.                                                                                                    |  |
|                        |                                                               | Passord*: Sett passord Still inn et alfanumerisk passord på 8 til<br>36 tegn.                                                                                                    |  |
| Wi-Fi                  | -                                                             | Kanal: Velg kanalen som brukes til trådløs tilkobling.                                                                                                    |  |
|                        |                                                               | Nettverksmaske: Bruk standardinnstillingen (255.255.255.0) under normale forhold.                                                                                                    |  |
|                        |                                                               | IP-adresse for DHCP-server: Bruk standardinnstillingen (192.168.0.10) under normale forhold.                                                                                                    |  |
|                        | Gjeldende<br>innstillinger                                    | Viser de gjeldende innstillingene.                                                                                                    |  |

**G** Bruke menyen

| Alternativ               |                   | Beskrivelse                                                                                                    |
|--------------------------|-------------------|----------------------------------------------------------------------------------------------------|
| Bluetooth                | Tilkobling        | Velg <b>Deaktiver</b> for å skru av Bluetooth-kommunikasjon.                                                                                                    |
|                          | Parede<br>enheter | Endre hvilken smartenhet som er tilkoblet, eller slett den<br>tilkoblede smartenheten. Du kan pare dette kameraet med<br>opptil fem smartenheter, men kan bare koble til én enhet av<br>gangen. |
|                          | Send mens<br>av   | Still inn om kameraet skal kunne kommunisere med<br>smartenheten når kameraet er av eller i beredskapsstilling<br>(때23).                                                                        |
| Gjenoppr. standardinnst. |                   | Gjenopprett alle innstillinger for nettverksmenyer til sine<br>standardverdier.                                                                                                    |

\* Se "Betjene tastatur for å skrive inn tekst" (C1161) for informasjon om hvordan å skrive inn alfanumeriske tegn.

## Betjene tastatur for å skrive inn tekst

- Bruk ▲▼◀▶ på multivelgeren til å velge alfanumeriske tegn. Trykk på <sup>®</sup> -knappen for å sette inn det valgte tegnet i tekstfeltet og flytte markøren til neste plass.
- Trykk på 🛍-knappen for å slette ett tegn.

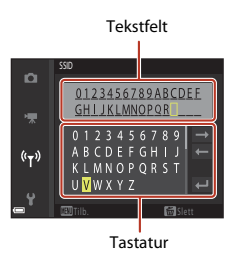

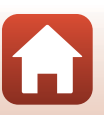

## Tidssone og dato

Trykk på MENU-knappen  $\rightarrow$  menyikonet  $\Upsilon \rightarrow$  Tidssone og dato  $\rightarrow \mathbb{R}$ -knappen.

#### Still inn kameraklokken.

| Alternativ               | Beskrivelse                                                                                                    |  |
|--------------------------|----------------------------------------------------------------------------------------------------|--|
| Synkr. med<br>smartenhet | Velg <b>På</b> for å synkronisere innstillingen for dato og tid med en smartenhet.<br>Aktiver funksjonen for klokkesynkronisering i SnapBridge-appen.                                                                                                    |  |
| Dato og tid              | <ul> <li>Angi dato og tid hvis Synk. med smartenhet er stilt inn på Av.</li> <li>Velg et felt: Trykk på ◆ på multivelgeren.</li> <li>Rediger datoen og klokkeslettet: Trykk på ◆ Du kan også endre dato og tid ved å dreie på multivelgeren eller kommandohjulet.</li> <li>Aktiver innstillingen: Velg innstillingen for minuttfelt, og trykk på ④-knappen eller ▶.</li> </ul> |  |
| Datoformat               | Velg År/måned/dag, Måned/dag/år eller Dag/måned/år.                                                                                                    |  |
| Tidssone                 | <ul> <li>Still inn tidssone og sommertid.</li> <li>Når Reisemål (♠) angis etter at du har angitt tidssonen for hjemsted (♠), beregnes tidsforskjellen mellom reisemålet og tidssonen for hjemsted automatisk, og datoen og klokkeslettet for regionen som er valgt, lagres.</li> </ul>                                                                                         |  |

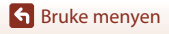

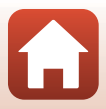

#### Angi tidssone

1 Bruk ▲▼ på multivelgeren til å velge Tidssone, og trykk på ඖ-knappen.

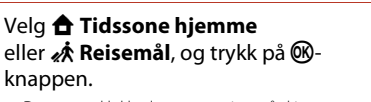

 Datoen og klokkeslettet som vises på skjermen, endres avhengig av om du har valgt tidssonen for hjemstedet eller reisemålet.

3 Trykk på ►.

2

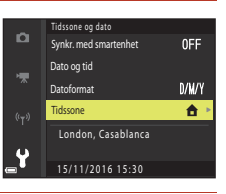

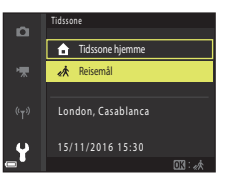

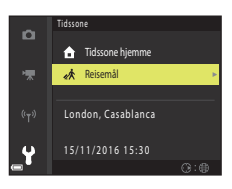

## 4 Bruk ◀► til å velge tidssone.

- Trykk på ▲ for å aktivere funksjonen for sommertid, og
   vises. Trykk på ▼ for å deaktivere funksjonen for sommertid.
- Trykk på Ø -knappen for å aktivere tidssonen.
- Hvis riktig klokkeslett ikke vises for tidssoneinnstillingen for hjemsted eller reisemål, stiller du inn riktig klokkeslett i Dato og tid.

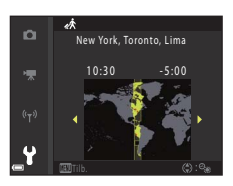

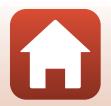

163

Sruke menyen

#### Trykk på MENU-knappen $\rightarrow$ menyikonet $\Upsilon \rightarrow$ Utløserlås ved tomt spor $\rightarrow$ M-knappen.

Angi om lukkeren kan frigjøres eller ikke når det ikke er satt inn noe minnekort i kameraet.

| Alternativ                            | Beskrivelse                                                                                                    |
|---------------------------------------|----------------------------------------------------------------------------------------------------|
| Utløser låst<br>(standardinnstilling) | Så sant et minnekort ikke er satt inn i kameraet, kan ikke lukkeren utløses.                                                                                                    |
| Aktiver utløser                       | Selv når et minnekort ikke er satt inn i kameraet, kan lukkeren utløses.<br>Men <b>Demomodus</b> vises på bildet som er tatt når det ikke er satt inn<br>noe minnekort, og bildet ikke kan skrives ut eller lagres på et minnekort,<br>selv om bildet vises på skjermen. |

S Bruke menyen

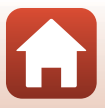

## Skjerminnstillinger

Trykk på MENU-knappen  $\rightarrow$  menyikonet  $\Upsilon \rightarrow$  Skjerminnstillinger  $\rightarrow$  W-knappen.

| Alternativ                 | Beskrivelse                                                                                                    |
|----------------------------|----------------------------------------------------------------------------------------------------|
| Bildevisning               | Still inn om bildene du tar, skal vises rett etter opptak eller ikke.<br>• Standardinnstilling: <b>På</b>                                                                                                    |
| Skjermalternativer         | Juster skjermens lysstyrke og nyanse.<br>• Bruk ▲▼ på multivelgeren til å justere lysstyrke, ◆ til å justere<br>nyanse, og trykk deretter på ֎ knappen.<br>• Standardinnstilling: Lysstyrke 3, nyanse0<br>• Kan ikke angis når du bruker søkeren.                                                                                                    |
| EVF-alternativer           | Juster søkerens lysstyrke og nyanse.<br>• Bruk ▲▼ på multivelgeren til å justere lysstyrke, ◀▶ til å justere<br>nyanse, og trykk deretter på ֎ knappen.<br>• Standardinnstilling:Lysstyrke 2, nyanse0<br>• Kan ikke angis når du bruker skjermen.                                                                                                    |
| Vis/skjul rutenett*        | Angi om et rutenett som gjør det enklere å komponere bildet, skal vises på<br>opptaksskjermen eller ikke.<br>• Standardinnstilling: <b>Av</b><br>• Under filmopptak eller når den forstørrede midten av bildet vises i<br><b>MF</b> (manuell fokusering), vises ikke rutenettet for komposisjon.                                                                                                    |
| Vis/skjul<br>histogrammer* | <ul> <li>Angi om det skal vises en graf som viser lysstyrkefordelingen i bildet<br/>((C) 10, 70) på fotograferingsskjermen eller ikke.</li> <li>Standardinnstilling: Av</li> <li>Kan kun vises i de følgende fotograferingsfunksjoner:</li> <li>Når i P, S, Å, eller M modus (hvis Manuelt (punkt), Manuelt<br/>(normalt), eller Manuelt (bredt) er valgt i AF søkefeltfunksjon)</li> <li>Når scenemodus er på (unntatt Lettvint panorama)</li> <li>Histogrammet vises ikke under filmopptak eller når MF (manuell<br/>fokusering) er valgt.</li> </ul> |

\* For å vise eller gjemme disse indikatorene, trykk på DISP (display)-knappen mens På er valgt (CP7).

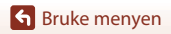

# EVF-autoveksling (veksler automatisk displayet til søkeren)

Trykk på MENU-knappen  $\rightarrow$  menyikonet  $\Upsilon \rightarrow$  EVF-autoveksling  $\rightarrow \otimes$ -knappen.

| Alternativ                  | Beskrivelse                                                                                                    |
|-----------------------------|----------------------------------------------------------------------------------------------------|
| På<br>(standardinnstilling) | Når du tar ansiktet inntil søkeren, responderer okularsensoren på det og displayet veksles automatisk fra skjermen til søkeren. |
| Av                          | Selv når du tar ansiktet nær inntil søkeren, slår ikke visningen seg over til<br>søkeren.                                       |

#### Datostempel

Trykk på MENU-knappen  $\rightarrow$  menyikonet  $\Upsilon \rightarrow$  Datostempel  $\rightarrow \otimes$ -knappen.

Opptaksdatoen og -klokkeslettet kan stemples på bildene når du tar dem.

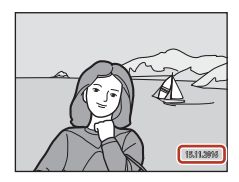

| Alternativ               | Beskrivelse                                  |
|--------------------------|----------------------------------------------|
| DATE Dato                | Bildene merkes med dato.                     |
| DATE: Dato og tid        | Bildene merkes med dato og klokkeslett.      |
| Av (standardinnstilling) | Bildene merkes ikke med dato og klokkeslett. |

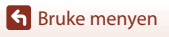
## Om datostempling

- Dato- og tidspunktstempling utgjør en permanent del av bildedataene og kan ikke slettes. Du kan ikke merke bildene med dato og klokkeslett etter at de er tatt.
- Du kan ikke merke bildene med dato og klokkeslett i følgende situasjoner:
  - Når motivprogrammet er satt til Nattlandskap (ved innstillingen Håndholdt), Nattportrett (ved innstillingen Håndholdt), Sport, Motlys, (når HDR er satt til På), Lettvint panorama, Kjæledyrportrett (ved innstillingen Kontinuerlig) eller Fugletitting (ved innstillingen Kontinuerlig) Multieksp. Gjør lysere
  - NårBildekvalitet (2123) er satt til RAW, RAW + Fine, eller RAW + Normal
  - Når Forhåndsbuffer, Serie H: 120 bs eller Serie H: 60 bs er valgt for Kontinuerlig (135)
  - Under filmopptak
  - Ved lagring av stillbilder under filmopptak
  - Når du trekker ut stillbilder fra en film under filmavspilling
- Når du bruker liten bildestørrelse, kan det være vanskelig å lese datoen og klokkeslettet.

## Bildestabilisering

Trykk på MENU-knappen  $\rightarrow$  menyikonet  $\Upsilon \rightarrow$  Bildestabilisering  $\rightarrow \otimes$ -knappen.

| Beskrivelse                                                                                                    |
|----------------------------------------------------------------------------------------------------|
| Kompenserer for kamerabevegelse som vanligvis oppstår når det<br>tas bilder i telezoomposisjon eller med lange lukkertider. Kameraet<br>registrerer automatisk panoreringsretningen og kompenserer kun<br>for vibrasjon som skyldes kamerabevegelse.<br>Når kameraet panoreres vannrett, kompenserer<br>bildestabiliseringen kun for loddrette bevegelser. Hvis kameraet<br>panoreres loddrett, kompenserer bildestabiliseringen kun for<br>vannrette bevegelser. |
| Kamerabevegelse kompenseres automatisk under opptak hvis det<br>er sannsynlig at en relativt stor kamerabevegelse kommer til å<br>oppstå ved opptak fra en bil eller under forhold med dårlig fotfeste.                                                                                                    |
| Kompensasjon foretas ikke.                                                                                                    |
|                                                                                                    |

Velg bildestabilieringsinnstillingen som ble brukt under opptak.

Velg Av når du bruker et stativ til å stabilisere kameraet under opptak.

#### Om bildestabilisering

- Etter at kameraet er slått på, eller etter at du har gått fra avspillingsfunksjon til fotograferingsfunksjon, vent til fotograferingsskjermen er klar før du tar bilder.
- Bilder kan synes uskarpe på skjermen umiddelbart etter fotografering.
- Det kan hende at bildestabiliseringen i visse tilfeller ikke klarer å fjerne alle uskarpheter som følge av kamerabevegelse.

Sruke menyen

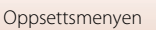

Trykk på MENU-knappen  $\rightarrow$  menyikonet  $\Upsilon \rightarrow$  AF-hjelp  $\rightarrow \otimes$ -knappen.

| Alternativ                 | Beskrivelse                                                                                                    |
|----------------------------|----------------------------------------------------------------------------------------------------|
| Auto (standardinnstilling) | AF-lampen tennes automatisk når du trykker på utløseren i dårlig<br>belysning. Lampen har en rekkevidde på omtrent 4,0 m (13 ft) ved<br>maksimum vidvinkelposisjon og omtrent 4,0 m (13 ft) ved<br>maksimum teleobjektivposisjon.<br>Legg merke til at AF-lampen ikke tennes for enkelte motivvalg<br>eller fokusområder. |
| Av                         | AF-lampen lyser ikke.                                                                                                    |

### **Digital zoom**

Trykk på MENU-knappen  $\rightarrow$  menyikonet  $\Upsilon \rightarrow$  Digital zoom  $\rightarrow$   $\otimes$ -knappen.

| Alternativ               | Beskrivelse                 |  |
|--------------------------|-----------------------------|--|
| På (standardinnstilling) | Digital zoom er aktivert.   |  |
| Av                       | Digital zoom er deaktivert. |  |

## Om digital zoom

- Digital zoom kan ikke brukes i følgende motivprogrammer.
  - Nattportrett, Automatisk motivvalg, Portrett, Motlys (når stilt til HDR), Lettvint panorama, Kjæledyrportrett, Intervallfilm, Superintervallfilm
- Digital zoom kan ikke brukes sammen med andre opptaksfunksjoner når du bruker enkelte innstillinger (<sup>1</sup>283).

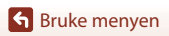

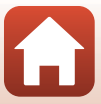

#### Trykk på MENU-knappen → menyikonet ¥ → Bruk zoomkontr. på siden → -knappen.

Lukk funksjonen som skal utføres under opptak når zoomkontrollen på siden flyttes.

| Alternativ                    | Beskrivelse                                                                                                    |  |
|-------------------------------|----------------------------------------------------------------------------------------------------|--|
| Zoom<br>(standardinnstilling) | Bruk zoomkontrollen på siden under opptak (🛄22) for å justere zoomen.                                                                                                    |  |
| Manuell fokusering            | <ul> <li>Når fokusmodus er satt til MF (manuell fokus), bruker du zoomkontrollen på siden for å fokusere (□68).</li> <li>Flytt zoomkontrollen på siden mot T for å fokusere på fjerne motiver.</li> <li>Flytt zoomkontrollen på siden mot W for å fokusere på nære motiver.</li> </ul> |  |

### Lydinnstillinger

Trykk på MENU-knappen  $\rightarrow$  menyikonet  $\Upsilon \rightarrow$  Lydinnstillinger  $\rightarrow \mathbb{R}$ -knappen.

| Alternativ | Beskrivelse                                                                                                    |
|------------|----------------------------------------------------------------------------------------------------|
| Knappelyd  | Når <b>På</b> (standardinnstilling) er valgt, avgir kameraet ett lydsignal<br>når det utføres en operasjon, to lydsignaler når fokus er oppnådd,<br>og tre lydsignaler når det oppstår en feil.<br>- Lydene er deaktivert når du bruker motivprogrammet<br><b>Kjæledyrportrett</b> eller <b>Fugletitting</b> . |
| Lukkerlyd  | Når På (standardinnstilling) er valgt, høres lukkerlyden når<br>lukkeren utløses.<br>• Lukkerlyden deaktiveres under seriefotografering (unntatt<br>Serie H og Serie L), når du tar opp film, og når du bruker<br>Lettvint panorama, Kjæledyrportrett eller<br>Fugletitting-motivprogram.                      |

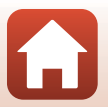

S Bruke menyen

Trykk på MENU-knappen  $\rightarrow$  menyikonet  $\Upsilon \rightarrow$  Auto av  $\rightarrow \bigotimes$ -knappen.

Angi hvor lang tid som skal gå før kameraet går i beredskapsstilling (<sup>[1]</sup>23). Du kan velge **30 sek**, **1 min** (standardinnstilling), **5 min** eller **30 min**.

#### Stille inn funksjonen for automatisk avstengning

Tiden som går før kameraet går i beredskapsstilling, er låst i følgende situasjoner:

- når en meny vises: 3 minutter (når auto av er stilt inn på 30 sek eller 1 min)
- Når nettadapteren er koblet til: 30 minutter

## Formater kort

Trykk på MENU-knappen  $\rightarrow$  menyikonet  $\Upsilon \rightarrow$  Formater kort  $\rightarrow$   $\otimes$ -knappen.

Bruk dette alternativet til å formatere et minnekort.

Formatering av minnekortet sletter automatisk alle data. Det er ikke mulig å gjenopprette data som er slettet. Husk å lagre viktige bilder på en datamaskin før du formaterer.

Start formateringen ved å velge **Formater** på skjermen som vises, og trykk deretter på ®-knappen.

- Ikke slå av kameraet eller åpne dekselet til batterikammeret/minnekortsporet før formateringen er fullført.
- Du kan kanskje ikke velge denne innstillingen mens en trådløs nettverkstilkobling er opprettet.

## Språk/Language

Trykk på MENU-knappen  $\rightarrow$  menyikonet  $\Upsilon \rightarrow$  Språk/Language  $\rightarrow \otimes$ -knappen.

Velg språket du vil vise kameramenyer og meldinger på.

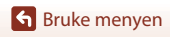

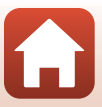

Trykk på MENU-knappen  $\rightarrow$  menyikonet  $\Upsilon \rightarrow$  Lad opp med PC  $\rightarrow \bigotimes$ -knappen.

| Alternativ                                | Beskrivelse                                                                                                    |
|-------------------------------------------|----------------------------------------------------------------------------------------------------|
| <b>AUTO</b> Auto<br>(standardinnstilling) | <ul> <li>Når kameraet er koblet til en datamaskin som står på (□106), lades<br/>batteriet i kameraet automatisk ved hjelp av strøm fra datamaskinen.</li> <li>Strømforsyningslampen (ladelyset) blinker sakte mens batteriet lader.<br/>Når ladingen er fullført, slutter strømforsyningslampen å blinke, og lyser<br/>kontinuerlig.</li> </ul> |
| Av                                        | Batteriet i kameraet lades ikke når kameraet er koblet til en datamaskin.                                                                                                    |

#### Om lading med datamaskin

- Når kameraet kobles til en datamaskin, slår det seg på og begynner å lade. Hvis kameraet slås av, stopper ladingen.
- Det tar omlag 5 timer og 30 minutter å lade opp et helt utladet batteri. Ladetiden øker når det overføres bilder mens batteriet lades.
- Kameraet slår seg av automatisk hvis det ikke er noe kommunikasjon med datamaskinen i 30 minutter etter at batteriet er ferdig med å lade.

#### Når strømforsyningslampen (ladelampen) blinker raskt

Lading kan ikke utføres, muligens på grunn av en av grunnene beskrevet nedenfor.

- Romtemperaturen passer ikke til lading. Lad batteriet innendørs ved en romtemperatur mellom 5°C og 35°C (41°F to 95°F).
- USB-kabelen er ikke koblet til korrekt eller det er en feil på batteriet. Sikre at USB-kabelen er koblet til korrekt, eller skift batteriet om nødvendig.
- Datamaskinen er i beredskapsstilling og forsyner ikke kameraet med strøm. Vekk opp datamaskinen.
- Batteriet kan ikke lades fordi datamaskinen ikke kan levere strøm til kameraet på grunn av datamaskinens innstillinger eller spesifikasjoner.

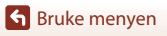

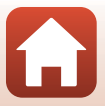

### Bildekommentar

#### Trykk på MENU-knappen $\rightarrow$ menyikonet $\Upsilon \rightarrow$ Bildekommentar $\rightarrow$ @-knappen.

Legg ved en tidligere registrert kommentar til bildene som blir tatt.

Du kan trykke kommentaren på bilder som skal sendes til en smartenhet ved hjelp av SnapBridge-appen. Se nettveiledning for SnapBridge-appen for mer informasjon. Du kan også kontrollere kommentaren ved hjelp av ViewNX-i-metadata.

| Alternativ            | Beskrivelse                                                                                                    | :                                                                                     |
|-----------------------|----------------------------------------------------------------------------------------------------|---------------------------------------------------------------------------------------|
| Legg ved<br>kommentar | <ul> <li>En kommentar registrert med Legg<br/>inn kommentar er festet til bilder.</li> <li>Velg Legg ved kommentar, trykk<br/>på ∰-knappen og angi valgboksen<br/>til på (♥). Kommentaren blir festet i<br/>etterkant til bildene som tas.</li> </ul> | Bildekommentar                                                                        |
| Legg inn<br>kommentar | <ul> <li>Du kan skrive inn en kommentar på opp til</li> <li>Velg Legg inn kommentar, trykk på ▶,<br/>"Betjene tastatur for å skrive inn tekst" (☐<br/>innputt-metode.</li> </ul>                                                                      | 36 alfanumeriske tegn.<br>, og innputtskjermen vises. Se<br>🏹 161) for informasjon om |

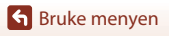

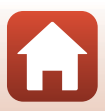

#### Trykk på MENU-knappen $\rightarrow$ menyikonet $\Upsilon \rightarrow$ Info om opphavsrett $\rightarrow$ M-knappen.

Legg opphavsrettinformasjonen som ble registrert tidligere, til bildene som blir tatt. Du kan trykke opphavsrettsinformasjonen på bilder som skal sendes til en smartenhet ved hjelp av SnapBridge-appen. Se nettveiledning for SnapBridge-appen for mer informasjon. Du kan også kontrollere opphavsrettsinformasjonen ved hjelp av ViewNX-i-metadata.

| Alternativ                    | Beskrivelse                                                                                                    |    |
|-------------------------------|----------------------------------------------------------------------------------------------------|----|
| Legg til info om<br>opphavsr. | Info om opphavsrett som er registrert<br>med <b>Fotograf</b> og <b>Opphavsrett</b> ,<br>festes til bilder.<br>• Velg <b>Legg til info om opphavsr.</b> ,<br>tyrkk på ֎-knappen og angi<br>valgboksen til på (♥).<br>Opphavsrettsinformasjonen blir<br>festet i etterkant til bildene som tas. |    |
| Fotograf                      | <ul> <li>Du kan registrere opphavspersonens navn med opp til 36 alfanumeriske tegn.</li> <li>Velg Fotograf, trykk på ▶, og innputtskjermen vises. Se "Betjene tastatur for å skrive inn tekst" (□161) for informasjon om innputt-metode.</li> </ul>                                           |    |
| Opphavsrett                   | <ul> <li>Opphavsrettspersonens navn kan registreres med opp til 54 alfanumerisk tegn.</li> <li>Velg <b>Opphavsrett</b>, trykk på ▶, og innputtskjermen vises. Se "Betjene tastatur for å skrive inn tekst" (□161) for informasjon om innputt-metode.</li> </ul>                               | .e |

#### Notater om opphavsrett

- For å hindre ulovlig bruk av opphavspersonsnavn og opphavsrettsinnehavers navn når du låner ut eller videreselger kameraet, sørg for å deaktivere Legg til info om opphavsr-innstillingene. I tillegg, sørg for at opphavspersonen og opphavsrettsinnehaverens navn er blankt.
- Nikon er ikke ansvarlig for problemer eller skade av noe slag som oppstår ved bruk av Info om opphavsrett.

#### Vise informasjon om opphavsrett

Hvis du legger inn både **Fotograf** og **Opphavsrett**, er det kun navnet på opphavsrettsinnehaveren som trykkes på bilder i SnapBridge-appen.

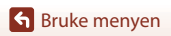

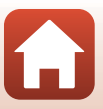

#### Trykk på MENU-knappen $\rightarrow$ menyikonet $\Upsilon \rightarrow$ Stedsdata $\rightarrow \otimes$ -knappen.

Still inn hvorvidt geografisk informasjon skal legges til fotografiene eller ikke.

| Alternativ              | Beskrivelse                                                                                                    |
|-------------------------|----------------------------------------------------------------------------------------------------|
| Last ned fra smartenhet | Velg <b>Ja</b> for å legge til posisjonsinformasjon fra en smartenhet til<br>bildene du tar. Aktiver SnapBridge-appens geografisk<br>informasjonsfunksjon      |
| Posisjon                | <ul> <li>Vis fremskaffet geografisk informasjon</li> <li>Informasjonen oppdateres ikke når den vises. For å oppdatere det ta <b>Posisjon</b> igjen.</li> </ul> |

## Bytte om Av/Tv-valg

Trykk på MENU-knappen  $\rightarrow$  menyikonet  $\Upsilon \rightarrow$  Bytte om Av/Tv-valg  $\rightarrow \otimes$ -knappen.

Endre hvilke kontroller å bruke for å stille eksponering i P-, S-, A-, M-, eller U-modus.

| Alternativ                                  | Beskrivelse                                                                                                    |  |
|---------------------------------------------|----------------------------------------------------------------------------------------------------|--|
| lkke bytte om valg<br>(standardinnstilling) | Bruk kommandohjulet til å angi fleksiprogrammet eller lukkertiden,<br>og multivelgeren til å angi blenderåpningsverdien. |  |
| Bytte om valg                               | Bruk multivelgeren til å angi fleksiprogrammet eller lukkertiden, og kommandohjulet til å angi blenderåpningsverdien.    |  |

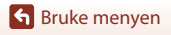

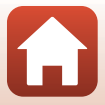

Trykk på MENU-knappen  $\rightarrow$  menyikonet  $\Upsilon \rightarrow$  Tilbakestill filnummer.  $\rightarrow$  0-knappen.

Når Ja er valgt, tilbakestilles den sekvensielle nummereringen av filer (11197). Etter tilbakestilling opprettes det en ny mappe og filnummeret for det neste bildet starter på "0001".

## Om tilbakestilling av filnummerering

Tilbakestill filnummer. kan ikke aktiveres når mappenummeret når 999 og det finnes bilder i mappen. Sett inn et nytt minnekort, eller formater minnekortet (🎞 170).

#### Mapper til lagring av filer

Stillbilder og filmer som tas opp med dette kameraet, lagres i mapper på minnekortet.

- Mappenavnene nummereres i stigende rekkefølge fra "100" til "999" (mappenavnene vises ikke på kameraet).
- · Det opprettes en ny mappe i følgende situasjoner:
  - Når antall filer i en mappe når 999.
  - Når filnumrene i en mappe når "9999".
  - Når Tilbakestill filnummer. utføres.
- Det opprettes en ny mappe hver gang det tas en serie bilder ved hjelp av opptak med intervallutløser, og bildene lagres i denne mappen med filnumre som starter fra "0001".

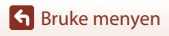

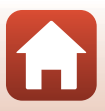

## Peaking

Trykk på MENU-knappen  $\rightarrow$  menyikonet  $\Upsilon \rightarrow$  Peaking  $\rightarrow$  M-knappen.

| Alternativ                  | Beskrivelse                                                                                                    |
|-----------------------------|----------------------------------------------------------------------------------------------------|
| På<br>(standardinnstilling) | Når MF (manuell fokusering) benyttes, hjelpes fokuseringen ved<br>å fremheve i hvitt områder som er i fokus, på bildet som vises på<br>skjermen (��68, 69). |
| Av                          | Peaking er deaktivert.                                                                                                    |

### Nullstill alle

```
Trykk på MENU-knappen \rightarrow menyikonet \Upsilon \rightarrow Nullstill alle \rightarrow  \otimes-knappen.
```

Når Tilbakestill er valgt, tilbakestilles kamerainnstillingene til standardverdiene.

- Innstillingene for nettverksmeny gjenopprettes også til sine standardverdier.
- Enkelte innstillinger, for eksempel Tidssone og dato og Språk/Language, tilbakestilles ikke. som ble lagret i U på funksjonsvelger, tilbakestilles ikke. Hvis du vil tilbakestille disse innstillingene, bruker du Tilbakest. user settings (CD59).
- Du kan kanskje ikke velge denne innstillingen mens en trådløs nettverkstilkobling er opprettet.

#### IIIbakestille filnummerering

Hvis du vil tilbakestille filnummereringen til "0001", sletter du alle bildene på minnekortet før du velger Nullstill alle. Tilbakestill filnummer. kan også brukes til å tilbakestille til "0001" ([[]175).

## **Firmware-versjon**

Trykk på MENU-knappen  $\rightarrow$  menyikonet  $\Upsilon \rightarrow$  Firmware-versjon  $\rightarrow \otimes$ -knappen.

Viser kameraets gjeldende firmware-versjon.

 Du kan kanskje ikke velge denne innstillingen mens en trådløs nettverkstilkobling er opprettet.

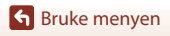

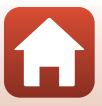

| Merknader 178                            |
|------------------------------------------|
| Om trådløse kommunikasjonsfunksjoner 179 |
| Stell av produktet                       |
| Kameraet                                 |
| Batteriet                                |
| Nettadapter for lading 183               |
| Minnekort                                |
| Rengjøring og oppbevaring                |
| Rengjøring 185                           |
| Oppbevaring                              |
| Feilmeldinger                            |
| Feilsøking                               |
| Filnavn                                  |
| Ekstrautstyr                             |
| Spesifikasjoner                          |
| Minnekort som kan brukes 203             |
| Stikkordregister                         |

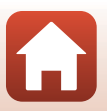

## Merknader

### Merk: for kunder i Europa

#### FORHOLDSREGLER

#### EKSPLOSJONSFARE DERSOM BATTERI BYTTES MED FEIL TYPE.

#### KAST BRUKTE BATTERIER I HENHOLD TIL INSTRUKSJONENE.

Dette symbolet angir at elektrisk og elektronisk utstyr skal kasseres separat. Det følgende gjelder bare for kunder i europeiske land:

- Dette produktet skal behandles som spesialavfall og kastes ved en miljøstasjon. Ikke kast dette batteriet sammen med husholdningsavfall.
- Separat kassering og resirkulering hjelper til med å konservere naturlige ressurser og med å forhindre negative konsekvenser for menneskelig helse og miljøet, hvilket ukorrekt avhending kan resultere i.
- Hvis du vil ha mer informasjon, kontakter du forhandleren eller de lokale myndighetene som har ansvaret for avfallshåndtering.

Dette symbolet betyr at batteriet skal kasseres separat. Det følgende gjelder bare for kunder i europeiske land:

- Alle batterier er, uavhengig av om de er merket med dette symbolet, beregnet for separat kassering ved et passende innsamlingssted. Ikke kast dette batteriet sammen med husholdningsavfall.
- Hvis du vil ha mer informasjon, kontakter du forhandleren eller de lokale myndighetene som har ansvaret for avfallshåndtering.

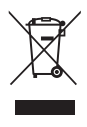

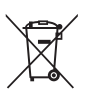

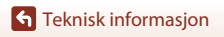

Merknader

## Om trådløse kommunikasjonsfunksjoner

#### Restriksjoner for trådløse enheter

Den trådløse radiosenderen og -mottakeren i dette produktet overholder trådløs-reguleringer i salgslandet og er ikke for bruk i andre land (produkter kjøpt i EU eller EFTA kan brukes hvor som helst innenfor EU og EFTA). Nikon påtar seg ikke erstatningsansvar for bruk i andre land. Brukere som er usikre på det opprinnelige salgslandet bør ta kontakt med deres lokale Nikon-servicesenter eller Nikon-autoriserte servicerepresentant. Denne begrensningen gjelder kun trådløs operasjon og ikke for annen bruk av produktet.

#### Sikkerhet

Selv om en av fordelene ved produktet er at det tillater andre å koble seg til for trådløs utveksling av data innen produktets rekkevidde, kan følgende forekomme hvis sikkerhetsinnstillingene ikke er aktivert:

- Datatyveri: Ondsinnede tredjeparter kan fange opp trådløse sendinger for å stjele bruker-ID-er, passord og annen personlig informasjon.
- Uautorisert tilgang: Uautoriserte brukere kan få tilgang til nettverket og endre data eller utføre andre ondsinnede handlinger. Merk at utformingen av trådløse nettverk kan gi uautorisert tilgang for målrettede angrep, selv når sikkerhetsinnstillinger er aktivert. Nikon er ikke ansvarlig for data- eller informasjonslekkasjer som kan forekomme under dataoverføringer.
- Ikke koble til nettverk du ikke har tillatelse til å bruke, selv om de vises på smarttelefonen eller nettbrettet ditt. Dette kan anses som uautorisert tilgang. Koble kun til nettverk som du har tillatelse til å bruke.

#### Administrering av personlig informasjon og ansvarsfraskrivelse

- Brukerinformasjon registrert og konfigurert på produktet, inkludert innstillinger for trådløs LAN-tilkobling og annen personlig informasjon, er utsatt for endring og tap som følge av driftsfeil, statisk elektrisitet, uhell, feilfunksjon, reparasjon eller annen håndtering. Du må alltid oppbevare egne kopier av viktig informasjon. Nikon er ikke ansvarlig for eventuelle direkte eller indirekte skader eller tapte inntekter som følge av endring eller tap av innhold som ikke skyldes Nikon.
- Før du kasserer dette produktet eller overfører eierskapet til en annen person, bør du utføre Nullstill alle i oppsettmenyen (20116) for å slette all brukerinformasjon som er registrert og konfigurert med produktet, samt innstillinger for trådløst lokalt nettverk (LAN) og annen personlig informasjon.
- Nikon er ikke ansvarlig for skader som måtte komme av uautorisert bruk eller tredjeparters bruk dersom produktet stjeles eller mistes.

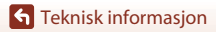

Om trådløse kommunikasjonsfunksjoner

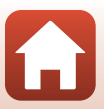

#### Forholdsregler ved eksport eller transport av dette produktet i utlandet

Dette produktet er underlagt United States Export Administration Regulations (EAR)-regelverket. Det er ikke påkrevd med tillatelse fra amerikanske myndigheter for eksport til land utenom de følgende, som i skrivende stund er underlagt handelsblokade eller spesialkontroller: Cuba, Iran, Nord-Korea, Sudan og Syria (listen kan bli endret).

#### Merknad til forbrukere i Europa

#### Samsvarserklæring (Europa)

Nikon Corporation erklærer herved at radioutstyret av type COOLPIX B700 er i samsvar med direktiv 2014/53/EU.

Den fullstendige teksten til EU-samsvarserklæringen er tilgjengelig på følgende internettadresse: http://imaging.nikon.com/support/pdf/DoC\_B700.pdf.

- Maksimal utgangseffekt: 7,4 dBm (EIRP)
- Bruksfrekvens:
  - Wi-Fi: 2412-2462 MHz (1-11 kanal)
  - Bluetooth: 2402-2480 MHz
  - Bluetooth Low Energy: 2402-2480 MHz
  - NFC: 13,56 MHz

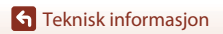

Om trådløse kommunikasjonsfunksjoner

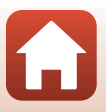

## Stell av produktet

Følg forholdsreglene nedenfor i tillegg til advarslene i "For din sikkerhet" (Üvi-viii) ved bruk eller oppbevaring av enheten.

## Kameraet

### Ikke utsett kameraet for store påkjenninger

Funksjonsfeil kan oppstå hvis kameraet utsettes for harde støt eller vibrasjoner. I tillegg må du aldri ta på eller bruke makt på objektivet eller objektivdekselet.

### Hold produktet tørt

Enheten blir skadet hvis den senkes i vann eller utsettes for høy fuktighet.

### Unngå brå temperaturendringer

Brå temperaturendringer, så som når man går inn i eller ut av en oppvarmet bygning. på en kald dag kan forårsake kondensering inni enheten. Den enkleste måten å unngå kondens på er å legge kameraet i en tett veske eller plastpose før det utsettes for brå temperaturendringer.

#### Hold kameraet unna sterke magnetfelter

Ikke bruk eller oppbevar kameraet i nærheten av utstyr som genererer sterk elektromagnetisk stråling eller magnetfelter. Hvis du gjør dette, kan det føre til tap av data eller feil på kameraet.

### Ikke rett objektivet mot sterke lyskilder over lengre tid

Unngå å rette objektivet mot solen eller andre sterke lyskilder over lengre perioder når du bruker eller oppbevarer kameraet. Intenst lys kan føre til forringelse av bildebrikken og kan produsere en hvit uskarphet på fotografier.

#### Slå produktet av før du fjerner eller kobler fra strømkilden eller minnekortet

Ikke ta ut batteriet mens produktet er på, eller mens du tar eller sletter bilder. Hvis strømmen til kameraet brytes av i disse tilfellene, kan det hende at du mister data eller skader minnet eller interne kretser.

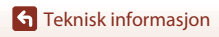

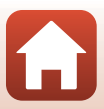

### Om skjermen

- Skjermer (inkludert elektroniske søkere) er konstruert med ekstremt høy nøyaktighet, der minst 99,99 % av pikslene fungerer og mindre enn 0,01% av pikslene mangler eller er defekte. Følgelig kan disse skjermene inneholde piksler som alltid lyser (hvitt, rødt, blått eller grønt), eller som alltid er av (sort). Dette er ikke en feil og påvirker heller ikke bilder som tas med dette utstyret.
- Bildene på skjermen kan være vanskelige å se i sterkt lys.
- Ikke utsett skjermen for trykk, da dette kan føre til skade eller feil. Hvis skjermen knuses, er det viktig at du unngår å få flytende krystaller fra skjermen på huden eller i øynene eller munnen. Pass også på at du ikke skjærer deg på knust glass.

## Batteriet

#### Forholdsregler for bruk

- Merk at batteriet kan bli varmt etter bruk.
- Ikke bruk batteriet i temperaturer under 0°C (32°F) eller over 40°C (104°F). Dette kan føre til skader eller feil.
- Hvis du merker noe unormalt ved batteriet, for eksempel kraftig varme, røyk eller uvanlig lukt, må du straks slutte å bruke kameraet og kontakte forhandleren eller en Nikon-autorisert servicerepresentant.
- Etter at du har tatt batteriet ut av kameraet eller den ekstra batteriladeren, putter du batteriet i en plastpose eller lignende for å isolere det.

#### Lade batteriet

Kontroller batterinivået før du bruker kameraet, og bytt ut eller lad opp batteriet om nødvendig.

- Lad batteriet innendørs ved en romtemperatur mellom 5℃ og 35℃ (41°F to 95°F).
- En høy batteritemperatur kan føre til at batteriet ikke lades ordentlig eller fullstendig, og kan også
  redusere batteriets ytelse. Vær oppmerksom på at batteriet kan bli svært varmt etter bruk. Vent til
  batteriet har kjølt seg ned før du lader det.
   Når du lader batteriet som er satt inn i dette kameraet, ved hjelp av nettadapteren eller en

datamaskin, lades ikke batteriet ved batteritemperaturer under 0°C (32°F) eller over 50°C (122°F).

- Ikke fortsett å lade batteriet når det er fullt oppladet, siden dette reduserer batteriets ytelse.
- Batteritemperaturen kan stige under lading. Dette er ikke en feil.

#### Ha med seg reservebatterier

Det er lurt å ha med seg fullt oppladede reservebatterier når du skal ta bilder under viktige hendelser.

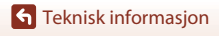

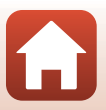

### Bruke batteriet når det er kaldt

Batterikapasiteten har en tendens til å svekkes i kulde. Hvis et utladet batteri brukes ved en lav temperatur, kan det hende at kameraet ikke slår seg på. Ha reservebatterier på et varmt sted, og bytt om nødvendig mellom batteriene. Kalde batterier gjenvinner vanligvis noe av sin styrke når de varmes opp.

### Batteripoler

Smuss på batteripolene kan gjøre at kameraet ikke fungerer. Skulle batteripolene bli skitne, tørker du av dem med en ren, tørr klut før bruk.

### Lade et utladet batteri

Hvis kameraet slås på eller av mens et utladet batteri er satt inn i kameraet, kan føre til at batteriets levetid reduseres. Lad opp det utladede batteriet før bruk.

### **Oppbevaring av batteriet**

- Ta alltid batteriet ut av kameraet eller den ekstra batteriladeren når det ikke er i bruk. Batteriet trekker ørsmå mengder strøm når det er i kameraet, også når du ikke bruker det. Dette kan føre til overdreven tapping av batteriet og fullstendig funksjonstap.
- Lad opp batteriet på nytt minst én gang hvert halvår, og la det gå helt tomt før du setter det til oppbevaring igjen.
- Legg batteriet i en plastpose eller lignende for å isolere det, og oppbevar det på et kjølig sted. Batteriet må oppbevares på et tørt sted med en romtemperatur mellom 15°C og 25°C (59°F to 77°F). Ikke oppbevar batteriet på steder med svært høye eller lave temperaturer.

#### **Batteriets levetid**

En markert reduksjon av tiden et fulladet batteri holder på ladningen ved bruk i romtemperatur, indikerer at batteriet bør skiftes ut. Kjøp et nytt batteri.

#### Resirkulere brukte batterier

Skift ut batteriet når det slutter å holde på ladingen. Brukte batterier er en verdifull ressurs. Resirkuler brukte batterier i samsvar med lokale miljøvernbestemmelser.

## Nettadapter for lading

- EH-73P nettadapteren for lading må kun brukes med kompatible enheter. Ikke bruk den med andre enhetsmerker eller -modeller.
- Den eneste USB-kabelen som skal brukes, er UC-E21. Bruk av andre USB-kabler enn UC-E21 kan føre til overoppheting, brann eller elektrisk støt.
- Du må ikke under noen omstendighet bruke en nettadapter av et annet merke eller en annen modell enn EH-73P nettadapteren, og ikke bruk en alminnelig tilgjengelig USB-nettadapter eller en batterilader for mobiltelefon. Hvis du ikke overholder denne forholdsregelen, kan det føre til overoppheting eller skade på kameraet.
- EH-73P er kompatibel med en elektrisk spenning på 100–240 V, 50/60 Hz. Ved bruk i andre land kan du bruke en vanlig universaladapter etter behov. Kontakt et reisebyrå for å få mer informasjon om universaladaptere.

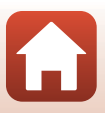

## Minnekort

#### Forholdsregler for bruk

- Bruk kun sikre digitale minnekort (<sup>1</sup>203).
- Følg forholdsreglene som er oppført i dokumentasjonen som følger med minnekortet.
- Ikke sett etiketter eller klistremerker på minnekort.

#### Formatere

- Ikke formater minnekortet ved hjelp av en datamaskin.
- Første gang du setter et minnekort som har blitt brukt i en annen enhet, inn i dette kameraet, må du formatere minnekortet med dette kameraet. Vi anbefaler formatering av nye minnekort med dette kameraet før du bruker dem med dette kameraet.
- Merk at formatering av et minnekort sletter permanent alle bildene og andre data på minnekortet. Før du formaterer minnekortet, må du passe på å ta kopier av eventuelle bilder du ønsker å beholde.
- Hvis meldingen Kortet er ikke formatert. Formater kort? vises på skjermen når du slår på kameraet, må du formatere minnekortet før du bruker det. Hvis minnekortet inneholder data som du ikke ønsker å slette, velger du Nei. Kopier dataene til en datamaskin eller en annen enhet. Hvis du vil formatere minnekortet, velger du Ja. En bekreftelsesdialogboks vises. Trykk på @-knappen for å starte formateringen.
- Ikke gjør noe av følgende under formatering, mens data skrives til eller slettes fra minnekortet, eller mens data overføres til en datamaskin. Hvis du ikke overholder denne forholdsregelen, kan det føre til tap av data eller skade på kameraet eller minnekortet:
  - Åpne dekselet til batterikammeret/minnekortsporet for å ta ut eller sette inn batteriet eller minnekortet.
  - Slå av kameraet.
  - Koble fra nettadapteren.

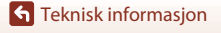

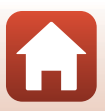

## Rengjøring og oppbevaring

## Rengjøring

Ikke bruk alkohol, tynner eller andre flyktige kjemikalier.

| Objektiv/<br>søker | Unngå å ta på glassdelene med fingrene. Bruk en blåsebørste (vanligvis en liten<br>enhet med et gummikolbe i én ende som pumpes for å få luft til å komme ut av<br>den andre enden) av den typen som selges i fotobutikker, til å fjerne stav eller lo.<br>Fingeravtrykk og andre flekker du ikke kan fjerne med en blåsebørste, fjerner du<br>ved å tørke av objektivet med en myk klut. Gni forsiktig i en spiralbevegelse fra<br>midten av objektivet og utover mot kantene. Hvis objektivet ikke blir rent, tørker<br>du av det med en klut som er lett fuktet med et objektivrengjøringsmiddel. |
|--------------------|----------------------------------------------------------------------------------------------------|
| Skjerm             | Fjern støv eller lo ved hjelp av en blåsebørste. Fingeravtrykk og andre flekker kan<br>fjernes ved å tørke skjermen forsiktig med en myk, tørr klut. Pass på at du ikke gnir<br>for hardt.                                                                                                    |
| Kamerahus          | Fjern støv, rusk og sand med en blåsebørste, og gni deretter forsiktig med en myk,<br>tørr klut. Når du har brukt kameraet på stranden eller i andre sandete eller støvete<br>omgivelser, tørker du av sand, støv eller salt med en tørr klut lett fuktet med<br>ferskvann, og deretter tørker du godt av kameraet. <b>Merk at fremmedlegemer</b><br>inni kameraet kan forårsake skader som ikke dekkes av garantien.                                                                                                    |

## Oppbevaring

Ta ut batteriet hvis kameraet ikke skal brukes over lengre tid. For å unngå mugg bør du ta kameraet ut av oppbevaring minst én gang i måneden.

Slå på kameraet, og utløs lukkeren noen ganger før du legger det bort igjen. Ikke oppbevar kameraet på noen av følgende steder:

- steder som er dårlig ventilert eller utsatt for over 60% luftfuktighet
- Utsatt for temperaturer over 50°C (122°F) eller under –10°C (14°F)
- nær elektriske apparater som genererer sterke elektromagnetiske felter, for eksempel fjernsynsapparater eller radioer

For oppbevaring av batteriet, følg forholdsreglene i "Batteriet" (🛄 182) i "Stell av produktet" (🛄 181).

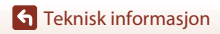

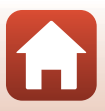

## Feilmeldinger

Se tabellen nedenfor hvis det vises en feilmelding.

| På skjermen                                    | Årsak/løsning                                                                                                    |         |
|------------------------------------------------|----------------------------------------------------------------------------------------------------|---------|
| Batteriet er for varmt.<br>Kameraet skrus av.  | Kameraet slår seg av automatisk. Vent til kamera- eller                                                                                                    |         |
| Kameraet slås av for å<br>unngå overoppheting. | batteritemperaturen har gått ned før du fortsetter å bruke.                                                                                                    | _       |
| Minnekortet er<br>skrivebeskyttet.             | Bryteren for skrivebeskyttelse er i låst stilling.<br>Skyv bryteren for skrivebeskyttelse til skrivestilling.                                                                                                    | -       |
| Dette kortet kan ikke<br>brukes.               | Det oppstod en feil under kommunikasjon med<br>minnekortet.                                                                                                    |         |
| Dette kortet kan ikke<br>leses.                | <ul> <li>Bruk et godkjent minnekort.</li> <li>Kontroller at tilkoblingspunktene er rene.</li> <li>Sjekk at minnekortet er riktig satt inn.</li> </ul>                                                                                                    | 15, 203 |
| Kortet er ikke<br>formatert. Formater<br>kort? | Minnekortet er ikke formatert for bruk i kameraet.<br>Formatering sletter alle dataene som er lagret på<br>minnekortet.<br>Hvis du trenger å beholde kopier av eventuelle bilder, må du<br>passe på at du velger <b>Nei</b> og lagrer kopiene på en<br>datamaskin eller et annet medium før du formaterer<br>minnekortet. Velg <b>Ja</b> og trykk på @-knappen for å<br>formatere minnekortet. | 15, 184 |
| Ikke nok minne.                                | Slett bilder eller sett inn et nytt minnekort.                                                                                                    | 15, 26  |
| Pildat kan ikka laaroo                         | Det oppstod en feil under lagring av bildet.<br>Sett inn et nytt minnekort, eller formater minnekortet.                                                                                                    | 15, 170 |
| blidet karrikke lagres.                        | Kameraet har ikke flere filnumre.<br>Sett inn et nytt minnekort, eller formater minnekortet.                                                                                                    | 15, 170 |
| Bildet kan ikke endres.                        | Kontroller at det er mulig å redigere bildene.                                                                                                    | 88, 194 |
| Kan ikke ta opp film.                          | Det oppstod en tidsavbruddsfeil mens filmen ble lagret på<br>minnekortet.<br>Bruk et minnekort med høyere skrivehastighet.                                                                                                    | 203     |
| Kan ikke tilbakestille<br>filnummerering.      | Filnummerering kan ikke tilbakestilles fordi<br>sekvensnummeret til en mappe har nådd den øvre grensen.<br>Sett inn et nytt minnekort, eller formater minnekortet.                                                                                                    | 15, 170 |

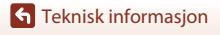

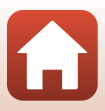

| På skjermen                                                           | Årsak/løsning                                                                                                    |              |
|-----------------------------------------------------------------------|----------------------------------------------------------------------------------------------------|--------------|
| Kortet inneholder<br>ingen bilder.                                    | Sett inn et minnekort som inneholder bilder.                                                                                                    | 15           |
| Filen inneholder ikke<br>bildedata.                                   | Fila ble ikke opprettet eller redigert med dette kameraet.<br>Fila kan ikke vises på dette kameraet.<br>Vis fila ved hjelp av en datamaskin eller enheten som ble<br>brukt til å opprette eller redigere denne fila.                                                    | -            |
| Alle bilder er skjulte.                                               | <ul> <li>Det er ingen bilder tilgjengelig for lysbildefremvisning<br/>osv.</li> <li>Det er ingen bilder som kan vises på bildevalgsskjermen<br/>for sletting.</li> </ul>                                                                                                | -            |
| Dette bildet kan ikke<br>slettes.                                     | Bildet er beskyttet.<br>Deaktiver beskyttelsen.                                                                                                    | 158          |
| Hev blitsen.                                                          | <ul> <li>Når motivprogrammet er Automatisk motivvalg, kan<br/>du ta bilde selv om blitsen er senket, men blitsen vil ikke<br/>avfyres.</li> <li>Når motivprogrammet er Nattportrett eller Motlys<br/>med HDR satt til Av, må du heve blitsen for å ta bilde.</li> </ul> | 42<br>41, 44 |
| Objektivfeil. Skru<br>kameraet av og så på<br>igjen, og prøv på nytt. | Kontakt forhandleren eller en Nikon-autorisert<br>servicerepresentant hvis feilen vedvarer.                                                                                                    | 189          |
| Kommunikasjonsfeil                                                    | Det oppstod en feil under kommunikasjon med skriveren.<br>Slå av kameraet og koble til USB-kabelen igjen.                                                                                                    | 108          |
| Systemfeil                                                            | Det oppstod en feil i kameraets interne kretser.<br>Slå av kameraet, ta ut og sett inn igjen batteriet, og slå<br>kameraet på igjen. Kontakt forhandleren eller en<br>Nikon-autorisert servicerepresentant hvis feilen vedvarer.                                        | 189          |
| Utskriftsfeil: kontroller<br>skriverstatus.                           | Etter at problemet er løst, velger du <b>Fortsett</b> og trykker<br>på <b>®</b> -knappen for å fortsette utskriften.*                                                                                                    | -            |
| Skriverfeil: sjekk<br>papiret.                                        | Legg i spesifisert papirstørrelse, velg <b>Fortsett</b> , og trykk<br>på <b>®</b> -knappen for å fortsette utskriften.*                                                                                                    | -            |
| Skriverfeil: papirstopp.                                              | Fjern papiret som sitter fast, velg <b>Fortsett</b> , og trykk på<br>®-knappen for å fortsette utskriften.*                                                                                                    | -            |
| Skriverfeil: tomt for<br>papir.                                       | Legg i spesifisert papirstørrelse, velg <b>Fortsett</b> , og trykk<br>på <b>®</b> -knappen for å fortsette utskriften.*                                                                                                    | -            |
| Skriverfeil: sjekk blekk.                                             | Det er problemer med blekket i skriveren.<br>Kontroller blekket, velg <b>Fortsett</b> , og trykk på @-knappen<br>for å fortsette utskriften.*                                                                                                    | -            |

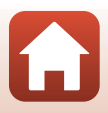

| På skjermen                     | Årsak/løsning                                                                                                    | Ш. |
|---------------------------------|----------------------------------------------------------------------------------------------------|----|
| Skriverfeil: tomt for<br>blekk. | Skift blekkpatronen, velg <b>Fortsett</b> , og trykk på <b>®</b> -knappen<br>for å fortsette utskriften.*                                | -  |
| Skriverfeil: korrupt fil.       | Det er et problem med bildefilen som skal skrives ut.<br>Velg <b>Avbryt</b> , og trykk på <b>®</b> -knappen for å avbryte<br>utskriften. | -  |

\* Se i dokumentasjonen som fulgte med skriveren, for mer veiledning og informasjon.

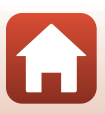

## Feilsøking

Hvis ikke kameraet fungerer som forventet, kan du sjekke i listen over vanlige problemer nedenfor før du kontakter forhandleren eller en Nikon-autorisert servicerepresentant.

### Problemer med strømforsyning, visning, innstillinger

| Problem                                         | Årsak/løsning                                                                                                    |                          |
|-------------------------------------------------|----------------------------------------------------------------------------------------------------|--------------------------|
| Kameraet er på,<br>men reagerer<br>ikke.        | <ul> <li>Vent på at opptaket skal ta slutt.</li> <li>Hvis problemet vedvarer, slår du av kameraet.</li> <li>Hvis kameraet ikke slår seg av, tar du ut og setter inn batteriet<br/>eller batteriene på nytt, eller hvis du bruker en nettadapter, kobler<br/>du fra nettadapteren og kobler den til på nytt.</li> <li>Merk deg at selv om du mister data som for øyeblikket tas opp,<br/>blir ikke data som allerede har blitt tatt opp, påvirket av at du tar<br/>ut eller kobler fra strømkilden.</li> </ul>                   | -                        |
| Kameraet kan<br>ikke slås på.                   | Batteriet er utladet.                                                                                                    | 15, 16,<br>182           |
| Kameraet slår seg<br>uventet av uten<br>varsel. | <ul> <li>Kameraet slås automatisk av for å spare strøm (funksjon for<br/>automatisk avstengning).</li> <li>Det kan hende at kameraet og batteriet ikke fungerer ordentlig<br/>ved lave temperaturer.</li> <li>Innsiden av kameraet har blitt varm. La kameraet være avslått<br/>helt til innsiden av kameraet har kjølt seg ned, og prøv deretter å<br/>slå det på igjen.</li> </ul>                                                                                                    | 23<br>182<br>-           |
| Skjermen eller<br>søkeren er tom.               | <ul> <li>Kameraet er av.</li> <li>Batteriet er utladet.</li> <li>Kameraet slås automatisk av for å spare strøm (funksjon for<br/>automatisk avstengning).</li> <li>Du kan ikke slå på både skjermen og søkeren samtidig. Det kan ta<br/>en stund å veksle mellom skjermen og søkeren.</li> <li>Kameraet er koblet til en TV eller datamaskin.</li> <li>Intervallfotografering, <b>Multieksp. Gjør lysere</b>-motivprogram<br/>(når <b>Stjernespor</b> er stilt inn) fotografering, eller intervallfilming<br/>pågår.</li> </ul> | 18<br>21<br>23<br>-<br>- |
| Kameraet blir<br>varmt.                         | Kameraet kan bli varmt når det brukes over lengre tid som f.eks. til<br>filmopptak eller når det brukes i svært varme omgivelser. Dette er<br>ikke en feil.                                                                                                    | -                        |

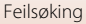

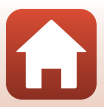

| Problem                                                                                  | Årsak/løsning                                                                                                    | m                             |
|------------------------------------------------------------------------------------------|----------------------------------------------------------------------------------------------------|-------------------------------|
| Batteriet som er<br>satt inn i<br>kameraet, kan<br>ikke lades.                           | <ul> <li>Sjekk alle tilkoblinger.</li> <li>Når kameraet er tilkoblet en datamaskin, kan det være at det ikke lader på grunn av en av årsakene beskrevet under.</li> <li>Av I oppsettsmenyen er Lad opp med PC valgt for</li> <li>Batterilading er ikke mulig hvis kameraet slås av.</li> <li>Batterilading er ikke mulig hvis kameraets visningsspråk, dato og klokkeslett ikke er stilt inn, eller hvis datoen og klokkeslettet ble nullstilt etter at kameraets klokkebatteri ble utladet. Bruk nettadapteren for å lade batteriet.</li> <li>Batteriladingen kan stoppe når datamaskinen går inn i hvilemodus.</li> <li>Avhengig av datamaskinens spesifikasjoner, innstillinger og status kan det være at det ikke er mulig å lade batteriet.</li> </ul> | 16<br>116,171<br>-<br>18<br>- |
| Skjermen er<br>vanskelig å lese.                                                         | <ul> <li>Området omkring er altfor lyst.</li> <li>Gå til et mørkere område</li> <li>Bruke søkeren.</li> <li>Juster skjermens lysstyrke</li> </ul>                                                                                                    | 24<br>165                     |
| Søkeren er<br>vanskelig å se                                                             | <ul><li>Juster søkerens diopter.</li><li>Juster skjermens lysstyrke</li></ul>                                                                                                    | 24<br>165                     |
| blinker på<br>skjermen. Dato og<br>klokkeslett for<br>opptaket er ikke<br>riktig.        | <ul> <li>Hvis kameraklokken ikke er stilt inn, blinker D på<br/>fotograferingsskjermen, og bilder og filmer som lagres før du<br/>stiller inn klokken, får henholdsvis datoene 00/00/0000 00:00 og<br/>01/01/2016 00:00. Still inn riktig klokkeslett og dato for Tidssone<br/>og dato i oppsettsmenyen.</li> <li>Kameraklokken er ikke like nøyaktig som vanlige armbåndsur<br/>eller klokker. Sammenlign tiden på kameraklokken med tiden på<br/>et mer nøyaktig ur med jevne mellomrom, og still klokken på nytt<br/>ved behov.</li> </ul>                                                                                                    | 9, 162                        |
| Ingen<br>informasjonsvisning<br>på skjermen.                                             | Opptaks- og bildeinformasjonen kan være skjult. Trykk på<br><b>DISP</b> -knappen til informasjon vises.                                                                                                    | 7                             |
| Datostempel<br>ikke tilgjengelig.                                                        | Tidssone og dato har ikke blitt stilt inn i oppsettsmenyen.                                                                                                    | 116,<br>162                   |
| Datoen blir ikke<br>stemplet på<br>bildene selv om<br><b>Datostempel</b> er<br>aktivert. | <ul> <li>Gjeldende opptaksfunksjon støtter ikke <b>Datostempel</b>.</li> <li>En funksjon som begrenser datostemplingsfunksjonen, er aktivert.</li> <li>Datoen kan ikke stemples på filmer.</li> </ul>                                                                                                    | 38, 167<br>80<br>-            |

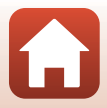

| Problem                                                                                 | Årsak/løsning                                                                                                    |                    |
|-----------------------------------------------------------------------------------------|----------------------------------------------------------------------------------------------------|--------------------|
| Skjermbilde for<br>innstilling av<br>tidssone og dato<br>vises når<br>kameraet slås på. | <ul> <li>Klokkebatteriet er utladet, og alle innstillinger ble gjenopprettet til<br/>standardverdier. Still inn kameraets innstillinger på nytt.</li> <li>Det interne klokkebatteriet brukes til å drive kameraklokken og å<br/>sikre at lagrede innstillinger bevares. Klokkebatteriet tar cirka ti<br/>timer å lade når du setter batteriet inni kameraet eller kobler</li> </ul> | -                  |
| Kamerainnstillingene<br>ble nullstilt.                                                  | nettadapteren (tilgjengelig separat) til kameraet, og<br>klokkebatteriet virker i flere dager selv etter at batteriet er fjernet.                                                                                                    |                    |
| Tilbakestill<br>filnummer. kan<br>ikke utføres.                                         | Selv om det opprettes en ny mappe på minnekortet ved å<br>tilbakestille filnummerering, osv., er det ikke mulig å tilbakestille hvis<br>sekvensnummeret til et mappenavn (som ikke vises på kameraet)<br>når den øvre grensen ("999"). Bytt minnekortet eller formater<br>minnekortet.                                                                                              | 15,<br>170,<br>175 |
| Kameraet lager<br>lyd.                                                                  | Når <b>Autofokus-modus</b> er satt til <b>Kontinuerlig AF</b> eller mens det<br>er på visse opptaksfunksjoner, kan det hende kameraet produserer<br>en hørbar fokuseringslyd.                                                                                                    | 38,<br>144,<br>153 |

### Opptaksproblemer

| Problem                                       | Årsak/løsning                                                                                                    |                                                            |
|-----------------------------------------------|----------------------------------------------------------------------------------------------------|------------------------------------------------------------|
| Kan ikke bytte til<br>opptaksfunksjon.        | Koble fra HDMI-kabelen eller USB-kabelen.                                                                                                    | 106                                                        |
| Kan ikke ta bilder<br>eller ta opp<br>filmer. | <ul> <li>Trykk på ►-knappen, utløseren eller ● (★)-knappen når kameraet er i avspillingsmodus.</li> <li>Trykk på MENU-knappen når menyene vises.</li> <li>Når motivprogrammet er Nattportrett eller Motlys med HDR satt til Av, hever du blitsen.</li> <li>Biltsen lades mens &amp; blinker.</li> <li>Filmer kan ikke spilles inn mens kameraet er koblet til nettadapteren for lading.</li> <li>Batteriet er utladet.</li> <li>Sett inn et minnekort med nok ledig plass.</li> </ul> | 2, 25<br>117<br>23, 41,<br>44<br>61<br>17<br>16, 182<br>15 |

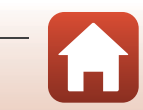

**G** Teknisk informasjon

| Problem                                                            | Årsak/løsning                                                                                                    |                                                                |
|--------------------------------------------------------------------|----------------------------------------------------------------------------------------------------|----------------------------------------------------------------|
| Kameraet kan<br>ikke fokusere.                                     | <ul> <li>Motivet er for nært. Prøv å ta bilde med motivprogrammet<br/>Automatisk motivvalg eller Nærbilde, eller fokusfunksjonen<br/>kun kort hold/makro-nærbilde.</li> <li>Uriktig fokusfunksjoninnstilling. Kontroller eller endre<br/>innstillingen.</li> <li>Det er vanskelig å fokusere på motivet.</li> <li>Still AF-hjelp i oppsettsmenyen til Auto.</li> <li>Motivet er ikke i fokusområdet når du trykker utløseren halvveis</li> </ul> | 38, 42,<br>43, 60,<br>67<br>66<br>76<br>116,<br>168<br>22, 141 |
|                                                                    | ned.<br>• Fokusfunksjonen er satt til <b>MF</b> (manuell fokusering).<br>• Slå kameraet av og på.                                                                                                    | 66, 68<br>-                                                    |
| Fargestriper vises<br>på skjermen<br>under<br>fotografering.       | Fargestriper kan dukke opp når du tar bilde av motiver med<br>repeterende mønstre (som vinduspersienner); dette er ikke en feil.<br>Fargestripene vises ikke på bilder eller filmer. Men når du bruker<br>Serie H: 120 bs eller HS 480/4x, kan fargestripene kanskje sees i<br>bildene og filmene.                                                                                                    | -                                                              |
| Bildene er                                                         | <ul><li>Bruk blitsen.</li><li>Aktiver bildestabilisator.</li></ul>                                                                                                    | 23, 61<br>154,                                                 |
| uskarpe.                                                           | <ul> <li>Bruk et stativ til å stabilisere kameraet (det er mer effektivt å bruke<br/>selvutløseren samtidig).</li> </ul>                                                                                                    | 167<br>64                                                      |
| Det oppstår lyse<br>flekker på bilder<br>som er tatt med<br>blits. | Lyset fra blitsen reflekteres fra partikler i luften. Senk blitsen.                                                                                                    | 23, 61                                                         |
| Blitsen virker ikke.                                               | <ul> <li>En opptaksfunksjon hvor blitsen ikke kan avfyres, er valgt.</li> <li>En funksjon som begrenser blitsen, er aktivert.</li> </ul>                                                                                                    | 78<br>80                                                       |
| Digital zoom kan<br>ikke brukes.                                   | <ul> <li>Digital zoom er satt til Av i oppsettsmenyen.</li> <li>Digital zoom kan ikke brukes med visse opptaksfunksjoner eller<br/>når du bruker enkelte innstillinger for andre funksjoner.</li> </ul>                                                                                                    | 116,<br>168<br>83, 168                                         |
| <b>Bildestørrelse</b><br>ikke tilgjengelig.                        | <ul> <li>En funksjon som begrenser <b>Bildestørrelse</b>-alternativet, er<br/>aktivert.</li> <li>Når motivprogrammet er satt til <b>Lettvint panorama</b>, er<br/>bildestørrelsen låst.</li> </ul>                                                                                                    | 80<br>49                                                       |
| Det kommer<br>ingen lyd når<br>lukkeren utløses.                   | Av er valgt for Lukkerlydi Lydinnstillinger i oppsettsmenyen. Det<br>kommer ingen lyd for enkelte opptaksfunksjoner og innstillinger,<br>selv når <b>På</b> er valgt.                                                                                                    | 80,<br>116,<br>169                                             |
| AF-lampen lyser<br>ikke.                                           | Av er valgt for <b>AF-hjelp-</b> alternativet i oppsettsmenyen. Det kan<br>hende at AF-lampen ikke lyser, avhengig posisjonen på<br>fokusområdet eller gjeldende motivprogram, selv når <b>Auto</b> er valgt.                                                                                                    | 116,<br>168                                                    |

**S** Teknisk informasjon

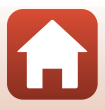

| Problem                                                                                                    | Årsak/løsning                                                                                                    | m                                                                                         |
|----------------------------------------------------------------------------------------------------|----------------------------------------------------------------------------------------------------|-------------------------------------------------------------------------------------------|
| Bilder virker<br>flekkete.                                                                                        | Objektivet er skittent. Rengjør objektivet.                                                                                                    | 185                                                                                       |
| Fargene er<br>unaturlige.                                                                                         | Hvitbalansen eller nyansen er ikke ordentlig justert.                                                                                                    | 44, 131                                                                                   |
| Lyse piksler vises<br>vilkårlig spredt i<br>bildet ("støy").                                                      | Motivet er mørkt, og lukkertiden er for lang, eller ISO-følsomheten<br>er for høy. Støy kan reduseres ved å gjøre følgende:<br>• bruke blitsen<br>• angi en lavere innstilling for ISO-følsomheten                                                                                                    | 23, 61<br>139                                                                             |
| Lyser punkter<br>vises i bilde.                                                                                   | Når det tas bilder med lang lukkertid i multieksponeringsmodus,<br>kan støy (lyse punkter) vises i lagrede bilder.                                                                                                    | -                                                                                         |
| Bildene er for<br>mørke<br>(underekspo-nert).                                                                     | <ul> <li>Blitsvinduet er blokkert.</li> <li>Motivet er utenfor blitsens rekkevidde.</li> <li>Juster eksponeringskompensasjonen.</li> <li>Øk ISO-følsomheten.</li> <li>Motivet er i motlys. Bruk blitsen eller <b>Motlys</b> motivprogram.</li> </ul>                                                                                                    | 21<br>200<br>70<br>139<br>23, 44                                                          |
| Bildene er for lyse<br>(overeksponert).                                                                           | Juster eksponeringskompensasjonen.                                                                                                    | 70                                                                                        |
| Uventede<br>resultater når<br>blitsen er stilt inn<br>på<br>f (automatisk<br>med reduksjon av<br>rød øyerefleks). | Bruk en hvilket som helst annen fotograferingsfunksjon enn<br>Nattportrett, og still blitsfunksjonen til en hvilket som helst annet<br>funksjon enn 🛊 (auto med reduksjon av rød øyerefleks /<br>reduksjon av rød øyerefleks) og prøv å ta et bilde igjen.                                                                                                    | 61, 78                                                                                    |
| Hudtoner er ikke<br>gjort mykere.                                                                                 | <ul> <li>Under enkelte opptaksforhold kan det hende at ansiktshudtoner<br/>ikke blir gjort mykere.</li> <li>For bilder som inneholder fire ansikter eller mer, prøv å bruke<br/>Mykere hudtoner i avspillingsmenyen.</li> </ul>                                                                                                    | 48<br>90, 116                                                                             |
| Det tar tid å lagre<br>bilder.                                                                                    | <ul> <li>Det kan ta lengre tid å lagre bilder i følgende situasjoner:</li> <li>når støyreduksjonsfunksjonen er på</li> <li>når biltsfunksjonen er satt til \$ <ul> <li>¶ån biltsfunksjonen er satt til \$ <ul> <li>¶ån du tar bilder med følgende motivprogrammer.</li> <li>Håndholdt i Nattlandskap</li> <li>Støyreduksjonsserie i Landskap eller Nærbilde</li> <li>HDR er innstilt på På i Motlys</li> <li>Lettvint panorama</li> </ul> </li> <li>Kontinuerlig i opptaksmenyen er satt til Serie H: 120 bs eller Serie H: 60 bs</li> <li>når du bruker smilutløser under opptak</li> <li>når du bruker multieksponering under opptak</li> <li>NårBildekvalitet er satt til RAW, RAW + Fine, eller RAW + Normal</li> <li>når du tar stillbilder mens du spiller inn en film, med Filmalternativer stilt til 2160/30p eller 2160/25p</li> </ul> </li> </ul> | -<br>62<br>41<br>42,43<br>44<br>49<br>116,<br>135<br>65<br>145<br>145<br>146<br>123<br>98 |

193

Teknisk informasjon

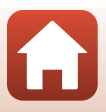

| Problem                                                                                          | Årsak/løsning                                                                                                    | ш |
|--------------------------------------------------------------------------------------------------|----------------------------------------------------------------------------------------------------|---|
| Et ringformet<br>belte eller en<br>regnbuefarget<br>stripe vises på<br>skjermen eller<br>bildet. | Når du tar bilder i motlys, eller når det er en veldig sterk lyskilde<br>(f.eks. sollys) i bildefeltet, kan det oppstå et ringformet belte eller en<br>regnbuefarget stripe (skyggebilder).<br>Endre posisjonen til lyskilden, eller komponer bildet slik at lyskilden<br>ikke kommer inn i bildefeltet, og prøv på nytt. | - |
| Kan ikke velge<br>innstilling/Valgt<br>innstilling er<br>deaktivert.                             | <ul> <li>Visse menyelementer er utilgjengelige avhengig av<br/>opptaksfunksjonen. Menyelementer som ikke kan velges, vises i<br/>grått.</li> <li>En funksjon som begrenser den valgte funksjonen, er aktivert.</li> </ul>                                                                                                 | - |

### Avspillingsproblemer

| Problem                          | Årsak/løsning                                                                                                    | Ē                             |
|----------------------------------|----------------------------------------------------------------------------------------------------|-------------------------------|
| Filen kan ikke<br>spilles av.    | <ul> <li>Det kan hende at dette kameraet ikke kan spille av bilder som er<br/>lagret av et digitalkamera av et annet merke eller en annen<br/>modell.</li> <li>Kameraet kan ikke avspille RAW-bilder eller filmer lagret med en<br/>annen modell eller annet merke digitalkamera.</li> <li>Det kan hende at dette kameraet ikke kan spille av data som er<br/>redigert på en datamaskin.</li> <li>Filer kan ikke avspilles under opptak med intervallutløser.</li> </ul> | -<br>-<br>135                 |
| Kan ikke zoome<br>inn på bildet. | <ul> <li>Avspillingszoom kan ikke brukes for filmer.</li> <li>Det kan hende at dette kameraet ikke kan zoome inn på bilder<br/>som er tatt med et digitalkamera av et annet merke eller en<br/>annen modell.</li> <li>Ved innzooming i små bilder vil forstørrelsesgraden som vises på<br/>skjermen, kunne avvike fra den reelle forstørrelsesgraden for<br/>bildet.</li> </ul>                                                                                          | -                             |
| Kan ikke redigere<br>bilde.      | <ul> <li>Enkelte bilder kan ikke redigeres. Det kan hende at bilder som<br/>allerede er redigert, ikke kan redigeres igjen.</li> <li>Det er ikke nok ledig plass på minnekortet.</li> <li>Dette kameraet kan ikke redigere bilder tatt med andre kameraer.</li> <li>Redigeringsfunksjoner som brukes til bilder, er ikke tilgjengelige<br/>for filmer.</li> </ul>                                                                                                    | 51, 88,<br>124<br>-<br>-<br>- |
| Kan ikke rotere<br>bildet.       | Dette kameraet kan ikke rotere bilder tatt med et digitalkamera av<br>et annet merke eller en annen modell.                                                                                                    | _                             |

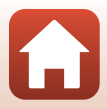

## Problemer med eksterne enheter

| Problem                                                                                                    | Årsak/løsning                                                                                                    | Ш.                   |
|----------------------------------------------------------------------------------------------------|----------------------------------------------------------------------------------------------------|----------------------|
| Kan ikke koble til en<br>smartenhet trådløst.*                                                                          | <ul> <li>Se "Tilkobling til en smartenhet (SnapBridge)" når du skal<br/>opprette en trådløs nettverkstilkobling for første gang.</li> <li>Se også "Hvis tilkoblingen mislykkes".</li> <li>Hvis en trådløs nettverkstilkobling er opprettet, utfører<br/>du følgande.</li> </ul>                                                                   | 28<br>33             |
|                                                                                                    | <ul> <li>Slå kameraet av og på.</li> <li>Start SnapBridge-appen på nytt.</li> <li>Avbryt tilkoblingen og opprett en tilkobling på nytt.</li> <li>Sjekk Nettverksmeny-innstillingene i kameraet.</li> <li>Angi Flymodus til Av.</li> </ul>                                                                                                    | 36<br>-<br>36<br>160 |
|                                                                                                    | <ul> <li>Angi Bluetooth → Tilkobling til Aktiver.</li> <li>Hvis kameraet er registrert med to eller flere<br/>smartenheter, velger du smartenheten du vil koble til, i<br/>Nettverksmeny → Bluetooth → Parede enheter i<br/>kameraet. Hvis to eller flere kameraer er registrert i</li> </ul>                                                     | 161                  |
|                                                                                                    | SnapBridge-appen, bytter du tilkobling i appen.<br>Bruk et tilstrekkelig ladet batteri.<br>Sett inn et minnekort med nok ledig plass i kameraet.<br>Koble fra HDMI-kabelen eller USB-kabelen.<br>Aktiver Bluetooth, Wi-Fi og funksjonen for                                                                                                    | -<br>15<br>106<br>-  |
|                                                                                                    | posisjonsdata på smartenheten. <ul> <li>I D-fanen i SnapBridge-appen → Auto link options</li> <li>(Automatisk link-alternativer) → slå på Auto link</li> <li>(Automatisk link). Hvis den er av, kan Download</li> <li>pictures (Last ned bilder) og Remote Photography</li> <li>(Fjernstyrt fotografering) brukes, men bilder kan ikke</li> </ul> | -                    |
|                                                                                                    | Utfør handlingene beskrevet nedenfor under                                                                                                    |                      |
|                                                                                                    | automatisk opplasting.<br>- Angi <b>Nettverksmeny → Send under</b>                                                                                                    | 160                  |
| Kan ikke laste opp bilder<br>til en smartenher som har<br>en trådløs tilkobling<br>opprettet til SnapBridge-<br>appen.* | <ul> <li>bildetaking → Stillbilder i kameraet til Ja.</li> <li>I □-fanen i SnapBridge-appen → Auto link<br/>options (Automatisk link-alternativer) → slå på</li> </ul>                                                                                                    | -                    |
|                                                                                                    | <ul> <li>I ☐-fanen i SnapBridsk link).</li> <li>I ☐-fanen i SnapBridge-appen → Auto link<br/>options (Automatisk link-alternativer) → slå på<br/>Auto download (Automatisk nedlasting)</li> </ul>                                                                                                    | -                    |
|                                                                                                    | <ul> <li>Hvis Nettverksmeny → Bluetooth → Send<br/>mens av i kameraet er satt til Av, slår du på</li> </ul>                                                                                                    | 161                  |
|                                                                                                    | kameraet eller endrer innstillingen til <b>På</b> .<br>• Sett et minnekort inn i kameraet.<br>• Du kan kanskje ikke laste opp bilder, eller opplastingen kan<br>bli uchtar mens kommer er i delt                                                                                                    | 15<br>-              |
|                                                                                                    | <ul> <li>Avhengig av kameraet er i drift.</li> <li>Avhengig av kameraets tilstand kan du kanskje ikke laste<br/>opp bilder, eller opplastingen kan bli avbrutt.</li> </ul>                                                                                                    | 36                   |
|                                                                                                    | <ul> <li>Se også "Hvis bilder ikke kan lastes opp på riktig måte".</li> </ul>                                                                                                    | 36                   |

**S** Teknisk informasjon

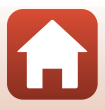

| Problem                                                                                                    | Årsak/løsning                                                                                                    | m                                   |
|----------------------------------------------------------------------------------------------------|----------------------------------------------------------------------------------------------------|-------------------------------------|
| Kan ikke utføre fjernstyrt<br>fotografering fra en<br>smartenhet som har en<br>trådløs tilkobling<br>opprettet til SnapBridge-<br>appen.*                                                                                                    | <ul> <li>Fjernstyrt fotografering kan ikke utføres når det ikke er<br/>satt inn et minnekort i kameraet. Sett inn et minnekort.</li> <li>Du kan kanskje ikke utføre fjernstyrt fotografering<br/>mens kameraet er i drift.</li> <li>Avhengig av kameraets tilstand kan du kanskje ikke<br/>utføre fjernstyrt fotografering.</li> </ul> | 35<br>-<br>36                       |
| Kan ikke laste ned<br>stillbilder i<br>originalstørrelsen i<br>SnapBridge-appen.*                                                                                                    | For Send under bildetaking og Merk for opplasting i<br>kameraet er størrelsen på bilder som er lastet ned,<br>begrenset til 2 megapiksler. Hvis du vil laste ned<br>stilbilder i opprinnelig størrelse, bruker du Download<br>pictures (Last ned bilder) i SnapBridge-appen.                                                           | _                                   |
| Bilder som er lagret på<br>kameraet, vises ikke på en<br>tilkoblet smartenhet eller<br>datamaskin.                                                                                                    | Hvis antall bilder lagret på minnekortet overskrider 10 000,<br>er det ikke sikkert at nye bilder som tas, vises på en tilkoblet<br>enhet.<br>• Reduser antall bilder som er lagret på minnekortet. Kopier de<br>nødvendige bildene til en datamaskin e.l.                                                                             | -                                   |
| Bildene vises ikke på TV-<br>en.                                                                                                    | <ul><li>En datamaskin eller skriver er koblet til kameraet.</li><li>Minnekortet inneholder ingen bilder.</li></ul>                                                                                                    | -                                   |
| Nikon Transfer 2 starter<br>ikke når kameraet kobles<br>til en datamaskin.                                                                                                    | <ul> <li>Kameraet er av.</li> <li>Batteriet er utladet.</li> <li>USB-kabelen er ikke riktig tilkoblet.</li> <li>Kameraet gjenkjennes ikke av datamaskinen.</li> <li>Datamaskinen er ikke stilt inn til å starte Nikon Transfer<br/>2 automatisk. Du finner mer informasjon om Nikon<br/>Transfer 2 i hjelpen i ViewNX-i.</li> </ul>    | -<br>106, 171<br>106, 112<br>-<br>- |
| PictBridge-skjermen<br>vises ikke når kameraet er<br>koblet til en skriver.<br>Med noen PictBridge-kompatible skrivere kan det være at<br>PictBridge-oppstartsskjermen ikke vises, og at det ikke er mulig<br>å skrive ut bilder når <b>Auto</b> er valgt for <b>Lad opp med PC</b> i<br>oppsettsmenyen. Still <b>Lad opp med PC</b> på <b>Av</b> , og koble<br>kameraet til skriveren igjen. |                                                                                                    | 116,<br>171                         |
| Bildene som skal skrives<br>ut, vises ikke.                                                                                                    | Minnekortet inneholder ingen bilder.                                                                                                    | -                                   |
| Kan ikke velge<br>papirstørrelse med<br>kameraet.                                                                                                    | Kameraet kan ikke brukes til å velge papirstørrelsen i<br>følgende situasjoner, selv ved utskrift fra en PictBridge-<br>kompatibel skriver. Bruk skriveren til å velge<br>papirstørrelsen.<br>• Skriveren støtter ikke papirstørrelsene som er angitt av<br>kameraet.<br>• Skriveren velger papirstørrelsen automatisk.                | -                                   |

\* Se "Tilkobling til en smartenhet (SnapBridge)" (🖽28) og den elektroniske hjelpen for SnapBridge.

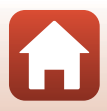

Filnavn

Bilder og filmer får filnavn som følger.

### Filnavn: DSCN0001.JPG

(1) (2) (3)

| (1) ldentifikator | Vises ikke på kameraskjermen.<br>• DSCN: Originale stillbilder, filmer, stillbilder opprettet med<br>filmredigeringsfunksjonen.<br>• SSCN: SSCN: små bildekopier<br>• RSCN: RSCN: beskårne kopier<br>• FSCN: bilder som er opprettet av en annen bilderedigeringsfunksjon<br>enn beskjæring og lite bilde, filmer opprettet av<br>bilderedigeringsfunksjonen |  |
|-------------------|----------------------------------------------------------------------------------------------------|--|
| (2) Filnummer     | <ul> <li>Tildelt i stigende rekkefølge fra "0001" til "9999".</li> <li>Det opprettes en ny mappe hver gang det tas en serie bilder ved hjelp<br/>av opptak med intervallutløser, og bildene lagres i denne mappen med<br/>filnumre som starter fra "0001".</li> </ul>                                                                                        |  |
| (3) Filtype       | ype Indikerer filformat.<br>• JPG: JPEG stillbilder<br>• .NRW: RAW (digital negativ) stillbilde<br>• .MP4: Filmer                                                                                                    |  |

## Notater

Når bilder er tatt med **Bildekvalitet** (🕮 123)-innstillingen satt til **RAW + Fine** eller **RAW + Normal**, så blir RAW- ogJPEG-bildene som tas samtidig gitt samme identifikasjon og filnummer. Begge bildene er lagret i samme mappe og regnes som én fil.

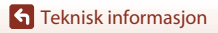

Filnavn

197

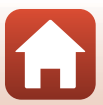

## Ekstrautstyr

| Batterilader | MH-67P Batterilader<br>Ladetiden for et fult utladet batteri er cirka tre timer og 20 minutter.                                                                                                    |  |
|--------------|----------------------------------------------------------------------------------------------------|--|
| Nettadapter  | EH-67A Nettadapter<br>(koble til som vist)<br>(koble til som vist)<br>(koble til |  |
| Håndstropp   | AH-CP1Håndstropp                                                                                                    |  |

Tilgjengelighet kan variere etter land eller region.

Se våre nettsider eller brosjyrer for den nyeste informasjonen.

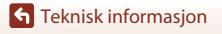

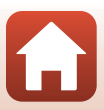

## Spesifikasjoner

Nikon COOLPIX B700 Digitalkamera

| Ту                       | vpe                                | Kompakt digitalkamera                                                                                                    |  |
|--------------------------|------------------------------------|----------------------------------------------------------------------------------------------------|--|
| Antall effektive piksler |                                    | 20,3 millioner (bildebehandling kan redusere<br>antall effektive piksler.)                                                                                                    |  |
| Bi                       | ldesensor                          | 1/2,3-tommers CMOS; ca. 21,14 millioner piksler totalt                                                                                                    |  |
| 0                        | bjektiv                            | NIKKOR-objektiv med 60× optisk zoom                                                                                                    |  |
|                          | Brennvidde                         | 4.3–258 mm (bildevinkelen tilsvarer 24–1440 mm på 35 mm<br>[135]-format)                                                                                                    |  |
|                          | f-tall                             | f/3.3–6.5                                                                                                    |  |
|                          | Oppbygging                         | 16 elementer i 11 grupper (4 ED-linseelementer og 1 super<br>ED-linseelement)                                                                                                    |  |
| Digital zoomforstørrelse |                                    | Opptil 4× (bildevinkelen tilsvarer ca. 5760 mm på 35 mm [135]-format)<br>Opptil 2× når filmalternativer er satt til <b>2160/30p</b> eller <b>2160/25p</b><br>(bildevinkelen tilsvarer ca. 2 880 mm på 35 mm [135]-format) |  |
| Bildestabilisering       |                                    | Objektivforskyvning (stillbilder)<br>Kombinasjon av objektivskifte og elektronisk VR (filmer)                                                                                                    |  |
| Autofokus (AF)           |                                    | Kontrastsøkende AF                                                                                                    |  |
|                          | Fokusområde                        | <ul> <li>[W]: Cirka 50 cm-∞,</li> <li>[T]: Ca. 2,0 m-∞</li> <li>Makronærbilde: Cirka 1 cm-∞ (vidvinkelposisjon)</li> <li>(Alle avstander er målt fra midten av objektivets overflate foran)</li> </ul>                    |  |
|                          | Valg av fokusområde                | Målsøkende AF, ansiktsprioritet, manuelt (punktmåling), manuelt<br>(normalt), manuelt (bredt), følg motivet                                                                                                    |  |
| Søker                    |                                    | Elektronisk søker, 0,5 cm omtrent 921 k-dot-tilsvarende LCD mws diopterjusteringsfunksjon (–3–+1 m $^{-1}$ )                                                                                                    |  |
|                          | Motivdekning<br>(opptaksmodus)     | Ca. 100% horisontalt og vertikalt (sammenlignet med faktisk bilde)                                                                                                    |  |
|                          | Motivdekning<br>(avspillingsmodus) | Ca. 100% horisontalt og vertikalt (sammenlignet med faktisk bilde)                                                                                                    |  |
| Skjerm                   |                                    | 7,5 cm (3-tommers), ca. 921 k-punkt (RGBW), TFT LCD med bred<br>innsynsvinkel, antirefleksbelegg og 6-trinns lysstyrkejustering, TFT<br>LCD med varierbar vinkel                                                          |  |
|                          | Motivdekning<br>(opptaksmodus)     | Ca. 100% horisontalt og vertikalt (sammenlignet med faktisk bilde)                                                                                                    |  |
|                          | Motivdekning<br>(avspillingsmodus) | Ca. 100% horisontalt og vertikalt (sammenlignet med faktisk bilde)                                                                                                    |  |

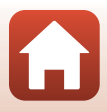

| Oppbevaring                                     |                                                                                                    |  |
|-------------------------------------------------|----------------------------------------------------------------------------------------------------|--|
| Medier                                          | SD-/SDHC-/SDXC-minnekort                                                                                                    |  |
| Filsystem                                       | DCF- og Exif 2.3-kompatibelt                                                                                                    |  |
| Filformater                                     | Stillbilder: JPEG, RAW (NRW), Nikon sitt eget format<br>Filmer: MP4 (Video: H.264/MPEG-4 AVC, Lyd: AAC stereo)                                                                                                    |  |
| Bildestørrelse (piksler)                        | <ul> <li>20 M</li> <li>5184 × 3888</li> <li>8 M</li> <li>3264 × 2448</li> <li>4 M</li> <li>2272 × 1704</li> <li>2 M</li> <li>1600 × 1200</li> <li>16:9 15 M</li> <li>5184 × 2920</li> <li>3:2 18 M</li> <li>5184 × 3456</li> <li>1:1 15 M</li> <li>3888 × 3888</li> </ul> |  |
| ISO-følsomhet<br>(standard<br>utgangsfølsomhet) | <ul> <li>ISO 100–1600</li> <li>ISO3200, (tilgjengelig når P-, S-, A- eller M-modus brukes)</li> </ul>                                                                                                    |  |
| Eksponering                                     |                                                                                                    |  |
| Lysmålingsmodus                                 | Matrise, sentrumsdominert, punkt                                                                                                    |  |
| Eksponeringskontroll                            | Programmert automatisk eksponering med fleksiprogram,<br>lukkerprioritert automatikk, blenderprioritert automatikk, manuell,<br>alternative eksponeringer, eksponeringskompensasjon<br>( $-20$ EV $-+20$ EV i trinn på 1/3 EV)                                            |  |
| Lukker                                          | Mekanisk og CMOS-elektronisk lukker                                                                                                    |  |
| Hastighet                                       | <ul> <li>1/4000 *-1 s</li> <li>1/4000 *-15 s (når ISO-følsomheten er 100 i M-modus)</li> <li>25 s (Stjernespor i Multieksp. Gjør lysere motivprogram)</li> <li>Når blenderverdien er stilt inn på f/7.6 (vidvinkelposisjon)</li> </ul>                                    |  |
| Blenderåpning                                   | Elektronisk kontrollert 6-bladers irisblender                                                                                                    |  |
| Rekkevidde                                      | 8 trinn på 1/3 EV (W) ( <b>A</b> , <b>M</b> -modus)                                                                                                    |  |
| Selvutløser                                     | Kan velge mellom 10 s og 2 s                                                                                                    |  |
| Blits                                           |                                                                                                    |  |
| Rekkevidde (ca.) (ISO-<br>følsomhet: Auto)      | [W]: Ca. 0,5–7,0 m<br>[T]: Ca. 1,5–3,4 m                                                                                                    |  |
| Blitsstyring                                    | TTL autoblits med forhåndsblink                                                                                                    |  |
| Blitseksponeringsko<br>mpensasjon               | l trinn på 1/3 EV i området mellom –2 og +2 EV                                                                                                    |  |

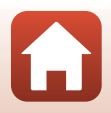

| Grensesnitt                                                       |                                                                                                    |
|-------------------------------------------------------------------|----------------------------------------------------------------------------------------------------|
| USB-kontakt                                                       | Mikro-USB kontakt (ikke bruk en annen USB-kabel enn den<br>medfølgende UC-E21 USBkabelen), Hi-Speed USB<br>• Støtter Direct Print (PictBridge).                                                                                                    |
| HDMI-kontakt                                                      | HDMI-mikrokontakt (type D)                                                                                                    |
| Wi-Fi (Trådløst lokalt<br>nettverk)                               |                                                                                                    |
| Standarder                                                        | IEEE 802.11b/g (standard trådløs LAN-protokoll)                                                                                                    |
| Driftsfrekvens                                                    | 2 412–2 462 MHz (1–11 kanaler)                                                                                                    |
| Verifisering                                                      | Åpent system, WPA2-PSK                                                                                                    |
| Bluetooth                                                         |                                                                                                    |
| Kommunikasjonsprotokoll                                           | Bluetooth-spesifikasjon versjon 4.1                                                                                                    |
| Språk som støttes                                                 | Arabisk, bengali, bulgarsk, dansk, engelsk, finsk, fransk, gresk, hindi,<br>indonesisk, italiensk, japansk, kinesisk (forenklet og tradisjonell),<br>koreansk, marathi, nederlandsk, norsk, persisk, polsk, portugisisk<br>(europeisk og brasiliansk), rumensk, russisk, serbisk, spansk, svensk,<br>tamil, telugu, thai, tsjekkisk, tyrkisk, tysk, ukrainsk, ungarsk,<br>vietnamesisk |
| Strømforsyning                                                    | Ett EN-EL23 oppladbart litium-ion batteri (inkludert)<br>EH-67A Nettadapter (tilgjengelig separat)                                                                                                    |
| Ladetid                                                           | Ca. 3 t (ved bruk av EH-73P-nettadapter for lading og når batteriet er tomt)                                                                                                    |
| Batteriets levetid <sup>1</sup>                                   |                                                                                                    |
| Stillbilder                                                       | Ca. 420 bilder når du bruker EN-EL23                                                                                                    |
| Filmopptak (faktisk<br>batterilevetid for<br>opptak) <sup>2</sup> | Ca. 1 t 30 min når du bruker EN-EL23                                                                                                    |
| Stativfeste                                                       | 1/4 (ISO 1222)                                                                                                    |
| Mål (B $\times$ H $\times$ D)                                     | Ca. 125,0 $\times$ 85,0 $\times$ 106,5 mm (ikke medregnet utstikkende deler)                                                                                                    |
| Vekt                                                              | Ca. 570 g (inkludert batteri og minnekort)                                                                                                    |
| Bruksforhold                                                      |                                                                                                    |
| Temperatur                                                        | 0°C-40°C                                                                                                    |
| Luftfuktighet                                                     | 85% eller mindre (ingen kondens)                                                                                                    |

 Alle målinger er gjort i samsvar med foreningen Camera and Imaging Products Association (CIPA) sine standarder og retningslinjer.

Spesifikasjoner

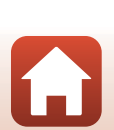

- <sup>1</sup> Batteriets levetid reflekterer ikke bruken av SnapBridge og kan avhenge av bruksforholdene, inkludert temperatur, intervall mellom opptak og hvor lenge menyene og bildene blir vist.
- <sup>2</sup> Individuelle filmfiler kan ikke være større enn 4 GB eller vare lenger enn 29 minutter. Opptaket kan stanse før denne grensen er nådd hvis kameratemperaturen øker.

#### EN-EL23 Oppladbart litium-ion batteri

| Туре                          | Oppladbart litium-ion batter |
|-------------------------------|------------------------------|
| Nominell kapasitet            | 3,8 V likestrøm, 1850 mAh    |
| Brukstemperatur               | 0°C-40°C                     |
| Mål (B $\times$ H $\times$ D) | Cirka 34,9 × 47 × 10,5 mm    |
| Vekt                          | Cirka 34 g                   |

#### **EH-73P Nettadapter for lading**

| Nominell inngangsspenning     | Vekselstrøm 100–240 V , 50/60 Hz, maksimalt 0,14 A                    |
|-------------------------------|-----------------------------------------------------------------------|
| Nominell utgangsspenning      | 5,0 V likestrøm, 1,0 A                                                |
| Brukstemperatur               | 0°C-40°C                                                              |
| Mål (B $\times$ H $\times$ D) | Cirka 55 $\times$ 22 $\times$ 54 mm (ikke medregnet universaladapter) |
| Vekt                          | Cirka 51 g (ikke medregnet universaladapter)                          |

Symbolene på dette produktet representerer følgende:

∼ Vekselstrøm, ---- Likestrøm, □ Klasse II-utstyr (Utformingen av produktet er dobbeltisolert.)

- Nikon kan ikke holdes ansvarlig for eventuelle feil i denne bruksanvisningen.
- Utseendet og spesifikasjonene til dette produktet kan endres uten forvarsel.

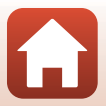
## Minnekort som kan brukes

Kameraet kan brukes med SD-, SDHC- og SDXC-minnekort.

- Kameraet støtter UHS-I.
- Minnekort i SDhastighetsklasse 6 eller raskere anbefales for filmopptak (når man tar opp 4K UHD-filmer med en bildestørrelse/filmfrekvens på 2160/30p eller 2160/25p, er kort rangert i UHS-hastighetsklasse 3 eller raskere anbefalt). Ved bruk av et minnekort i en lavere hastighetsklasse kan filmopptak stanse uventet.
- Hvis du bruker en kortleser, kontrollerer du at den er kompatibel med minnekortet.
- Kontakt produsenten for informasjon om egenskaper, bruk og begrensninger i bruken.

#### Informasjon om varemerker

- Windows er enten et registrert varemerke eller et varemerke for Microsoft Corporation i USA og/eller andre land.
- Bluetooth®-ordmerket og Bluetooth-logoer er registrerte varemerker som tilhører Bluetooth SIG, Inc. og all bruk av slike merker av Nikon Corporation er lisensiert.
- Apple®, App Store®, Apple logoene, Mac, OS X, macOS, iPhone®, iPad®, iPod touch® og iBooks er varemerker eller registrerte varemerker tilhørende Apple Inc., i USA og andre land.
- Android og Google Play er varemerker eller registrerte varemerker tilhørende Google Inc. Android-roboten er gjenprodusert eller modifisert fra arbeider som er utviklet av Google, og brukes i samsvar med vilkårene som er oppført i Lisens for Creative Commons 3.0 – Attribusjon.
- iOS er et varemerke tilhørende Cisco Systems, Inc. i USA og/eller andre land, og brukes under lisens.
- Adobe, Adobe-logoen og er enten varemerker eller registrerte varemerker for Adobe i USA og/eller andre land.
- SDXC-, SDHC- og SD-logoen er varemerker for SD-3C, LLC.

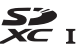

- PictBridge er et varemerke.
- HDMI, HDMI-logoen og High-Definition Multimedia Interface er varemerker eller registrerte varemerker for HDMI lisensiering, LLC.

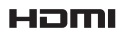

Spesifikasioner

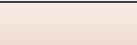

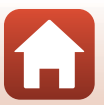

- Wi-Fi og Wi-Fi-logoen er varemerker eller registrerte varemerker for Wi-Fi Alliance.
- er et varemerke eller et registrert varemerke for i USA andre land.
- Alle andre varemerker som nevnes i denne håndboken eller annen dokumentasjon som fulgte med Nikon-produktet, er varemerker eller registrerte varemerker som tilhører de respektive eierne.

"Made for iPod," "Made for iPhone," and "Made for iPad" mean that an electronic accessory has been designed to connect specifically to iPod, iPhone, or iPad, respectively, and has been certified by the developer to meet Apple performance standards. Apple is not responsible for the operation of this device or its compliance with safety and regulatory standards. Please note that the use of this accessory with iPod, iPhone, or iPad may affect wireless performance.

#### **AVC Patent Portfolio License**

Dette produktet er lisensiert under AVC Patent Portfolio License for personlig og ikke-kommersiell bruk av en konsument for å (i) kode video i samsvar med AVC-standarden ("AVC-video") og/eller (ii) dekode AVC-video som ble kodet av en konsument som var engasjert i personlig og ikke-kommersiell aktivitet, og/eller ble innhentet fra en videotilbyder som har lisens til å tilby AVC-videoer. Ingen lisens gis eller antydes for noen annen bruk. Du kan få mer informasjon fra MPEG LA, L.L.C. Se http://www.mpegla.com.

#### FreeType-lisens (FreeType2)

Deler av denne programvaren er opphavsrettslig beskyttet under copyright © for 2012 The FreeType Project (http://www.freetype.org). Ettertrykk forbudt.

#### MIT-lisens (HarfBuzz)

Deler av denne programvaren er opphavsrettslig beskyttet under copyright © for 2016 The HarfBuzz Project (http://www.freedesktop.org/wiki/Software/ HarfBuzz). Ettertrykk forbudt.

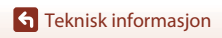

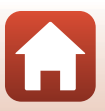

# Stikkordregister

#### <u>Symboler</u>

| Automodus                       |                  |
|---------------------------------|------------------|
| C Kreativ modus                 |                  |
| SCENE Motivprogram              |                  |
| A Blenderprioritert automat     | ikk-modus        |
|                                 |                  |
| S Lukkerprioritert automatik    | k-modus          |
|                                 |                  |
| Landskapsmodus                  | 38, 40, 42       |
| P Programautomatikk-modu        | us <b>38, 54</b> |
| Manuell modus                   |                  |
| Nattportrett                    | 38, 40, 41       |
| Nattlandskapsmodus              | 38, 40, 41       |
| U (brukerinnstillings)-modus    | 5 <b>38, 58</b>  |
| <b>Q</b> Avspillingszoom        | 25, 85           |
| W Vidvinkel                     |                  |
| Miniatyravspilling              | 25, 86           |
| T Teleobjektiv                  |                  |
| ,Ħ, tilbakestilling av zoom-kn  | appen            |
| <b>A</b>                        |                  |
| Kaktiver valg-knappen           |                  |
| Avspillingsknapp                |                  |
| Slett-knapp                     | 3, 6, 26, 88     |
| ● (" filmopptaks)-knapp         | 3, 5, 23, 95     |
| DISP Displayknapp               |                  |
| Fn1 Funksjon 1 knapp            |                  |
| Fn2 Funksjon 2 knapp            |                  |
| Blitsaktiveringsknappen         |                  |
| MENU Menyknapp                  | 3, 6, 116        |
| Skjermknapp                     |                  |
| Selvutiøser/smilutiøser         | 60, 64, 65       |
| Fokusmodus                      |                  |
|                                 |                  |
| Eksponeringskompensasj          | 00,70            |
|                                 | 2, 30            |
| <u>A</u><br>AF søkefeltfunksjon | 71, 119, 141     |

| AF-hjelp 122, 168                        |
|------------------------------------------|
| AF-lampe                                 |
| Aktiv D-Lighting 119, 145                |
| Alternative eksponeringer 119, 140       |
| Alternativer for skjerm 165              |
| Ansiktsgjenkjenning75                    |
| Ansiktsprioritet 141                     |
| Antall gjenværende eksponeringer         |
|                                          |
| Appen                                    |
| Auto av 23, 122, 170                     |
| Auto med reduksjon av rød øyerefleks     |
|                                          |
| Autofokus 67, 76, 119, 120, 144, 153     |
| Autofokus-modus 119, 120, 144, 153       |
| Automatisk blits 62                      |
| Automatisk motivvalg 🕮 * 38, 40, 42      |
| Automodus                                |
| Avspilling 25, 95                        |
| Avspilling på full skjerm 11, 25, 85, 86 |
| Avspillingsfunksjon 25                   |
| Avspillingsmeny 120, 156                 |
| Avspillingszoom 25, 85                   |
| <u>B</u>                                 |
| Batteri 15.201                           |

| Batteri                       | 15, 201      |
|-------------------------------|--------------|
| Batterilader                  |              |
| Beskjæring                    | 85, 93       |
| Beskytt                       | 121, 158     |
| Bildekommentar                | 122, 172     |
| Bildekvalitet                 | 71, 119, 123 |
| Bildestabilisering            | 71, 122, 167 |
| Bildestørrelse                | 71, 119, 125 |
| Bildevalgsskjermen            | 118          |
| Bildevisning                  | 165          |
| Blenderprioritert automatikk. |              |
| Blenderverdi                  |              |
| Blits                         |              |
|                               |              |

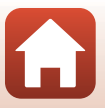

| Blits eksp. komp    | 119, 144      |
|---------------------|---------------|
| Blits-funksjon      | 60, 61        |
| Bluetooth           | 121, 161      |
| Brennvidde          | 120, 148, 199 |
| Bytte om Av/Tv-valg | 122, 174      |
| -                   |               |

# <u>C</u>

| Capture NX-D                   |      | 114 |
|--------------------------------|------|-----|
| COOLPIX Bildekontroll          | 119, | 126 |
| COOLPIX Egend. Picture Control |      |     |
|                                | 119, | 130 |

#### D

| Datamaskin                | 106, 112     |
|---------------------------|--------------|
| Dato og tid               | 18, 122, 162 |
| Datoformat                | 19, 162      |
| Datostempel               | 122, 166     |
| Deksel til strømforsyning |              |
| Digital zoom              | 72, 122, 168 |
| Diopterjustering          |              |
| Direct Print              | 106, 108     |
| D-Lighting                |              |
| Dreibar multivelger       | 5, 60        |
| Dynamic Fine Zoom         |              |
|                           |              |

### E

| Egendefinert bildeko | ntroll 119, 130    |
|----------------------|--------------------|
| Eksponeringskomper   | 1sasjon 60, 70     |
| Ekstrautstyr         |                    |
| Elektronisk VR       | 120, 154           |
| Enkel                | 119, 135           |
| Enkeltbilde AF       | 119, 120, 144, 153 |
| EVF-alternativer     |                    |
| EVF-autoveksling     | 122, 166           |
|                      |                    |

# <u>F</u>

| Fargetemperatur         | 132      |
|-------------------------|----------|
| Fargetonenivå           | 12       |
| Fest/innendørs 💥        | 40, 43   |
| Festeøye for bærestropp | 2, 14    |
| Filmalternativer        | 120, 150 |
| Filmavspilling          | 25, 95   |
| Filmer i rask kino      | 151, 152 |
|                         |          |

| Filmfrekvens      120, 155        Filmopptak      23, 95        Filnopptak      23, 95        Filnavn      197        Filtereffekter      91, 120, 128        Filtype      197        Firmware-versjon      122, 176        Flymodus      121, 160        For-knappinnstilling      71, 117        Fokus      22, 74, 96, 141, 144, 153        Fokusfunksjon      60, 66        Fokusfunksjon      60, 66        Fokusfunksjon      60, 66        Fokusfunksjon      60, 66        Fokusfunksjon      77        Fokusområde      10, 22, 45, 74, 141        Forhåndsbuffer      135, 136        Formåter      15, 122, 170        Formater kort      15, 122, 170        Formater kort      15, 122, 170        Foromater kort      15, 122, 170        Foromater kort      15, 122, 170        Foromater kort      15, 122, 170        Foromater som ikke kan brukes samtidig      80        Fullyjoner som ikke kan brukes samtidig      80        Funksjonsvelger      21, 38        Fyrverkeri 📽      40, 44        G      95, 96 | Filmer i sakte kino             | . 151, 152 |
|----------------------------------------------------------------------------------------------------|---------------------------------|------------|
| Filmmeny      120, 150        Filmopptak      23, 95        Filnavn      197        Filtereffekter      91, 120, 128        Filtype      197        Firmware-versjon      122, 176        Flymodus      121, 160        Fn-knappinnstilling      71, 117        Fokus      22, 74, 96, 141, 144, 153        Fokusfunksjon      60, 66        Fokusfunksjon      60, 66        Fokusfunksjon      60, 66        Fokusfunksjon      60, 66        Fokusfunkstor      8, 22        Fokusfunkstor      8, 22        Fokusområde      10, 22, 45, 74, 141        Forhåndsbuffer      135, 136        Forhåndsvisning av M-eksponering      120, 149        Formater      15, 122, 170        Formater kort      15, 122, 170        Formater kort      15, 122, 170        Foromater kort      15, 122, 170        Foromeny      119, 123, 126        Følg motivet      142, 143        Fugleitting      40, 44        G      190        Gjenopprett standardinnstillinger      121, 161        Gjenværende tid for filmopptak      95, 96 | Filmfrekvens                    | 120, 155   |
| Filmopptak      23,95        Filnavn      197        Filtereffekter      91,120,128        Filtype      197        Firmware-versjon      122,176        Flymodus      121,160        Fn-knappinnstilling      71,117        Fokus      22,74,96,141,144,153        Fokusfunksjon      60,66        Fokusifuktor      8,22        Fokusområde      10,22,45,74,141        Forhåndsbuffer      135,136        Forhåndsvisning av M-eksponering      120,149        Formater      15,122,170        Formater kort      15,122,170        Formater kort      15,122,170        Foromater kort      15,122,170        Foromater kort      15,122,170        Foromater kort      15,122,170        Foromater som ikke kan brukes samtidig      80        Funksjoner som ikke kan brukes samtidig      80        Funksjonsvelger      21,38        Fyrverkeri       40,44        G      Gjenopprett standardinnstillinger                                                                                                    | Filmmeny                        | 120, 150   |
| Filnavn      197        Filtereffekter      91, 120, 128        Filtype      197        Firmware-versjon      122, 176        Flymodus      121, 160        Fn-knappinnstilling      71, 117        Fokus      22, 74, 96, 141, 144, 153        Fokusindikator      8, 22        Fokusindikator      8, 22        Fokusindikator      8, 22        Fokusområde      10, 22, 45, 74, 141        Forhåndsbuffer      135, 136        Forhåndsvisning av M-eksponering      120, 149        Formater      15, 122, 170        Formater kort      15, 122, 170        Foromater kort      15, 122, 170        Foromater kort      15, 122, 170        Foromater kort      15, 122, 170        Foromater kort      15, 122, 170        Foromater kort      119, 123, 126        Følg motivet      142, 143        Fugletitting      40, 46        Funksjonsvelger      21, 38        Fyrverkeri 🕸      40, 44        G      Gjenopprett standardinnstillinger                                                                              | Filmopptak                      | 23, 95     |
| Filtereffekter      91, 120, 128        Filtype      197        Firmware-versjon      122, 176        Flymodus      121, 160        Fn-knappinnstilling      71, 117        Fokus      22, 74, 96, 141, 144, 153        Fokusfunksjon      60, 66        Fokusfunksion      60, 20, 20, 20, 20, 20, 20, 20, 20, 20, 2                                                                                                    | Filnavn                         | 197        |
| Filtype      197        Firmware-versjon      122, 176        Flymodus      121, 160        Fn-knappinnstilling      71, 117        Fokus      22, 74, 96, 141, 144, 153        Fokusindikator      8, 22        Fokusindikator      8, 22        Fokusindikator      8, 22        Fokusindikator      10, 22, 45, 74, 141        Forhåndsbuffer      135, 136        Forhåndsvisning av M-eksponering      120, 149        Formater      15, 122, 170        Formater kort      15, 122, 170        Formater kort      15, 122, 170        Foromater kort      15, 122, 170        Foromater kort      15, 122, 170        Foromater kort      15, 122, 170        Foromater kort      142, 143        Fugle motivet      142, 143        Fugle motivet      142, 143        Fugle motivet      142, 143        Funksjonsvelger      21, 38        Fyrverkeri       40, 44        G      Gjenopprett standardinnstillinger                                                                                                    | Filtereffekter 91               | , 120, 128 |
| Firmware-versjon      122, 176        Flymodus      121, 160        Fn-knappinnstilling      71, 117        Fokus      22, 74, 96, 141, 144, 153        Fokusfunksjon      60, 66        Fokusindikator      8, 22        Fokus      10, 22, 45, 74, 141        Forhåndsbuffer      135, 136        Forhåndsbuffer      135, 136        Forhåndsbuffer      15, 122, 170        Formater      15, 122, 170        Formater kort      15, 122, 170        Formater kort      15, 122, 170        Formater kort      15, 122, 170        Formater kort      15, 122, 170        Formater kort      15, 122, 170        Formater kort      15, 122, 170        Formater som ikke kan brukes samtidig      80        Funksjonsvelger      21, 38        Fyrverkeri @      40, 46        G      Gienopprett standardinnstillinger                                                                                                    | Filtype                         | 197        |
| Flymodus      121, 160        Fn-knappinnstilling      71, 117        Fokus      22, 74, 96, 141, 144, 153        Fokusfunksjon      60, 66        Fokusindikator      8, 22        Fokusilås      77        Forbasilås      77        Forbasilås      77        Forbasilås      77        Forbasilås      77        Forbandsbuffer      135, 136        Forhåndsbuffer      135, 136        Forhåndsvisning av M-eksponering      120, 149        Formater      15, 122, 170        Formater kort      15, 122, 170        Formater kort      15, 122, 170        Formater kort      15, 122, 170        Formater kort      15, 122, 170        Formater kort      15, 122, 170        Formater kort      15, 122, 170        Formater som ikke kan brukes samtidig      80        Funksjonsvelger      21, 38        Fyrverkeri (**      40, 46        G      G        Gjenopprett standardinnstillinger      95, 96        H      Håndstropp      198        HDMI-mikrokontakt      2, 107        HDR      44                      | Firmware-versjon                | 122, 176   |
| Fn-knappinnstilling      71, 117        Fokus      22, 74, 96, 141, 144, 153        Fokusfunksjon      60, 66        Fokusindikator      8, 22        Fokusindikator      8, 22        Fokusområde      10, 22, 45, 74, 141        Forhåndsbuffer      135, 136        Forhåndsbuffer      135, 136        Forhåndsbuffer      15, 122, 170        Formater      15, 122, 170        Formater kort      15, 122, 170        Formater kort      15, 122, 170        Formater kort      15, 122, 170        Formater kort      15, 122, 170        Formater kort      15, 122, 170        Formater som ikke kan brukes samtidig      80        Fulgentiting      40, 46        Funksjonsvelger      21, 38        Fyrverkeri       40, 44        G      3        Gjenopprett standardinnstillinger      95, 96        H      Hådstropp      198        HDMI-mikrokontakt      2, 107        HDR      44        Histogram      12, 70, 122, 165        Høyhastighetsserie      135                                                       | Flymodus                        | 121, 160   |
| Fokus                                                                                                    | Fn-knappinnstilling             | 71, 117    |
| Fokusfunksjon      60, 66        Fokusindikator      8, 22        Fokusindikator      77        Fokusområde      10, 22, 45, 74, 141        Forhåndsbuffer      135, 136        Forhåndsbuffer      135, 136        Forhåndsvisning av M-eksponering      120, 149        Formater      15, 122, 170        Formater kort      15, 122, 170        Formater kort      15, 122, 170        Formater minnekort      15, 122, 170        Fotomeny      119, 123, 126        Følg motivet      142, 143        Fugletitting      40, 46        Funksjonsvelger      21, 38        Fyrverkeri ∰      40, 44        G      Gjenopprett standardinnstillinger                                                                                                    | Fokus 22, 74, 96, 141,          | 144, 153   |
| Fokusindikator      8, 22        Fokusidås      77        Fokusområde      10, 22, 45, 74, 141        Forhåndsbuffer      135, 136        Forhåndsvisning av M-eksponering      120, 149        Formater      15, 122, 170        Formater kort      15, 122, 170        Formater minnekort      15, 122, 170        Fotomeny      119, 123, 126        Følg motivet      142, 143        Fugletitting      40, 46        Funksjonsvelger      21, 38        Fyrverkeri       40, 44        G      Gjenopprett standardinnstillinger                                                                                                    | Fokusfunksjon                   | 60, 66     |
| Fokuslås                                                                                                    | Fokusindikator                  | 8, 22      |
| Fokusområde      10, 22, 45, 74, 141        Forhåndsbuffer      135, 136        Forhåndsvisning av M-eksponering      120, 149        Formater      15, 122, 170        Formater kort      15, 122, 170        Formater minnekort      15, 122, 170        Formater minnekort      15, 122, 170        Formater minnekort      15, 122, 170        Formater minnekort      142, 143        Fugl motivet      142, 143        Fugl motivet      142, 143        Fuglsporter      21, 38        Fyrverkeri       40, 44        G      Gjenopprett standardinnstillinger                                                                                                    | Fokuslås                        | 77         |
| Forhåndsbuffer      135, 136        Forhåndsvisning av M-eksponering      120, 149        Formater      15, 122, 170        Formater kort      15, 122, 170        Formater kort      15, 122, 170        Formater minnekort      15, 122, 170        Forder minnekort      15, 122, 170        Foromater minnekort      15, 122, 170        Foromater minnekort      142, 143        Fugletitting      40, 46        Funksjoner som ikke kan brukes samtidig      80        Funksjonsvelger      21, 38        Fyrverkeri       40, 44        G      Gjenopprett standardinnstillinger       121, 161      Gjenværende tid for filmopptak                                                                                                    | Fokusområde 10, 22, 4           | 5, 74, 141 |
| Forhåndsvisning av M-eksponering        120, 149        Formater      15, 122, 170        Formater kort      15, 122, 170        Formater kort      15, 122, 170        Formater minnekort      15, 122, 170        Foromater minnekort      15, 122, 170        Fotomeny      119, 123, 126        Følg motivet      142, 143        Fugletitting      40, 46        Funksjonsvelger      21, 38        Fyrverkeri ∰      40, 44        G      Gjenopprett standardinnstillinger        121, 161      Gjenværende tid for filmopptak        95, 96      H        Håndstropp      198        HDMI-mikrokontakt      2, 107        HDR      44        Histogram      12, 70, 122, 165        Høyhastighetsserie      135                                                                                                    | Forhåndsbuffer                  | 135, 136   |
| 120, 149        Formater      15, 122, 170        Formater kort      15, 122, 170        Formater kort      15, 122, 170        Formater minnekort      15, 122, 170        Fotomeny      119, 123, 126        Følg motivet      142, 143        Fugletitting      40, 46        Funksjonsvelger      21, 38        Fyrverkeri ∰      40, 44        G      Gjenopprett standardinnstillinger        121, 161      Gjenværende tid for filmopptak        95, 96      H        Håndstropp      198        HDMI-mikrokontakt      2, 107        HDR      12, 70, 122, 165        Høyhastighetsserie      135        Høyttaler      3                                                                                                    | Forhåndsvisning av M-eksponer   | ring       |
| Formater      15, 122, 170        Formater kort      15, 122, 170        Formater kort      15, 122, 170        Formater minnekort      15, 122, 170        Fotomeny      119, 123, 126        Følg motivet      142, 143        Fugletitting      40, 46        Funksjoner som ikke kan brukes samtidig      80        Funksjonsvelger      21, 38        Fyrverkeri      40, 44        G      Gjenopprett standardinnstillinger                                                                                                    |                                 | 120, 149   |
| Formater kort      15, 122, 170        Formatere minnekort      15, 122, 170        Fotomeny      119, 123, 126        Følg motivet      142, 143        Fugletitting      40, 46        Funksjoner som ikke kan brukes samtidig      80        Funksjonsvelger      21, 38        Fyrverkeri ∰      40, 44        G      G        Gjenopprett standardinnstillinger      121, 161        Gjenværende tid for filmopptak      95, 96        H      Håndstropp      198        HDMI-mikrokontakt      2, 107        HDR      44        Histogram      12, 70, 122, 165        Høyhastighetsserie      135        Høyttaler      3                                                                                                    | Formater 15                     | , 122, 170 |
| Formatere minnekort      15, 122, 170        Fotomeny      119, 123, 126        Følg motivet      142, 143        Fugletitting      40, 46        Funksjoner som ikke kan brukes samtidig      80        Funksjonsvelger      21, 38        Fyrverkeri ∰      40, 44        G      Gjenopprett standardinnstillinger                                                                                                    | Formater kort 15                | , 122, 170 |
| Fotomeny      119, 123, 126        Følg motivet      142, 143        Fugletitting      40, 46        Funksjoner som ikke kan brukes samtidig      80        Funksjonsvelger      21, 38        Fyrverkeri      40, 44        G      6        Gjenopprett standardinnstillinger      121, 161        Gjenværende tid for filmopptak      95, 96        H      Håndstropp      198        HDMI-mikrokontakt      2, 107        HDR      44        Histogram      12, 70, 122, 165        Høyhastighetsserie      135        Høyttaler      3                                                                                                    | Formatere minnekort 15          | , 122, 170 |
| Følg motivet      142, 143        Fugletitting      40, 46        Funksjoner som ikke kan brukes samtidig      80        Funksjonsvelger      21, 38        Fyrverkeri      40, 44        G      121, 161        Gjenopprett standardinnstillinger      95, 96        H      Håndstropp      198        HDMI-mikrokontakt      2, 107        HDR      44        Histogram      12, 70, 122, 165        Høyhastighetsserie      135        Høyttaler      3                                                                                                    | Fotomeny 119                    | , 123, 126 |
| Fugletitting      40, 46        Funksjoner som ikke kan brukes samtidig      80        Funksjonsvelger      21, 38        Fyrverkeri      40, 44        G      121, 161        Gjenopprett standardinnstillinger      95, 96        H      Håndstropp      198        HDMI-mikrokontakt      2, 107        HDR      44        Histogram      12, 70, 122, 165        Høyhastighetsserie      135        Høyttaler      3                                                                                                    | Følg motivet                    | 142, 143   |
| Funksjoner som ikke kan brukes samtidig                                                                                                    | Fugletitting 🔪                  | 40, 46     |
| 80        Funksjonsvelger      21, 38        Fyrverkeri      40, 44        G      Gjenopprett standardinnstillinger        121, 161      Gjenværende tid for filmopptak        95, 96      H        Håndstropp      198        HDMI-mikrokontakt      2, 107        HDR      44        Histogram      12, 70, 122, 165        Høyhastighetsserie      135        Høyttaler      3                                                                                                    | Funksjoner som ikke kan brukes  | samtidig   |
| Funksjonsvelger      21, 38        Fyrverkeri      40, 44        G      Gjenopprett standardinnstillinger        121, 161      Gjenværende tid for filmopptak        95, 96      H        Håndstropp      198        HDMI-mikrokontakt      2, 107        HDR      44        Histogram      12, 70, 122, 165        Høyhastighetsserie      135        Høyttaler      3                                                                                                    |                                 |            |
| Fyrverkeri (*)                                                                                                    | Funksjonsvelger                 | 21, 38     |
| G          Gjenopprett standardinnstillinger          121, 161          Gjenværende tid for filmopptak          95, 96          H          Håndstropp          HDMI-mikrokontakt          44          Histogram          12, 70, 122, 165          Høyhastighetsserie          3                                                                                                    | Fyrverkeri 💮                    | 40, 44     |
| Gjenopprett standardinnstillinger<br>                                                                                                    | G                               |            |
|                                                                                                    | Gjenopprett standardinnstilling | er         |
| Gjenværende tid for filmopptak<br>95, 96<br><u>H</u><br>Håndstropp                                                                                                    |                                 | . 121, 161 |
|                                                                                                    | Gjenværende tid for filmopptak  |            |
| Håndstropp                                                                                                    |                                 | 95, 96     |
| Håndstropp      198        HDMI-mikrokontakt      2, 107        HDR      44        Histogram      12, 70, 122, 165        Høyhastighetsserie      135        Høyttaler      3                                                                                                    | н                               |            |
| HDMI-mikrokontakt      2, 107        HDR      44        Histogram      12, 70, 122, 165        Høyhastighetsserie      135        Høyttaler      3                                                                                                    | Håndstropp                      |            |
| HDR                                                                                                    | HDMI-mikrokontakt               | 2, 107     |
| Histogram                                                                                                    | HDR                             |            |
| Høyhastighetsserie                                                                                                    | Histogram 12.70                 | , 122, 165 |
| Høyttaler                                                                                                    | Høyhastighetsserie              |            |
|                                                                                                    | Høyttaler                       |            |

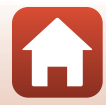

S Teknisk informasjon

Stikkordregister

| HS-film         | 151, 152     |
|-----------------|--------------|
| Hurtigjustering | 128          |
| Hvitbalanse     | 71, 119, 131 |

# l

| Identifikator                | 197      |
|------------------------------|----------|
| Indikator for batterinivå    | 21       |
| Informasjon om fargetonenivå | 7, 12    |
| Intervallfilm 🔂              | 40, 99   |
| Intervallfotografering       | 135, 137 |
| ISO-følsomhet                | 119, 139 |

### <u>K</u>

| Kalendervisning        | 86             |
|------------------------|----------------|
| Kjæledyrportrett 🦋     | 40, 45         |
| Klar-lampe             | 61             |
| Knappelyd              | 169            |
| Koble til smartenhet   | 121, 160       |
| Kommandohjul           |                |
| Kontaktdeksel          | 2, 16, 106     |
| Kontinuerlig           | . 71, 119, 135 |
| Kontinuerlig autofokus |                |
|                        | 120, 144, 153  |
| Kontrast               | 128            |
| Kreativ modus          |                |

#### L

| Lad opp med PC                | 122, 171   |
|-------------------------------|------------|
| Ladelampe                     |            |
| Lagre brukerinnstillinger     | 59         |
| Landskapsmodus                | 38, 40, 42 |
| Lås opp utløserknappen når i  | minnekort  |
| mangler                       | 122, 164   |
| Lengste lukkertid             | 139        |
| Lettvint panorama 🗖           | 40, 49     |
| Lite bilde                    | 92, 121    |
| Lukkerlyd                     | 169        |
| Lukkerprioritert automatikk-n | nodus      |
|                               |            |
| Lukkertid                     | 54, 57     |
| Lydinnstillinger              | 122, 169   |
| Lydstyrke                     | 102        |
|                               |            |

| Lysbildefremvisning. | 120, 157 |
|----------------------|----------|
| Lysmåling            |          |
| Lysstyrke            | 122, 165 |

#### Μ

| 111                       |                     |
|---------------------------|---------------------|
| Makro-nærbilde            |                     |
| Målsøkende AF             |                     |
| Måne 🛈                    | 40, 46              |
| Manuell fokusering        |                     |
| Manuell innstilling       | 133                 |
| Manuell modus             |                     |
| Mat 👭                     | 40, 44              |
| Merk for opplasting       | 120, 156            |
| Metning                   | 128                 |
| Mikrofon (stereo)         |                     |
| Mikro-USB-kontakt         | 2, 16, 108, 112     |
| Miniatyravspilling        |                     |
| Minnekapasitet            |                     |
| Minnekort                 | . 15, 184, 203      |
| Modus for nattportrett    | 38, 40, 41          |
| Motivprogram              |                     |
| Motlys 🖀                  | 40, 44              |
| Multieksponering          | 119, 146            |
| Multieksponering Lysere 🔊 | <sup>1</sup> 40, 47 |
| Multivelger               | 5, 60               |
| Mykere hudtoner           | 48, 90, 120         |
| Mykfokus SOFT             | 40                  |
|                           |                     |

#### Ν

| Nattlandskapsmodus     | 38, 40, 41 |
|------------------------|------------|
| Nærbilde 쁆             | 40, 43     |
| Nettadapter            | 106, 198   |
| Nettadapter for lading | 16, 202    |
| Nettverksmeny          | 116, 160   |
| Nullstill alle         | 122, 176   |

#### <u>0</u>

| Objektiv                | 2, 185, 199 |
|-------------------------|-------------|
| Objektivdeksel          |             |
| Okularsensor            |             |
| Opphavsrettsinformasjon | 122, 173    |
| Oppladbart batteri      | 16          |

Stikkordregister

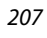

| Oppladbart litium ianbattari | 15 202   |
|------------------------------|----------|
| Opplacbart illium-ionbatten  | 15, 202  |
| Oppsettsmeny                 | 122, 162 |
| Oppskarping                  | 128      |
| Opptak                       | 38, 95   |
| Opptaksfunksjon              | 38       |
| Opptaksinformasjon           | 7        |
| Optisk zoom                  |          |
|                              |          |

# <u>P</u>

| Papirstørrelse          | 109, 110     |
|-------------------------|--------------|
| Peaking                 | 122, 176     |
| PictBridge              | 106, 108     |
| Picture Control         | 71, 119, 126 |
| Portrett 🐔              | 40           |
| Pre-fokus               | 119, 144     |
| Programautomatikk-modus |              |

# <u>R</u>

| 89, 120  |
|----------|
| 103      |
| 88       |
| , 62, 63 |
| 21, 158  |
|          |

# <u>S</u>

| Sekvens                    |               |
|----------------------------|---------------|
| Sekvensvisningsalternative | r 121, 159    |
| Selektiv farge 🖋           | 40, 46        |
| Selvutløser                | 60, 64        |
| Selvutløserlampe           | 2, 64, 65     |
| Send under fotografering   | 121, 160      |
| Skjerm                     | 3, 7, 17, 185 |
| Skjerminnstillinger        | 122, 165      |
| Skrive ut                  | 108, 109, 110 |
| Skriver                    | 106, 108      |
| Skumring/soloppgang 📥      | 40            |
| Slett                      |               |
| Smilutløser                | 60, 65        |
| SnapBridge-appen           |               |
| Snø 🕒                      |               |
| Solnedgang 🚔               |               |
| Sommertid                  |               |

| Søker 3, 7                       | 7, 24, 185 |
|----------------------------------|------------|
| Sport 💐                          | 40, 43     |
| Språk/Language                   | 122, 170   |
| Standard blits                   |            |
| Stedsdata                        | 122, 174   |
| Støyreduksjonsfilter             | 119, 145   |
| Strand 🗣                         | 40         |
| Strøm                            |            |
| Strømbryter                      |            |
| Strømforsyningslampe             | 2, 23      |
| Superintervallfilm 🗔             | 40, 101    |
| Synkroniser med smartenhet       | 162        |
| Synkronisering mot bakre gardii  | n 62       |
| Synkronisering på lang lukkertid |            |
|                                  |            |

### Τ

| 162          |
|--------------|
| 163          |
| 18, 122, 162 |
| 59           |
| 122, 175     |
| 122, 169     |
| 129          |
|              |
| d 4, 22, 74  |
| 106, 107     |
|              |

#### <u>U</u>

| Uendelig               | 67                |
|------------------------|-------------------|
| USB-kabel              | 16, 106, 108, 112 |
| User settings-funksjon |                   |
| (brukerinnstillinger)  |                   |
| Utfyllingsblits        |                   |
| Utløserknapp           | 2, 4, 22, 74      |
|                        |                   |

#### <u>V</u>

| Velg hovedbilde   | 121, 159 |
|-------------------|----------|
| Vidvinkel         |          |
| ViewNX-i          | 106, 112 |
| Vindstøyreduksjon | 120, 154 |
|                   |          |

S Teknisk informasjon

Vise/skjule rutenett for komposisjon

|                           | 0, 122, 165 |
|---------------------------|-------------|
| <u>W</u><br>Wi-Fi         | 121, 160    |
| Zoom                      |             |
| Zoomkontroll              | 2, 4, 72    |
| Zoomkontroll på siden     | 3, 4, 22    |
| Zoommikrofon              | 120, 155    |
| Zoom-minne                | 120, 148    |
| Zoomposisjon ved oppstart | 120, 149    |
|                           |             |

Teknisk informasjon

Stikkordregister

209

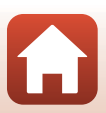

Ingen kopiering eller reproduksjon av noen art skal foretas av denne veiledningen, hverken i sin helhet eller av enkeltdeler (med unntak av korte henvisninger i artikler eller anmeldelser) uten skriftlig godkjennelse fra NIKON CORPORATION.

# NIKON CORPORATION

© 2016 Nikon Corporation

CT7K06(1A) 6MN6571A-06